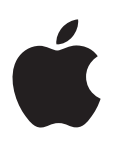

# iPhone kasutusjuhend

iOS 8.1 tarkvara jaoks

# Sisukord

#### 8 Peatükk 1: iPhone'i tutvustus

- 8 iPhone'i ülevaade
- 9 Varustus
- 10 Multi-Touch ekraan
- 10 Nupud
- 13 Olekuikoonid
- 14 SIM-kaart

#### 15 Peatükk 2: Alustamine

- 15 iPhone'i seadistamine ja aktiveerimine
- 15 iPhone'i ühendamine arvutiga
- 16 Wi-Fi ühenduse loomine
- 17 Ühenduse loomine Internetiga
- 17 Apple'i ID
- 17 Meili-, kontakti- ja kalendrikontode seadistamine
- 17 iCloud
- 19 Sisu haldamine teie iOS seadmetes
- 20 Sünkroonimine iTunes'iga
- 20 Kuupäev ja kellaaeg
- 21 Rahvusvahelised seaded
- 21 Teie iPhone'i nimi
- 21 Kasutusjuhendi kuvamine iPhone'is
- 21 Nõuanded iOS 8 kasutamiseks

# 22 Peatükk 3: Põhiinfo

- 22 Kasutage rakendusi
- 25 Jätkuvus
- 27 iPhone'i kohandamine
- 28 Teksti sisestamine
- 31 Dikteerimine
- 32 Voice Control
- 33 Otsing
- 34 Control Center
- 34 Teated ja märguannete keskus
- 35 Helid ja vaigistamine
- 36 Ära häiri
- 36 Jagamine
- 39 iCloud Drive
- 39 Failide edastamine
- 40 Personal Hotspot
- 40 AirPlay
- 41 AirPrint

- 41 Apple'i peakomplekti kasutamine
- 42 Bluetooth-seadmed
- 42 Piirangud
- 43 Privaatsus
- 44 Turvalisus
- 46 Aku laadimine ning laetuse jälgimine
- 47 Reisimine iPhone'iga

## 49 Peatükk 4: Siri

- 49 Esitage Sirile soov
- 50 Sirile enda kohta info andmine
- 50 Parandamine
- 50 Siri seaded

#### 51 Peatükk 5: Phone

- 51 Telefonikõned
- 55 Visual Voicemail
- 55 Contacts
- 56 Kõnede suunamine, ootele lülitamine ja helistaja ID
- 56 Helinad ja värinad
- 56 Rahvusvahelised kõned
- 57 iPhone'i seaded

## 58 Peatükk 6: Mail

- 58 Kirjade kirjutamine
- 59 Ülevaate saamine
- 59 Kirja hiljem lõpetamine
- 60 Tähtsate kirjade kuvamine
- 60 Manused
- 61 Mitme kirjaga töötamine
- 61 Aadresside kuvamine ja salvestamine
- 61 Kirjade printimine
- 62 Rakenduse Mail seaded

# 63 Peatükk 7: Safari

- 63 Rakenduse Safari tutvustus
- 64 Veebist otsimine
- 64 Veebi sirvimine
- 65 Järjehoidjate kasutamine
- 66 Lugemisloendi salvestamine hiljem kasutamiseks
- 66 Jagatud lingid ja tellimused
- 67 Vormide täitmine
- 67 Müra vältimine funktsiooniga Reader
- **68** Privaatsus ja turvalisus
- 68 Safari seaded

# 69 Peatükk 8: Music

- 69 Muusika hankimine
- 69 iTunes Radio
- 71 Sirvimine ja esitamine
- 72 iCloud ja iTunes Match

- 73 Albumisein
- 73 Audioraamatud
- 74 Esitusloendid
- 74 Genius loodud teie jaoks
- 75 Siri ja Voice Control
- 75 Home Sharing
- 76 Muusika seaded

# 77 Peatükk 9: Messages

- 77 SMS, MMS ja iMessage
- 78 Sõnumite saatmine ja vastuvõtmine
- 79 Vestluste haldamine
- 80 Fotode, videote, asukoha ja rohkema jagamine
- 80 Rakenduse Messages seaded

# 82 Peatükk 10: Calendar

- 82 Rakenduse Calendar tutvustus
- 83 Kutsed
- 83 Mitme kalendri kasutamine
- 84 iCloud'i kalendrite jagamine
- 84 Rakenduse Calendar seaded

# 86 Peatükk 11: Photos

- 86 Fotode ja videote vaatamine
- 87 Fotode ja videote korraldamine
- 88 My Photo Stream
- 89 iCloud Photo Library beetaversioon
- 89 Fotode jagamine iCloud'i abil
- 91 Teised fotode ja videote jagamise viisid
- 91 Fotode töötlemine ja videote kärpimine
- 92 Fotode printimine
- 93 Rakenduse Photos seaded

# 94 Peatükk 12: Camera

- 94 Rakenduse Camera tutvustus
- 95 Fotode ja videote salvestamine
- 97 HDR
- 97 Vaatamine, jagamine ja printimine
- 98 Kaameraseaded

# 99 Peatükk 13: Weather

# 101 Peatükk 14: Clock

- 101 Rakenduse Clock tutvustus
- 102 Alarmid ja taimerid

#### 103 Peatükk 15: Maps

- 103 Kohtade leidmine
- 104 Lisateabe hankimine
- 104 Juhiste hankimine
- 105 3D ja Flyover
- 105 Rakenduse Maps seaded

#### 106 Peatükk 16: Videos

- 106 Rakenduse Videos tutvustus
- 107 Kogusse videote lisamine
- 107 Taasesituse juhtimine
- 108 Rakenduse Videos seaded

#### 109 Peatükk 17: Notes

- 109 Rakenduse Notes tutvustus
- 110 Märkmete kasutamine mitmel kontol

#### 111 Peatükk 18: Reminders

- 111 Rakenduse Reminders tutvustus
- 112 Ajastatud meeldetuletused
- 112 Asukohapõhised meeldetuletused
- 112 Rakenduse Reminders seaded

## 114 Peatükk 19: Stocks

#### 116 Peatükk 20: Game Center

- 116 Rakenduse Game Center ülevaade
- 117 Mängimine koos sõpradega
- 117 Game Centeri seaded

# 118 Peatükk 21: Newsstand

# 119 Peatükk 22: iTunes Store

- 119 iTunes Store'i ülevaade
- 119 Sivimine ja otsimine
- 120 Ostmine, rentimine ja lunastamine
- 121 iTunes Store'i seaded

# 123 Peatükk 23: App Store

- 123 App Store'i ülevaade
- 123 Rakenduste leidmine
- 124 Ostke, lunastage ja laadige alla
- 125 App Store'i seaded

#### 126 Peatükk 24: iBooks

- 126 Raamatute hankimine
- 126 Raamatu lugemine
- 128 Raamatute korraldamine
- 128 PDF-failide kuvamine
- 128 Rakenduse iBooks seaded

#### 130 Peatükk 25: Health

- 130 Ülevaade teie tervisest
- 131 Tervise ja treeninguandmete kogumine
- 131 Tervise ja treeninguandmete jagamine
- 131 Meditsiinilise ID loomine hädaolukordadeks

#### 132 Peatükk 26: Passbook

132 Rakenduse Passbook tutvustus

- 132 Passbooki kasutamine
- 133 Apple Pay
- 136 Rakenduste Passbook & Apple Pay seaded

#### 137 Peatükk 27: FaceTime

- 137 Rakenduse FaceTime tutvustus
- 138 Kõnede tegemine ja neile vastamine
- 138 Kõnede haldamine

# 140 Peatükk 28: Calculator

#### 141 Peatükk 29: Podcasts

- 141 Rakenduse Podcasts tutvustus
- 141 Podcastide ja jagude hankimine
- 143 Taasesituse juhtimine
- 143 Lemmikute korraldamine jaamadesse
- 144 Podcastide seaded

## 145 Peatükk 30: Compass

- 145 Rakenduse Compass tutvustus
- 146 Lood

#### 147 Peatükk 31: Voice Memos

- 147 Rakenduse Voice Memos ülevaade
- 147 Salvestamine
- 148 Taasesitamine
- 148 Salvestust teisaldamine arvutisse

#### 149 Peatükk 32: Contacts

- 149 Rakenduse Contacts tutvustus
- 150 Kontaktide kasutamine rakenduses Phone
- 150 Kontaktide lisamine
- 151 Kontaktide ühendamine
- 151 Kontaktide seaded

#### 152 Lisa A: Accessibility

- 152 Juurdepääsufunktsioonid
- 153 Juurdepääsetavuse otsetee
- 153 VoiceOver
- 165 Zoom
- 166 Värvide ümberpööramine ja halltoonid
- 166 Speak Selection
- 167 Speak Screen
- 167 Speak Auto-text
- 167 Large, bold, and high-contrast text
- 167 Button Shapes
- 167 Vähendatud ekraaniliikumine
- 168 Lülitatavad sisse/välja sildid
- 168 Määratavad helinad ja värinad
- 168 Videokirjeldused
- 168 Kuulmisabi
- 170 Mono heli ja tasakaal

- 170 Subtiitrid ja vaegkuuljate subtiitrid
- 170 Siri
- 170 Laiekraan-klaviatuurid
- 170 Suur telefoni klaviatuur
- 171 LED-vilkumine märguannete puhul
- 171 Kõneheli suunamine
- 171 Ümbritseva müra vaigistamine
- 171 Guided Access
- 172 Switch Control
- 175 AssistiveTouch
- 177 TTY tugi
- 177 Visual Voicemail
- 177 Voice Control
- 177 Juurdepääsufunktsioonid OS X-is

#### 178 Lisa B: International Keyboards

- 178 Rahvusvaheliste klaviatuuride kasutamine
- 179 Sisestuse erirežiimid

# 181 Lisa C: iPhone ettevõttekeskkonnas

- 181 Mail, Contacts ja Calendar
- 181 Võrgujuurdepääs
- 181 Rakendused

# 183 Lisa D: Turvalisus, käsitsemine ja tugi

- 183 Tähtis ohutusteave
- 185 Tähtis käsitsemisteave
- 186 iPhone'i toe sait
- 186 iPhone'i taaskäivitamine või lähtestamine
- 187 iPhone'i seadete lähtestamine
- 187 Info hankimine iPhone'i kohta
- 188 Kasutusteave
- 188 Keelatud iPhone
- 188 iPhone'i varundamine
- 189 iPhone'i tarkvara värskendamine ja taastamine
- 190 Mobiilside seaded
- 191 Kui soovite müüa või kinkida oma iPhone'i
- 191 Lisateave, teenindus ja tugi
- **192** FCC ühilduvuse teatis
- 192 Kanada regulatiivteave
- 193 Minemaviskamise ja utiliseerimise teave
- 195 Apple ja keskkond

# iPhone'i tutvustus

# iPhone'i ülevaade

Käesolevas juhendis kirjeldatakse iOS 8 ja iPhone 4s, iPhone 5, iPhone 5c, iPhone 5s, iPhone 6 ja iPhone 6 Plus funktsioone.

# iPhone 6

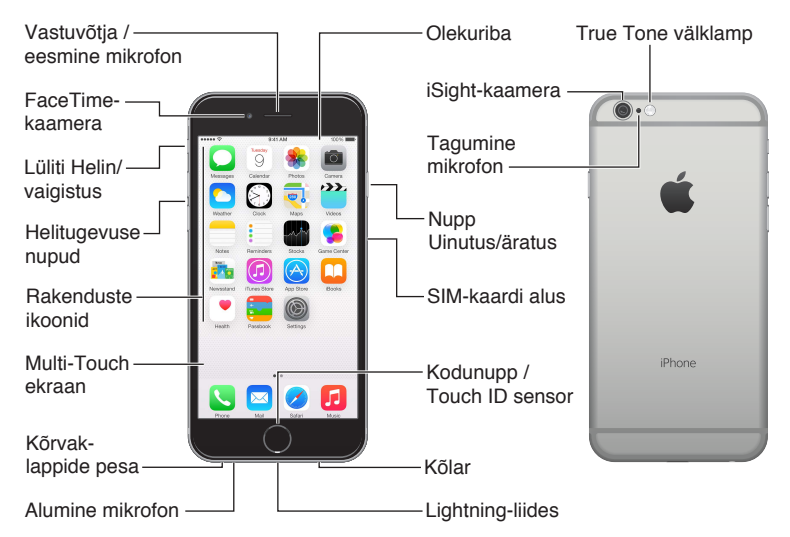

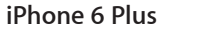

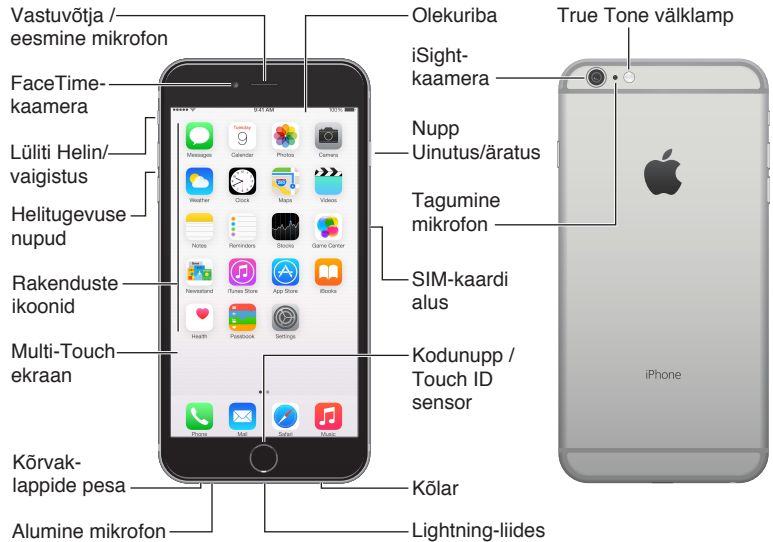

#### iPhone 5s

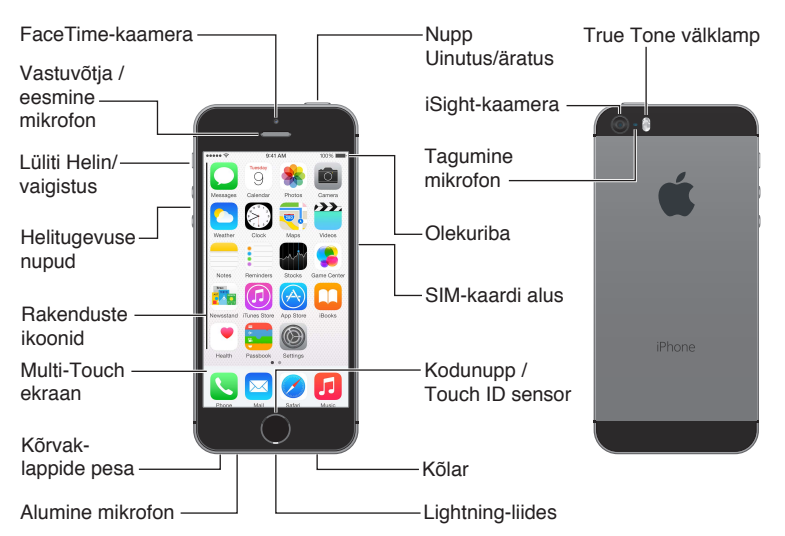

iPhone'i funktsioonid ja rakendused võivad erineda sõltuvalt iPhone'i mudelist ning teie asukohast, keelest ja mobiilsideoperaatorist. Teie piirkonnas toetatud funktsioonid leiate aadressilt www.apple.com/ee/ios/feature-availability.

*Märge:* Mobiilse andmesidevõrgu kaudu andmeid edastavad rakendused ja teenused võivad põhjustada lisakulusid. Lisateavet mobiilse andmesidevõrgu kasutamise pakettide ja hindade kohta saate oma mobiilsideoperaatori käest.

# Varustus

iPhone'iga on kaasas järgmine varustus:

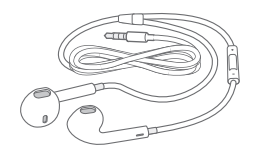

**Apple'i peakomplekt.** Kasutage Apple'i EarPods kõrvaklappe koos juhtnupu ja mikrofoniga (iPhone 5 või uuemad) või Apple'i kõrvaklappe juhtnupu ja mikrofoniga (iPhone 4s) muusika ja videote kuulamiseks ning telefonikõnede tegemiseks. Vt. Apple'i peakomplekti kasutamine lk. 41.

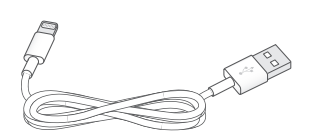

Kaabli ühendamine. Kasutage Lightning-liidese USB-kaablit (iPhone 5 või uuemad) või 30-kontaktiga liidese USB-kaablit (iPhone 4s) iPhone'i ühendamiseks arvutiga ning sünkroonimiseks ja laadimiseks.

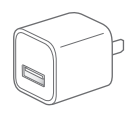

Apple'i USB-toiteadapter. Kasutage koos Lightning-liidese USB-kaabliga või 30 kontaktiga USB-kaabliga iPhone'i aku laadimiseks.

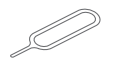

SIM-väljastamise tööriist. kasutage seda SIM-kaardi aluse väljastamiseks. (Pole kaasas kõikides piirkondades.)

# Multi-Touch ekraan

Vajate iPhone'i ja rakenduste kasutamiseks vaid paari lihtsat liigutust – puudutamine, lohistamine, pühkimine ning sõrmede kokku-lahku liigutamine.

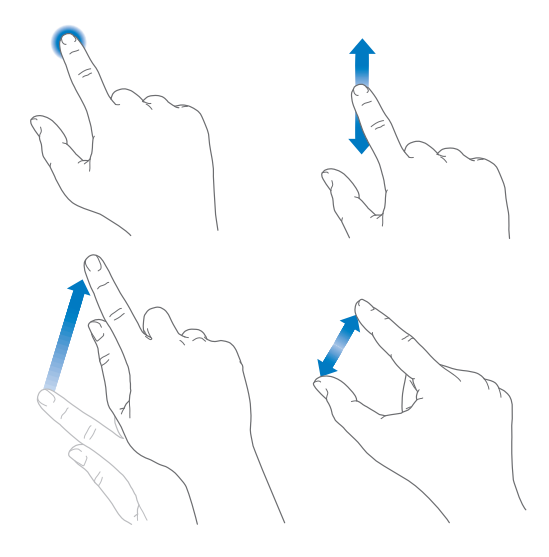

# Nupud

Enamik iPhone'i juhtimiseks kasutatavaid nuppe on virtuaalsed nupud puuteekraanil. Mõned füüsilised nupud võimaldavad teha põhitoiminguid, nt lülitada iPhone'i sisse või reguleerida helitugevust.

#### Uinutus/äratus nupp

Kui te ei kasuta iPhone'i, siis vajutage iPhone'i lukustamiseks nupule Uinutus/äratus. iPhone'i lukustamine lülitab ekraani puhkerežiimile, säästab akut ning aitab vältida toimingute tegemist ekraani puudutamisel. Saate siiski võtta vastu kõnesid, FaceTime'i kõnesid, tekstisõnumeid ja märguandeid. Samuti saate kuulata muusikat ning reguleerida helitugevust.

Mudelitel iPhone 6 ja iPhone 6 Plus asub nupp Uinutus/äratus paremal küljel:

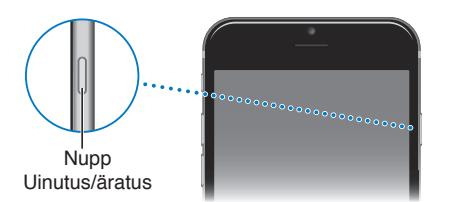

Varasematel iPhone'i mudelitel asub nupp Uinutus/äratus ülaservas:

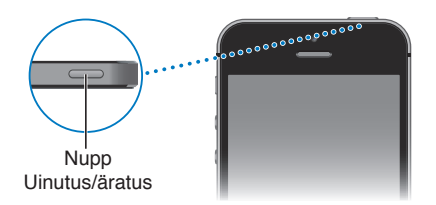

iPhone lukustub automaatselt kui te ei puuduta ekraani umbes minuti jooksul. Ajastust saate reguleerida menüüst Settings > General > Auto-Lock.

iPhone'i sisselülitamine. Vajutage ja hoidke nuppu Uinutus/äratus all, kuni ilmub Apple'i logo.

iPhone'i lahtilukustamine. Vajutage nuppu Uinutus/äratus või Kodu, seejärel lohistage liugurit.

iPhone'i väljalülitamine. Vajutage ja hoidke nuppu Uinutus/äratus all, kuni ilmub liugur ja lohistage seejärel liugurit.

Turvalisuse suurendamiseks saate määrata iPhone'i avamiseks parooli. Valige Settings > Touch ID & Passcode (iPhone'i mudelid funktsiooniga Touch ID) või Settings > Passcode (teised mudelid). Vt. Pääsukoodi kasutamine koos andmekaitsega lk. 44.

# Kodunupp

Kodunupp viib teid sõltumata toimingust otse menüüsse Home ning võimaldab teisi mugavaid otseteid.

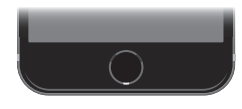

Vaadake avatud rakendusi. Topeltklõpsake nuppu Kodu. Vt. Alustage menüüst Home lk. 22.

Funktsioonide Siri või Voice Control kasutamine. Vajutage ja hoidke nuppu Kodu all. Vt. Voice Control lk. 32 ja Peatükk 4, Siri, lk. 49.

iPhone'i mudelitel, millel on funktsioon Touch ID, saate kasutada Kodunupul olevat sensorit oma sõrmejälje skaneerimiseks (pääsukoodi sisestamise või Apple ID parooli kasutamise asemel) ja iPhone'i avamiseks või ostude tegemiseks iTunes Store'ist, App Store'ist või iBooks Store'ist. Vt. Touch ID sensor lk. 44. Kui kasutate mudelit iPhone 6 või iPhone 6 Plus, siis saate kasutada Touch ID sensorit ka autentimiseks Apple Pay abil poest ostimisel või rakendusest ostmisel. Vaadake Touch ID sensor lk. 44 ja Apple Pay lk. 133.

Saate kasutada Kodunuppu ka juurdepääsetavuse funktsioonide sisse- ja väljalülitamiseks. Vt. Juurdepääsetavuse otsetee lk. 153.

# Heli juhtnupud

Kui räägite telefoniga või kuulate lugusid, filme või midagi muud, siis reguleerivad iPhone'i külje peal olevad nupud helitugevust. Muul juhul reguleerivad nupud helina, märguannete ja muude heliefektide helitugevust.

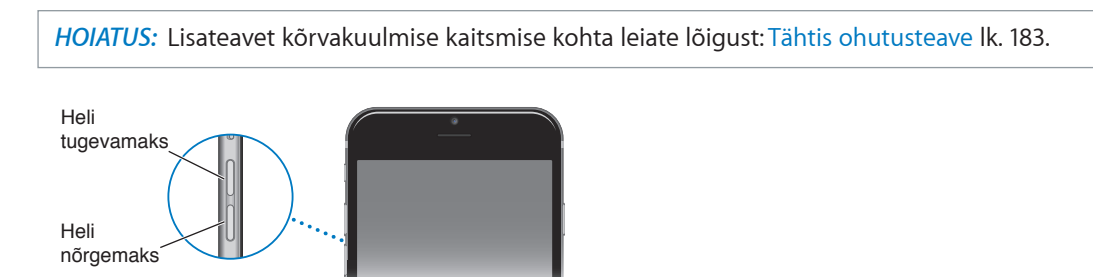

Helina ja märguannete helitugevuse lukustamine. Valige Settings > Sounds ja lülitage "Change with Buttons" sisse. Muusika ja videote helitugevuse piiramiseks valige Settings > Music > Volume Limit.

*Märge:* Osades Euroopa Liidu riikides võib iPhone teid hoiatada, kui seate helitugevuse kõvemaks EL poolt soovitatud ohutu helitugevuse tasemest. Helitugevuse tõstmiseks üle selle taseme peate vabastama korraks helitugevuse nupu. Maksimaalse helitugevuse piiramiseks sellele tasemele valige Settings > Music > Volume Limit ja lülitage EU Volume Limit sisse. Helitugevuse piirangu muutmise takistamiseks valige Settings > General > Restrictions.

Samuti saate kasutada soovitud helitugevuse nuppu foto tegemiseks või video salvestamiseks. Vt. Fotode ja videote salvestamine lk. 95.

# Lüliti Helin/vaigistus

Kasutage lülitit Helin/vaigistus iPhone'i lülitamiseks helisemise režiimile  $\triangle$  või vaiksele režiimile  $\triangle$ .

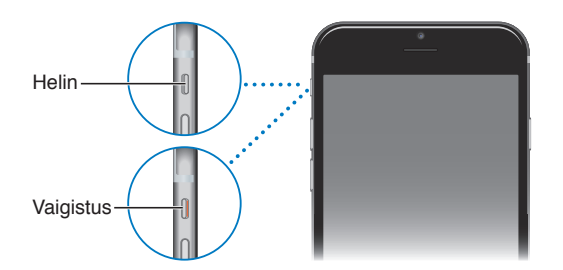

Helisemise režiimis esitab iPhone kõiki helisid. Vaikses režiimis iPhone ei helise ega mängi alarme ega teisi heliefekte (kuid iPhone võib siiski vibreerida).

*Tähtis:* Kui iPhone on seatud vaiksele režiimile, siis kellaalarmid, audiorakendused (nt Music) ja mitmed mängud esitavad siiski läbi kõlari helisid. Mõningates piirkondades esitatakse rakenduste Camera ja Voice Memos heliefekte ka juhul, kui Helina/vaigistuse lüliti on vaikses olekus.

Heli ja värina seadete muutmise kohta teabe saamiseks vaadake Helid ja vaigistamine lk. 35.

**Ära häiri.** Funktsioon Do Not Disturb võimaldab vaigistada kõned, alarmid ja märguanded. Pühkige Control Centeri kuvamiseks ekraani alaservast üles ning seejärel puudutage **(**. Vt. Ära häiri lk. 36.

# Olekuikoonid

Olekuriba ikoonid ekraani ülaosas annavad teavet iPhone'i kohta:

| Olekuikoon    |                      | Mida see tähendab                                                                                                    |
|---------------|----------------------|----------------------------------------------------------------------------------------------------|
| ••••          | Mobiilivõrgu signaal | Olete mobiilside levipiirkonnas ja kõnede sooritamine ja<br>vastuvõtmine on võimalik. Kui signaali ei ole, siis kuvatakse teade<br>"No service".                                               |
| $\rightarrow$ | Lennukirežiim        | Lennukirežiim on sees – telefonikõnesid ei saa teha ning ka<br>teised juhtmeta funktsioonid võivad olla keelatud. Vt. Reisimine<br>iPhone'iga lk. 47.                                          |
| LTE           | LTE                  | Teie teenusepakkuja LTE võrk on kättesaadav ja iPhone saab<br>Internetiga üle võrgu ühenduse luua. (iPhone 5 või uuem. Pole<br>saadaval kõikides piirkondades.) Vt. Mobiilside seaded lk. 190. |
| 4G            | UMTS                 | Teie teenusepakkuja 4G UMTS (GSM) või LTE võrk on kättesaadav<br>ja iPhone saab Internetiga üle võrgu ühenduse luua. (Pole saadaval<br>kõikides piirkondades.) Vt. Mobiilside seaded lk. 190.  |
| 3G            | UMTS/EV-DO           | Teie teenusepakkuja 3G UMTS (GSM) või EV-DO (CDMA) võrk on<br>kättesaadav ja iPhone saab Internetiga üle võrgu ühenduse luua. Vt.<br>Mobiilside seaded lk. 190.                                |
| E             | EDGE                 | Teie teenusepakkuja EDGE (GSM) võrk on kättesaadav ja iPhone saab<br>Internetiga üle võrgu ühenduse luua. Vt. Mobiilside seaded lk. 190.                                                       |
| GPRS          | GPRS/1xRTT           | Teie teenusepakkuja GPRS (GSM) või 1xRTT (CDMA) võrk on<br>kättesaadav ja iPhone saab Internetiga üle võrgu ühenduse luua. Vt.<br>Mobiilside seaded lk. 190.                                   |
| Wi-Fi         | Wi-Fi kõne           | iPhone teeb kõnet üle Wi-Fi. Vt. Helistamine lk. 51.                                                                                                    |
| (î•           | Wi-Fi                | iPhone on Wi-Fi-võrgu abil Internetiga ühendatud. Vt. Wi-Fi<br>ühenduse loomine lk. 16.                                                                                                    |
| L             | Do Not Disturb       | Funktsioon "Do Not Disturb" on lülitatud sisse. Vt. Ära häiri lk. 36.                                                                                                    |
| ତ             | Personal Hotspot     | iPhone pakub teenust Personal Hotspot teisele seadmele. Vt.<br>Personal Hotspot lk. 40.                                                                                                    |
| S             | Sünkroonimine        | iPhone sünkroonib andmeid iTunes'iga.                                                                                                    |
| 212           | Võrgutegevus         | Kuvab võrgutegevust. Mõned kolmandate osapoolte rakendused<br>võivad seda kasutada aktiivse protsessi tähistamiseks.                                                                           |
| <b>(</b> >    | Kõnede suunamine     | iPhone'is on kasutusel kõnede suunamine. Vt. Kõnede suunamine, ootele lülitamine ja helistaja ID lk. 56.                                                                                       |
| VPN           | VPN                  | Olete võrguga VPN-i abil ühendatud. Vt. Võrgujuurdepääs lk. 181.                                                                                                    |
|               | TTY                  | iPhone on seatud TTY-seadmega töötama. Vt. TTY tugi lk. 177.                                                                                                    |
|               | Püstsuuna lukustus   | iPhone'i ekraan on lukustatud püstsuunda. Vt. Muutke ekraani<br>suunda lk. 24.                                                                                                    |
| ۵             | Alarm                | Määratud on alarm. Vt. Alarmid ja taimerid lk. 102.                                                                                                    |
| 7             | Location Services    | Mõni rakendus kasutab asukohateenuseid. Vt. Privaatsus lk. 43.                                                                                                    |
| *             | Bluetooth®           | Sinine või valge ikoon: Bluetooth on sisselülitatud ja seadmega seotud.                                                                                                    |
|               |                      | <i>Hall ikoon:</i> Bluetooth on sees. Kui iPhone on seotud seadmega, siis<br>võib see olla ulatusest väljas või väljalülitatud.                                                                |
|               |                      | Ikooni ei ole: Bluetooth on väljalülitatud.                                                                                                    |
|               |                      | Vt. Bluetooth-seadmed lk. 42.                                                                                                    |

| Olekuikoon |                      | Mida see tähendab                                                                                  |  |
|------------|----------------------|----------------------------------------------------------------------------------------------------|--|
| Î          | Bluetooth-seadme aku | Kuvab ühendatud Bluetooth-seadme aku taset.                                                        |  |
| <b>,</b>   | Aku                  | Kuvab iPhone'i aku taset või laadimise olekut. Vt. Aku laadimine ning<br>laetuse jälgimine lk. 46. |  |

# SIM-kaart

Kui teil on teenusepakkuja SIM-kaart, siis paigaldage see enne iPhone'i seadistamist.

*Tähtis:* Ühenduse loomiseks GSM-võrkudega ning osade CDMA-võrkudega ja mobiilsideteenuste kasutamiseks on vajalik mikro-SIM-kaart (iPhone 4s) või nano-SIM-kaart (iPhone 5 või uuem). CDMA-võrgus aktiveeritud iPhone'is võib kasutada ka SIM-kaarti GSM-võrguga ühenduse loomiseks (peamiselt rahvusvahelise rändluse kasutamisel). Teie iPhone'i kohta kehtivad teie mobiilsideoperaatori eeskirjad, mis võivad sisaldada piiranguid teenusepakkujate vahetamisele ning rändlusele, isegi pärast minimaalse pikkusega teenuselepingu lõppemist. Lisateabe saamiseks võtke ühendust oma mobiilsideoperaatoriga. Mobiilsideteenuste saadavus sõltub võrgust.

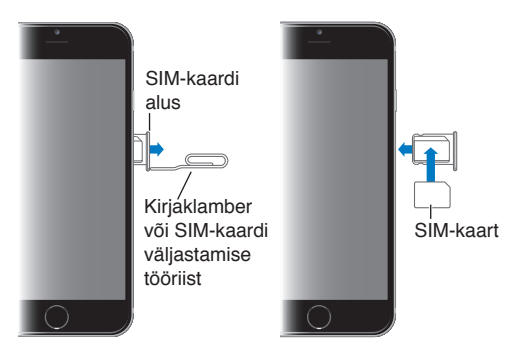

# Alustamine

/ļ\

# iPhone'i seadistamine ja aktiveerimine

*HOIATUS:* Vigastuste vältimiseks lugege enne iPhone'i kasutamist lõiku Tähtis ohutusteave lk. 183.

Aktiveerida saab üle Wi-Fi-võrgu või üle mobiilsidevõrgu (pole saadaval kõikides piirkondades). Kui kumbki valik pole saadaval, siis peate ühendama iPhone'i arvutiga ning kasutama iPhone'i aktiveerimiseks iTunesit (vt. järgmist jaotist).

iPhone'i seadistamine ja aktiveerimine. Lülitage iPhone sisse ja järgige Setup Assistanti juhiseid.

Setup Assistant juhendab teid läbi seadistamise toimingute, mis hõlmab järgmist:

- Ühenduse loomine Wi-Fi võrguga
- Sisselogimine või tasuta Apple'i ID loomine (vajalik mitmete funktsioonide jaoks, k.a iCloud, FaceTime, App Store, iTunes Store jm)
- Pääsukoodi sisestamine
- · iCloud'i ja iCloud Keychain'i seadistamine
- · Soovituslike funktsioonide sisselülitamine, nt Location Services
- Krediit- või deebetkaardi lisamine rakendusse Passbook, kasutamiseks Apple Pay'ga (iPhone 6 või iPhone 6 Plus)
- · iPhone'i aktiveerimine mobiilsideoperaatori võrgus

Samuti saate taastada seadistamise ajal oma seaded teenusest iCloud või iTunes'i varundusest.

*Märge:* Funktsioon Find My iPhone lülitatakse sisse, kui logite sisse iCloud'i. Funktsioon Activation Lock aktiveeritakse, mis takistab teistel aktiveerida teie iPhone'i, isegi kui see täielikult taastada. Enne iPhone'i kinkimist või müümist peaksite lähtestama selle oma isiklike andmete kustutamiseks ning lülitama funktsiooni Activation Lock välja. Vt. Kui soovite müüa või kinkida oma iPhone'i lk. 191.

Osad mobiilsideoperaatorid võimaldavad kasutada iPhone'i ka teistes võrkudes. Kontrollimaks, kas teie mobiilsideoperaator toetab seda võimalust, vt. support.apple.com/kb/HT1937. Seadistamise ja volitamise teabe saamiseks võtke ühendust oma mobiilsideoperaatoriga. Toimingu lõpetamiseks peate ühendama iPhone'i iTunesiga. Rakenduda võivad lisatasud. Lisateabe saamiseks vt. support.apple.com/kb/HT5014.

# iPhone'i ühendamine arvutiga

Aktiveerimise lõpetamiseks võib olla vajalik iPhone'i ühendamine arvutiga. iPhone'i ühendamisel arvutiga saate sünkroonida fotosid ja muud sisu iPhone'ist arvutisse kasutades rakendust iTunes. Vt. Sünkroonimine iTunes'iga lk. 20.

iPhone'i kasutamiseks arvutiga vajate:

- Arvuti internetiühendust (soovitatav on lairiba ühendus)
- Macintosh- või PC-arvutit USB 2.0 või 3.0 pordiga ja ühega järgmistest operatsioonisüsteemidest:
  - OS X versioon 10.6.8 või uuem
  - Windows 8, Windows 7, Windows Vista või Windows XP Home või Professional (Service Pack 3 või uuem)

Ühendage iPhone arvutiga. Kasutage Lightning-liidese USB-kaablit (iPhone 5 või uuemad) või 30 kontaktiga USB-kaablit (Phone 4s). Iga seadme puhul palutakse teil kinnitada teise seadme "usaldamine".

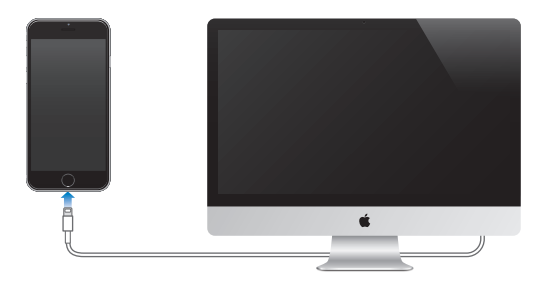

# Wi-Fi ühenduse loomine

Kui näete ekraani ülaservas ikooni 🗢, siis olete ühenduses Wi-Fi-võrguga. iPhone loob ühenduse automaatselt uuesti, kui saabute samasse kohta.

Wi-Fi seadistamine. Valige Settings > Wi-Fi.

- Võrgu valimine: Puudutage ühte loendis toodud võrku ning vajadusel sisestage parool.
- Võrguga liitumise küsimine: lülitage "Ask to Join Networks" kinnituse kuvamine sisse (kui Wi-Fivõrk on saadaval). Muul juhul peate liituma võrguga käsitsi, kui eelnevalt kasutatud võrke pole saadaval.
- *Võrgu unustamine:* Puudutage võrgu nime kõrval (millega olete enne ühenduse loonud) (i), seejärel puudutage "Forget this Network".
- *Peidetud Wi-Fi-võrguga liitumine:* Puudutage Other, seejärel sisestage peidetud võrgu nimi. Te peate teadma peidetud võrgu nime, turvatüüpi ning parooli (kui nõutakse).
- Wi-Fi-võrgu seadete reguleerimine: puudutage võrgu kõrval (i). Saate määrata HTTPpuhverserveri, määrata staatilised võrguseaded, lülitada BootP sisse või uuendada DHCPserveri poolt pakutavaid andmeid.

**Enda Wi-Fi-võrgu seadistamine.** Kui seadistamata AirPort-baasjaam on lülitatud sisse ning asub levipiirkonnas, siis saate kasutada selle seadistamiseks iPhone'i. Valige Settings > Wi-Fi ja otsige jaotist "Set up an AirPort base station". Puudutage oma baasjaama nime ning Setup Assistant hoolitseb muu eest.

**AirPort-võrgu haldamine.** Kui iPhone on ühendatud AirPort-baasjaamaga, siis valige Settings > Wi-Fi, puudutage võrgu nime kõrval (i), seejärel puudutage "Manage this Network". Kui te pole veel rakendust AirPort Utility alla laadinud, siis puudutage App Store'i avamiseks OK ning laadige see alla.

# Ühenduse loomine Internetiga

iPhone loob vajadusel Wi-Fi (kui on saadaval) või mobiilsideoperaatori andmesidevõrgu abil Internetiühenduse. Lisateavet Wi-Fi-võrguga ühenduse loomise kohta vt. üleval Wi-Fi ühenduse loomine.

Kui rakendus soovib kasutada Internetti, siis proovib iPhone järgmisi toiminguid, järgmises järjekorras:

- Loob ühenduse viimasena kasutatud saadaoleva Wi-Fi võrguga.
- Kuvab saadaolevate Wi-Fi võrkude loendi ning loob ühenduse teie poolt valitud võrguga.
- Saadavuse korral loob ühenduse mobiilse andmesidevõrguga.

*Märge:* Kui Wi-Fi Internetiühendus pole saadaval, siis mõningad rakendused ja teenused võivad kasutada andmeside jaoks mobiilsideoperaatori võrku, mis võib tekitada lisakulutusi. Lisateavet mobiilse andmesidevõrgu kasutamise pakettide ja hindade kohta saate oma mobiilsideoperaatori käest. Mobiilse andmeside kasutamise haldamiseks vt. Mobiilside seaded lk. 190.

# Apple'i ID

Teie Apple'i ID on konto, mida kasutate pea kõikide Apple'i tegevuste juures, k.a iCloud'is oma andmete salvestamiseks, rakenduste allalaadimiseks App Store'ist ning muusika, filmide ja telesaadete ostmiseks iTunes Store'ist.

Kui teil on juba Apple'i ID, siis kasutage seda iPhone'i esmakordsel seadistamisel ning alati kui soovite logida sisse mõnda Apple'i teenusesse. Kui teil veel ei ole Apple'i ID-d, siis saate luua selle iga kord, kui teil palutakse sisse logida. Vajate ainult ühte Apple'i ID-d kõikide Apple'iga seotud tegevuste jaoks.

Lisateabe saamiseks vaadake appleid.apple.com/ee.

# Meili-, kontakti- ja kalendrikontode seadistamine

iPhone toimib Microsoft Exchange'i ja paljude teiste populaarsete internetipõhiste e-posti, kontakti- ja kalendriteenustega.

Konto seadistamine. Valige Settings > Mail, Contacts, Calendars > Add Account.

Saate lisada kontakte LDAP- või CardDAV-konto abil, kui teie ettevõte või organisatsioon seda toetab. Vt. Kontaktide lisamine lk. 150.

Saate lisada kalendreid CalDAV kalendrikontode abil ja tellida iCalendar'i (.ics) kalendreid või importida neid rakendusest Mail. Vt. Mitme kalendri kasutamine lk. 83.

# iCloud

iCloud pakub tasuta e-posti, kontaktide, kalendri- ja teisi funktsioone, mille seadistamiseks peate vaid logima sisse iCloudi oma Apple'i ID-ga ning kontrollima, et soovitud funktsioonid oleks sisse lülitatud.

iCloudi seadistamine. Valige Settings > iCloud. Vajadusel looge Apple'i ID või kasutage olemasolevat.

iCloud salvestab teie fotod ja videod, dokumendid, muusika, kalendrid, kontaktid jm. iCloudi salvestatud andmed tõugatakse juhtmevabalt teie teistesse iOS seadmetesse ja arvutitesse, mis on logitud sisse iCloudi sama Apple'i ID-ga.

iCloud on saadaval seadmetes, mis kasutavad iOS 5 või uuemat versiooni, Mac-arvutites, mis kasutavad OS X Lion v10.7.5 või uuemat operatsioonisüsteemi ja PC-arvutites, milles on rakendus iCloud for Windows 4.0 (vajalik on Windows 7 või Windows 8).

*Märge:* Teenus iCloud ei ole saadaval kõikides piirkondades ning iCloud'i funktsioonid võivad olla eri piirkondades erinevad. Lisateabe saamiseks vt. www.apple.com/ee/icloud.

iCloud'i funktsioonid hõlmavad:

- Muusika, filmid, telesaated, rakendused ja raamatud: saate automaatselt hankida iCloudi abil iTunesi ostud kõikidesse oma seadmetesse või laadida eelnevaid iTunesi muusika- ja telesaateoste tasuta ja igal ajal. iTunes Match'i tellimusega saab salvestada kogu teie muusika (kaasa arvatud CD-plaatidelt imporditud muusika või mujalt kui iTunes Store'ist ostetud muusika) iCloudi ning seda soovi korral esitada. Vt. iCloud ja iTunes Match lk. 72. Saate alati laadida alla oma varem ostetud App Store'i ja iBooks Store'i oste iPhone'i tasuta.
- Photos: kasutage iCloud Photo Library beetaversiooni kõikide fotode ja videote salvestamiseks iCloudi ning neile ligipääsuks igast iOS 8 seadmest, mis kasutavad sama Apple'i ID-d. Kasutage funktsiooni iCloud Photo Sharing oma fotode ja videote jagamiseks valitud inimestega ning lubage neil lisada fotosid, videosid ja kommentaare. Vt. iCloud Photo Library beetaversioon lk. 89. Vt. Fotode jagamine iCloud'i abil lk. 89.
- Family Sharing: kuni kuus pereliiget saavad jagada oma iTunes Store'i, App Store'i ja iBooks Store'i oste. Saate maksta perekonna ostude eest ühe krediitkaardiga ning kinnitada laste oste vanema seadmest. Lisaks saate jagada fotosid, perekalendrit jm. Vt. Perekonnaga jagamine lk. 37.
- *iCloud Drive:* säilitage turvaliselt esitlusi, arvutustabeleid, PDF-faile, pilte ja teisi dokumente iCloudis ning pääsege neile ligi iPhone'ist, iPadist, iPod touchist, Macist või PC-arvutist. Vt. iCloud Drive'i teave lk. 39.
- Dokumendid teenuses iCloud: iCloudi toega rakendused saavad hoida dokumendid ja rakenduseandmed kõikides seadmetes sünkroonituna, mis on iCloudiga kasutamiseks seadistatud.
- *Mail, Contacts, Calendars:* saate hoida meilikontaktid, kalendrid, märkmed ning meeldetuletused kõikides seadmetes sünkroonituna.
- *Safari vahelehed*: saate vaadata vahelehti, mille olete avanud oma teistes iOS seadmetes ja OS X arvutites. Vt. Veebi sirvimine lk. 64.
- *Varundus:* saate varundada iPhone'i andmed automaatselt iCloud'i kui seade on ühendatud toitevõrguga ja Wi-Fi-ga. Kõik üle Interneti saadetavad iCloud'i andmed ja varundused on krüpteeritud. Vt. iPhone'i varundamine lk. 188.
- Find My iPhone: leidke oma iPhone kaardi abi, kuvage sõnum, esitage heli, lukustage ekraan, peatage ajutiselt või eemaldage Apple Pay jaoks kasutatavad krediit- või deebetkaardid rakendusest Passbook või kustutage kõik iPhone'is olevad andmed. Find My iPhone sisaldab funktsiooni Activation Lock, mis vajab Find My iPhone'i väljalülitamiseks või teie seadme tühjendamiseks teie Apple'i ID-d ja parooli. Teie Apple'i ID-d ja parooli on vaja ka enne iPhone'i taasaktiveerimist. Vt. Find My iPhone lk. 46.
- *Find My Friends:* saate jagada oma asukohta enda jaoks oluliste inimestega. Laadige alla tasuta rakendus App Store'ist.

• *iCloud Keychain:* saate hoida oma paroole ja krediitkaarditeavet värskendatuna kõikides määratud seadmetes. Vt. iCloud Keychain lk. 45.

Apple Pay kasutamiseks peab teil olema iCloudi konto ning te peate olema logitud iClodi sisse. Vt. Apple Pay lk. 133.

Teenusega iCloud saate tasuta meilikonto ning 5 GB mäluruumi e-posti, dokumentide, fotode ning varundamise jaoks. Teie ostetud muusikat, rakendusi, telesaateid ja raamatuid, ning samuti fotovoogusid ei arvestata selle saadaoleva mäluruumi hulka.

iCloudi mäluruumi suurendamine. Valige Settings > iCloud > Storage, seejärel puudutage Change Storage Plan. Lisateavet iCloudi mäluruumi suurendamise kohta leiate aadressilt help.apple.com/icloud.

Eelnevate ostude vaatamine ja allalaadimine või pere poolt tehtud ostude hankimine.

- *iTunes Store'i ostud*: Pääsete oma ostetud lugudele ja videotele ligi rakenduste Music ja Videos kaudu. Või puudutage iTunes Store'ist käsul More, seejärel puudutage Purchased.
- App Store'i ostud: minge App Store'i, puudutage Updates, seejärel puudutage Purchased.
- *iBooks Store'i ostud:* Minge rakendusse iBooks, puudutage Store, seejärel puudutage Purchased.

Muusika, rakenduste või raamatute automaatse allalaadimise sisselülitamine. Valige Settings > iTunes & App Stores.

Täpsema teabe saamiseks teenuse iCloud kohta vt. www.apple.com/ee/icloud. Tugiteabe leiate aadressilt www.apple.com/emea/support/icloud.

# Sisu haldamine teie iOS seadmetes

Saate siirata andmeid ja faile iOS seadmete ja arvutite vahel kasutades teenuseid iCloud või arvuti rakendust iTunes.

- iCloud salvestab teie fotod ja videod, dokumendid, muusika, kalendrid, kontaktid jm. Kõik andmed tõugatakse juhtmevabalt teie teistesse iOS seadmetesse ja arvutitesse ning hoitakse sünkroonituna. Vt. iCloud lk. 17.
- *iTunes* sünkroonib muusika, videod, fotod ja muud andmed arvuti ja iPhone'i vahel.
   Sünkroonimisel kopeeritakse ühes seadmes tehtud muudatused teistesse seadmetesse. Saate kasutada rakendust iTunes ka failide ja dokumentide sünkroonimiseks. Vt. Sünkroonimine iTunes'iga järgmisena.

Saate kasutada kas iCloudi või iTunes'it, või mõlemat, sõltuvalt oma vajadustest. Näiteks võite kasutada iCloud'i oma kontaktide ja kalendrite automaatseks sünkroonimiseks kõikides oma seadmetes ning kasutada iTunes'i oma muusika sünkroonimiseks arvutist iPhone'i.

*Tähtis:* Topeltkirjete vältimiseks hoidke kontaktid, kalendrid ja märkmed sünkroonituna iCloud'iga või iTunes'iga, kuid mitte mõlemaga.

Samuti saate hallata sisu käsitsi iTunesis, seadme Summary-paanilt. See võimaldab teil lisada laule ja videosid, valides laulu, video või esitusloendi iTunesi kogust ning lohistades selle oma iPhone'ile iTunesis. See on kasulik siis, kui teie iTunesi kogus on rohkem üksusi kui seadmesse mahub.

# Sünkroonimine iTunes'iga

iTunes'iga sünkroonimine kopeerib andmed arvutist iPhone'i ja vastupidi. Ühendage sünkroonimiseks iPhone arvutiga või seadistage iTunes'is sünkroonimine üle Wi-Fi. Saate määrata iTunes'i sünkroonima muusikat, videosid, rakendusi, fotosid ja muud. Abi saamiseks iPhone'i sünkroonimise kohta avage arvutis iTunes, valige Help > iTunes Help, seejärel valige Sync your iPod, iPhone või iPad.

Juhtmeta sünkroonimine. Ühendage iPhone. Seejärel valige arvutis iTunes'is oma iPhone, klõpsake Summary, seejärel valige "Sync with this iPhone over Wi-Fi".

Kui Wi-Fi sünkroonimine on lülitatud sisse, siis iPhone sünkroonib alati, kui on ühendatud toiteallikaga, kui iPhone ja arvuti on sisse lülitatud ja ühendatud samasse juhtmeta võrku ning arvutis on iTunes avatud.

#### Nõuanded arvuti rakendusega iTunes sünkroonimise kohta

Ühendage iPhone arvutiga, valige see iTunes'is ning tehke erinevatel paneelidel valikud.

- Kui iPhone'i ei kuvata iTunes'is, siis kontrollige, et teil oleks iTunes'i uusim versioon ning et kaablid oleks nõuetekohaselt ühendatud; seejärel proovige arvuti taaskäivitada.
- Saate määrata iTunes'is seadme Summary-paanilt automaatse sünkroonimise iga kord, kui seade ühendatakse arvutiga. Selle määrangu ajutiseks tühistamiseks hoidke all Command ja Option (Mac) või Shift ja Control (PC) klahve, kuni näete küljeribal iPhone'i.
- Kui sünkroonite Info-paanil meilikontosid, edastatakse arvutist iPhone'i ainult seaded. iPhone'is meilikontole tehtud muudatused ei mõjuta teie arvuti kontot.
- Klõpsake Info-paanil Advanced, et teha valikuid, mis võimaldavad teil *asendada* andmeid iPhone'is arvuti andmetega järgmise sünkroonimise ajal.
- Paanil Music saate sünkroonida muusikat oma esitusloendite abil.
- Paani Photos abil saate sünkroonida fotosid ja videosid toetatud rakendusest arvutis oleva kaustaga.
- Kui kasutate oma kontaktide, kalendrite ja järjehoidjate sünkroonimiseks iCloudi, siis ärge sünkroonige neid iTunes'ist iPhone'i.
- Kui lülitate iCloud Photo Library beetaversiooni sisse, siis te ei saa kasutada iTunesi fotode ja videote sünkroonimiseks iPhone'i.

# Kuupäev ja kellaaeg

Kuupäev ja kellaaeg määratakse üldjuhul teie asukoha põhjal – kontrollige kuvast Lock, kas need on õiged.

Määrake kas iPhone uuendab kuupäeva ja kellaaega automaatselt. Valige Settings > General > Date & Time ja lülitage Set Automatically sisse või välja. Kui määrate iPhone'i aega automaatselt värskendama, siis hangib ta õige kellaaja mobiilsidevõrgust ning värskendab seda teie ajavööndi jaoks. Osad mobiilsideoperaatorid ei toeta võrgu kellaaega, seega osades piirkondades ei pruugi iPhone'il olla võimalik määrata õiget kohalikku kellaaega.

Kuupäeva ja kellaaja käsitsi määramine. Valige Settings > General > Date & Time ja lülitage Set Automatically välja. iPhone'i määramine kuvama 24-tunni või 12-tunni kellaaega. Valige Settings > General > Date & Time ja lülitage 24-Hour Time sisse või välja. (Funktsioon 24-Hour Time ei pruugi olla saadaval kõikides piirkondades.)

# Rahvusvahelised seaded

Valige Settings > General > Language & Region, et määrata:

- iPhone'i keel
- · Rakenduste ja veebisaitide eelistatud keel
- Piirkonna vorming
- Kalendri vorming
- Täsemad seaded kuupäevade, kellaaegade ja numbrite jaoks

Klaviatuuri lisamiseks teise keele jaoks valige Settings > General > Keyboard > Keyboards. Täpsema teabe saamiseks vaadake Rahvusvaheliste klaviatuuride kasutamine lk. 178.

# Teie iPhone'i nimi

iPhone'i nime kasutatakse nii iTunes'is kui iCloud'is.

**Oma iPhone'i nime muutmine.** Valige Settings > General > About > Name.

# Kasutusjuhendi kuvamine iPhone'is

Saate vaadata iPhone'i kasutusjuhendit iPhone'i rakenduses Safari ja iBooks'i rakendusega.

Kasutusjuhendi kuvamine Safaris. Puudutage Safaris (), seejärel puudutage järjehoidjal iPhone'i kasutusjuhend. (Kui järjehoidjat pole näha, siis minge aadressile help.apple.com/iphone.)

- Kasutusjuhendi ikooni lisamine Home-menüüsse: Puudutage 
  <sup>⊥</sup>, seejärel puudutage Add to
  Home Screen.
- Kasutusjuhendi erinevas keeles vaatamine: puudutage avalehe allservas Change Language.

Kasutusjuhendi vaatamine iBooks'is. Avage iBooks, seejärel otsige iBooks Store'is märksõna "iPhone user".

Lisateavet rakenduse iBooks kohta leiate lõigust Peatükk 24, iBooks, lk. 126

# Nõuanded iOS 8 kasutamiseks

Rakendus Tips aitab iPhone'i kasutamisel.

Hankige Tips. Avage rakendus Tips. Uusi nõuandeid lisatakse iga nädal.

Märguannete hankimine uute nõuannete saabumisel. Valige Settings > Notifications > Tips.

# Põhiinfo

# Kasutage rakendusi

Kõik iPhone'iga kaasasolevad rakendused ning ka App Store'ist allalaaditud rakendused asuvad menüüs Home.

# Alustage menüüst Home

Puudutage rakendust selle avamiseks.

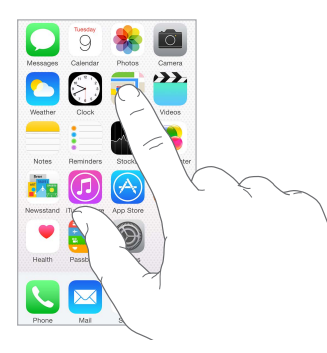

Vajutage menüüsse Home naasmiseks nupule Kodu. Pühkige teiste menüüde kuvamiseks vasakule või paremale.

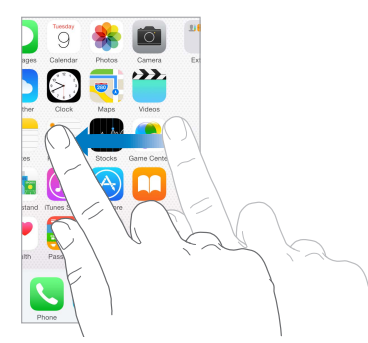

Multitöö iPhone võimaldab teil hallata mitmeid ülesandeid samaaegselt.

Kontaktisikute kuvamine ja rakenduste avamine. Topeltklõpsake Kodunupul ning ekraanil kuvatakse multitöö kuva. Rohkema kuvamiseks pühkige vasakule või paremale. Teise rakenduse valimiseks puudutage seda. Ühenduse võtmiseks hiljutise või lemmikkontaktiga puudutage kontakti pilti või nime, seejärel valige eelistatud ühendusviis.

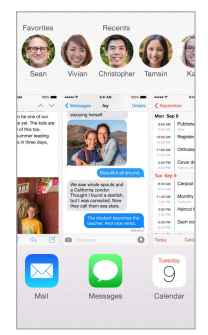

**Rakenduse sulgemine.** Kui rakendus ei toimi korrektselt, siis saate selle sundlõpetada. Lohistage rakendus üles multitöö kuvale. Seejärel proovige rakendust uuesti avada.

Kui teil on palju rakendusi, siis võite kasutada nende leidmiseks ja avamiseks funktsiooni Spotlight. Otsinguvälja kuvamiseks tõmmake Home-menüüs keskelt alla. Vt. Spotlight-otsing lk. 33.

# Vaadake ringi

Rohkema kuvamiseks lohistage loendit üles või alla. Pühkige kiirelt kerimiseks; peatamiseks puudutage ekraani. Osadel loenditel on register – puudutage ringiliikumiseks tähte.

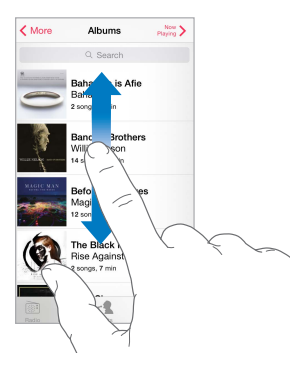

Rohkema kuvamiseks lohistage fotot, kaarti või veebilehte soovitud suunas.

Kiiresti lehe ülaossa tagasi liikumiseks puudutage ekraani ülaservas olevat olekuriba.

# Vaadake lähemalt

Lähedalt vaatamiseks liigutage kahte sõrme fotol, veebilehel või kaardil laiali, seejärel lükake sõrmed tagasi välja suumimiseks uuesti kokku. Rakenduses Photos jätkake sõrmede kokkuvajutamist, kuni näete foto kogu või albumit.

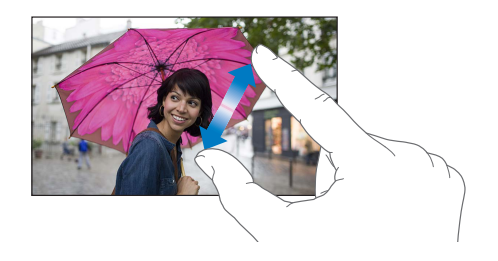

Sisse suumimiseks võite ka topeltpuudutada fotot või veebilehte, ning välja suumimiseks uuesti topeltpuudutada. Rakenduses Maps topeltpuudutage sisse suumimiseks ja puudutage korra kahe sõrmega välja suumimiseks.

# Muutke ekraani suunda

Mitmed rakendused võimaldavad kasutada iPhone'i pööramisel eri vaadet.

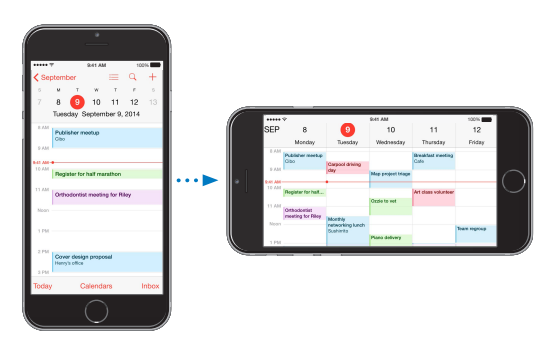

Ekraani lukustamiseks püstiasendisse pühkige ekraanil Control Centeri kuvamiseks alaservast üles ning seejärel puudutage .

Püstsuunda lukustamise ikoon 🕒 kuvatakse olekuribal, kui ekraani suund on lukustatud.

Kui kasutate mudelit iPhone 6 Plus rõhtasendis, siis on osadel rakendustel teine küljendus. Nende rakenduste hulka kuuluvad:

- Mail
- Messages
- Calendar
- Reminders
- Weather
- Notes
- Clock
- Settings
- Contacts
- Voice Memos
- Stocks

Märge: Need eriküljendused ei ole saadaval funktsiooni Display Zoom lubamisel.

# Reachability

Kui teil on mudel iPhone 6 cõi iPhone 6 Plus ning kasutate seda püstsuunas, siis puudutage kergelt kaks korda Kodunuppu ekraani alla nihutamiseks (ülaosa pöidlale lähemale toomiseks).

**Funktsiooni Reachability keelamine.** Puudutage Settings > General > Accessibility, seejärel puudutage Reachability (Interaction'i all).

# Rakenduselaiendused

Osad rakendused võimaldavad laiendada rakenduste funktsioone iPhone'is. Rakenduselaiendus võidakse kuvada jagamisvalikuna, toiminguvalikuna, vidinana rakenduses Notification Center, failiallikana või kohandatud klaviatuurina. Näiteks kui laadite alla rakenduse Pinterest iPhone'i, siis saab rakendusest Pinterest uus võimalus jagamiseks kui klõpsate 🖄.

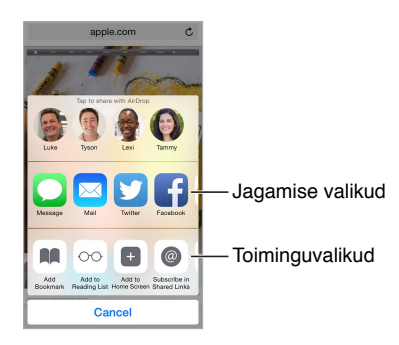

Rakenduselaiendused võimaldavad ka töödelda fotot või videot rakenduses Photos. Näiteks saate laadida alla fotodega seotud rakenduse, mis võimaldab rakendada rakenduse Photos fotodele filtreid.

**Rakenduselaienduste installimine.** Laadige rakendus alla App Store'ist, seejärel avage rakendus ning järgige ekraanil kuvatavaid juhiseid.

Jagamise või toimingute valikute sisse või välja lülitamine. Puudutage 🖞, seejärel puudutage More (vajadusel lohistage valikud vasakule). Lülitage kolmanda osapoole jagamise või toimingute valikud välja (need on vaikimisi sees).

Jagamise ja toimingute valikute korraldamine Puudutage <sup>⊥</sup>, seejärel puudutage More (vajadusel lohistage ikoonid vasakule). Puudutage ja lohistage valikute korraldamiseks nuppu ==.

Lisateavet Notification Centeri vidinate kohta leiate lõigust Notification Center lk. 35. Lisateavet jagamise valikute kohta leiate lõigust Rakendustest jagamine lk. 36

# Jätkuvus

# Jätkuvusfunktsioonide teave

Jätkuvusfunktsioonid ühendavad iPhone'i teie iPadiga, iPod touchiga ning Maciga, nii et saate neid kasutada kui ühte seadet. Näiteks saate alustada e-kirja või dokumendi koostamist iPhone'is, seejärel jätkata koostamist iPadis. Või saate lasta iPadil või Macil kasutada iPhone'i kõnede tegemiseks või SMS- või MMS-tekstisõnumite saatmiseks.

Jätkuvusfunktsioonid vajavad operatsioonisüsteemi iOS 8 või OS X Yosemite ning toimivad iPhone 5 või uuematega, iPod touchiga (5. põlvkond või uuematega), iPadiga (4. põlvkond või uuematega) ning toetatud Maci arvutitega. Lisateavet leiate aadressilt support.apple.com/kb/HT6337.

# Üleandmine

Kui jätate ühes seadmes tegevuse pooleli, saate seda jätkata teises seadmes. Saate kasutada funktsiooni Handoff rakendustega Mail, Safari, Pages, Numbers, Keynote, Maps, Messages, Reminders, Calendar, Contacts ja isegi osade kolmanda osapoole rakendustega. Funktsiooni Handoff toimimiseks peavad seadmed olema logitud sisse iCloudi sama Apple'i ID abil ning nad peavad olema üksteisest Bluetoothi leviulatuses (umbes 10 meetrit). Seadmete vahetamine. Pühkige menüü Lock all-vaskust servast üles (kus näete rakenduse toiminguikooni) või minge multitöö menüüsse ning puudutage rakendust. Macis avage rakendus, mida kasutate iOS seadmes.

**Funktsiooni Handoff keelamine oma seadmetes.** Valige Settings > General > Handoff & Suggested Apps.

**Funktsiooni Handoff keelamine Macis.** Valige System Preferences > General, seejärel lülitage seade Allow Handoff between this Mac and your devices set up with iCloud välja.

# Telefonikõned

Saate teha ja võtta vastu telefonikõnesid iPadist, iPad touchist või Macist (operatsioonisüsteemiga iOS 8 või OS X Yosemite), kui iPhone on läheduses, samas Wi-Fi võrgus ning logitud sisse iCloudi ja FaceTime'i sama Apple'i ID-ga. (Veenduge iPhone'is, et Allow Wi-Fi Calls oleks lülitatud menüüst Settings > Phone > Wi-Fi Calls välja.)

Saate teha telefonikõnesid oma iPadist, iPod touchist või Macist. Puudutage või klõpsake telefoninumbril rakenduss Contacts, Calendar või Safari. iPadis või iPod touchis saate ka puudutada multitöö menüüs hiljutist kontakti.

**iPhone'i mobiilikõnede keelamine.** Valige Settings > FaceTime, seejärel lülitage iPhone Cellular Calls välja.

#### Messages

Vahetage iOS seadmete ja Mac-arvutite (millel on iOS 8 või OS X Yosemite) vahel kui saadate ja võtate vastu SMS- ja MMS-tekstisõnumeid. Lihtsalt logige sisse rakendusse iMessage sama Apple'i ID-ga kui iPhone'i. Täpsema teabe saamiseks vaadake SMS, MMS ja iMessage lk. 77.

#### **Instant Hotspot**

Saate kasutada funktsiooni Instant Hotspot iPhone'is, et jagada Internetiühendust teistele iOS seadmetele ja Mac-arvutitele (millel on iOS 8 või OS X Yosemite), mis on logitud iCloudi sisse sama Apple'i ID-ga. Funktsioon Instant Hotspot kasutab iPhone'i funktsiooni Personal Hotspot, ilma et peaksite sisestama parooli või lülitama Personal Hotspot'i sisse.

**Teenuse Instant Hotspot kasutamine.** Valige iOS seadmes Settings > Wi-Fi, seejärel valige lihtsalt oma iPhone'i võrk Personal Hotspots'i alt. Macis valige oma iPhone'i võrk Wi-Fi seadete alt.

Kui te ei kasuta pääsupunkti ühendust, siis seadmed katkestavad ühenduse aku säästmiseks. Täpsema teabe saamiseks vt. Personal Hotspot lk. 40.

*Märge:* See funktsioon ei pruugi olla saadaval kõikide mobiilsideoperaatoritega. Rakenduda võivad lisatasud. Lisainformatsiooni saate oma mobiilsideoperaatori käest.

# iPhone'i kohandamine

# Rakenduste korraldamine

Korraldage rakendusi. Puudutage ja hoidke Home-menüüs olevat rakendust kuni see hakkab värisema, seejärel liigutage rakendusi neid lohistades. Erinevasse Home-menüüsse liigutamiseks lohistage rakendus ekraani serva või ekraani allosas olevale Dock-alale. Vajutage paigutuse salvestamiseks Kodunuppu.

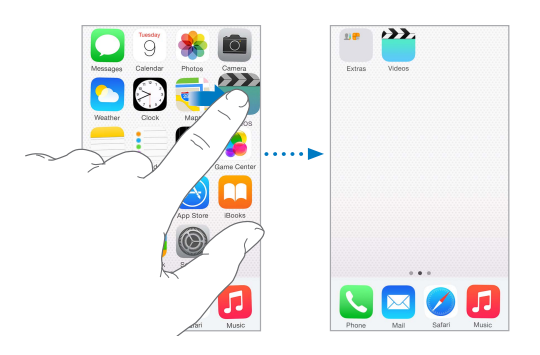

**Uue Home-menüü loomine.** Rakenduste korraldamise ajal lohistage rakenduse ikoon viimase Home-menüü paremale küljele. Doki kohal kuvatavate punktide arv näitab mitu Home-menüüd teil on ja tähistab, millist menüüd te vaatate.

Saate samuti kohandada Home-menüüd iTunesi abil, kui iPhone on ühendatud arvutiga. Arvutis iTunes'is valige iPhone ja seejärel klikkige Apps peal.

Alustage uuesti. Valige Home-menüü algse paigutuse ja rakenduste taastamiseks Settings > General > Reset ja seejärel puudutage Reset Home Screen Layout. Kaustad eemaldatakse ning taastatakse ka algne taustapilt.

# Kaustadega korraldamine

Kausta loomine. Rakenduste korraldamisel lohistage üks rakendus teise peale. Puudutage nime muutmiseks kausta nime. Rakenduste lisamiseks või eemaldamiseks lohistage neid. Pärast lõpetamist vajutage Kodunuppu.

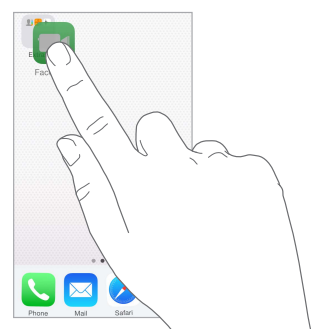

Saate paigutada ühte kausta mitu lehekülge rakendusi.

Kausta kustutamine. Lohistage kõik rakendused välja – kaust kustub automaatselt.

# Taustapildi muutmine

Wallpaper'i seaded võimaldavad määrata menüü Lock või Home taustapildiks kas kujutise või foto. Saate valida dünaamiliste ja staatiliste piltide vahel.

Taustapildi muutmine. Valige Settings > Wallpaper > Choose a New Wallpaper.

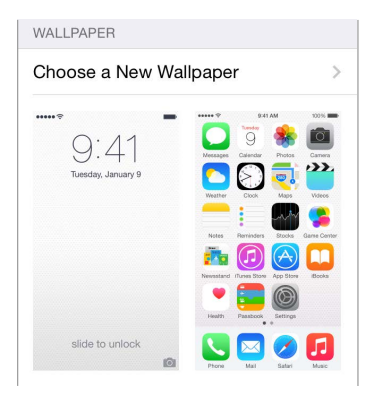

Kui valite uue taustapildi jaoks kujutist, siis nupp Perspective Zoom määrab, kas valitud taustapilti suumitakse. Juba määratud taustapildi puhul valige seade Wallpaper ning puudutage nupu Perspective Zoom kuvamiseks ekraani Lock või Home kujutist.

*Märge:* Nuppu Perspective Zoom ei kuvata, kui seade Reduce Motion (menüüst Accessibility) on lülitatud sisse. Vt. Vähendatud ekraaniliikumine lk. 167.

#### Ekraani heledustaseme reguleerimine

Aku kestusea pikendamiseks tehke ekraan tumedamaks või kasutage seadet Auto-Brightness.

**Ekraani heledustaseme reguleerimine.** Valige Settings > Display & Brightness, seejärel lohistage liugurit. Kui funktsioon Auto-Brightness on kasutusel, siis reguleerib iPhone ekraani heledustaset automaatselt vastavalt ümbritseva ruumi valgustusele (vastava sensoriga). Saate reguleerida heledustaset ka Control Center'is.

| BRIGHTNE | SS      |  |
|----------|---------|--|
| *        | 0       |  |
| Auto-Bri | ghtness |  |

#### **Display Zoom**

Mudelite iPhone 6 või iPhone 6 Plus kasutamisel saate suurendada ekraanikuva. Valige Settings > Display & Brightness. Puudutage View (Display Zoom all), valige Zoomed, seejärel puudutage Set. Suumi lisafunktsioonide kohta leiate teavet lõigust Zoom lk. 165.

# Teksti sisestamine

Ekraanil kuvatav klaviatuur võimaldab sisestada teksti.

# Teksti sisestamine

Puudutage klaviatuuri kuvamiseks tekstivälja, seejärel puudutage klaviatuuril tähti. Kui puudutate vale klahvi, siis võite näpu õigele klahvile lohistada. Tähte ei sisestata enne, kuni lasete näpu klahvilt lahti.

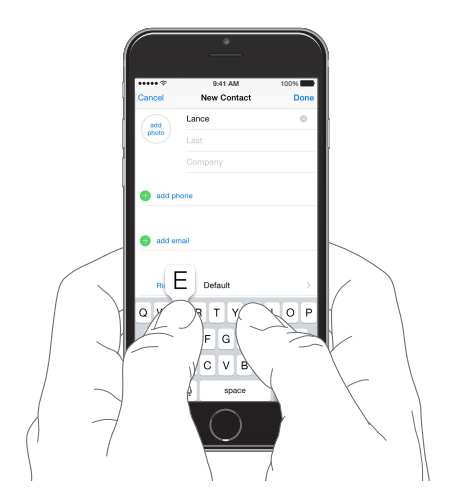

Suurtähtede kasutamiseks puudutage Shift või puudutage ja hoidke klahvi Shift ning lohistage seejärel tähele. Suurtäheluku kasutamiseks topeltpuudutage klahvi Shift. Numbrite, kirjavahemärkide või sümbolite sisestamiseks puudutage klahvi Number 123 või Symbol #+=. Kui te pole klaviatuure lisanud, siis puudutage emoji-klaviatuurile lülitumiseks 💭. Kui teil on mitu klaviatuuri, siis puudutage viimati kasutatule lülitumiseks (). Teiste lubatud klaviatuuride valimiseks jätkake puudutamist või puudutage ja hoidke () all, seejärel lohistage erineva klaviatuuri valimiseks. Lause kiirelt lõpetamiseks punkti ning tühikuga topeltpuudutage tühikuklahvi.

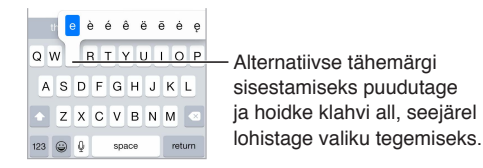

Kui näete punaselt allajoonitud sõna, siis puudutage seda soovitatud paranduste kuvamiseks. Kui soovitud sõna ei kuvata, siis sisestage parandus.

Kirjutamisel ennustab klaviatuur teie järgmist sõna (pole saadaval kõikides keeltes). Valimiseks puudutage sõna või aktsepteerige esiletõstetud ennustus tühiku või kirjavahemärgi sisestamisega. Kui puudutate soovitatud sõna, siis lisatakse pärast sõna tühik. Kui sisestate koma, punkti või muu kirjavahemärgi, siis tühik kustutatakse. Soovituse tagasi lükkamiseks puudutage algset sõna (kuvatakse ennustatud teksti valikuna koos jutumärkidega).

Ennustatud teksti peitmine. Tõmmake soovitatud sõnad alla. Kui soovite soovitusi uuesti näha, siis lohistage riba üles.

**Teksti ennustamise väljalülitamine.** Puudutage ja hoidke 🝚 või 🌐 all, seejärel lohistage asendisse Predictive.

Kui lülitate teksti ennustamise välja, siis võib iPhone siiski soovitada õigekirjaveaga sõnade parandusi. Parandusega nõustumiseks sisestage tühik või kirjavahemärk või puudutage sisestusklahvi. Paranduse tagasilükkamiseks puudutage "x". Kui lükkate sama soovituse paar korda tagasi, siis iPhone seda enam ei soovita.

Tippimise valikute tegemine või klaviatuuride lisamine. Valige Settings > General > Keyboard.

Mudelite iPhone 6 ja iPhone 6 Plus klaviatuur sisaldab lisaklahve, mis võivad osutuda kasulikuks. Näete neid klahve, kui hoiate iPhone'i rõhtasendis.

Samuti saate kasutada kirjutamiseks Apple'i juhtmeta klaviatuuri. Vt. Apple'i juhtmeta klaviatuuri kasutamine lk. 31. Dikteerimise kasutamiseks kirjutamise asemel vt. Dikteerimine lk. 31.

# Teksti redigeerimine

Teksti kontrollimine. Puudutage ja hoidke teksti suurendusklaasi kuvamiseks, seejärel lohistage see sisestuspunkti.

| Cancel                | Chinese Food        | Send                      |  |
|-----------------------|---------------------|---------------------------|--|
| To: Gilber            | Solano              |                           |  |
| Cc/Bcc:               | 000                 |                           |  |
| Subject: (            | e Mandarin f        |                           |  |
| Would yo<br>lunch too | u like Ma           | for                       |  |
| Cont from             |                     |                           |  |
|                       |                     |                           |  |
| 123                   | 456                 | $\langle \langle \rangle$ |  |
| - 7 0                 | $\sim () s \rangle$ | × ×                       |  |
|                       | $\lambda = 1$       | k                         |  |
| #+= .                 |                     |                           |  |
| ABC 😄                 | Q >                 |                           |  |

Teksti valimine. Puudutage sisestuspunkti valikunuppude kuvamiseks. Samuti võite sõna valimiseks seda topeltpuudutada. Rohkema või vähema teksti valimiseks lohistage ja valige punkte. Ainult loetavates dokumentides (näiteks veebileheküljed või vastuvõetud e-kirjad) puudutage ja hoidke sõna valimiseks.

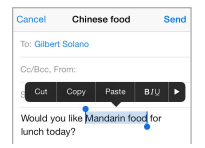

Saate valitud teksti lõigata, kopeerida või sellele kleepida. Osade rakenduste puhul saate ka muuta teksti rasvaseks, kursiivi või allajoonituks (puudutage B/I/U); hankida sõna definitsioone või paluda iPhone'il soovitada alternatiive. Puudutage kõikide valikute kuvamiseks ▶.

Viimase redigeerimise tühistamine. raputage iPhone'i, seejärel puudutage Undo.

# Klahvivajutuste salvestamine

Otsetee võimaldab sisestada sõna või fraasi ainult paari tähemärgi abil. Näiteks kirjutage "omw", et sisestada "On my way!" See on juba teie jaoks seadistatud, kuid võite lisada ka enda omasid.

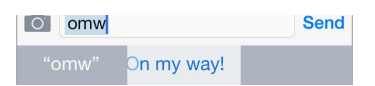

Otsetee loomine. Valige Settings > General > Keyboard, seejärel puudutage Shortcuts.

Soovite kasutada mõnda sõna, mida iPhone ei peaks parandama? Looge otsetee, aga jätke väli Shortcut tühjaks.

Kasutage teenust iCloud, et hoida oma isiklik sõnastik ajakohasena teie teistes seadmetes. Valige Settings > iCloud, seejärel lülitage iCloud Drive või Documents & Data sisse.

#### Apple'i juhtmeta klaviatuuri kasutamine

Saate kasutada iPhone'is kirjutamiseks Apple'i juhtmeta klaviatuuri (saadaval eraldi). Klaviatuur ühendatakse Bluetooth'i abil, seetõttu peate selle kasutamiseks iPhone'iga siduma.

*Märge:* Apple'i juhtmeta klaviatuur ei pruugi toetada teie seadmes olevaid klahviatuurifunktsioone. Näiteks ei ennusta see teie järgmist sõna või paranda õigekirjaveaga sõnu.

**Apple'i juhtmeta klaviatuuri sidumine iPhone'iga.** Lülitage klaviatuur sisse, minge menüüsse Settings > Bluetooth ning lülitage Bluetooth sisse, seejärel puudutage klaviatuuril, kui see kuvatakse loendis Devices.

Pärast sidumist ühendatakse klaviatuur iPhone'iga alati automaatselt, kui see on levipiirkonnas – umbes 10 meetri kaugusel. Kui klaviatuur on ühendatud, siis iPhone'i ekraanil klaviatuuri ei kuvata.

Aku säästmine. Kui te ei kasuta, siis lülitage Bluetooth ja klaviatuur välja. Saate lülitada välja Bluetoothi <sup>∦</sup> menüüst Control Center. Klaviatuuri väljalülitamiseks hoidke lülitit On/off all, kuni roheline tuli kustub.

**Juhtmeta klaviatuuri lahtisidumine.** Valige Settings > Bluetooth, puudutage (j) klaviatuuri nime kõrval, seejärel puudutage "Forget this Device".

Vt. Bluetooth-seadmed lk. 42.

#### Klaviatuuride lisamine või muutmine

Saate lülitada sisestusfunktsioone sisse või välja, nt õigekirjakontrolli; lisada klaviatuure eri keelte jaoks; ning muuta ekraaniklaviatuuri või Apple'i juhtmeta klaviatuuri paigutust.

**Sisestusfunktsioonide määramine.** Valige Settings > General > Keyboard.

**Teise keele klaviatuuri lisamine.** Valige Settings > General > Keyboard > Keyboards > Add New Keyboard.

**Klaviatuuride vahetamine.** Kui te pole klaviatuure lisanud, siis puudutage emoji-klaviatuurile lülitumiseks (). Kui teil on mitu klaviatuuri, siis puudutage viimati kasutatule lülitumiseks (). Teiste lubatud klaviatuuride valimiseks jätkake puudutamist või puudutage ja hoidke () all, seejärel lohistage erineva klaviatuuri valimiseks.

Lisateabe saamiseks rahvusvaheliste klaviatuuride kohta vt. Rahvusvaheliste klaviatuuride kasutamine lk. 178.

**Klaviatuuri paigutuse muutmine.** Valige Settings > General > Keyboard > Keyboards, valige klaviatuur ja seejärel paigutus.

# Dikteerimine

Soovi korral saate tippimise asemel dikteerida. Kontrollige, et Enable Dictation oleks lülitatud sisse (Settings > General > Keyboard) ning et iPhone oleks ühendatud Internetiga.

*Märge:* Dikteerimine ei pruugi olla saadaval kõikides keeltes või piirkondades ning funktsioonid võivad olla erinevad. Lisanduda võivad ka mobiilse andmeside tasud. Vt. Mobiilside seaded lk. 190.

Teksti dikteerimine. Puudutage ekraanklaviatuuril 🦳, seejärel rääkige. Kui olete lõpetanud, siis puudutage Done.

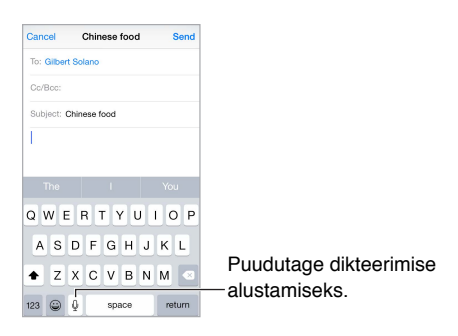

Teksti lisamine. Puudutage uuesti Ining jätkake dikteerimist. Teksti sisestamiseks puudutage kõigepealt sisestuspunkti. Samuti saate asendada valitud teksti dikteerides.

**Kirjavahemärgi lisamine või teksti vormindamine.** Öelge kirjavahemärgi või vormindamise käsk. Näiteks kui ütlete "Dear Mary comma the check is in the mail exclamation mark," saate tulemuseks "Dear Mary, the check is in the mail!" Kirjavahemärkide ja vormindamise käsud on muuhulgas:

- quote ... end quote
- new paragraph
- new line
- · cap järgmise sõna alguse suurtähestamiseks
- caps on ... caps off iga sõna esimese tähe suurtähestamiseks
- all caps terve järgmise sõna suurtähestamiseks
- all caps on ... all caps off kaasatud sõnade kõikide tähtede suurtähestamiseks
- no caps on ... no caps off kaasatud sõnade kõikide tähtede väiketähestamiseks
- no space on ... no space off seeria sõnade kokkuühendamiseks
- smiley sisestamaks :-)
- frowny sisestamaks :-(
- winky sisestamaks ;-)

# **Voice Control**

Funktsioon Voice Control võimaldab helistada ning juhtida muusika taasesitust. (iPhone'i häälega juhtimiseks saate kasutada ka funktsiooni Siri. Vt. Peatükk 4, Siri, lk. 49.)

*Märge:* Funktsioon Voice Control ja Voice Control'i seaded ei ole saadaval, kui Siri on sisse lülitatud.

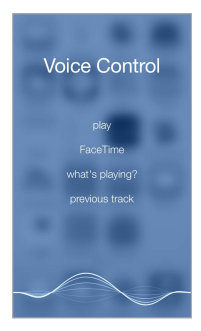

Voice Control'i kasutamine. Lülitage Siri välja menüüst Settings > General > Siri, seejärel vajutage ja hoidke Kodunuppu all, kuni kuvatakse menüü Voice Control ning kuulete helisignaali, või vajutage ja hoidke all peakomplekti keskmist nuppu. Vt. Apple'i peakomplekti kasutamine lk. 41.

Parimate tulemuste saamiseks:

- Rääkige selgelt ja loomulikult.
- Öelge ainult Voice Control'i käsklusi, nimesid ja numbreid. Tehke erinevate käskluste vahel väikseid pause.
- Kasutage täisnimesid.

Voice Control'i keele muutmine. Vaikeseadena eeldab Voice Control, et ütlete häälkäsklusi selles keeles, mis on iPhone'ile määratud (Settings > General > International > Language). Voice Control'i kasutamiseks teises keeles või murdes valige Settings > General > International > Voice Control.

Rakenduse Music funktsioon Voice Control on alati sisselülitatud, aga võite keelata Voice Controli poolse numbrivalimise, kui iPhone on lukustatud. Valige Settings > Touch ID & Passcode (iPhone'i mudelid funktsiooniga Touch ID) või Settings > Passcode (muud mudelid) ja lülitage Voice Dial välja.

Käskude kohta saate lisateavet lõikidest Helistamine lk. 51 ja Siri ja Voice Control lk. 75. Lisateavet funktsiooni Voice Control kohta, sealhulgas Voice Control'i kasutamise kohta erinevates keeltes, leiate aadressilt support.apple.com/kb/HT3597.

# Otsing

# Otsimine rakendustest

Paljudel rakendustel on otsinguväli, kuhu saate sisestada rakendusest otsitavat. Näiteks rakenduses Maps saate otsida kindlat asukohta.

# Spotlight-otsing

Spotlight-otsing ei otsi mitte ainult iPhone'ist, vaid kuvab soovitusi ka App Store'ist ja Internetist. Teile võidakse kuvada soovitusi kinoaegade, lähedalasuvate kohtade jm kohta.

iPhone'ist otsmine. Otsinguvälja kuvamiseks lohistage ükspuha millises Home-menüüs keskelt alla. Tulemused kuvatakse sisestamisel; klaviatuuri peitmiseks ja rohkemate tulemuste kuvamiseks puudutage Search. Puudutage tulemuste nimekirja elementi selle avamiseks.

Saate kasutada funktsiooni Spotlight Search ka rakenduste leidmiseks ja avamiseks.

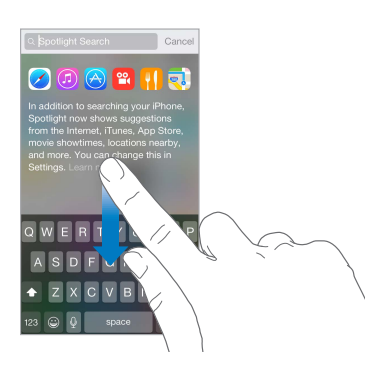

**Valige otsitavad rakendused ja sisu.** Valige Settings > General > Spotlight Search, seejärel puudutage rakenduste või sisu valikute tühistamiseks. Otsingujärjekorra muutmiseks puudutage ja lohistage === uude asukohta.

**Funktsiooni Spotlight Search piiramine oma iPhone'is.** Valige Settings > General > Spotlight Search, seejärel puudutage Spotlight Suggestions, et valik tühistada.

**Teenuse Location Services väljalülitamine funktsiooni Spotlight Search jaoks.** Valige Settings > Privacy > Location Services. Puudutage System Services, seejärel lülitage Spotlight Suggestions välja.

# **Control Center**

Rakendus Control Center annab ligipääsu kaamerale, kalkulaatorile, teenusele AirPlay ja teistele kasulikele funktsioonidele. Samuti saate reguleerida heledustaset, lukustada kuva püstsuunda, lülitada juhtmevabad teenused sisse või välja ja lülitada teenuse AirDrop sisse. Vt. AirDrop lk. 37.

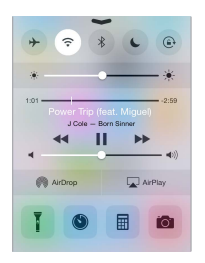

Avage Control Center. Pühkige ükspuha millises menüüs (kasvõi menüüs Lock) altservast üles.

Hetkel mängiva helirakenduse avamine. Puudutage laulu nime.

Control Centeri sulgemine. Pühkige alla, puudutage ekraani ülaserva või vajutage Kodunuppu.

Lülitage juurdepääs rakendusele Control Center välja rakendustest või menüüst Lock. Valige Settings > Control Center.

# Teated ja märguannete keskus

# Märguanded

Märguanded annavad teile teada tähtsatest sündmustest. Need võidakse kuvada hetkeks ekraani ülaservas või võivad jääda ekraani keskele kuni regeerite nendele.

Osad rakendused võivad lisada sildi oma Home-menüü ikoonile, et anda teada kui palju uusi üksusi on ootel – näiteks võib see tähistada uute e-kirjade arvu. Probleemide korral (nt. kui sõnumit ei saa saata) kuvatakse märgil hüüumärk (!). Kaustal kuvatav number tähistab kõikide kaustas olevate rakenduste märguannete kogusummat.

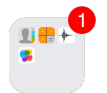

Märguandeid võidakse kuvada ka Lock-menüüs.

Märguandele vastamine ilma rakendusest väljumata. Märguande kuvamisel ekraani ülaservas tõmmake seda alla.

Märge: See funktsioon toimib teksti- ja meilisõnumitega, kalendrikutsetega jne.

Märguandele reageerimine, kui iPhone on lukustatud. Pühkige märguandel paremalt vasakule.

Märguannete vaigistmine. Valige Settings > Do Not Disturb.

Helide ja värinate määramine. Valige Settings > Sounds.

#### **Notification Center**

Rakendus Notification Center kogub kõik teie märguanded ühte kohta – nii saate need alati üle vaadata. Vaadake andmeid oma päeva kohta – näiteks ilmaennustust, kohtumisi, sünnipäevi, aktsiakursse ja isegi lühikokkuvõtet homsest päevast. Puudutage kõikide märguannete kuvamiseks vahelehte Notifications.

Avage Notification Center. Lohistage ekraani ülaservast alla.

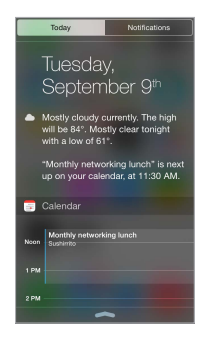

**Today valikute määramine.** Kuvatava info valimiseks puudutage vahelehel Today oma info lõpus olevat klahvi Edit. Puudutage info lisamiseks või eemaldamiseks + või —. Info järjekorra muutmiseks puudutage ==, seejärel lohistage see uude kohta.

Märguannete valikute määramine. Valige Settings > Notifications. Puudutage rakendust, mille märguannete seadeid soovite teha. Näiteks saate valida Lock-menüü märguannete kuvamise. Samuti võite puudutada Edit ning korraldada märguannete kuvamise järjekorda. Puudutage ===, seejärel lohistage see uude kohta.

*Märge:* Oma kodutee liiklustingimuste lisamiseks vahekaardile Today kontrollige, et Frequent Locations oleks lülitatut sisse menüüst Settings > Privacy > Location Services > System Services > Frequent Locations.

Valitsuse märguannete kuvamine. Osades piirkondades võite lülitada loendi Government Alerts märguanded sisse. Valige Settings > Notifications.

Näiteks Ameerika Ühendriikides võib iPhone võtta vastu presidendimärguandeid ning saate lülitada AMBER- ja Emergency Alerts'i (mis hõlmab nii Severe kui Extreme Imminent Threat märguandeid) märguanded sisse või välja (vaikimisi on sisse lülitatud). Jaapanis võib iPhone võtta vastu maavärinahoiatusi Jaapani meteoroloogiaagentuurilt. Teenuse Government Alerts kättesaadavus sõltub mobiilsideoperaatorist ning iPhone'i mudelist ning see ei pruugi kõikidel tingimustel töötada.

Valige, kas lukustatud menüüs kuvatakse vaateid Today ja Notifications. Valige Settings > Touch ID & Passcode (iPhone'i mudelid funktsiooniga Touch ID) või Settings > Passcode (muud mudelid), seejärel valige kas ligipääs on lubatud lukustatud olekus.

Notification Centeri sulgemine. Pühkige üles või vajutage kodunuppu.

# Helid ja vaigistamine

Saate muuta või lülitada iPhone'i helid välja, mis kostuvad kõne, tekstisõnumi, kõneposti, e-kirja, säutsu, Facebooki postituse, meeldetuletuse või muu sündmuse puhul.

Helivalikute määramine. Valige Settings > Sounds, et teha valikuid nagu helinad ja märguandehelid, värinaseaded ja -mustrid ning helisemise ja märguannete helitugevused.

Värisemise mustrite määramine. Valige Settings > Sounds, seejärel valige üksus loendist Sounds and Vibration Patterns. Mustri valimiseks puudutage Vibration või looge enda oma.

Kui soovite ajutiselt vaigistada saabuvad kõned, märguanded ja heliefektid, siis vt. järgmist lõiku ja Lüliti Helin/vaigistus lk. 12.

# Ära häiri

Funktsioon Do Not Disturb on lihtne viis iPhone'i vaigistamiseks kui lähete õhtusöögile või soovite magada. See takistab kõnedel ja märguannetel teha heli või aktiveerida ekraani.

**Funktsiooni Do Not Disturb sisselülitamine.** Pühkige Control Centeri kuvamiseks ekraani alaservast üles ning seejärel puudutage **C**. Kui funktsioon Do Not Disturb on sees, siis kuvatakse olekuribal **C**.

*Märge:* Alarmid kostuvad hoolimata sellest, et funktsioon Do Not Disturb on sees. Kui soovite tagada, et iPhone püsiks vaiksena, siis lülitage see välja.

Funktsiooni Do Not Disturb seadistamine. Valige Settings > Do Not Disturb.

Saate seadistada kindlaid vaikseid ajavahemikke, lubada kõnesid oma lemmikutelt või kontaktirühmadelt ning lubada korduvate kõnede läbitulemist. Samuti saate määrata, kas funktsioon Do Not Disturb vaigistab iPhone ainult lukustatud olekus või ka avatuna.

# Jagamine

# Rakendustest jagamine

Paljudes rakendustes saate puudutada info jagamisvalikute kuvamiseks Share või 🗅. Valikud sõltuvad kasutatavast rakendusest. Kui olete laadinud alla jagamisvalikutega rakendusi, võidakse kuvada lisavalikuid. Täpsema teabe saamiseks vaadake Rakenduselaiendused lk. 25.

Twitteri, Facebooki, Flickr'i, Vimeo või kolmanda osapoole rakenduse kasutamine jagamisvalikutega. Logige Settings alt oma kontole sisse. Kolmanda osapoole jagamisnupud viivad teid vastava seade juurde, kui te pole veel sisse loginud.

**Info jagamise viiside kohandamine.** Puudutage nuppu More, seejärel puudutage ja lohistage ≡, et liigutada üksusi uude kohta.
#### AirDrop

AirDrop võimaldab teil jagada fotosid, videosid, veebisaite, asukohti ja teisi üksusi juhtmevabalt teiste läheduses olevate seadmetega (iOS 7 või uuemad). iOS 8 kasutamisel saate jagada Macarvutitega, millesse on installitud OS X Yosemite. AirDrop edastab infot Wi-Fi ja Bluetoothi abil. AirDropi kasutamiseks peate olema logitud sisse iCloudi oma Apple'i ID abil ning peate olema samas Wi-Fi-võrgus kui teine seade või teisest seadmest 10 meetri raadiuses. Edastused on turvalisuse kaalutlustel krüpteeritud.

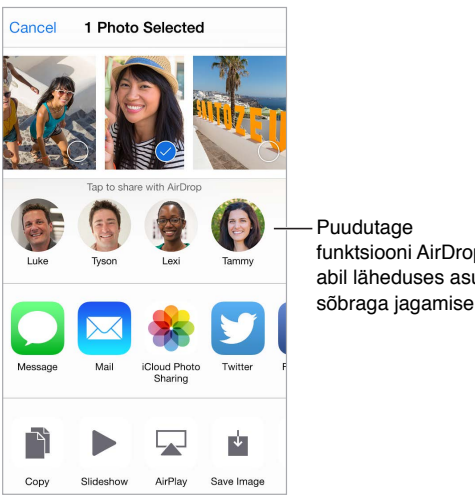

funktsiooni AirDrop abil läheduses asuva sõbraga jagamiseks.

Millegi jagamine funktsiooniga AirDrop. Puudutage Share või 🖄, puudutage AirDrop ning seejärel läheduses oleva AirDrop'i kasutaja nimel. AirDrop on samuti saadaval Control Center'is lihtsalt pühkige ekraani allservast üles Control Centeri avamiseks.

AirDrop-üksuste vastuvõtmine teistelt. Pühkige ekraanil Control Centeri kuvamiseks alaservast üles. Puudutage AirDrop, seejärel valige üksuste vastuvõtmine ainult kontaktidelt (Contacts only) või kõigilt (Everyone). Saate nõustuda või keelduda igast taotlusest selle saabumisel.

#### Perekonnaga jagamine

Funktsioon Family Sharing võimaldab kuni kuuel pereliikmel jagada oma iTunes Store'i, App Store'i ja iBooks Store'i oste, perekonnakalendrit ja perekonnafotosid, kõike seda ilma kontosid jagamata.

Üks täiskasvanu teie perekonnas – perekonnahaldur – kutsub perekonnaliikmed perekonnagruppi ning nõustub maksma kõikide perekonnagrupi liikmete iTunes Store'i, iBooks Store'i ja App Store'i ostude eest. Pärast seadistamist saavad pereliikmed juurdepääsu üksteise muusikale, videotele, telesaadetele, raamatutele ja ühilduvatele rakendustele. Lisaks saavad pereliikmed jagada lihtsalt fotosid jagatud perekonnaalbumi abil, lisada sündmusi perekalendrisse, jagada oma asukohta teiste pereliikmetega ning isegi otsida teise pereliikme kadunud seadet.

Funktsiooniga Family Sharing saavad liituda ka alla 13-aastased lapsed. Vanemana või seadusliku hooldajana võib perekonnahaldur anda lapsele loa oma Apple'i ID loomiseks ning luua selle lapse nimel. Pärast konto loomist lisatakse see automaatselt pere gruppi.

Funktsiooni Family Sharing kasutamiseks peate logima oma Apple'i ID-ga iCloudi. Teil palutakse kinnitada ka iTunes Store'i, App Store'i ja iBooks Store'i jaoks kasutatav Apple'i ID. See on saadaval iOS 8 seadmetele, Mac-arvutitele operatsioonisüsteemiga OS X Yosemite ja PC-arvutitele, mis kasutavad rakendust iCloud for Windows 4.0. Korraga saate olla vaid ühe pere grupi liige.

Seadistage Family Sharing. Valige Settings > iCloud > Set Up Family Sharing. Järgige funktsiooni Family Sharing seadistamiseks perekonnahaldurina ekraanil kuvatavaid juhiseid, seejärel kutsuge pereliikmed liituma.

**Apple'i ID loomine lapsele.** Valige Settings > iCloud > Family, kerige ekraani alaossa, seejärel puudutage Create an Apple ID for a child.

**Funktsiooni Family Sharing kutsega nõustmine.** Veenduge, et olete logitud sisse iCloudi ning et saate aktsepteerida funktsiooni Family Sharing kutset oma iOS seadmes (vajalik on iOS 8), Mac (vajalik on OS X Yosemite) või PC (vajalik on iCloud for Windows 4.0). Kui haldur on seadistamise ajal läheduses, siis saab ta lihtsalt paluda teil sisestada teie Apple'i ID ja parool, mida kasutada iCloudi jaoks.

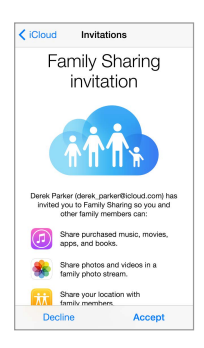

Ligipääs jagatud iTunes Store'i, App Store'i ja iBooks Store'i ostudele. Avage iTunes Store, iBooks Store või App Store, puudutage Purchased, seejärel valige kuvatavast menüüst pereliige.

Kui pereliige algatab ostu, siis arveldatakse see otse perekonnahalduri kontole. Pärast ostmist lisatakse üksus tehingu algatanud liikme kontole ning jagatakse ülejäänud perega. Kui otsustate kunagi funktsiooni Family Sharing keelata, siis säilitavad kõik tehingu algatajad enda poolt ostetud üksused – isegi kui nende eest maksis perekonnahaldur.

Funktsiooni Ask to Buy sisselülitamine. Perekonnahaldur võib nõuda noortelt pereliikmetelt nõusoleku küsimist ostmisel või tasuta allalaadimistel. Valige Settings > iCloud > Family, seejärel puudutage nimel.

*Märge:* Funktsiooni Ask to Buy vanusepiirangud sõltuvad piirkonnast. Ameerika Ühendriikides võib perekonna haldur lubada funktsiooni Ask to Buy iga perekonnaliikme jaoks, kes on noorem kui 18; alla 13-aastaste laste jaoks on see vaikimisi lubatud.

**Oma iTunes Store'i, App Store'i ja iBooks Store'i ostude peitmine.** Avage arvutis iTunes, seejärel klõpsake iTunes Store. Quick Links all klõpsake Purchased, seejärel valige sisu tüüp (nt Music või Movies). Liikuge hiirega üle peidetava üksuse, seejärel klõpsake ®. Ostude uuesti nähtavaks tegemiseks minge tagasi jaotisse Quick Links, seejärel klõpsake Account. Kerige teenuses Cloud iTunesini, seejärel klõpsake Manage (Hidden Purchases'ist paremal).

Fotode ja videote jagamine pereliikmetega. Kui seadistate funktsiooni Family Sharing, siis luuakse kõikide pereliikmete seadmetes rakendusse Photos automaatselt jagatud album nimega "Family". Kui soovite jagada fotot või videot pereliikmega, siis avage rakendus Photos, seejärel vaadake fotot või videot või valige mitu fotod või videot. Puudutage 🗋, puudutage iCloud Photo Sharing, lisage kommentaarid, seejärel jagage see jagatud perekonnaalbumiga. Vt. Fotode jagamine iCloud'i abil lk. 89.

Sündmuse lisamine perekalendrisse. Kui seadistate funktsiooni Family Sharing, siis luuakse kõikide pereliikmete seadmetes rakendusse Calendar automaatselt jagatud kalender nimega "Family". Peresündmuse lisamiseks avage rakendus Calendar, looge sündmus, seejärel lisage sündmus perekalendrisse. Vt. iCloud'i kalendrite jagamine lk. 84.

Perekonna meeldetuletuse seadistamine. Kui seadistate funktsiooni Family Sharing, siis luuakse kõikide pereliikmete seadmetes rakendusse Reminders automaatselt jagatud loend. Meeldetuletuse lisamiseks jagatud loendisse avage rakendus Reminders, puudutage perekonna loendit, seejärel lisage meeldetuletus loendisse. Vt. Rakenduse Reminders tutvustus lk. 111.

**Oma asukoha jagamine pereliikmetega.** Pereliikmed saavad jagada oma asukohta kui puudutavad Settings > iCloud > Share My Location (jaotise Advanced all). Pereliikme asukoha leidmiseks kasutage rakendust Find My Friends (laadige see tasuta alla App Store'ist). Või kasutage rakendust Messages (vajalik iOS 8). Lisateavet rakenduse Messages kasutamise kohta asukohtade jagamisel ja kuvamisel leiate lõigust Fotode, videote, asukoha ja rohkema jagamine lk. 80.

**Pere seadmete jälgimine.** Kui pereliikmed on lubanud funktsiooni Share My Location in iCloud, siis saate aidata neil leida kadunud seadmeid. Avage Find My iPhone oma seadmes või saidil iCloud.com. Täpsema teabe saamiseks vaadake Find My iPhone lk. 46.

Funktsioonist Family Sharing lahkumine. Valige Settings > iCloud > Family, seejärel puudutage Leave Family Sharing. Kui te olete haldur, siis valige Settings > iCloud > Family, puudutage oma nime, seejärel puudutage Stop Family Sharing. Lisateabe saamiseks vt support.apple.com/kb/HT201081.

## iCloud Drive

#### iCloud Drive'i teave

iCloud Drive võimaldab salvestada esitlused, arvutustabelid, PDF-failid ja muud dokumendid iCloudi, nii et pääsete neile ligi kõikidest seadmetest, kus on iCloud seadistatud. See võimaldab rakendustel jagada dokumente nii, et saate töötada sama failiga mitme rakendusega.

iCloud Drive toimib seadmetega, mis kasutavad operatsioonisüsteemi iOS 8, Mac-arvutitega, mis kasutavad operatsioonisüsteemi OS X Yosemite, PC-arvutitega, millesse on installitud iCloud for Windows 4.0 või veebisaidi iCloud.com kaudu. iCloud Drive'i kasutamiseks peate olema logitud oma Apple'i ID-ga iCloudi. iCloud Drive toimib toetatud rakendustega, k.a Pages, Numbers, Keynote, GarageBand ja osade kolmanda osapoole rakendustega.

#### iCloud Drive'i seadistamine

Saate seadistada iCloud Drive'i funktsiooniga Setup Assistant operatsioonisüsteemi iOS 8 installimisel või saate teha seda hiljem rakendusest Settings. iCloud Drive asendab teenuse Documents and Data. Kui värskendate iCloud Drive'i, siis dokumendid kopeeritakse iCloud Drive'i ning on saadaval teiste seadmete poolt, mis kasutavad samuti teenust iCloud Drive. Teiste seadmetega pole võimalik pääseda dokumentide juurde iCloudis, kuni neid pole värskendatud süsteemile iOS 8 või OS X Yosemite. Lisateavet iCloud Drive'i kasutuselevõtu kohta leiate aadressilt support.apple.com/kb/HT6345.

**Seadistage iCloud Drive.** Valige Settings > iCloud > iCloud Drive, seejärel lülitage iCloud Drive sisse ja järgige ekraanil kuvatavaid juhiseid.

## Failide edastamine

Failide jagamiseks iPhone'i ja arvuti või teise iOS seadme vahel on mitmeid viise.

Failide teisaldamine iTunes'i abil. Ühendage iPhone arvutiga kasutades kaasasolevat kaablit. Arvutis iTunes'is valige iPhone ja seejärel klikkige Apps. Kasutage jaotist File Sharing dokumentide teisaldamiseks iPhone'i ja arvuti vahel. Failide jagamist toetavad rakendused on loetletud iTunes'is nimekirjas File Sharing Apps. Faili kustutamiseks valige fail nimekirjast Documents, seejärel vajutage klahvi Delete.

Samuti saate vaadata meilimanustena saadud faile iPhone'is.

Osade rakenduste puhul saate kasutada failide edastamiseks funktsiooni AirDrop. Vt. AirDrop lk. 37.

#### **Personal Hotspot**

Kasutage teenust Personal Hotspot, kui soovite jagada iPhone'i internetiühendust. Arvutid saavad jagada teie internetiühendust Wi-Fi, Bluetoothi või USB-kaabli abil. Teised iOS seadmed saavad jagada ühendust Wi-Fi abil. Funktsioon Personal Hotspot toimib ainult siis, kui iPhone on ühendatud Internetti üle mobiilse andmesidevõrgu.

*Märge:* See funktsioon ei pruugi olla saadaval kõikide mobiilsideoperaatoritega. Rakenduda võivad lisatasud. Lisainformatsiooni saate oma mobiilsideoperaatori käest.

**Internetiühenduse jagamine.** Valige Settings > Cellular ja puudutage Personal Hotspot – kui see kuvatakse – et seadistada oma mobiilsideoperaatori teenus.

Pärast funktsiooni Personal Hotspot sisselülitamist saavad teised seadmed luua ühenduse järgmistel viisidel:

- Wi-Fi: valige seadmes saadaolevate Wi-Fi võrkude hulgast iPhone.
- USB: ühendage iPhone kaasasoleva kaabli abil arvutiga. Valige arvuti võrguseadete alt iPhone ning seadistage võrk.
- *Bluetooth:* valige iPhone'is Settings > Bluetooth ja lülitage Bluetooth sisse. iPhone'i sidumiseks ja ühendamiseks oma Bluetooth-seadmega vaadake seadmega kaasasolevaid juhendeid.

*Märge:* Kui seade on ühendatud, siis kuvatakse iPhone'i ekraani ülaosas sinine riba. Funktsiooni Personal Hotspot ikoon kuvatakse iga iOS seadme olekuribal, mis kasutab Personal Hotspot'i.

**iPhone'i Wi-Fi parooli muutmine.** Valige Settings > Personal Hotspot > Wi-Fi Password, seejärel sisestage vähemalt 8 tähemärgi pikkune parool.

**Mobiili andmesidevõrgu kasutuse jälgimine.** Valige Settings > Cellular. Vt. Mobiilside seaded lk. 190.

#### **AirPlay**

Kasutage rakendust AirPlay muusika, fotode ja videote juhtmevabaks voogesitamiseks Apple TV-sse või teistesse AirPlay-toega seadmetesse. Kui te ei näe AirPlay-toega seadmeid nupu 🖵 puudutamisel, siis kontrollige, et kõik seadmed oleks samas Wi-Fi-võrgus.

AirPlay juhtnuppude kuvamine. Pühkige Control Centeri kuvamiseks ekraani alaservast üles ning seejärel puudutage 😱.

Sisu voogesitamine. Puudutage 🖵, seejärel valige seade, millesse soovite voogesitada.

Lülitamine tagasi iPhone'i. Puudutage 🖵 ja valige iPhone

iPhone'i ekraani peegeldamine televiisorisse. Puudutage 🖵, valige Apple TV, seejärel puudutage Mirroring. Kui AirPlay peegeldamine on lülitatud sisse, siis kuvatakse iPhone'i ekraani ülaservas sinine riba. Samuti saate ühendada iPhone'i televiisoriga, projektoriga või muu välise ekraaniga vastava Apple'i kaabli või adapteri abil. Vt. support.apple.com/kb/HT4108.

#### AirPrint

Funktsioon AirPrint võimaldab printida juhtmevabalt AirPrint-ühilduvasse printerisse, sellistest rakendustest nagu näiteks Mail, Photos ja Safari. Mitmed App Store'is saadaolevad rakendused võivad samuti toetada funktsiooni AirPrint.

iPhone ning printer peavad olema samas Wi-Fi-võrgus. Lisateabe saamiseks AirPrint'i kohta vt. support.apple.com/kb/HT4356.

Dokumendi printimine. Puudutage 🧠 või 🖄 (sõltuvalt kasutatavast rakendusest).

**Prinditöö oleku kontrollimine.** Topeltklõpsake Kodunupul, seejärel puudutage Print Center. Ikoonil olev silt näitab kui palju dokumente on printimise järjekorras.

Prinditöö tühistamine. Valige Print Center, seejärel puudutage Cancel Printing.

#### Apple'i peakomplekti kasutamine

Apple'i Earpods kõrvaklappidel juhtnupu ja mikrofoniga (iPhone 5 või uuemad) ja Apple'i kõrvaklappidel juhtnupu ja mikrofoniga (iPhone 4s) on mikrofon, helitugevuse nupud ja keskmine nupp, mis võimaldab kõnesid lihtsalt vastu võtta ja lõpetada ning juhtida heli ja videote taasesitamist isegi siis, kui iPhone on lukustatud.

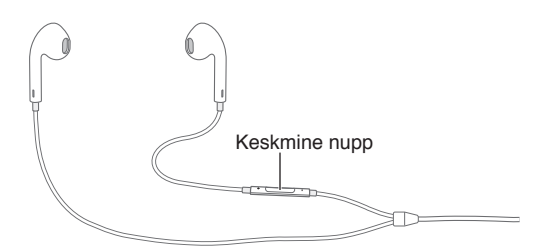

#### Kasutage taasesituse juhtimiseks keskmist nuppu.

- muusika või video pausimine: vajutage keskmist nuppu. Vajutage taasesituse jätkamiseks uuesti.
- Järgmise loo juurde liikumine: vajutage keskmist nuppu kaks korda kiiresti.
- Eelmise loo juurde liikumine: vajutage keskmist nuppu kolm korda kiiresti.
- Kiiresti edasikerimine: vajutage keskmist nuppu kaks korda kiiresti ja hoidke all.
- Tagasikerimine: vajutage keskmist nuppu kolm korda kiiresti ja hoidke all.

#### Vajutage keskmist nuppu kõnele vastamiseks või kõne tegemiseks.

- Sissetuleva kõne vastuvõtmine: vajutage keskmist nuppu.
- Kõne lõpetamine: vajutage keskmist nuppu.
- Sissetulevast kõnest keeldumine: vajutage ja hoidke keskmist nuppu ligikaudu kaks sekundit all ning laske see seejärel lahti. Kaks vaikset helimärguannet kinnitavad tagasilükatud kõne.
- Sissetulevale või ootel olevale kõnele lülitumine ja käsiloleva kõne ootele panemine: vajutage keskmist nuppu. Vajutage uuesti esimese kõne juurde tagasipöördumiseks.
- Sissetulevale või ootelolevale kõnele ümberlülitumine ja praeguse kõne lõpetamine: vajutage ja hoidke keskmist nuppu ligikaudu kaks sekundit all ning laske see seejärel lahti. Kaks vaikset helimärguannet kinnitavad esimese kõne lõpetamise.

Funktsioonide Siri või Voice Control kasutamine. Vajutage ja hoidke keskmist nuppu all. Vt. Peatükk 4, Siri, lk. 49 või Voice Control lk. 32.

#### Bluetooth-seadmed

Saate kasutada iPhone'iga Bluetooth-seadmeid, k.a peakomplekte, autokomplekte, stereokõrvaklappe või Apple'i juhtmeta klaviatuure. Toetatud Bluetooth-profiilid leiate aadressilt support.apple.com/kb/HT3647.

*HOIATUS:* Tähtsat teavet kuulmiskahjustuste ning ohtlike olukordadeni viivate häirimise vältimise kohta leiate osast Tähtis ohutusteave lk. 183.

*Märge:* Teatud lisavarustuse kasutamine koos iPhone'iga võib mõjutada juhtmeta funktsioonide tööd. Kõik iPodi ja iPadi lisaseadmed ei ole iPhone'iga täielikult ühilduvad. Lennukirežiimi aktiveerimine võib elimineerida audiohäired iPhone'i ja lisaseadme vahel. iPhone'i ja ühendatud lisaseadme ümbersuunamine või -paigutamine võib parandada toimivust.

Bluetooth'i sisselülitamine. Valige Settings > Bluetooth.

Bluetooth-seadmega ühendamine. Puudutage seadet loendis Devices, seejärel järgige selle ühendamiseks ekraanil kuvatavaid juhiseid. Lisateavet Bluetooth-ühenduse loomise kohta saate ka seadmega kaasasolevatest juhenditest. Lisateavet Apple'i juhtmeta klaviatuuri kasutamise kohta vt. Apple'i juhtmeta klaviatuuri kasutamine lk. 31.

iPhone võib olla kuni umbes 10 m kaugusel Bluetooth-seadmest.

Audioväljundi lülitamine tagasi iPhone'i. Lülitage seade välja või siduge lahti, lülitage Bluetooth menüüst Settings > Bluetooth välja või kasutage funktsiooni AirPlay , et lülitada audioväljund tagasi iPhone'ile. Vt. AirPlay lk. 40. Kui seade on Bluetoothi levipiirkonnast väljas, siis lülitub audioväljund automaatselt tagasi iPhone'i.

Bluetooth-seadmest möödasuunamine. iPhone'i vastuvõtja või kõlari kasutamine telefonikõnede jaoks.

- · Vastake kõnele iPhone'i ekraani puudutades.
- Puudutage kõne ajal Audio ja valige iPhone või Speaker Phone.
- Lülitage Bluetooth-seade välja, siduge see lahti või liikuge tööulatusest välja.
- Lülitage Bluetooth välja valides Settings > Bluetooth.

**Bluetooth-seadme lahtisidumine.** Valige Settings > Bluetooth, puudutage (i) seadme nime kõrval, seejärel puudutage "Forget this Device". Kui te ei näe loendit Devices, siis kontrollige kas Bluetooth on lülitatud sisse.

#### Piirangud

Saate määrata piiranguid mõningate rakenduste ja ostetud andmete kasutamisele. Näiteks võivad vanemad piirata sündsusetu muusika kuvamist esitusloendites või keelata teatud seadete muutmise. Kasutage piiranguid soovitud rakenduste kasutamise, uute rakenduste installimise, kontomuudatuste tegemise või helitugevuse piirangu muutmise keelamiseks.

**Piirangute sisselülitamine.** Valige Settings > General > Restrictions, seejärel puudutage Enable Restrictions. Teil palutakse määrata piirangute parool, mida on vaja tehtud seadete muutmiseks. See võib olla erinev iPhone'i avamiseks kasutatavast pääsukoodist. *Tähtis:* Kui unustate piirangute pääsukoodi, siis peate iPhone'i tarkvara taastama. Vt. iPhone'i taastamine lk. 189.

#### Privaatsus

Privaatsusseaded võimaldavad teil näha ja hallata, millised rakendused ja süsteemiteenused omavad juurdepääsu funktsioonile Location Services ning samuti kontaktidele, kalendritele, meeldetuletustele ja fotodele.

Location Services võimaldab asukohapõhistel rakendustel (näiteks Reminders, Maps, Camera) koguda ja kasutada andmeid teie asukoha kohta. Teie ligikaudne asukoht määratakse mobiilsidevõrgu saadavalolevate andmete, kohalike Wi-Fi võrkude (kui teie Wi-Fi on sisselülitatud) ja GPS funktsiooni abil (ei pruugi olla kõikides piirkondades saadaval). Apple'i poolt kogutavad asukohaandmed ei võimalda teid isiklikult tuvastada. Kui rakendus kasutab teenust Location Services, siis kuvatakse olekuribal  $\checkmark$ .

**Teenuse Location Services sisse või välja lülitamine.** Valige Settings > Privacy > Location Services. Saate lülitada selle osade või kõikide rakenduste ja teenuste jaoks välja. Kui lülitate teenuse Location Services välja, siis palutakse teil see uuesti sisse lülitada, kui mõni rakendus või teenus proovib seda funktsiooni järgmine kord kasutada.

Location Services'i väljalülitamine süsteemiteenuste jaoks. Mitmed süsteemiteenused, nt. kompassi kalibreerimine ning asukohapõhised reklaamid, kasutavad asukohateenuseid. Nende olekute nägemiseks, nende sisse- ja väljalülitamiseks või  $\checkmark$  kuvamiseks olekuribal, kui need teenused kasutavad teie asukohta, valige Settings > Privacy > Location Services > System Services.

Juurdepääsu keelamine privaatsele teabele. Valige Settings > Privacy. Saate vaadata millised rakendused ja funktsioonid on taotlenud ja saanud juurdepääsu järgmistele andmetele:

- Contacts
- Calendar
- Reminders
- Photos
- Bluetooth'i jagamine
- Mikrofon
- Camera
- HomeKit
- Health
- Motion Activity
- Twitter
- Facebook

Saate keelata iga rakenduse juurdepääsu igale andmekategooriale. Tutvuge kolmanda osapoole rakenduse tingimuste ja privaatsuseeskirjadega, et mõista kuidas rakendus kasutab taotletud andmeid. Lisateavet leiate aadressilt support.apple.com/kb/HT6338.

#### Turvalisus

Turvafunktsioonid aitavad takistada teiste isikute juurdepääsu iPhone'i teabele.

#### Pääsukoodi kasutamine koos andmekaitsega

Turvalisuse tõstmiseks võite määrata pääsukoodi, mida tuleb iPhone'i sisselülitamisel või äratamisel sisestada.

**Pääsukoodi määramine.** Valige Settings > Touch ID & Passcode (iPhone'i mudelid funktsiooniga Touch ID) või Settings > Passcode (muud mudelid) ja määrake 4-kohaline paääsukood.

Pääsukoodi määramine lülitab sisse andmete kaitsmise, mis kasutab teie pääsukoodi rakenduse Mail sõnumite ja iPhone'i salvestatud manuste krüpteerimise (256-bitine AES) võtmena. (Ka teised rakendused võivad kasutada andmete kaitsmist.)

**Turvalisuse suurendamine.** Lülitage Simple Passcode välja ja kasutage pikemat pääsukoodi. Numbritest ja tähemärkidest koosneva pääsukoodi sisestamiseks saate kasutada klaviatuuri. Kui eelistate avada iPhone'i numbriklahvidega, siis määrake ainult numbritest koosnev pääsukood.

**Sõrmejälgede lisamine ning Touch ID sensori valikute seadistamine.** (iPhone'i mudelid funktsiooniga Touch ID) Valige Settings > Touch ID & Passcode. Vt. allpool Touch ID sensor.

Juurdepääsu keelamine funktsioonidele kui iPhone on lukustatud. Valige Settings > Touch ID & Passcode (iPhone'i mudelid funktsiooniga Touch ID) või Settings > Passcode (teised mudelid). Lisafunktsioonid hõlmavad:

- Today
- Notifications View
- Siri (kui lubatud, siis vt. Siri seaded lk. 50)
- Passbook (vt. Peatükk 26, Passbook, lk. 132)
- Reply with Message (vt. Kui keegi helistab lk. 52)

Juurdepääsu lubamine Control Centerile kui iPhone on lukustatud. Valige Settings > Control Center. Vt. Control Center lk. 34.

Info kustutamine pärast kümmet ebaõnnestunud pääsukoodi sisestamise katset. Valige Settings > Touch ID & Passcode (iPhone'i mudelid funktsiooniga Touch ID) või Settings > Passcode (muud mudelid), seejärel puudutage Erase Data. Pärast kümmet ebaõnnestunud pääsukoodi sisestamise katset lähtestatakse kõik seaded vaikeväärtustele ning kogu informatsioon ja meediafailid kustutatakse andmete krüpteerimise võtme eemaldamise teel.

Kui unustate pääsukoodi, siis peate iPhone'i tarkvara taastama. Vt. iPhone'i taastamine lk. 189.

#### **Touch ID sensor**

Touch ID sensoriga iPhone'i mudelites saate kasutada sõrmejälge järgmiste toimingute asemel:

- Pääsukoodi sisestamine iPhone'i avamiseks.
- Apple'i ID kasutamine iTunes Store'ist, App Store'ist või iBooks Store'ist ostmiseks.
- · Oma krediitkaardi või deebetkaardi esitamine poes, mis aktsepteerib makseviisina Apple Pay'd.
- Deebet- ja krediitkaardi andmete, arveldus- ja tarneaadresside ning kontaktinfo esitamine, kui maksate rakenduses, mis aktsepteerib makseviisina Apple Pay'd.

Seadistage Touch ID sensor. Valige Settings > Touch ID & Passcode. Määrake, kas soovite kasutada sõrmejälge iPhone'i avamiseks ning ostude tegemiseks. Puudutage Add a Fingerprint ning järgige ekraanil kuvatavaid juhiseid. Saate lisada rohkem kui ühe sõrmejälje (näiteks pöidla ja nimetissõrme või abikaasa sõrmejälje).

*Märge:* Kui lülitate iPhone'i välja pärast Touch ID sensori seadistamist, siis palutakse teil esimesel korral kinnitada oma pääsukood iPhone'i uuesti sisselülitamisel ning avamisel. Teil palutakse sisetsada oma Apple'i ID parool ka esimesel ostul, mille teete iTunes Store'ist, App Store'ist või iBooks Store'ist.

**Sõrmejälje kustutamine.** Puudutage sõrmejälge, seejärel puudutage Delete Fingerprint. Kui teil on mitu sõrmejälge, siis puudutage sõrmejälje tuvastamiseks Kodunuppu.

Sõrmejäljele nime andmine. Puudutage sõrmejälge, seejärel sisestage nimi, nt "pöial".

iPhone'i avamiseks Touch ID sensori kasutamine. Puudutage menüüs Settings lisatud sõrmega Kodunuppu. Saate avada iPhone'i kas menüüst Lock või Passcode.

Touch ID sensori kasutamine iTunes Store'ist, App Store'ist või iBooks Store'ist ostmiseks. Kui ostate iTunes Store'ist, App Store'ist või iBooks Store'ist, siis järgige viipasid, et lubada ostmine sõrmejälje abil. Või valige Settings > Touch ID & Passcode, seejärel lülitage iTunes & App Store sisse.

Touch ID kasutamine Apple Pay jaoks. (iPhone 6 või iPhone 6 Plus) Valige Settings > Touch ID & Passcode ning veenduge, et Apple Pay oleks lubatud Touch ID jaoks. Täpsema teabe saamiseks vt. Apple Pay Ik. 133.

#### iCloud Keychain

iCloud Keychain säilitab ja hoiab teie Safari veebisaitide kasutajanimesid ja paroole, krediitkaarditeavet ning Wi-Fi-võrguteavet ajakohasena. iCloud Keychain toimib kõikide heakskiidetud seadetega (iOS 7 või uuemad) ja Mac-arvutitega (OS X Maverics või uuemad).

iCloud Keychain toimib funktsioonidega Safari Password Generator ning AutoFill. Uue konto seadistamisel soovitab Safari Password Generator unikaalseid ning raskesti arvatavaid paroole. Saate kasutada funktsiooni AutoFill oma nime ja parooliteabe sisestamiseks iPhone'i, mis teeb sisselogimise lihtsaks. Vt. Vormide täitmine lk. 67.

Märge: Osad veebisaidid ei toeta funktsiooni AutoFill.

iCloud Keychain on kaitstud 256-bitise AES-krüpteeringuga säilitamisel ja edastamisel ning seda teavet ei saa Apple lugeda.

Seadistage iCloud Keychain. Valige Settings > iCloud > Keychain. Lülitage iCloud Keychain sisse ning järgige ekraanil kuvatavaid juhiseid. Kui olete seadistanud rakenduse iCloud Keychain teistes seadmetes, siis peate kinnitama rakenduse iCloud Keychain kasutamise nendes seadmetes või kasutama oma iCloud Security Code'i.

*Tähtis:* Kui unustate iCloud Security Code'i, siis peate alustama uuesti ning seadistama rakenduse iCloud Keychain uuesti.

Seadistage AutoFill. Valige Settings > Safari > Passwords & AutoFill. Kontrollige, et Names ja Passwords ning Credit Cards oleks lülitatud sisse (vaikimisi on need sees). Krediitkaardi lisamiseks puudutage Saved Credit Cards.

Krediitkaardi turvakoodi ei salvestata – peate sisestama selle käsitsi.

Nimede, paroolide või krediitkaarditeabe automaatseks täitmiseks seda toetavatel veebisaitidel puudutage tekstivälja, seejärel puudutage AutoFill.

Isiklike andmete kaitsmiseks määrake pääsukood, kui lülitate funktsioonid iCloud Keychain ja AutoFill sisse.

#### Reklaamide jälgimise piiramine

**Funktsiooni Ad Tracking piiramine või lähtestamine.** Valige Settings > Privacy > Advertising. Lülitage sisse või piirake funktsiooni Ad Tracking, et rakendused ei pääseks ligi teie iPhone'i reklaami ID-le. Lisateabe saamiseks puudutage About Advertising & Privacy.

#### **Find My iPhone**

Find My iPhone võimaldab teil leida ja kaitsta oma iPhone'i kasutades tasuta rakendust Find My iPhone (saadaval App Store'is) teisel iPhone'il, iPad'il või iPod touch'il või kasutades Macvõi PC-arvutit veebibrauseriga, mis on logitud sisse teenusesse www.icloud.com/find. Find My iPhone sisaldab funktsiooni Activation Lock, mis on mõeldud iPhone'i kasutamise takistamiseks, kui peaksite selle kaotama. Funktsiooni Find My iPhone väljalülitamiseks või teie iPhone'i andmete kustutamiseks ja taasaktiveerimiseks on vaja teie Apple'i ID-d ja parooli.

Funktsiooni Find My iPhone sisselülitamine. Valige Settings > iCloud > Find My iPhone.

*Tähtis:* Find My iPhone'i funktsioonide kasutamiseks peab Find My iPhone olema *enne* iPhone'i kadumist sisselülitatud. Seadme asukoha tuvastamiseks ning kaitsmiseks peab iPhone olema ühendatud Internetti.

**Funktsiooni Find My iPhone kasutamine.** Avage rakendus Find My iPhone iOS seadmes või minge arvutis aadressile www.icloud.com/find. Logige sisse ja valige oma seade.

- Play Sound: esitage heli täistugevusel kahe minuti jooksul, isegi kui helid on välja lülitatud.
- Lost mode: saate kohe lukustada oma kadunud iPhone'i pääsukoodiga ning saata sellele sõnumi koos kontaktnumbriga. iPhone jälgib oma asukohta ning annab sellest teada – saate vaadata seda rakendusest Find My iPhone. Režiim Lost mode peatab ka Apple Pay (iPhone 6 ja iPhone 6 Plus) jaoks kasutatavate krediit- ja deebetkaartide kasutamise. Vt. Apple Pay lk. 133.
- *Erase iPhone:* kaitseb teie privaatsust, kustutades kogu info ja meediaandmed iPhone'ist ja taastades algsed tehaseseaded. Erase iPhone eemaldab ka Apple Pay (iPhone 6 ja iPhone 6 Plus) jaoks kasutatavad krediit- ja deebetkaardid. Vt. Apple Pay lk. 133.

*Märge:* Enne oma iPhone'i müümist või kinkimist peaksite kustutama kõik seal olevad isiklikud andmed ning lülitama funktsiooni Find My iPhone välja, et järgmine omanik saaks aktiveerida seadme ja kasutada seadet probleemideta. Valige Settings > General > Reset > Erase All Content and Settings. Vt. Kui soovite müüa või kinkida oma iPhone'i lk. 191.

#### Aku laadimine ning laetuse jälgimine

iPhone'il on seesmine laetav liitium-ioonaku. Lisateavet aku kohta (k.a nõuandeid aku eluea pikendamise kohta) leiate aadressilt www.apple.com/ee/batteries.

*HOIATUS:* Tähtsa ohutusinfo aku ning iPhone'i laadimise kohta leiate osast Tähtis ohutusteave lk. 183.

Aku laadimine. Ühendage iPhone toitepessa kasutades kaasasolevat kaablit ja USB-toiteadapterit.

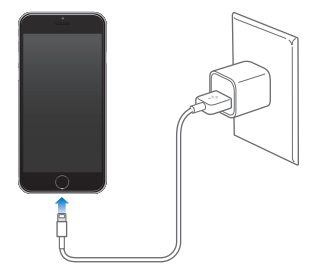

*Märge:* iPhone'i ühendamine toitepesaga võib algatada iCloud'i varundamise või juhtmeta iTunes'i sünkroonimise. Vaadake iPhone'i varundamine lk. 188 ja Sünkroonimine iTunes'iga lk. 20.

Kui ühendate iPhone'i arvutiga, siis saate laadida ka akut ning sünkroonida iPhone'i iTunesiga. Vt. Sünkroonimine iTunes'iga lk. 20. Kui teie klaviatuuril ei ole toitega USB 2.0 või 3.0 porti, siis peate ühendama iPhone'i arvuti USB 2.0 või 3.0 pordiga.

*Tähtis:* iPhone'i aku võib laadimise asemel tühjeneda, kui iPhone on ühendatud väljalülitatud või unerežiimi lülitunud arvutiga.

**Iga rakenduse akukasutuse kuvamine.** Valige Settings > General > Usage, seejärel puudutage Battery Usage.

Ülemises parempoolses nurgas olev aku ikoon näitab aku laetust või laadimise olekut. Allesoleva aku laetuse protsendi kuvamiseks valige Settings > General > Usage. Kui sünkroonite või kasutate iPhone'i, siis võib aku laadimine kauem aega võtta.

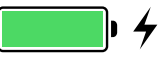

*Tähtis:* Kui iPhone'i aku hakkab kohe tühjaks saama, siis võib see kuvada peaaegu tühja aku pilti, mis tähistab seda, et iPhone'i peab enne selle kasutamist kuni kümme minutit laadima. Kui iPhone'i aku on juba väga tühi, siis võib ekraan olla kuni kaks minutit enne tühja aku kujutise ilmumist tühi.

Akusid on võimalik laadida piiratud arv kordi ning need tuleb lõpuks välja vahetada. iPhone'i aku ei ole kasutaja poolt vahetatav; seda saab vahetada ainult Apple'i volitatud hooldusteenuse pakkuja. Vt. www.apple.com/ee/batteries/.

#### Reisimine iPhone'iga

Kui reisite väljapoole oma mobiilsideoperaatori teeninduspiirkonda, siis saate rändlustasude vältimiseks lülitada kõnede ja andmeside rändlusteenuse menüüst Settings > Cellular välja. Vt. Mobiilside seaded lk. 190.

Osad lennufirmad lubavad jätta iPhone'i sisselülitatuks, kui olete lennuki pardal ning kasutate lennukirežiimi (Airplane Mode). Te ei saa teha kõnesid ega kasutada Bluetoothi, kuid saate kuulata muusikat, mängida mänge, vaadata videosid või kasutada teisi rakendusi, mis ei vaja võrgu- või telefoniühendust. Kui lennufirma lubab, siis võite lülitada isegi režiimis Airplane Mode teenused Wi-Fi või Bluetooth tagasi sisse.

Lennukirežiimi sisse lülitamine. Pühkige Control Centeri kuvamiseks ekraani alaservast üles ning seejärel puudutage →. Samuti saate lülitada lennukirežiimi Airplane Mode sisse ja välja menüüst Settings. Kui lennukirežiim on sisse lülitatud, siis ilmub olekuribale ekraani ülaosas →.

Wi-Fi ja Bluetoothi saab lülitada sisse ja välja ka Control Center'is.

Siri

#### **Esitage Sirile soov**

Siri võimaldab rääkida iPhone'iga, et saata sõnumeid, planeerida koosolekud, teha telefonikõnesid ja veel palju muud. Siri saab aru tavalisest kõnest, seega ei pea te õppima erilisi käske ega jätma meelde märksõnu. Paluge Sirilt ükskõik mida, alates soovist "set the timer for 3 minutes" kuni soovini "what movies are showing tonight?" Saate avada rakendusi ning lülitada funktsioone sisse ja välja (nt Airplane Mode, Bluetooth, Do Not Disturb ja VoiceOver). Siri võib hoida teid kursis spordiuudistega, aidata restorani valimisel ja otsida iTunes Store'i või App Store'i oste.

*Märge:* Siri kasutamiseks peab iPhone olema ühendatud Internetti. Vt. Ühenduse loomine Internetiga lk. 17. Lisanduda võivad ka mobiilside tasud.

Siri käivitamine. Vajutage ja hoidke Kodunuppu kuni kuulete Siri helisignaali, seejärel öelge oma soov.

Juhtimine Siri kuulamise ajal. Selle asemel, et lasta Siril tuvastada, millal lõpetate rääkimise, saate hoida rääkimise ajal kodunuppu all ning vabastada selle rääkimise lõpetamisel.

**Hey Siri.** Kui iPhone on ühendatud toiteallikaga (või kui olete juba alustanud vestlust Siriga), siis saate kasutata Sirit isegi ilma kodunupule vajutamata. Öelge lihtsalt "Hey Siri", seejärel öelge oma soov. Funktsiooni Hey Siri sisse või välja lülitamiseks valige Settings > General > Siri > Allow "Hey Siri".

Kui kasutate peakomplekti, siis saate kasutada kodunupu asemel keskmist või helistamise nuppu.

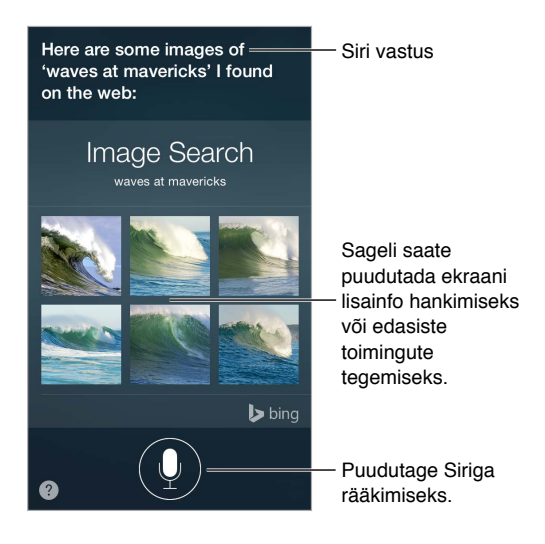

Nõuannete saamiseks küsige Sirilt "what can you do" või puudutage 😱.

Sõltuvalt soovist sisaldab ekraanil kuvatav Siri vastus sageli teavet või pilte, mida võite puudutada lisateabe saamiseks või mõne teise toimingu tegemiseks, nt veebist otsimiseks või seotud rakenduse avamiseks. **Siri hääle soo muutmine.** Valige Settings > General > Siri (ei pruugi olla kõikides piirkondades saadaval).

Siri helitugevuse reguleerimine. Kasutage Siri kasutamisel helitugevuse nuppe.

## Sirile enda kohta info andmine

Kui annate Sirile enda kohta infot, näiteks kodu- ja tööaadressid ning teavet oma suhete kohta teiste inimestega, siis saate kasutada isikupärastatud teenust, näiteks võite öelda "remind me when I get home to call my wife" (tuleta mulle koju jõudmisel meelde helistada naisele).

Öelge Sirile, kes te olete. Täitke rakenduses Contacts oma info kaart, seejärel valige Settings > General > Siri > My Info, seejärel puudutage oma nime.

Kui soovite anda Sirile teada oma suhtest, siis öelge midagi sellist:"Emily Parker is my wife".

*Märge:* Siri kasutab teenust Location Services, kui teie soov eeldab teie asukoha teadmist. Vt. Privaatsus Ik. 43.

## Parandamine

Kas soovite tühistada viimase soovi? Öelge "cancel", puudutage Siri ikooni või vajutage Kodunuppu.

Kui Siri ei saa millestki kohe aru, siis saate puudutada ja muuta oma soovi.

"Show me great animated films' tap to edit

Või puudutage 🎚 uuesti ning täpsustage soovi suuliselt.

## Siri seaded

Siri seadete muutmiseks valige Settings > General > Siri. Valikud hõlmavad:

- Siri sisse või välja lülitamine
- Allow "Hey Siri" sisse või välja lülitamine
- Keel
- Hääle sugu (ei pruugi olla saadaval kõikides piirkondades)
- Häältagasiside
- Kaart My Info

Juurdepääsu keelamine Sirile kui iPhone on lukustatud. Valige Settings > Touch ID & Passcode (iPhone'i mudelid funktsiooniga Touch ID) või Settings > Passcode (teised mudelid). Samuti saate keelata Siri kui lülitate sisse piirangud. Vt. Piirangud Ik. 42.

## Phone

# 5

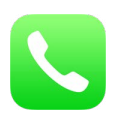

## Telefonikõned

#### Helistamine

iPhone'iga helistamine on sama lihtne kui numbri valimine kontaktide hulgast või lemmikutel või hiljutistel kõnedel puudutamine. Või lihtsalt Sirile "call Bob Jones".

*HOIATUS:* Tähtsat teavet ohtlike olukordadeni viivate häirimise vältimise kohta leiate osast Tähtis ohutusteave lk. 183.

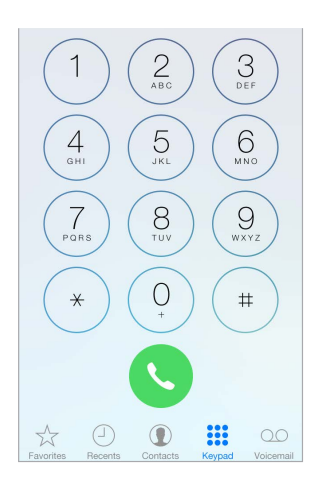

Lemmikute lisamine. Loend Favorites võimaldab teha kõne vaid ühe puudutusega. Kellegi oma loendisse Favorites lisamiseks puudutage +. Samuti saate Favorites hulka lisada nimesid rakendusest Contacts. Puudutage rakenduses Contacts kaardi allosas Add to Favorites, seejärel puudutage lisatavat numbrit.

Nime kustutamine loendist Favorites või nimede järjekorra muutmine. Puudutage Edit.

Hiljutisele helistajale tagasihelistamine. Puudutage Recents, seejärel puudutage kõnet. Puudutage rohkema teabe saamiseks kõne või helistaja kohta (i). Punane märk tähistab vastamata kõnede arvu.

Samuti saate kasutada multitöö menüüd hiljutiste ning lemmikkontaktide valimiseks – topeltklõpsake lihtsalt kodunuppu.

Käsitsi valimine. Puudutage Keypad, sisestage number ja puudutage Call.

- *Numbri kleepimine numbriklahvistikule*: Puudutage ekraani klaviatuuri kohal, seejärel puudutage Paste.
- Lühikese (2-sekundilise) pausi sisestamine: puudutage klahvi "\*" kuni kuvatakse koma.
- *Tugeva pausi sisestamine (valimise peatamiseks kuni vajutate nupule Dial):* puudutage klahvi "#" kuni kuvatakse semikoolon.
- *Viimati valitud numbri uuesti valimine:* puudutage Keypad, puudutage numbri kuvamiseks Call, seejärel puudutage uuesti Call.

Funktsioonide Siri või Voice Control kasutamine. Vajutage ja hoidke Kodunuppu all, öelge "call" (helista) või "dial" (vali), seejärel öelge nimi või number. Saate lisada "at home" (kodu), "work" (töö) või "mobile" (mobiil). Vt. Peatükk 4, Siri, lk. 49 ja Voice Control lk. 32.

Parimate tulemuste saavutamiseks öelge selle isiku täisnimi, kellele te helistate. Kui numbrit häälvalite, siis öelge iga number eraldi – näiteks öelge "four one five, five five five …" (neli üks viis, viis viis viis …). Ameerika Ühendriikide suunakoodi 800 valimiseks öelge "eight hundred" (kaheksasada).

Üle Wi-Fi helistamine. (Pole saadaval kõikides piirkondades. iPhone 5c, iPhone 5s või uuemad.) Kõnede tegemiseks üle Wi-Fi valige Settings > Phone, seejärel lülitage Wi-Fi Calling sisse. Kui Wi-Fi ühendus kaob, siis mudelite iPhone 6 ja iPhone 6 Plus kasutamisel lülitatakse kõned automaatselt tagasi mobiilsideoperaatori VoLTE (Voice over LTE) võrku, kui see on saadaval. (VoLTE kõned lülituvad samamoodi Wi-Fi-võrku, kui Wi-Fi-ühendus muutub saadavaks.) Varasemate mudelite kasutamisel Wi-Fi-ühenduse katkemisel kõne katkestatakse. Saadavuse teavet saate oma mobiilsideoperaatori käest.

iPadist, iPod touchist või Macist helistamine. Puudutage telefoninumbrit rakenduses Contacts, Calendar või Safari või hiljutist või lemmikkontakti multitöö menüüs. Seade peab olema ühendatud iPhone'iga samasse Wi-Fi-võrku ning logitud sisse FaceTime'i ja iCloudi sama Apple'i ID-ga. Nii iPhone'is kui teises seadmes peab olema iPhone Cellular Calls lülitatud sisse menüüst Settings > FaceTime. iPad või iPod touch peavad kasutama operatsioonisüsteemi iOS 8; Macarvuti peab kasutama operatsioonisüsteemi OS X Yosemite. (Veenduge iPhone'is, et Allow Wi-Fi Calls oleks lülitatud menüüst Settings > Phone > Wi-Fi Calls välja.) Kõne tehakse iPhone'i kaudu ning iPhone peab olema sisselülitatud ning ühendatud mobiilsidevõrku. Lisanduda võivad ka mobiilside tasud.

#### Kui keegi helistab

Kõnele vastamiseks puudutage Accept. Või kui iPhone on lukustatud, siis lohistage liugurit. Samuti võite vajutada ja hoida all peakomplekti keskmist nuppu.

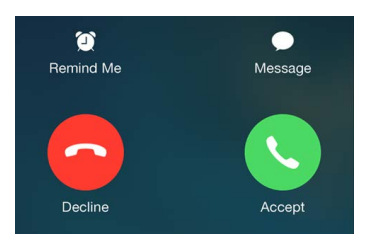

Kõne vaigistamine. vajutage nuppu Uinutus/äratus või ükskõik kumba helitugevuse nuppu. Kõnele vastamine on võimalik ka pärast selle vaigistamist, kuni see suunatakse kõneposti.

Könest keeldumine ja selle otse kõneposti saatmine. Järgige ühte järgmistest juhistest:

- Vajutage nuppu Uinutus/äratus kaks korda kiiresti.
- Vajutage ja hoidke iPhone'i kõrvaklappide keskmist nuppu umbes kaks sekundit all. Kaks madalat helisignaali annavad teada kõne tagasilükkamisest.

• Puudutage Decline (kui iPhone on kõne sissetuleku ajal aktiivne).

Märge: Osades piirkondades katkestatakse keeldutud kõned, ilma kõneposti saatmata.

**Vastamise asemel tekstisõnumiga vastamine.** Puudutage Message, seejärel valige vastus või puudutage Custom. Oma vaikevastuste loomiseks valige Settings > Phone > Respond with Text, seejärel puudutage soovitud vaikesõnumil ning asendage see oma tekstiga.

**Meeldetuletuse seadmine saabuvale kõnele vastata.** Puudutage Remind Me ja valige millal soovite meeldetuletust.

Telefonikõne vastuvõtmine iPadis, iPod touchis või Macis. Klõpsake või pühkige märguannet kõnele vastamiseks, selle ignoreerimiseks või lühisõnumiga vastamiseks. Seade peab olema ühendatud samasse Wi-Fi-võrku ning olema logitud FaceTime'i sisse sama Apple'i ID-ga kui iPhone. Nii iPhone'is kui teises seadmes peab olema iPhone Cellular Calls lülitatud sisse menüüst Settings > FaceTime. iPad või iPod touch peavad kasutama operatsioonisüsteemi iOS 8; Macarvuti peab kasutama operatsioonisüsteemi OS X Yosemite. (Veenduge iPhone'is, et Allow Wi-Fi Calls oleks lülitatud menüüst Settings > Phone > Wi-Fi Calls välja.) Kõne võetakse vastu iPhone'i kaudu ning iPhone peab olema sisselülitatud ning ühendatud mobiilsidevõrku. Lisanduda võivad ka mobiilside tasud.

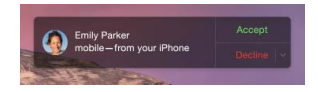

#### Vaikusele lülitumine

Kas soovite hetkeks minna võrgust välja? Pühkige Control Centeri avamiseks ekraani allservast üles, seejärel lülitage Do Not Disturb või Airplane Mode sisse. Vaadake Ära häiri lk. 36 ja Reisimine iPhone'iga lk. 47.

**Soovimatute helistajate blokeerimine.** Kontakti kaardil puudutage Block this Caller (näete helistaja kontaktikaarti Favorites või Recents alt kui puudutate (i). Samuti saate blokeerida helistajaid menüüst Settings > Phone > Blocked. Te ei saa blokeeritud helistajatelt tavakõnesid, FaceTime'i kõnesid ega tekstisõnumeid. Lisateabe saamiseks kõnede blokeerimise kohta minge vt. support.apple.com/kb/HT5845.

#### Kõne ajal

Kõne ajal kuvatakse ekraanil erinevaid kõne valikuid.

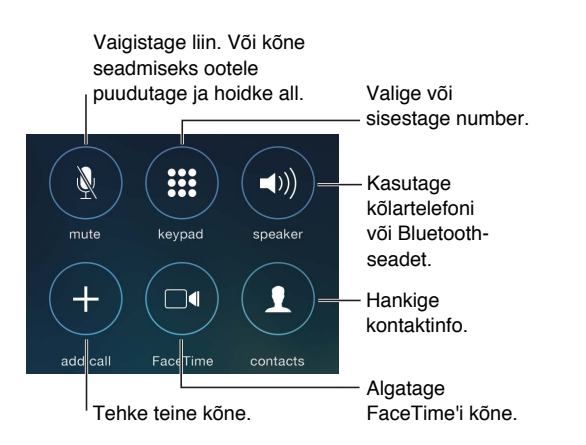

Kõne lõpetamine. Puudutage 🔁 või vajutage nuppu Uinutus/äratus.

Kõne ajal teise rakenduste kasutamine. Vajutage Kodunuppu ja seejärel avage rakendus. Kõne juurde tagasipöördumiseks (rakendusse Phone) puudutage ekraani ülaservas olevat rohelist riba.

Teisele saabuvale kõnele vastamine kõne ajal. Saate teha järgmisi toiminguid:

- Kõne eiramiseks ja kõneposti saatmiseks: puudutage Ignore.
- Hetkel tehtava kõne asetamine ootele ning saabuvale kõnele vastamine: puudutage Hold + Accept.
- Esimese kõne lõpetamine ja uuele kõnele vastamine: GSM-võrgu kasutamisel puudutage End + Accept. CDMA-võrgu kasutamisel puudutage End ning kui teine kõne heliseb, siis puudutage Accept või lohistage liugurit kui iPhone on lukustatud.

Kui kõne on ootel, siis puudutage kõnede vahetamiseks Swap või mõlemaga korraga kõnelemiseks Merge Calls. Vt. allpool Konverentsikõned.

*Märge:* CDMA-võrgu puhul ei ole võimalik lülituda ümber kõnede vahel, kui teine kõne oli väljuv, kuid saate kõned ühendada. Kõnesid ei saa ühendada, kui teine kõne oli sissetulev. Kui lõpetate teise kõne või ühendatud kõne, siis katkestatakse mõlemad kõned.

#### Konverentsikõned

GSM-võrgud võimaldavad seadistada konverentsikõne kuni viie inimese vahel korraga, sõltuvalt mobiilsideoperaatorist.

*Märge:* Konverentsikõned ei pruugi olla saadaval, kui kõne kasutab mobiilsidetehnoloogiat VoLTE (Voice over LTE).

Konverentsikõne loomine. Kõne ajal puudutage Add Call, valige teine kõne ning seejärel puudutage Merge Calls. Korrake toimingut rohkemate inimeste lisamiseks.

- Ühe inimese eemaldamine: puudutage inimese kõrval (i), seejärel puudutage End.
- *Ühe inimesega privaatselt rääkimine*: puudutage (i), seejärel puudutage inimese kõrval Private. Puudutage konverentsi jätkamiseks Merge Calls.
- Sissetuleva kõne lisamine: puudutage Hold Call + Answer ja puudutage seejärel Merge Calls.

#### Hädaabi kõned

Hädaabi kõne tegemine, kui iPhone on lukustatud. Menüüs Enter Passcode screen puudutage Emergency Call, et valida nt Eestis 112.

*Tähtis:* Saate kasutada iPhone'i hädaabikõnede tegemiseks eri asukohtades (eeldusel et mobiilsideteenus on saadaval), kuid sellele ei tohiks loota hädaolukordade tekkel. Osad mobiilsidevõrgud ei pruugi võtta vastu hädaabikõnesid iPhone'ilt kui iPhone pole aktiveeritud, kui iPhone ei ole ühilduv või seadistatud vastavas mobiilsidevõrgus toimima, või (kui kehtib) iPhone'is pole SIM-kaarti või SIM-kaart on PIN-lukustatud.

Ameerika Ühendriikides edastatakse hädaabi teenusepakkujale ka teie asukohainfo, kui helistate numbrile 911. Wi-Fi-võrgu kaudu tehtavate hädaabikõnede piirangute mõistmiseks tutvuge oma mobiilsideoperaatori hädaabikõnede kohta käiva teabega.

Kui hädaabikõne lõpeb CDMA-võrgus, siis lülitub iPhone paariks minutiks *hädaabikõne režiimile*, mis võimaldab hädaabiteenusel teile tagasi helistada. Selle aja jooksul blokeeritakse andmeside ja tekstisõnumid.

Hädaabirežiimist väljumine (CDMA). Järgige ühte järgmistest juhistest:

- Puudutage nuppu Back.
- Vajutage nuppu Uninutus/äratus või Kodunuppu.

• Kasutage numbriklahvistikku, et helistada mitte-hädaabinumbril.

## Visual Voicemail

Visual Voicemail (visuaalne kõnepost) võimaldab näha sõnumite nimekirja ja valida selle sõnumi, mida soovite kuulata või kustutada, ilma et peaksite eelnevaid sõnumeid kuulama. Voicemaili ikoonil olev silt näitab mitu kuulamata sõnumit teil on. Kui puudutate esimest korda Voicemail, siis palutakse teil luua kõneposti parooli ja salvestada kõneposti tervitusteate.

Kõneposti sõnumi kuulamine. Puudutage Voicemail, seejärel puudutage sõnumit. Uuesti kuulamiseks valige sõnum ning puudutage ▶. Kui visuaalne kõnepost poel saadaval teie teenusega, siis puudutage Voicemail ning järgige hääljuhiseid.

| Kuulama                            | ata sõnum          | nid                    |                |                               |
|------------------------------------|--------------------|------------------------|----------------|-------------------------------|
| Cireeting<br>Tiffany Fr<br>mobile  | Voicemail<br>ye    |                        | Edit           | Kontaktinfo                   |
| Natalia N<br>mobile<br>September 9 | aric               | 1                      | i              |                               |
| 0:00                               |                    |                        | -0:17          |                               |
| Speaker                            | Call Back          | De                     | elete          | Lohistage                     |
| Bethany                            | Conolly            |                        | (j)            | soovitud kohta.               |
| Patrick C                          | offman             | Monday<br>0:29         | (j)            | — Vastake kõnele.             |
| Gilbert Se                         | olano              |                        | (j)            | Kõlartelefon (kui             |
| Tiffany Fr<br>mobile               | <u>ve</u>          | Friday<br>0:25         | 0              |                               |
| Tiffany Fr                         | уе                 |                        | (i)            | siis on nupuks                |
| Tiffany Fr                         | ve                 |                        | 0              | Audio. Puudutage              |
| Favorites Recer                    | ) ①<br>ts Contacts | 000<br>000<br>Keypad V | 00<br>picemail | audioväljundi<br>valimiseks.) |

Sõnumid salvestatakse kuni kustutate need või kuni teie teenusepakkuja need kustutab.

Sõnumi kustutamine. Pühkige üle sõnumi, seejärel puudutage Delete.

*Märge:* Osades piirkondades võidakse kustutatud kõneposti sõnumid mobiilsideoperaatori poolt kohe lõplikult kustutada.

Kustutatud sõnumite haldamine. Puudutage Deleted Messages (nimekirja lõpus) ja seejärel:

- Kuulake kustutatud sõnumit: puudutage sõnumit.
- Taastage sõnum: puudutage sõnumit ja puudutage Undelete.
- Kustutage sõnum lõplikult: puudutage Clear All.

**Tervitusteate muutmine.** Puudutage Voicemail, puudutage Greeting, puudutage Custom, seejärel puudutage Record. Oma teenusepakkuja tervituse kasutamiseks puudutage Default.

Uue kõneposti jaoks alarmi määramine. Valige Settings > Sounds.

Parooli muutmine. Valige Settings > Phone > Change Voicemail Password.

#### Contacts

Kontaktkaardi kuvamisel võimaldab kiire puudutus helistada, luua uue e-posti teate, leida aadressi asukoha ja muud. Vt. Peatükk 32, Contacts, lk. 149.

## Kõnede suunamine, ootele lülitamine ja helistaja ID

**Kõnede suunamise seadistamine, ootele lülitamine ja helistaja ID.** (GSM) Valige Settings > Phone.

- Kõnede suunamine: Kõnede suunamise kasutamisel kuvatakse olekiribal ikoon Call Forwarding ((+). Peate olema mobiilside võrgu levialas, kui määrate iPhone'i kõnesid edasi suunama (vastasel juhul ei aktiveerita suunamist).
- Kõnede ootele seadmine: Kui kõne on pooleli ning kõne ooterežiim on lülitatud välja, siis suunatakse saabuvad kõned automaatselt kõneposti.
- *Helistaja ID*: FaceTime kõnede puhul kuvatakse teie telefoninumber isegi siis, kui olete helistaja ID blokeerinud või välja lülitanud.

CDMA kontode puhul võtke teabe saamiseks nende funktsioonide lubamise ja kasutamise kohta ühendust oma mobiilsideoperaatoriga. Vt. support.apple.com/kb/HT4515.

## Helinad ja värinad

iPhone'iga on kaasas helinad, mida on võimalik kasutada sissetulevate kõnede, kella alarmide ja kella taimeri jaoks. Saate samuti osta laulude helinaid iTunes Store'ist.Vt. Peatükk 22, iTunes Store, lk. 119.

Vaikehelina määramine. Valige Settings > Sound > Ringtone.

**Erinevate helinate määramine kindlatele inimestele.** Avage rakendus Contacts, valige kontakt, puudutage Edit, seejärel Ringtone.

Helinate sisse või välja lülitamine. Lülitage iPhone'i küljel asuvat lülitit.

*Tähtis:* Kui lüliti Helin/vaigistus on seatud vaiksele režiimile, siis kella alarmid kostuvad sellegipoolest.

Värinafunktsiooni sisse või välja lülitamine. Valige Settings > Sounds. Vt. Helid ja vaigistamine lk. 35.

## Rahvusvahelised kõned

Rahvusvaheliste kõnede tegemise kohta täpsema teabe saamiseks, kaasaarvatud kõnetariifid ja muud kehtivad tasud, võtke ühendust oma teenusepakkujaga.

Välismaal reisides võib iPhone'i abil olla võimalik teha kõnesid, saata ja võtta vastu tekstisõnumeid, kasutada visuaalset kõneposti ning Internetirakendusi, sõltuvalt saadaolevatest võrkudest.

**Rahvusvahelise rändluse võimaldamine.** Teenuste Data Roaming (andmesiderändlus) ja Voice Roaming (CDMA) (kõnede rändlus) sisselülitamiseks valige Settings > Cellular. Saadavuse ja tasude kohta täpsema teabe saamiseks võtke ühendust oma teenusepakkujaga.

*Tähtis:* Tavalistele tariifidele võivad lisanduda kõne-, sõnum- ja andmeside rändlustariifid. Rändlustariifide vältimiseks lülitage teenused Data Roaming ja Voice Roaming (CDMA) välja.

Kui teil on CDMA-konto, siis võib teil olla võimalik kasutada rändlusteenust GSM-võrkudes, kui iPhone'i on paigaldatud SIM-kaart. Rändlusteenuste kasutamisel GSM-võrgus on iPhone'il juurepääs GSM-võrgu funktsioonidele. Rakenduda võivad lisatasud. Lisainformatsiooni saate oma mobiilsideoperaatori käest.

Võrguvalikute tegemine. Valige Settings > Cellular, et teha järgmisi toiminguid:

- · Lülitada andmesiderändlus sisse või välja
- Lülitada mobiilne andmeside sisse või välja
- · Lülitada kõnerändlus sisse või välja (CDMA)
- · Kasutada GSM-võrke reisil olles (CDMA)

#### Vt. Kasutusteave lk. 188.

**Mobiilsideteenuste väljalülitamine.** Lülitage Settings all Airplane Mode sisse ja puudutage seejärel Wi-Fi selle sisselülitamiseks. Sissetulevad telefonikõned saadetakse kõneposti. Mobiilsete teenuste uuesti sisselülitamiseks lülitage Airplane Mode välja.

Helistage oma kontaktidele ja lemmikutele ka siis, kui reisite. (GSM) Valige Settings > Phone, ja lülitage Dial Assist sisse. Funktsioon Dial Assist lisab Ameerika Ühendriikidesse tehtavatele kõnedele automaatselt eesliite või riigikoodi.

Teenusepakkuja võrgu valimine. Valige Settings > Carrier. See määrang ilmub GSM-võrkude puhul, kui olete väljaspool oma teenusepakkuja võrku ning võimalikud on muud kohalike mobiilsideoperaatorite võrgud teie telefonikõnede, visuaalse kõneposti ja mobiilse andmesidega Internetiühenduse jaoks. Saate helistada ainult nende mobiilioperaatorite võrkudes, kellel on teie teenusepakkujaga rändlusteenuse leping. Rakenduda võivad lisatasud. Valitud mobiilioperaatori võrgus tekitatud rändlusteenuse tasud lisatakse tavaliselt teie teenusepakkuja poolt teie arvele.

Kõneposti kuulamine, kui visuaalne kõnepost ei ole võimalik. Valige oma number (CDMA-mudeli kasutamisel valige oma number ja lisage lõppu #), või puudutage ja hoidke numbriklahvistikul all klahvi "1".

## iPhone'i seaded

Valige Settings > Phone, et:

- näha oma iPhone'i telefoninumbrit;
- muuta vaikimisi saabuvate kõnede jaoks kasutatavaid tekstisõnumeid;
- lülitada sisse kõnede suunamine, kõnede ooterežiim või lülitada helistaja ID sisse või välja (GSM);
- lülitada TTY-režiim sisse või välja;
- muuta oma kõneposti parooli;
- nõuda PIN-koodi SIM-kaardi lahtilukustamiseks kui lülitate iPhone'i sisse (nõutav osade operaatorite puhul).

Valige Settings > Sounds, et:

- · määrata helinaid ja helisemise tugevust;
- · määrata värisemise valikuid;
- määrata heli uue kõnepostisõnumi jaoks.

Pärast võrgu valimist kasutab iPhone ainult seda võrku. Kui võrk pole saadaval, kuvatakse iPhone'i ekraanil "No service".

## Mail

6

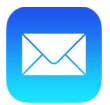

## Kirjade kirjutamine

Rakendusega Mail pääsete ligi kõikidele oma meilikontodele.

*HOIATUS:* Tähtsat teavet ohtlike olukordadeni viivate häirimise vältimise kohta leiate osast Tähtis ohutusteave lk. 183.

#### Muutke postkaste või kontosid. Mailboxes Inbox Edit-Kustutage, teisaldage või märkige mitu Q Search sõnumit. Natalia Maric 9:15 AM > Miss you already Paul and I can't believe how quickly the week went by. Come visit us again so... ve how quickly the Otsige Simon Pickford 8:32 AM > sõnumeid. Cast Dear Stefan, They just posted the official cast list for the school play. Congrat... Guillermo Castillo Yesterday > We're really doing this? This is gonna be epic. Coop won't believe it when he walks in. Everyone... Jonah Schmidt Yesterday Best. Birthday. Ever. Can't wait, gentlemen. I installed all three video cameras last night and ... Grant Jividen Yesterday Updated Just Now Koostage kiri.

Lisage foto või video. Puudutage sisestuspunkti. Rohkemate valikute nägemiseks puudutage nooli. Vt. ka Teksti redigeerimine lk. 30.

**Tsiteerige vastamisel teksti.** Puudutage sisestuspunkti, seejärel valige kaasatav tekst. puudutage (), seejärel puudutage Reply. Saate lülitada tsiteeritud teksti taande välja menüüst Settings > Mail, Contacts, Calendars > Increase Quote Level.

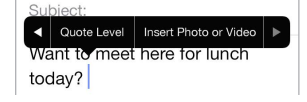

Kirja saatmine erinevalt kontolt. Puudutage välja From ning valige soovitud konto.

Vastuvõtja tüübi muutmine Cc (koopia) ja Bcc (salakoopia) vahel. Pärast vastuvõtjate sisestamist saate lohistada nende nimesid ühelt väljalt teisele või muuta nende järjekorda.

Väljastpool kindlaid domeene olevate aadresside tähistamine. Kui adresseerite sõnumi vastuvõtjale, kes ei kuulu teie organisatsiooni domeeni, siis võib rakendus Mail tähistada hoiatuseks vastuvõtja nime punaselt. Valige Settings > Mail, Contacts, Calendars > Mark Addresses, seejärel defineerige domeenid, mida te ei soovi tähistada. Saate sisestada mitu domeeni komadega eraldatud, nt "apple.com, example.org".

## Ülevaate saamine

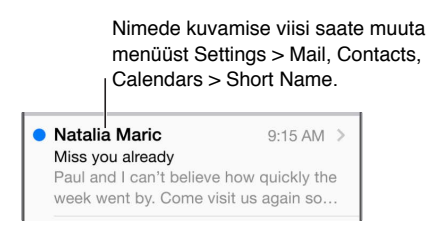

**Pikema eelvaate kuvamine.** Valige Settings > Mail, Contacts, Calendars > Preview. Saate kuvada kuni viis rida.

Kas kiri on mulle? Valige Settings > Mail, Contacts, Calendars ja lülitage Show To/Cc Label sisse. Kui sildi To asemel on kirjas Cc, siis saite koopia. Saate kasutada ka To/Cc postkasti, mis kogub kõik teile adresseeritud kirjad kokku. Selle kuvamiseks või peitmiseks pühkige paremale (või puudutage Mailboxes), seejärel puudutage Edit.

## Kirja hiljem lõpetamine

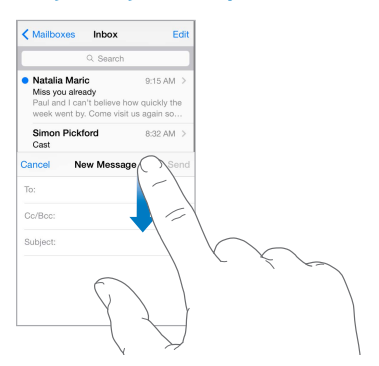

Kirja kirjutamisel teise kirja vaatamine. Pühkige kirjutatava kirja tiitliribalt alla. Kui olete valmis naasma kirja juurde, puudutage selle tiitlit ekraani allosas. Kui teil on pooleli mitu kirja, siis puudutage nende kõigi kuvamiseks ekraani alaserva.

**Mustandi salvestamine.** Kui kirjutate kirja ning soovite selle hiljem lõpetada, siis puudutage Cancel, seejärel puudutage Save Draft. Tagasi kirja juurde pöördumiseks puudutage ja hoidke all Compose.

OS X Yosemite võimaldab vahetada lõpetamata kirjasid Mac-arvutiga. Vt. Jätkuvusfunktsioonide teave lk. 25.

## Tähtsate kirjade kuvamine

|     | N      | lailboxes | Edit    |
|-----|--------|-----------|---------|
|     | Inbox  |           | 217 >   |
| *   | VIP    |           | (i) 3 > |
| MAI | BOXES  |           |         |
| B   | Drafts |           | 3 >     |

**Kirja või lõime kohta märguande saamine.** Puudutage  $\square$ , seejärel puudutage Notify Me. Kirja kirjutamise ajal võite ka puudutada väljal Subject  $\square$ . Kui soovite muuta märguannete kuvamise viisi, siis valige Settings > Notifications > Mail > Thread Notifications.

Tähtsate kirjade kogumine. Lisage tähtsaid inimesi oma VIP-loendisse, nii et nende kirjad kuvatakse VIP-postkastis. Puudutage kirjas saatja nime ning puudutage seejärel Add to VIP. Kui soovite muuta märguannete kuvamise viisi, siis valige Settings > Notifications > Mail > VIP.

**Kirja tähistamine, et seda oleks hiljem lihtne leida.** Puudutage kirja lugemise ajal  $\square$ . Saate muuta tähistatud kirja tähist menüüst Settings > Mail, Contacts, Calendars > Flag Style. Postkasti Flagged kuvamiseks puudutage loendi Mailboxes kuvamisel Edit, seejärel puudutage Flagged.

**Kirja otsimine.** Otsinguvälja kuvamiseks kerige kirjade loendi ülaossa või puudutage seda. Otsing hõlmab aadressivälju, teemat ning kirja tekstiosa. Mitmest kontost korraga otsimiseks kasutage otsinguks nutikat postkasti, nt All Sent.

**Ajavahemikust otsimine.** Otsinguvälja kuvamiseks kerige kirjade loendi ülaossa või puudutage seda, seejärel sisestage nt "February meeting", et kuvada kõik veebruari kirjad, mis sisaldavad sõna "meeting."

Kirja oleku alusel otsimine. Kõikide märgistatud lugemata kirjade leidmiseks teie VIP-loendis olevatelt inimestelt sisestage "flag unread vip". Samuti saate otsida teiste kirjaatribuutide alusel, nt "attachment" (manus).

**Rämpspost, kadugu!** Puudutage kirja lugemise ajal  $\Box$ , seejärel puudutage Move to Junk, et saata kirja kausta Junk. Kui märgite kirja kogemata rämpspostiks, siis raputage tagasivõtmiseks kohe iPhone'i.

Lemmikpostkasti loomine. Lemmikud kuvatakse loendi Mailboxes ülaosas. Lemmikpostkasti loomiseks puudutage loendi Mailboxes kuvamisel Edit. Puudutage Add Mailbox, seejärel valige lisatavad postkastid. Saate ka tõukemärguandeid lemmikpostkastide kohta.

Mustandite kuvamine kõikidelt kontodelt. Loendi Mailboxes kuvamisel puudutage Edit, puudutage Add Mailbox, seejärel lülitage postkast All Drafts sisse.

## Manused

Foto- või video salvestamine rakendusse Photos. Puudutage ja hoidke fotot ja videot kuni kuvatakse menüü, seejärel puudutage Save Image.

Manuse avamine teise rakendusega. Puudutage ja hoidke manust, kuni kuvatakse menüü, seejärel puudutage rakendust, millega soovite manuse avada. Osad manused kuvavad automaatselt bännerit koos nuppudega, millega saate avada teisi rakendusi.

Manustega kirjade kuvamine. Postkast Attachments kuvab kõikide kontode manustega kirju. Selle lisamiseks puudutage loendi Mailboxes kuvamisel Edit.

## Mitme kirjaga töötamine

Mitme kirja kustutamine, teisaldamine või tähistamine. Kirjade loendi kuvamisel puudutage Edit. Valige mõni kirjadest, seejärel valige toiming. Kui teete vea, siis raputage tagasivõtmiseks kohe iPhone'i.

**Kirja haldamine pühkimisega**. Kui vaatate kirjade nimekirja, siis pühkige kiri vasakule, et kuvada toimingute menüü. Esimese toimingu valimiseks pühkige kiri täielikult vasakule. Samuti saate pühkida kirja paremale ning kuvada teise toimingu. Menüüdes kuvatavad toimingud saate valida menüüst Settings > Mail, Contacts, Calendars > Swipe Options.

**Kirjade korraldamine postkastidega.** Puudutage postkastide loendis uue loomiseks, vana ümbernimetamiseks või kustutamiseks Edit. (Osasid algseid postkaste ei saa muuta.) Seadmes on mitmeid nutikaid postkaste, nt Unread, mis kuvavad kirju teie kõikidelt kontodelt. Puudutage neid, mida soovite kasutada.

Kustutatud kirja taastamine. Minge konto postkasti Trash, avage kiri, seejärel puudutage 🚞 ja teisaldage kiri. Kui kustutasite kirja vahetult, siis raputage tagasivõtmiseks iPhone'i. Kui soovite näha kõikide kontode kustutatud kirju, siis lisage postkast Trash. Selle lisamiseks puudutage postkastide loendis Edit ning valige see loendist.

Kustutamise asemel arhiivimine. Kirjade kustutamise asemel saate lisada need arhiivi, et saaksite vajadusel need veel kätte. Valige Archive Mailbox menüüst Settings > Mail, Contacts, Calendars > *konto nimi* > Account > Advanced. Kirja kustutamiseks selle arhiveerimise asemel puudutage ja hoidke 🔄 all, seejärel puudutage Delete.

**Prügikasti tühjendamine.** Saate määrata, kui kaua kirjad säilivad postkastis Trash. Valige Settings > Mail, Contacts, Calendars > *konto nimi* > Account > Advanced.

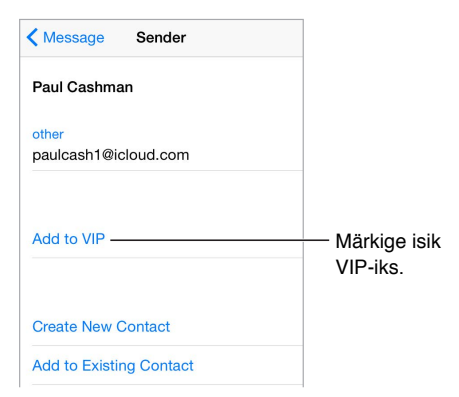

## Aadresside kuvamine ja salvestamine

Kellegi lisamine kontaktide hulka või VIP-loendisse. Puudutage saatja nime või e-posti aadressi, seejärel puudutage Add to VIP. Samuti saate lisada nende aadressid uue kontaktina või olemasolevale kontaktile.

Kirja vastuvõtjate kuvamine. Kui vaatate kirja, siis puudutage väljal To sõnal More.

## Kirjade printimine

Kirja printimine. puudutage 🚓, seejärel puudutage Print.

Manuse või pildi printimine. Puudutage seda kuvamiseks, seejärel puudutage <a> ning valige Print.</a>

Vt. AirPrint lk. 41.

## Rakenduse Mail seaded

Valige Settings > Mail, Contacts, and Calendars, kust saate:

- Kasutada erinevat meiliallkirja iga konto jaoks
- Lisada meilikontosid
- Määrata Exchange'i meilikonto jaoks Out of Office (kontorist väljas) vastuseid
- Saata endale igast saadetud kirjast pimekoopia (Bcc)
- Lülitada seotud kirjade koondamiseks funktsiooni Organize by Thread sisse
- Lülitada kirja kustutamise kinnitamise välja
- Lülitada aku säästmiseks uute kirjade tõukeedastuse välja
- Lülitada konto ajutiselt välja

# Safari

# 7

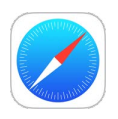

## Rakenduse Safari tutvustus

Kasutage iPhone'is Safarit veebi sirvimiseks, kasutage funktsiooni Reading List veebilehtede kogumiseks, mida soovite hiljem lugeda ning lisage leheküljeikoone Home-menüüsse kiireks ligipääsuks. Kasutage iCloud'i teistes seadmetes avatud lehtede kuvamiseks ning oma järjehoidjate, ajaloo ja lugemisloendite ajakohasena hoidmiseks oma teistes seadmetes.

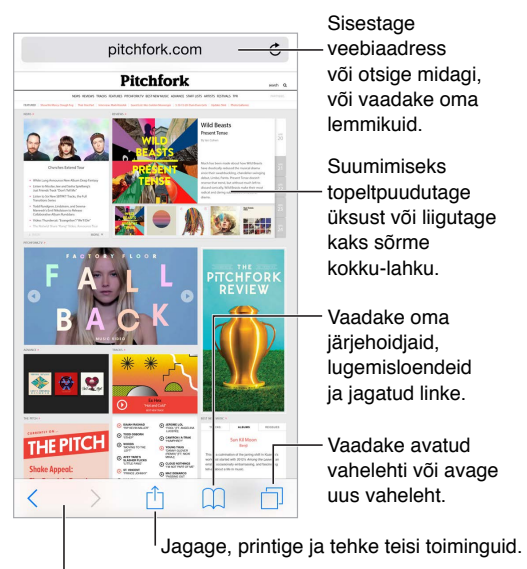

Külastage hiljuti avatud lehti.

## Veebist otsimine

|                                                                                             |            | – Sisestage                              |
|---------------------------------------------------------------------------------------------|------------|------------------------------------------|
| Point Re                                                                                    | Cancel     | otsitav, seejärel<br>puudutage Go.       |
| Wikipedia                                                                                   |            |                                          |
| Point Reyes<br>Point Reyes is a prominent cape and —<br>popular Northern California tourist |            | <ul> <li>Kuvage valitud sait.</li> </ul> |
| Google Search                                                                               |            |                                          |
| Q Point Re                                                                                  |            |                                          |
| Q point reyes national seashore                                                             |            | – Või puudutage                          |
| Q point reyes                                                                               | SOOVIIUST. |                                          |
| O noint reves lighthouse                                                                    |            |                                          |

**Veebist otsimine.** Sisestage URL või otsingutermin ekraani ülaservas olevale otsinguväljale, seejärel puudutage otsingusoovitust, või puudutage Go klaviatuuril, et otsida täpselt sisestatut. Kui te ei soovi näha soovitatud otsingutermineid, siis valige Settings > Safari, seejärel lülitage (Search alt) Search Engine Suggestions välja.

**Eelnevalt külastatud saidilt kiirelt otsimine.** Sisestage saidi nimi ja selle järele otsingutermin. Näiteks sisestage "wiki einstein", et otsida Wikipediast terminit "einstein". Selle funktsiooni sisse või välja lülitamiseks valige Settings > Safari > Quick Website Search.

Lemmikute kuvamine. Valige need menüüst Settings > Safari > Favorites.

**Lehelt otsimine.** Kerige soovitatud tulemuste loendis alla ja puudutage On This Page all olevat sisestust. Järgmise vaste kuvamiseks lehel puudutage >.

Otsingumootori valimine. Valige Settings > Safari > Search Engine.

## Veebi sirvimine

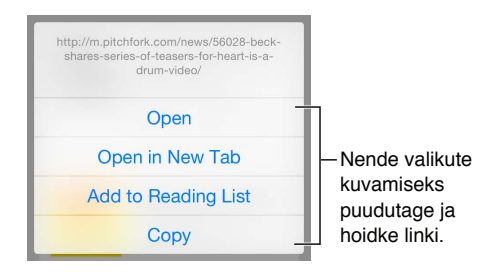

Enne hüppamist vaadake. Sihtkoha lingi aadressi (URL-i) vaatamiseks enne sinna minemiseks puudutage ja hoidke linki.

**Lingi avamine uuel vahelehel.** Puudutage ja hoidke linki, seejärel puudutage Open in New Tab. Kui soovite avada uusi lehi taustal, siis valige Settings > Safari > Open Links.

Avatud vahelehtede sirvimine. Puudutage  $\Box$ . Vahelehe sulgemiseks puudutage üleval vasakus nurgas  $\times$  või pühkige vaheleht vasakule.

**Teistes seadmetes avatud vahelehtede kuvamine.** Kui lülitate Settings > iCloud alt Safari sisse, siis saate vaadata ühes seadmes avatud vahelehti ka teistes seadmetes. Puudutage , seejärel kerige lehe allservas oleva loendini.

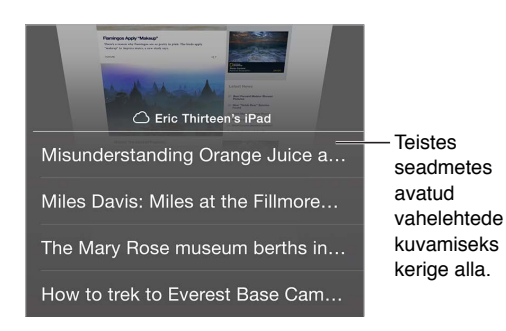

Hiljuti suletud vahelehtede kuvamine. Puudutage ja hoidke + all.

Tagasi üles. Puudutage kiiresti pika lehe algusesse liikumiseks ekraani ülaserva.

Rohkema kuvamine. Pöörake iPhone horisontaalsesse asendisse.

Uusima vaatamine. Puudutage lehe värskendamiseks otsinguväljal aadressi kõrval 🖒.

Vahelehtede ajaloo kuvamine. Puudutage ja hoidke < või > all.

Saidi arvutiversiooni kuvamine. Kui soovite kuvada saidi mobiiliversiooni asemel arvutiversiooni, siis puudutage otsinguvälja, tõmmake lemmikute kuvamiseks alla, seejärel puudutage Request Desktop Site.

## Järjehoidjate kasutamine

|                             | Bookmarks | Done |
|-----------------------------|-----------|------|
| Ш<br>Ш                      | 00        | @    |
| 📩 Favorites                 |           | >    |
| <ul> <li>History</li> </ul> |           | >    |

Aktiivse veebilehe lisamine järjehoidjatesse. Puudutage 🖄 (või puudutage ja hoidke 💭 all), seejärel puudutage Add Bookmark.

Järjehoidjate kuvamine. Puudutage 🛄, seejärel puudutage 🛄.

Korraldage. Kausta loomiseks järjehoidjate jaoks puudutage 🛄, seejärel Edit.

Veebilehe lisamine lemmikute hulka. Avage leht, puudutage otsinguvälja, lohistage alla, seejärel puudutage Add to Favorites.

Kiirelt lemmik- ja tihti külastatud saitide kuvamine. Puudutage lemmikute nägemiseks otsinguvälja. Sageli külastatud saitide kuvamiseks kerige alla.

**Muutke lemmikuid.** Puudutage otsinguvälja, seejärel puudutage ja hoidke lehte või kausta. Saate kustutada üksuse, muuta selle nime või teisaldada selle.

Valige otsinguvälja puudutamisel kuvatavad lemmikud. Valige Settings > Safari > Favorites.

**Teil on Mac-arvutis järjehoidjate riba?** Kui soovite, et teie Mac-arvuti Safari järjehoidjariba järjehoidjad kuvataks iPhone'i Favorites hulgas, siis valige Settings > iCloud ning lülitage Safari sisse.

Aktiivse lehe ikooni salvestamine Home-menüüsse. Puudutage 🖄, seejärel puudutage Add to Home Screen. Ikoon kuvatakse ainult selles seadmes, milles selle loote.

## Lugemisloendi salvestamine hiljem kasutamiseks

Salvestage huvitavaid lehti oma lugemisloendisse, et saaksite neid hiljem külastada. Saate lugeda oma lugemisloendi lehti isegi ilma Internetiühenduseta.

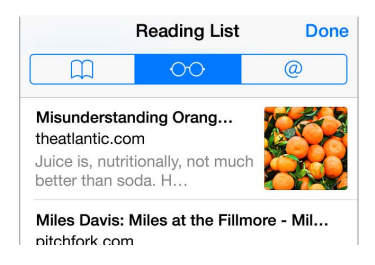

Aktiivse lehe lisamine oma lugemisloendisse. Puudutage 🖄, seejärel puudutage Add to Reading List.

Lingitud lehe lisamine ilma seda avamata. Puudutage ja hoidke linki, seejärel puudutage Add to Reading List.

Lugemisloendi kuvamine. Puudutage  $\square$ , seejärel puudutage  $\bigcirc \bigcirc$ .

Üksuse kustutamine lugemisloendist. Pühkige lugemisloendis üle üksuse vasakule.

**Te ei soovi kasutada mobiilset andmesidet lugemisloendi üksuste allalaadimiseks?** Valige Settings > Safari, seejärel lülitage Use Cellular Data välja.

#### Jagatud lingid ja tellimused

Saate vaadata sotsiaalmeediast (nt Twitterist) või oma tellimuste voogudest jagatud linke.

|           | Shared Links | Done |
|-----------|--------------|------|
| $\square$ | 00           | @    |

Jagatud linkide ja tellimuste vaatamine. Puudutage 🛄, seejärel puudutage @.

**Voo tellimine.** Minge saidile, mis pakub tellitavat voogu, puudutage  $\square$ , puudutage Add to Shared Links, seejärel puudutage kinnitamiseks Add to Shared Links.

**Tellimuse kustutamine.** Puudutage (), puudutage @, puudutage oma jagatud linkide nimekirja all Subscriptions, seejärel puudutage kustutatava tellimuse kõrval =.

#### Levitage uudist. Puudutage 🖄.

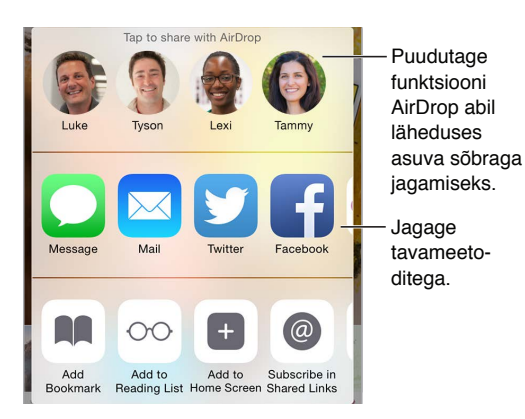

## Vormide täitmine

Kui logite veebisaidile, registreerute teenuses või ostate midagi, siis saate täita veebivorme ise klaviatuuri abil või Safari võib täita need teie eest funktsiooni AutoFill abil.

Väsinud pidevast sisselogimisest? Kui teilt küsitakse, kas soovite salvestada saidi parooli, siis puudutage Yes, Järgmisel korral, kui külastate veebisaiti, on kasutajanimi ja parool juba täidetud.

**Vormi täitmine.** Puudutage ekraaniklaviatuuri kuvamiseks soovitud välja. Puudutage klaviatuuri kohal väljade vahel liikumiseks < või >.

Automaatne täitmine. Valige Settings > Safari > Passwords & Autofill, seejärel lülitage Use Contact Info sisse. Seejärel puudutage vormi täitmisel ekraaniklaviatuuri kohal AutoFill. Kõik kontod ei toeta funktsiooni AutoFill.

**Ostude jaoks krediitkaardi lisamine.** Valige Settings > Safari > Passwords & Autofill > Saved Credit Cards > Add Credit Card. Info sisestamiseks ilma tippimata puudutage Use Camera, seejärel hoidke iPhone'i kaardi kohal, nii et kaardi kujutis täidaks raami. Saate samuti lisada krediitkaardi ajal, kui Safari pakub selle salvestamist veebist ostmisel. Vt. iCloud Keychain lk. 45.

Oma krediitkaarditeabe kasutamine. Otsige ekraaniklaviatuuri kohal nuppu AutoFill Credit Card, kui olete krediitkaardiandmete sisestamise väljal. Teie kaardi turvakoodi ei salvestata, selle peate sisestama ise. Kui te ei kasuta iPhone'is pääsukoodi, siis soovitame seda teha; vt. Pääsukoodi kasutamine koos andmekaitsega lk. 44.

Vormi esitamine. Puudutage Go või Search või veebilehel olevat esitamise linki.

#### Müra vältimine funktsiooniga Reader

Kasutage Safari Readerit lehe põhisisule keskendumiseks.

Reader View Available C

Puudutage lehe kuvamiseks Readeris.

Sisule keskendumine. Puudutage aadressivälja vasakus servas ≡. Kui te ei näe ikooni, siis ei ole Reader vastava lehe jaoks saadaval.

Jagage ainult head kraami. Ainult artikli ning selle lingi jagamiseks puudutage lehe Readeris kuvamise ajal 🖞.

Täislehe juurde naasmine. Puudutage uuesti aadressiväljal olevat Readeri ikooni.

#### Privaatsus ja turvalisus

Saate kohandada Safari seadeid enda kaitsmiseks ohtlike veebisaitide eest ning hoidmaks oma sirvimistoimingud privaatsena.

**Soovite hoida madalat profiili?** Valige Settings > Safari, seejärel lülitage Do Not Track sisse. Safari palub veebisaitidel teie saidikülastusi mitte jälgida – kuid olge ettevaatlik, sest kõik veebisaidid ei pruugi soovi austada.

**Küpsiste juhtimine.** Valige Settings > Safari > Block Cookies. iPhone'is olevate küpsite eemaldamiseks valige Settings > Safari > Clear History and Website Data.

Saate lasta Safaril luua turvalisi paroole ning salvestada neid teie jaoks. Puudutage uue konto loomisel paroolivälja ning Safari pakub võimalust luua parool.

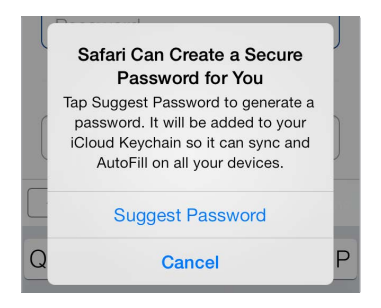

**Sirvimisajaloo ja -andmete kustutamine iPhone'ist.** Valige Settings > Safari > Clear History and Website Data.

Saitide külastamine ilma ajaloota. Puudutage 🗇, seejärel puudutage Private. Külastatud lehed ei ilmu iCloud Tabs vahelehtedel ning lehti ei lisata iPhone'i jaotisesse History. Privaatsete saitide tühistamiseks puudutage 🗇, seejärel puudutage uuesti Private. Saate sulgeda lehed või säilitada need vaatamiseks, kui kasutate järgmine kord režiimi Private Browsing.

**Hoiduge kahtlaste veebisaitide eest.** Valige Settings > Safari, seejärel lülitage Fraudulent Website Warning sisse.

## Safari seaded

Valige Settings > Safari, kus saate teha järgmisi toiminguid.

- Valida kasutatava otsingumootiri ning seadistada otsingutulemusi.
- Sisestada funktsiooni AutoFill infot.
- Valida otsimisel kuvatavad lemmikud.
- Määrata linkide avamise uuel lehel või taustal.
- Määrata hüpikute blokeerimise.
- Muuta privaatsuse ja turvalisuse seadeid.
- Kustutada ajaloo ja veebisaitide andmed.
- Valida, kas kasutada mobiilset andmesidet lugemisloendi üksuste allalaadimiseks.
- Seadistada teisi lisaseadeid.

# Music

8

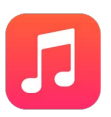

## Muusika hankimine

Saate hankida iPhone'i muusikat ja muud audiosisu järgmistel viisidel:

- *Muusika ostmine iTunes Store'ist:* minge iTunes Store'i. Kui sirvite esitusloendeid ja albumeid rakenduses Music, võite puudutada Store. Vt. Peatükk 22, iTunes Store, lk. 119.
- *iCloud:* hankige ligipääs oma kõikidele iTunesi lugudele, sõltumata seadmest, millega need ostsite. Kasutage teenust iTunes Match CD-plaatide ja muu imporditud muusika lisamiseks. Vt. iCloud ja iTunes Match lk. 72.
- Family Sharing: kui soovite laadida alla teiste pereliikmete poolt ostetud lugusid, siis minge iTunes Store'i, puudutage More, puudutage Purchased, seejärel valige pereliige. Vt. Perekonnaga jagamine lk. 37.
- Sünkroonimine arvuti rakendusega iTunes: Vt. Sünkroonimine iTunes'iga lk. 20.

HOIATUS: Lisateavet kõrvakuulmise kaitsmise kohta leiate lõigust: Tähtis ohutusteave lk. 183.

## iTunes Radio

Soovitatud jaamad on suurepärane viis avastada ning nautida uut muusikat erinevates žanrites. Saate samuti luua enda kohandatud jaamu, tuginedes enda valitud artistil, lool või žanril. Vt. iCloud ja iTunes Match lk. 72. *Märge:* iTunes Radio ei pruugi olla saadaval kõikides piirkondades. Lisateabe saamiseks iTunes Radio kohta minge aadressile support.apple.com/kb/HT5848.

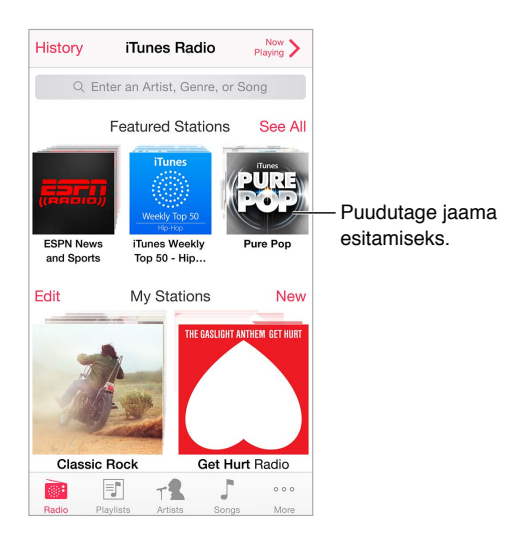

Kui valite jaama ning esitate loo, siis menüüs Now Playing kuvatakse albumi kaant ning taasesituse juhtnuppe. Puudutage rohkema leidmiseks (i) või looge uus jaam, seadistage jaama või jagage.

Enda jaama loomine esitajast, žanrist või loost. Puudutage rakenduse iTunes Radio ekraanil New Station. Valige žanr või otsige enda lemmikartisti, -lugu või -žanri. Saate samuti luua jaama menüüst Now Playing, kui puudutate nuppu Create.

**Olemasolevate jaamade muutmine.** Puudutage Edit. Saate lisada või välistada teisi artiste, lugusid või žanre, või kustutada jaama.

**Tulevaste loovalikute mõjutamine.** Puudutage menüüs Now Playing  $\bigstar$ , seejärel puudutage Play More Like This või Never Play This Song. Samuti saate lisada loo loendisse iTunes Wish List.

Järgmise loo juurde liikumine. Puudutage menüüs Now Playing käsul **>>**. Tunni jooksul saate jätta vahele piiratud hulga lugusid.

**Esitatud lugude või sooviloendi kuvamine.** Puudutage History, seejärel puudutage Played või Wishlist. Saate osta lugusid oma kogusse. Puudutage lugu selle eelvaate esitamiseks.

Lugude ostmine isiklikku kogusse. Puudutage menüüs Now Playing hinnanupul.

**Loodud jaama jagamine.** Puudutage menüüs Now Playing nupul (i), seejärel puudutage Share Station.

## Sirvimine ja esitamine

Sirvige oma muusikakogu esitusloendite, esitajate või muu kategooria alusel. Sirvimise teiste valikute kuvamiseks puudutage More. Puudutage lugu selle esitamiseks.

Saate kuulata heli sisseehitatud kõlarist, kõrvaklappide pesaga ühendatud kõrvaklappidest või iPhone'iga ühendatud Bluetooth-kõrvaklappidest. Kui kõrvaklapid on ühendatud või seotud, siis ei kostu kõlarist heli.

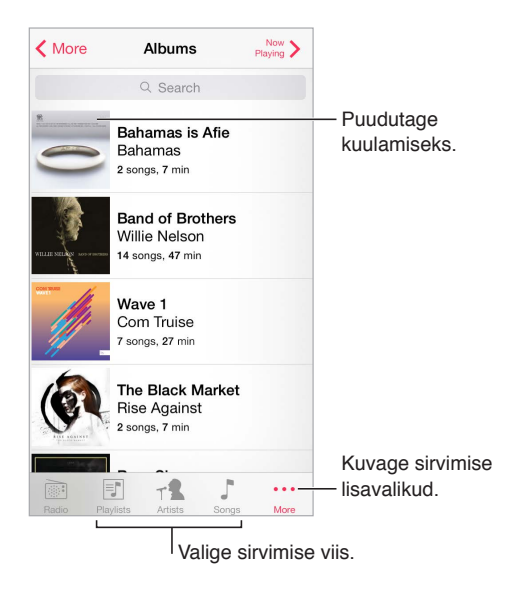

Väsinud More vajutamisest? Nuppude ümberjärjestamiseks puudutage More, seejärel puudutage Edit ning lohistage asendatava nupu peale.

Menüüs Now Playing on taasesituse juhtnupud ning seal kuvatatakse teavet esitatava kohta.

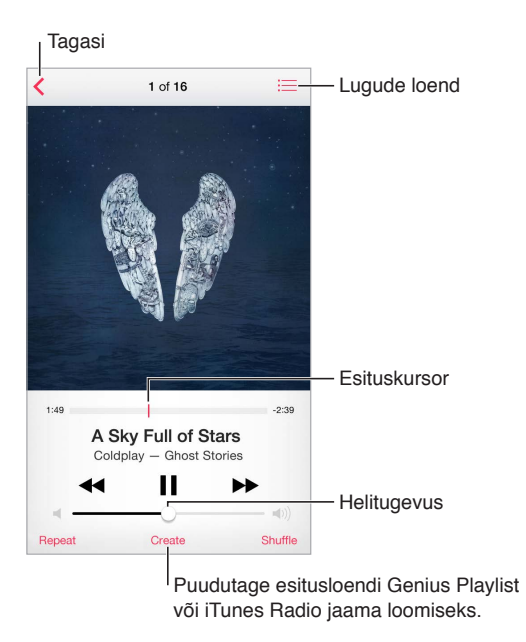

Ükskõik millisesse loo punkti edasiliikumine. Lohistage esituskursorit. Kerimise määra aeglustamiseks lohistage sõrme ekraanil allapoole.

Juhuslik esitamine. Lugude esitamiseks juhuslikus järjekorras puudutage menüüs Now Playing käsul Shuffle.

**Vaadake kõiki praegust lugu sisaldava albumi lugusid.** Puudutage := . Loo esitamiseks puudutage seda.

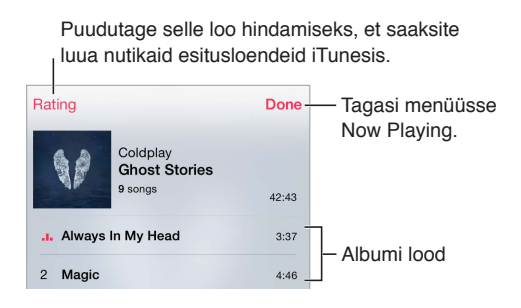

Muusika otsimine. Lohistage sirvimise ajal alla, et kuvada ekraani ülaservas otsinguväli, seejärel sisestage otsingutekst. Võite samuti otsida audiosisu Home-menüüst. Vt. Spotlight-otsing lk. 33.

Loo hindamine nutikate esitusloendite loomiseks iTunesis. Puudutage hindamispunktide kuvamiseks ekraani, seejärel puudutage hinnangu määramiseks punkti.

Laulusõnade kuvamine. Kui lisasite laulule sõnad, siis puudutage nende kuvamiseks albumikaant. Laulusõnade kuvamiseks kasutage arvutis rakenduses iTunes laulu Info-akent, seejärel sünkroonige laul iPhone'i.

Menüüs Lock või teises rakenduses audioesituse juhtnuppude kuvamine. Pühkige ekraanil Control Centeri kuvamiseks alaservast üles. Vt. Control Center lk. 34.

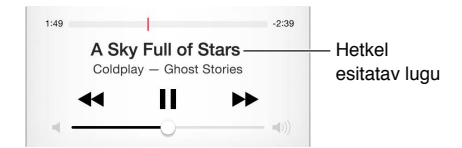

Muusika esitamine AirPlay kõlaritega või Apple TV-s. Pühkige Control Centeri kuvamiseks ekraani alaservast üles ning seejärel puudutage . Vt. AirPlay lk. 40.

## iCloud ja iTunes Match

Teenusega iCloud saate ligipääsu iTunes Store'ist ostetud muusikale kõikidest oma seadmetest. iCloudis olevad lood on tähistatud ikooniga 4. Esitamiseks klõpsake lugu.

**Ostetud muusika automaatne allalaadimine teise seadmesse.** Valige Settings > iTunes & App Store, logige sisse oma Apple'i ID-ga, seejärel lülitage Automatic Downloads all säte Music sisse.

**Muusika allalaadimine, juhuks kui lähete kohta, kus puudub Wi-Fi.** Klõpsake soovitud lugude kõrval  $\bigcirc$ . Või laadige alla kogu album või esitusloend. Samuti saate laadida alla eelnevaid iTunes Store'i oste — puudutage More, puudutage Purchased, seejärel puudutage Music.

Allalaaditud loo eemaldamine. Pühkige vasakule, seejärel puudutage Delete. Lugu eemaldatakse iPhone'ist, kuid jääb saadavaks iCloudist.

Ainult allalaaditud muusika kuvamine. Valige Settings > iTunes & App Stores. Show All alt lülitage Music välja.

Kui teil on teenuse iTunes Match tellimus, siis saate salvestada kogu oma muusika iCloudi (kuni 25 000 lugu) – ning isegi CD-plaatidelt imporditud lood.

*Märge:* iTunes Match ei pruugi olla saadaval kõikides piirkondades. Vt. support.apple.com/kb/HT5085.
**Teenuse iTunes Match tellimine.** Valige Settings > iTunes & App Store > Subscribe to iTunes Match. Vt. www.apple.com/ee/itunes/itunes-match.

**iTunes Match'i sisselülitamine.** Valige Settings > iTunes & App Stores. Logige sisse, kui te pole seda veel teinud.

#### Albumisein

Pöörake iPhone'i oma kogu kuvamiseks albumikaante kaupa.

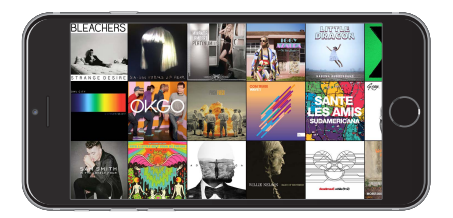

Pühkige teiste albumite kuvamiseks vasakule või paremale. Puudutage albumit selle lugude nägemiseks.

### Audioraamatud

Audioraamatute juhtnupud ja info kuvatakse taasesituse alustamisel menüüs Now Playing.

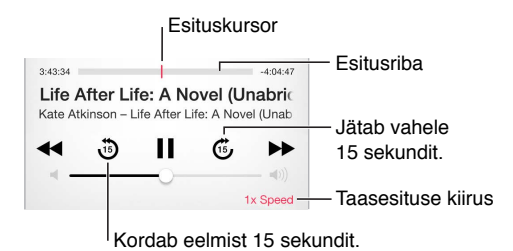

### Esitusloendid

Saate luua muusika korraldamiseks esitusloendeid. Kuvage esitusloendid, puudutage loendi ülaosas New Playlist, seejärel sisestage pealkiri. Puudutage kõikide lugude või videote lisamiseks +.

| Store                             | Playlists |       | Now >  |  |
|-----------------------------------|-----------|-------|--------|--|
|                                   | Q Search  |       |        |  |
| Genius Playlist                   |           |       | 883    |  |
| New Playlist                      |           |       | +      |  |
| Genius Playli<br>25 songs, 91 min | st        |       | 8\$3 > |  |
| Beach Beats<br>26 songs, 94 min   |           |       | >      |  |
| Chill Out<br>32 songs, 114 min    |           |       | >      |  |
| Dance Party<br>20 songs, 80 min   |           |       | >      |  |
| <b>I</b>                          | T         | 5     | 000    |  |
| Radio Playlists                   | Artists   | Songs | More   |  |

Esitusloendi muutmine. Valige esitusloend, seejärel puudutage Edit.

- Rohkemate lugude lisamine: puudutage +.
- Loo kustutamine: Puudutage —, seejärel puudutage Remove. Loo esitusloendist kustutamine ei kustuta seda iPhone'ist.

Uued ja muudetud esitusloendid kopeeritakse teie iTunes'i andmeteeki järgmisel korral, kui sünkroonite iPhone'i arvutiga või juhtmevabalt iCloud'i vahendusel, kui olete tellinud teenuse iTunes Match.

iPhone'is loodud esitusloendi tühjendamine või kustutamine. Valige esitusloend, seejärel puudutage Clear või Delete.

Loo eemaldamine iPhone'ist. Puudutage Songs, pühkige üle loo, seejärel puudutage Delete. Lugu kustutatakse iPhone'st kuid mitte teie iTunes'i andmeteegist Mac- või PC-arvutis.

#### Genius – loodud teie jaoks

Genius esitusloend on kogu teie andmekogus olevatest lugudest, mis sobivad hästi kokku. Genius on tasuta teenus, aga selle kasutamiseks on vajalik Apple'i ID.

Genius Mix on valik samas stiilis lugudest, mis luuakse iga kord teie andmeteegist, kui kuulate miksi.

**Funktsiooni Genius sisselülitamine.** Puudutage Playlists, puudutage Genius Playlist, seejärel puudutage Turn On Genius.

**Genius-mikside sirvimine ja esitamine.** Puudutage Genius (puudutage kõigepealt More, kui Genius pole nähtaval). Teiste mikside kuvamiseks pühkige vasakule või paremale. Miksi esitamiseks puudutage

Genius-esitusloendi koostamine. Vaadake esitusloendit, puudutage Genius Playlist ning valige loendist lugu. Või puudutage menüüs Now Playing käsul Create, seejärel puudutage Genius Playlist.

- Esitusloendi asendamine ja koostamine erineva loo põhjal: puudutage New ja valige lugu.
- Esitusloendi värskendamine: puudutage Refresh.
- *Esitusloendi salvestamine:* puudutage Save. Esitusloend salvestatakse valitud loo nimega ning tähistatakse nupuga <sup>(3)</sup>.

Kui tellite teenuse iTunes Match, siis teie Genius-esitusloendid salvestatakse iCloudi. iPhone'is loodud Genius-esitusloendid kopeeritakse iTunes'iga sünkroonimisel arvutisse.

*Märge:* Kui Genius-esitusloend sünkroonitakse iTunes'iga, siis ei ole seda võimalik otse iPhone'ist kustutada. Kasutage esitusloendi nime muutmiseks, sünkroonimise peatamiseks või esitusloendi kustutamiseks rakendust iTunes.

Salvestatud Genius-esitusloendi kustutamine. Puudutage Genius playlist, seejärel puudutage Delete.

### Siri ja Voice Control

Saate kasutada funktsiooni Siri või Voice Control muusika taasesituse juhtimiseks. Vt. Peatükk 4, Siri, lk. 49 ja Voice Control lk. 32.

Funktsioonide Siri või Voice Control kasutamine. Vajutage ja hoidke nuppu Kodu all.

- Muusika esitamine või peatamine: Öelge "play" (esita) või "play music" (esita muusikat).
   Pausimiseks öelge "pause" (pausi), "pause music" (pausi muusika) või "stop" (peata). Võite samuti öelda "next song" (järgmine lugu) või "previous song" (eelmine lugu).
- *Albumi, esitaja või esitusloendi esitamine:* Öelge "play" (esita) öelge seejärel "album" (album), "artist" (esitaja) või "playlist" (esitusloend) ja nimi.
- Käesoleva esitusloendi juhuslikus järjekorras esitamine: Öelge "shuffle" (juhuslik).
- *Saage rohkem esitatava loo kohta teada*: Öelge "what's playing" (mida esitatakse), "who sings this song" (kes seda lugu laulab) või "who is this song by" (kelle lugu see on).
- *Genius funktsiooni kasutamine sarnaste lugude esitamiseks*: Öelge "Genius" või "play more songs like this" (esita rohkem sarnaseid lugusid).

#### **Home Sharing**

Funktsioon Home Sharing võimaldab esitada teie Mac- või PC-arvuti rakenduses iTunes olevat muusikat, filme ja telesaateid iPhone'is. iPhone ja arvuti peavad olema samas Wi-Fi võrgus.

*Märge:* Home Sharing vajab iTunes 10.2 või uuemat, mis on saadaval aadressil www.apple.com/ee/itunes/download. Boonussisu, nt digitaalseid brošüüre ja iTunes Extras üksuseid, ei saa jagada.

#### Muusika esitamine iPhone'is iTunes'i andmekogust.

- 1 Valige arvutis iTunes'is File > Home Sharing > Turn On Home Sharing. Logige sisse, seejärel klõpsake Create Home Share.
- 2 Valige iPhone'is Settings > Music, seejärel logige funktsiooni Home Sharing sisse sama Apple'i ID-ga ja parooliga.
- 3 Rakenduses Music puudutage More, seejärel puudutage Shared ja valige oma arvuti andmeteek.

Tagasipöördumine sisu juurde iPhone'is. Puudutage Shared ja valige My iPhone.

#### Muusika seaded

Valige Settings > Music, et määrata rakenduse Music seaded, k.a:

- Helikontroll (esitamise helitugevuse taseme normeerimiseks)
- Ekvalaiser (EQ)

*Märge:* EQ mõjutab kogu heliväljastust, kaasa arvatud kõrvaklappide pesa ja AirPlay'd. (Üldjuhul rakenduvad EQ seaded ainult rakendusest Music esitatavale muusikale.)

Seade Late Night tihendab audioväljundi dünaamilist ulatust, vähendades valjude käikude helitugevust ning suurendades vaiksete käikude helitugevust. Võite soovida kasutada seade seadet kui kuulate muusikat lennukis või mõnes muus mürarohkes kohas. (Seade Late Night rakendub kogu heliväljastusele – nii videotele kui muusikale.)

- Rühmitamine albumiartistide järgi
- Helitugevuse piirang

*Märge:* Osades Euroopa Liidu riikides võib iPhone anda teile teada, kui seate helitugevuse kõvemaks EL poolt soovitatud ohutu helitugevuse tasemest. Helitugevuse tõstmiseks üle selle taseme peate vabastama korraks helitugevuse nupu. Maksimaalse helitugevuse piiramiseks sellele tasemele valige Settings > Music > Volume Limit ja seejärel lülitage EU Volume Limit sisse.

Helitugevuse piirangu muutmise keelamine. Valige Settings > General > Restrictions > Volume Limit, seejärel puudutage Don't Allow Changes.

## Messages

# 9

#### SMS, MMS ja iMessage

Rakendus Messages võimaldab vahetada SMS- ja MMS-sõnumeid teiste seadmetega mobiilsidevõrgu vahendusel ning teiste iOS seadmetega ja Mac-arvutitega iMessage'i abil.

iMessage on Apple'i funktsioon, mis võimaldab saata üle Wi-Fi (või üle mobiilse andmesideühenduse) sõnumeid teistele iOS 5 või uuemat või OS X Mountain Lion või uuemat operatsioonisüsteemi kasutatavatele seadmetele. Rakenduse iMessage abil saadetud sõnumid ei lähe arvesse teie mobiilsideoperaatori teksisõnumite paketis. Sõnumid võivad sisaldada fotosid, videosid ja muud infot, Näete, kui teised inimesed tipivad ning annate teistele teada, kui olete nende sõnumit näinud. Kui olete logitud sisse rakendusse iMessage same Apple'i ID abil kui teistes iOS seadmetes või Mac-arvutis (OS X Mavericks või uuem), siis saate alustada vestlust ühes seadmes ning jätkata teises. Turvalisuse tagamiseks edastatakse iMessage sõnumid krüpteeritud kujul.

Kui teil on teisi iOS 8 seadmeid, mis on logitud rakendusse iMessage sisse sama Apple'i ID abil kui iPhone, siis saate saata ja võtta vastu SMS- ja MMS-sõnumeid ka nende seadmete abil. Samamoodi saate saata ja võtta vastu SMS- ja MMS-sõnumeid rakendusega Messages Macarvutis (millel on OS X Yosemite) kui olete logitud rakendusse iMessage sama Apple'i ID abil kui iPhone'i. iPhone'i kasutamisel võivad rakenduda mobiilse andmeside tasud.

HOIATUS: Tähtsat teavet ohutu liiklemise kohta leiate osast Tähtis ohutusteave lk. 183.

### Sõnumite saatmine ja vastuvõtmine

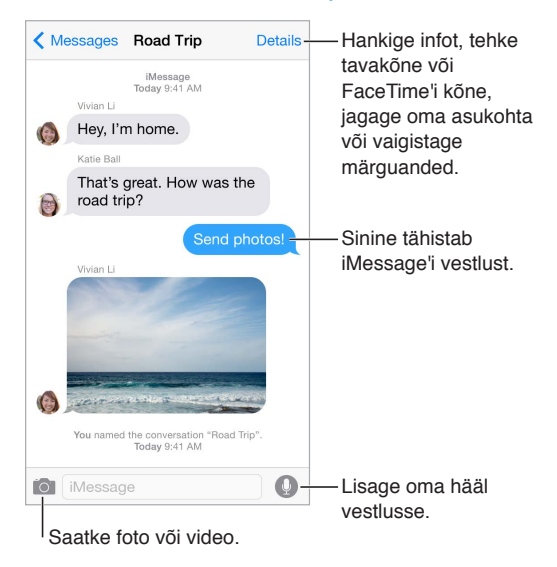

**Vestluse alustamine.** Puudutage ⊠, seejärel sisestage telefoninumber või meiliaadress või puudutage ⊕ ja valige kontakt. Samuti saate vestluse alustamiseks puudutada telefoninumbrit rakenduses Contacts, Calendar või Safari või hiljutist või lemmikkontakti multitöö menüüs.

Kui sõnumit ei saa saata, siis kuvatakse märguande märk (!). Uuesti saatmiseks puudutage vestluses olevat märguannet. Sõnumi saatmiseks SMS-tekstisõnumine topeltpuudutage.

Vestluse jätkamine. Puudutage sõnumite nimekirjas olevat vestlust.

**Pilt-tähemärkide sisestamine.** Valige Settings > General > Keyboard > International Keyboards > Add New Keyboard, seejärel puudutage klaviatuuri lubamiseks Emoji. Sõnumi kirjutamise ajal puudutage Emoji-klaviatuuri kuvamiseks (). Vt. Sisestuse erirežiimid lk. 179.

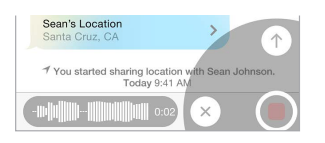

**Rääkimiseks puudutamine.** Puudutage ja hoidke () all helisõnumi salvestamiseks, seejärel pühkige selle saatmiseks üles. Kustutamiseks pühkige vasakule.

Mälu säästmiseks kustutatakse vastuvõetud Tap to Talk helisõnumid automaatselt kaks minutit pärast nende kuulamist, v.a kui puudutate nuppu Keep. Nende automaatseks säilitamiseks valige Settings > Messages > Expire (Audio Messages all), seejärel puudutage Never.

Helisõnumi kuulamiseks või sellele vastamiseks tõstke iPhone'i. Saabunud helisõnumite automaatseks esitamiseks tõstke iPhone oma kõrva juurde, justkui räägiksite telefoniga. Helisõnumile vastamiseks tõstke iPhone'i uuesti kõrva juurde. Saate seda funktsiooni sisse ja välja lülitada menüüst Settings > Messages, Audio Messages alt.

Sõnumi saatmise või vastuvõtmise kellaaja kuvamine. Lohistage soovitud mulli vasakule.

Helistaja kontaktandmete kuvamine. Puudutage vestluses Details, seejärel puudutage (i). Toimingute (nt FaceTime'i kõne või tavakõne) tegemiseks puudutage infoüksusi.

Sõnumite saatmine rühmale (iMessage või MMS). Puudutage <sup>I</sup>, seejärel sisestage mitu vastuvõtjat. MMS kasutamisel tuleb rühm-sõnumside lülitada Settings > Messages alt sisse ning vastused saadetakse ainult teile – neid ei kopeerita teistele rühmas olevatele inimestele.

Rühmale nime andmine. Vestluse kuvamise ajal puudutage Detalis, seejärel lohistage väljale Subject nime sisestamiseks alla.

Kellegi rühma lisamine. Puudutage välja To, seejärel puudutage Add Contact.

Rühmast lahkumine. Puudutage Details, seejärel puudutage Leave this Conversation.

Vaikusele lülitumine. Puudutage Details, seejärel lülitage vestluse märguannete vaigistamiseks Do Not Disturb sisse.

Soovimatute sõnumit blokeerimine. Puudutage kontaktikaardil Block this Caller. Sõnumi kuvamise ajal kellegi kontaktikaardi kuvamiseks puudutage Details, seejärel (i). Samuti saate blokeerida helistajaid menüüst Settings > Messages > Blocked. Te ei saa blokeeritud helistajatelt tavakõnesid, FaceTime'i kõnesid ega tekstisõnumeid. Lisateabe saamiseks kõnede blokeerimise kohta minge vt. support.apple.com/kb/HT5845.

#### Vestluste haldamine

Vestlused salvestatakse nimekirja Messages. Sinine punkt 🔵 tähistab lugemata sõnumeid. Puudutage kuvamiseks või jätkamiseks vestlust.

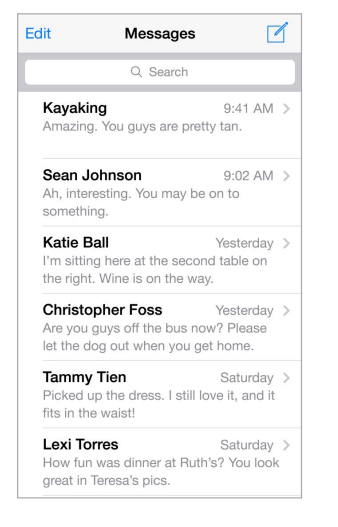

Sõnumite loendi kuvamine. Vestluses puudutage Messages või pühkige paremale. Mudeli iPhone 6 Plus kasutamisel saate ka pöörata iPhone'i rõhtasendisse, et näha samaaegselt nii nimekirja Messages kui ka valitud vestlust.

**Sõnumi edastamine.** Puudutage ja hoidke sõnumit või manust, puudutage More, valige soovi korral lisaüksusi, seejärel puudutage A.

**Sõnumi kustutamine.** Puudutage ja hoidke sõnumit või manust, puudutage More, valige soovi korral lisaüksusi, seejärel puudutage 🕅.

Vestluse kustutamine. Pühkige nimekirjas Messages vestlus vasakule, seejärel puudutage Delete.

**Vestluste otsimine.** Puudutage sõnumite loendis otsinguvälja kuvamiseks ekraani ülaserva, seejärel puudutage otsinguvälja ja sisestage otsitav tekst. Võite samuti otsida vestlusi Homemenüüst. Vt. Spotlight-otsing lk. 33.

#### Fotode, videote, asukoha ja rohkema jagamine

iMessage või MMS abil saate saata ja võtta vastu fotosid ja videosid, ning saata asukohti, kontaktandmeid ja häälmärkmeid. Manuste suurusepiirangu määrab teie teenusepakkuja. iPhone võib tihendada vajadusel foto- ja videomanuseid.

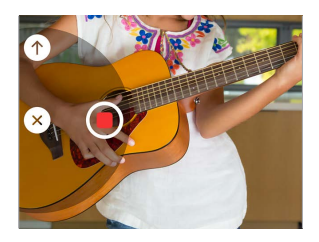

Foto või video kiire jäädvustamine. Puudutage ja hoidke i all. Seejärel lohistage asendisse ② või ● foto või video jäädvustamiseks. Fotod saadetakse kohe. Puudutage video eelvaate kuvamiseks ▶. Videosõnumi saatmiseks puudutage ①.

Mälu säästmiseks kustutatakse vastuvõetud videosõnumid automaatselt kaks minutit pärast nende vaatamist, v.a kui puudutate nuppu Keep. Nende automaatseks säilitamiseks valige Settings > Messages > Expire (Video Messages all), seejärel puudutage Never.

**Fotode ja videote saatmine rakenduse Photos kogust.** Puudutage 📷. Hiljutised võtted kuvatakse kohe; vanemate kuvamiseks puudutage Photo Library. Valige saadetavad üksused.

Manuste kuvamine. Vestluse vaatamise ajal puudutage Details. Manused kuvatakse pööratud kronoloogilises järjekorras ekraani allservas. Manuse kuvamiseks täisekraanil puudutage seda. Täisekraanirežiimis puudutage manuste kuvamiseks loendina :≡.

**Oma hetkeasukoha saatmine.** Puudutage Details, seejärel puudutage oma asukohaga kaardi saatmiseks Send My Current Location.

Asukoha jagamine. Puudutage Details, seejärel puudutage Share My Location ja määrake ajaline kestus. Inimene, kellega vahetate sõnumeid, näeb teie asukohta, kui puudutab Details. Funktsiooni Share My Location sisse või välja lülitamiseks või teie asukohta määrava seadme valimiseks valige Settings > iCloud > Share My Location (Advanced all).

Üksuste saatmine teistest rakendustest. Puudutage teises rakenduses Share või  $\square$ , seejärel puudutage Message.

Manuse jagamine, salvestamine või printimine. Puudutage manust ning puudutage seejärel 🖄.

Foto või video kopeerimine. Puudutage ja hoidke manust ning puudutage seejärel Copy.

#### Rakenduse Messages seaded

Valige Settings > Messages, kus saate teha järgmisi toiminguid.

- iMessage sisse või välja lülitamine
- · Teistele nende sõnumite lugemisest märkuandmine
- Telefoninumbrite, Apple'i ID või e-posti aadresside määramine rakendusega Messages kasutamiseks
- SMS ja MMS valikud
- Teemavälja kuvamine
- · Soovimatute sõnumite blokeerimine
- Sõnumite säilitamise aja määramine

 Rakendusega Messages loodud heli- ja videosõnumite säilitamise seadete haldamine (väljaspool rakendust Messages loodud heli- või videomanused säilitatakse kuni kustutate need käsitsi)

Sõnumite märguannete haldamine. Vt. Ära häiri lk. 36.

Alarmi heli määramine saabuvatele tekstisõnumitele. Vt. Helid ja vaigistamine lk. 35.

## Calendar

# 10

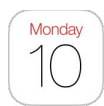

### Rakenduse Calendar tutvustus

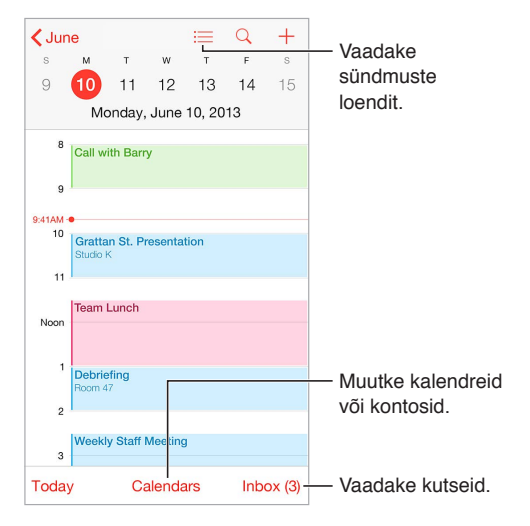

Sündmuse lisamine. Puudutage +, seejärel täitke sündmuse andmed. Kui lisate asukoha ja valite Alert > Time to leave, siis annab rakendus Calendar sellest sündmusest eelnevalt teada, põhinedes selle hetke reisiajal vastavasse kohta.

Sündmuste otsimine. Puudutage  $\bigcirc$ , seejärel sisestage tekst otsinguväljale. Otsitakse vaadatavate kalendrite pealkirjade, kutsutute, asukohtade ja märkmete hulgast.

Nädalakalendri vaatamine. Pöörake iPhone'i küljesuunas.

Vaate muutmine. Puudutage kalendris sisse või välja suumimiseks aastat, kuud või päeva. Nädala- või päevavaates liigutage sisse- ja väljasuumimiseks sõrmi kokku-lahku.

**Vaadake sündmuste loendit.** Kuuvaates puudutage päeva sündmuste kuvamiseks  $\sqsubseteq$ . Päevavaates puudutage ≔.

**Muutke kalendri värvi.** Puudutage Calendars, seejärel puudutage kalendri kõrval (i) ning valige loendist värv. Osade kalendrikontode (nt Google) puhul määratakse värv serveri poolt.

Sündmuse muutmine. Puudutage ja hoidke sündmust all, seejärel lohistage see uuele ajale või reguleerige haardepunkte.

#### **Kutsed**

iCloudi, Microsoft Exchange'i ja osad CalDAV-serverid võimaldavad saata ja võtta vastu koosolekukutseid.

**Teiste kutsumine sündmusele.** Puudutage sündmust, puudutage Edit ja seejärel puudutage Invitees. Sisestage nimi või puudutage inimeste valimiseks rakendusest Contacts (+). Kui te ei soovi märguannet, kui keegi keeldub koosolekust, siis valige Settings > Mail, Contacts, Calendar > Show Invitee Declines.

**RSVP.** Puudutage sündmust, millele olete kutsutud või puudutage Inbox ning puudutage sündmust. Kui lisate kommentaare (ei pruugi olla saadaval kõikide kalendritüüpide jaoks), siis on need nähtaval korraldajale, kuid mitte teistele osalejatele. Keeldutud sündmuste nägemiseks puudutage Calendars, seejärel lülitage Show Declined Events sisse.

Koosoleku kavandamine ilma oma ajakava blokeerimata. Puudutage sündmust, seejärel puudutage Availability ning valige "free". Kui see on teie loodud sündmus, siis puudutage "Show As" ja valige "free". Sündmus jääb teie kalendrisse, kuid seda ei kuvata hõivatuna teistele, kes saadavad teile kutseid.

**Kiire meili saatmine osavõtjatele.** Puudutage sündmust, puudutage Invitees, seejärel puudutage ⊠.

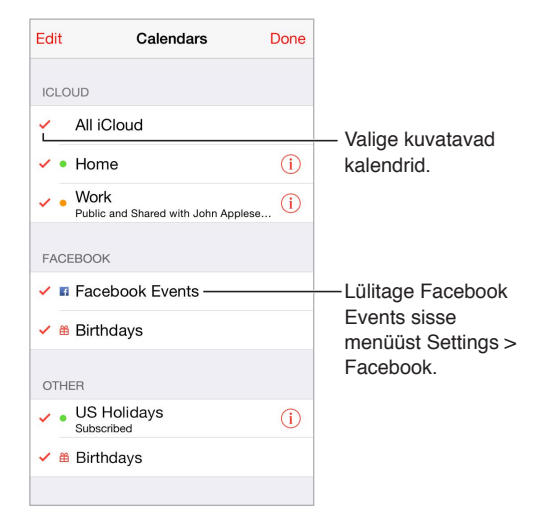

### Mitme kalendri kasutamine

**iCloud'i, Google'i, Exchange'i või Yahoo! kalendrite sisselülitamine.** Valige Settings > Mail, Contacts, Calendars, puudutage kontot, seejärel lülitage Calendar sisse.

Kalendri tellimine. Valige Settings > Mail, Contacts, Calendars ja puudutage Add Account. Puudutage Other, seejärel valige Add Subscribed Calendar. Sisestage tellitava kalendri server ja .ics faili nimi. Samuti saate tellida veebis avaldatud iCalendar (.ics) kalendreid kui puudutate vastaval lingil kalendrile.

**CalDAV'i konto lisamine.** Valige Settings > Mail, Contacts, Calendars, puudutage Add Account, seejärel puudutage Other. Puudutage Calendars all Add CalDAV Account.

Sünnipäevakalendri kuvamine. Puudutage Calendars, seejärel puudutage Birthdays, et lisada rakenduse Contacts all olevad sünnipäevad kalendrisündmustesse. Kui olete seadistanud Facebooki konto, siis saate lisada ka oma Facebooki sõprade sünnipäevad.

Puhkusekalendri kuvamine. Puudutage Calendars, seejärel puudutage Holidays, et lisada oma sündmustesse riiklikud pühad.

Mitme kalendri korraga kuvamine. Puudutage Calendars, seejärel valige kalendrid, mida soovite vaadata.

Sündmuse teisaldamine erinevasse kalendrisse. Puudutage sündmust, puudutage Edit, seejärel puudutage Calendards ja valige kalender, millesse soovite selle teisaldada.

#### iCloud'i kalendrite jagamine

Funktsiooniga Family Sharing luuakse kõikide pereliikmetega jagatud kalender automaatselt. Vt. Perekonnaga jagamine lk. 37. Samuti saate jagada iCloud'i kalendrit teiste iCloud'i kasutajatega. Kui jagate kalendrit, siis saavad teised seda vaadata ning võite lubada neil ka muuta ja lisada sündmusi. Samuti saate jagada ainult loetava versiooni, mida kõik saavad vaadata.

**iCloud'i kalendri loomine.** Puudutage Calendars, puudutage Edit, seejärel puudutage iCloudi jaotises Add Calendar.

iCloud'i kalendri jagamine. Puudutage Calendars, puudutage Edit, seejärel puudutage iCloud'i kalendrit, mida soovite jagada. Puudutage Add Person ja sisestage nimi või puudutage  $\oplus$ , et sirvida oma kontakte. Kutsutu saab e-posti teel kutse kalendriga liituma, kuid vajab kutse vastuvõtmiseks iCloud'i kontot.

Isiku ligipääsu muutmine jagatud kalendrile. Puudutage Calendars, puudutage Edit, puudutage jagatud kalendrit, seejärel puudutage inimese nimel. Saate lülitada välja nende võimaluse kalendrit muuta, saata kalendriga liitumiseks kutse uuesti või peatada nendega kalendri jagamise.

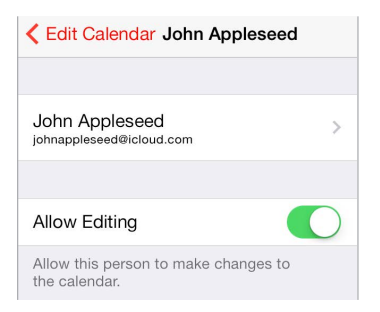

Jagatud kalendrite märguannete väljalülitamine. Kui keegi muudab jagatud kalendrit, siis antakse teile muutmisest teada. Jagatud kalendrite märguannete sisselülitamiseks valige Settings > Mail, Contacts, Calendars > Shared Calendar Alerts.

Ainult loetava kalendri jagamine kõikidega. Puudutage Calendars, puudutage Edit, seejärel puudutage iCloud'i kalendrit, mida soovite jagada. Lülitage Public Calendar sisse, seejärel puudutage Share Link, et kopeerida või saata kalendri URL. Igaüks saab kasutada seda URL-i kalendri tellimiseks ühilduva rakendusega, nt Calendar OS X-i jaoks.

#### Rakenduse Calendar seaded

Settings > Mail, Contacts, Calendars all on mitmeid seadeid, mis mõjutavad rakendust Calendar and ja teie kalendrikontosid. Need hõlmavad:

- Möödunud sündmuste sünkroonimine (tulevased sündmused sünkroonitakse alati).
- Uute koosolekutekutsete puhul esitatav heli.
- Uute sündmuste vaikekalender

- Märguannete vaikeaeg
- Ajavööndi tugi, et kuupäevasid ja kellaaegu kuvataks erinevas ajavööndis.
- Nädala alguspäev
- Hiina, heebrea või islami kuupäevade kuvamine

## Photos

# 11

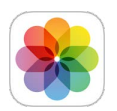

### Fotode ja videote vaatamine

Rakendus Photos võimaldab vaadata järgmisi fotosid ja videosid:

- iPhone'i rakendusega Camera tehtud fotod ja videod
- iCloud'i salvestatud fotod ja videod (vt. iCloud Photo Library beetaversioon lk. 89)
- Teiste poolt jagatud fotod ja videod (vt. Fotode jagamine iCloud'i abil lk. 89)
- Mis on sünkroonitud arvutist (vt. Sünkroonimine iTunes'iga lk. 20)
- Mis on salvestatud e-kirjast, tekstisõnumist, veebilehelt või ekraanipildina.

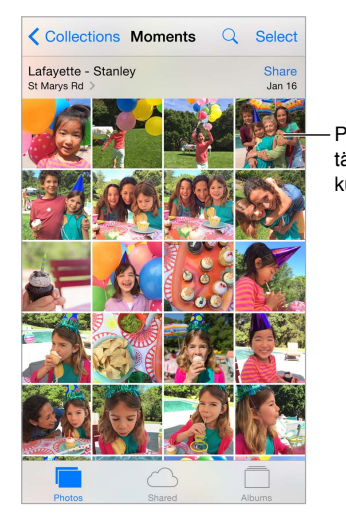

Puudutage täisekraanil kuvamiseks.

Rakenduses Photos on vahekaardid Photos, Shared ja Albums.

- Oma fotode ja videote kuvamiseks korraldatult Years, Collections või Moments alusel puudutage Photos. Kogus või mingil kindlal aastal tehtud fotode kiireks sirvimiseks puudutage ja hoidke hetkeks, seejärel lohistage.
- Kui soovite näha fotosid ja videosid, mida olete ise jaganud, või mis on teised teiega jaganud, siis puudutage Shared. Vt. Fotode jagamine iCloud'i abil lk. 89.
- Kui soovite näha iPhone'is albumitesse korraldatud fotosid ja videosid, siis puudutage Albums. Vt. Fotode ja videote korraldamine järgmisena.

Kõikdie fotode ja videote vaatamine. Vaikimisi kuvab rakendus Photos esinduslikku alamhulka teie fotodest, kui vaatate aasta või kollektsiooni alusel. Kõikide oma fotode ja videote nägemiseks valige Settings > Photos & Camera ja lülitage funktsioon Summarize Photos välja.

**Asukoha alusel kuvamine.** Aasta või kollektsiooni alusel kuvamisel puudutage **>**. Asukohateavet sisaldavad fotod ja videod kuvatakse kaardil, tähistatuna nende võttekohtadega.

Foto või video vaatamisel puudutage seda juhtnuppude kuvamiseks ja peitmiseks. Edasi või tagasi liikumiseks pühkige vasakule või paremale.

Fotode otsimine. Jaotises Albums või Photos puudutage Q, et otsida kuupäeva (kuu ja aasta) või koha (linn ja osariik) alusel. Otsing säilitab teie hiljutised otsingud ning kuvab loendi soovitatud otsingutest.

**Sisse või välja suumimine.** Topeltpuudutage fotot või liigutage fotol sõrmi kokku-lahku. Sissesuumimisel saate lohistada fotot teiste osade kuvamiseks.

Video esitamine. Puudutage ▶. Täisekraanvaate ja ekraanile sobitatud vaate vahel vahetamiseks topeltpuudutage ekraani.

Slaidiesituse käivitamine. Foto vaatamise ajal puudutage 🖄, seejärel puudutage Slideshow. Valige slaidiesituse valikud, seejärel puudutage Start Slideshow. Slaidiesituse peatamiseks puudutage ekraani. Teiste slaidiesituse valikute tegemiseks valige Settings > Photos & Camera.

Slaidiesituse või video voogesitamiseks televiisorisse vt. AirPlay lk. 40.

#### Fotode ja videote korraldamine

Vahekaart Album sisaldab teie loodud albumeid ning mitmeid vaikimisi loodud albumeid, sõltuvalt sellest, milliseid rakenduse Photos funktsioone kasutate. Näiteks videod lisatakse automaatselt albumisse Videos. Kui kasutate seda funktsiooni, siis näete albumit My Photo Stream (vt. My Photo Stream järgmisena). Kui kasutate iCloud Photo Library beetaversiooni, siis on teil album All Photos, mis sisaldab kõiki iCloud'is olevaid fotosid ja videosid (vt. iCloud Photo Library beetaversioon lk. 89); kui te ei kasuta iCloud Photo Library beetaversiooni, siis on iPhone'iga salvestatud fotod ja videod või teistest allikatest iPhone'i salvestatud fotod ja videod albumis Camera Roll.

*Märge:* Kui kasutate iCloud Photo Library beetaversiooni, siis salvestatakse albumid iCloud'i ning neile pääseb ligi iga iOS 8.1 operatsioonisüsteemi kasutava seadmega, mis kasutab sama Apple'i ID-d. Vt. iCloud Photo Library beetaversioon lk. 89.

**Uue albumi loomine.** Puudutage Albums, puudutage +, sisestage nimi ja puudutage seejärel Save. Valige uude albumisse lisatavad fotod ja videod, seejärel puudutage Done.

Olemasolevasse albumisse lisamine. Pisipiltide vaatamise ajal puudutage Select, valige üksused, puudutage Add To, seejärel valige album.

Albumite haldamine. Albumite loendi kuvamise ajal puudutage Edit.

- Albumi ümbernimetamine: valige album, seejärel sisestage uus nimi.
- Albumite järjestamine: lohistage ==.
- Albumi kustutamine: puudutage —.

iCloud Photo Library beetaversiooniga saate hallata kõiki oma albumeid igast iOS 8.1 seadmest, milles on seadistatud iCloud Photo Library beetaversioon.

**Lemmikute märkimine.** Foto või video kuvamise ajal puudutage  $\bigcirc$ , et lisada see automaatselt albumisse Favorites. Foto saab olla lisaks albumile Favorites olla ka mõnes teises albumis.

Fotode peitmine, mida soovite säilitada, kuid mitte kuvada. Puudutage ja hoidke fotot, seejärel valige Hide. Foto teisaldatakse albumisse Hidden. Puudutage ja hoidke peidetud fotot selle nähtavale toomiseks.

Foto või video eemaldamine albumist. Puudutage fotot või videot, puudutage 🕅, seejärel puudutage Delete Photo. Foto eemaldatakse albumist ning vahekaardilt Photos.

Foto- või video kustutamine rakendusest Photos. Puudutage vahekaarti Photos, puudutage fotot või videot, puudutage (), seejärel puudutage Delete Photo või Delete Video. Kustutatud fotosid ja videosid säilitatakse iPhone'is albumis Recently Deleted koos sildiga, mis tähistab päevade arvu, millal see eemaldatakse lõplikult iPhone'ist. Foto või video kustutamiseks lõplikult enne määratud tähtaja kättejõudmist puudutage üksust, puudutage Delete, seejärel puudutage Delete Photo või Delete Video. Kui kasutate iCloud Photo Library beetaversiooni, siis kustutatud fotod ja videod eemaldatakse lõplikult kõikidest iOS 8.1 seadmetest, mida kasutate koos iCloud Photo Library beetaversiooniga ja sama Apple'i ID-ga.

Kustutatud foto või video taastamine. Puudutage albumis Recently Deleted fotot või videot, puudutage Recover, seejärel puudutage Recover Photo või Recover Video, et teisaldada see albumisse Camera Roll, või kui kasutate iCloud Photo Library beetaversiooni, siis albumisse All Photos.

#### My Photo Stream

Teenus My Photo Stream, mis on vaikimisi sisse lülitatud, laadib automaatselt uued fotod ja videod teie teistesse seadmetesse, mis kasutavad teenust My Photo Stream.

**Teenuse My Photo Stream sisse või välja lülitamine.** Valige Settings > Photos & Camera, või Settings > iCloud > Photos.

*Märge:* iCloudi salvestatud fotod arvestatakse teie iCloudi salvestusmahu hulka, kuid My Photo Stream'i fotod ei lähe iCloudi salvestusmahu puhul arvesse.

Teenuse My Photo Stream kasutamine ilma iCloud Photo Library beetaversioonita. Teie poolt iPhone'iga tehtud uued fotod ja videod lisatakse teie My Photo Stream'i albumisse kui väljute rakendusest Camera ning iPhone on ühendatud üle Wi-Fi-võrguga. Kõik lisatud fotod, k.a näiteks ekraanipildid ning meilidest salvestatud fotod, kuvatakse samuti teie My Photo Stream'i albumis.

Teistes seadmetes My Photo Stream'i lisatud fotod ja videod kuvatakse iPhone'is albumis My Photo Stream. iOS-seadmed hoiavad kuni 1000 kõige hiljutisemat fotot iCloud'is kuni 30 päeva; kui soovite neid pikemalt säilitada, siis saate valida nende fotode automaatse importimise arvutisse.

My Photo Stream'i sisu haldamine. Puudutage oma My Photo Stream'i albumis Select.

- Oma parimate võtete salvestamine iPhone'i: Valige fotod, seejärel puudutage Add To.
- Jagamine, printimine või kopeerimine: Valige fotod, seejärel puudutage <sup>1</sup>
- Fotode kustutamine: Valige fotod, seejärel puudutage m.

*Märge:* Kuigi kustutatud fotod eemaldatakse kõikides teie seadmetes teie My Photo Stream'ist, siis jäävad algsed fotod siiski originaali salvestanud seadme rakendusse Photos alles. Samuti ei kustutata fotosid, mille salvestate seadmes või arvutis teise albumisse. Vt. support.apple.com/kb/HT4486.

Teenuse My Photo Stream kasutamine koos iCloud Photo Library beetaversiooniga. Kui kasutate iPhone'is iCloud Photo Library beetaversiooni, siis saate kasutada teenust My Photo Stream oma hiljutiste fotode ja videote üleslaadimiseks ning teistes seadmetes vaatamiseks, milles ei ole Cloud Photo Library beetaversioon lubatud.

#### iCloud Photo Library beetaversioon

iCloud Photo Library beetaversioon annab teile juurdepääsu teie fotodele ja videotele igas toetatud iOS 8.1 seadmes ja saidil iCloud.com, mis kasutavad sama Apple'i ID-d. Saate töödelda fotosid ja videosid rakenduses Photos, säilitada nii algse kui töödeldud versiooni nign näha muudatusi oma kõikides seadmetes (vt. Fotode töötlemine ja videote kärpimine lk. 91). Saate salvestada niipalju fotosid ja videosid, kui teie iCloud'i salvestusmahu pakett võimaldab. Kui lülitate iCloud Photo Library beetaversiooni sisse, siis te ei saa kasutada iTunesi fotode ja videote sünkroonimiseks iPhone'i.

**iCloud Photo Library beetaversiooni sisselülitamine.** Valige Settings > iCloud > Photos. Või valige Settings > Photos & Camera.

Fotode ja videote vaatamine iCloud Photo Library beetaversioonis. Lisaks fotode ja videote vaatamisele vahekaardil Photos (korraldatuna Years, Collections ja Moments alusel) saate vaadata neid katkematu voona (korraldatuna lisamise kuupäeva alusel) albumis All Photos.

Oma säilitusmahu optimeerimine või kõikide fotode ja videote täislahutusega versioonide hoidmine iPhone'is. Saate optimeerida iPhone'i säilitusmahtu (vaikimisi sees), mis hoiab seadmes väiksema eraldusvõimega versioonid, mis on sobilikud iPhone'is vaatamiseks. Puudutage Download ja Keep Originals, et hoida iPhone'is täis-eraldusvõimega versioonid. Täis-eraldusvõimega originaalfailid varundatakse alati ning neid säilitatakse teie iCloud Photo Library's.

**Täis-eraldusvõimega foto või video allalaadimine.** Kui tei ei säilita originaalversioone iPhone'is, siis liigutage 100% peale sisse suumimiseks sõrmi lahku või puudutage Edit.

*Märge:* Fotode ja videote üleslaadimiseks iCloud Photo Library beetaversiooni peab iPhone olema ühendatud Wi-Fi-võrguga. Mobiilsideühenduse abil saate laadida kuni 100 MB korraga.

Kui üleslaaditud fotode ja videote maht ületab salvestuspaketi piirangu, siis saate iCloudi salvestusruumi juurde osta. Saadaolevate valikute kohta lisateabe saamiseks valige Settings > iCloud > Storage > Change Storage Plan.

### Fotode jagamine iCloud'i abil

Teenus iCloud Photo Sharing võimaldab luua jagamiseks fotodest ja videotest albumeid ning tellida teiste inimeste jagatud albumeid. Saate kutsuda teisi teenuse iCloud Photo Sharing (iOS 6 või uuem või OS X Mountain Lion või uuem) kasutajaid vaatama oma albumeid ning nad saavad soovi korral jätta kommentaare. Kui neil on iOS 7 või OS X Mavericks või uuem seade, siis saavad nad lisada enda fotosid ja videoid. Samuti saate avaldada oma albumi veebisaidil, kus seda saavad kõik vaadata. iCloud Photo Sharing toimib kas koos või ilma teenusteta iCloud Photo Library beetaversioon ja My Photo Stream.

*Märge:* Teenuse iCloud Photo Sharing kasutamiseks peab iPhone olema ühendatud Internetiga. iCloud Photo Sharing toimib nii üle Wi-Fi- kui mobiilsidevõrkude. Lisanduda võivad ka mobiilse andmeside tasud. Vt. Kasutusteave lk. 188.

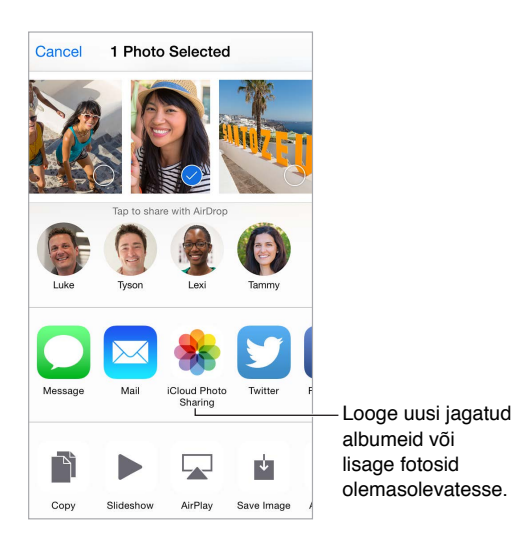

**Funktsiooni iCloud Photo Sharing sisselülitamine.** Valige Settings > iCloud > Photos. Või valige Settings > Photos & Camera.

**Fotode ja videote jagamine.** Kui vaatate fotot või videot või kui valisite mitu fotot või videot, siis puudutage 🖄, puudutage iCloud Photo Sharing, lisage kommentaarid, seejärel jagage olemasoleva jagatud albumiga või looge uus. Saate kutsuda inimesi oma jagatud albumit vaatama nende e-posti aadressi või mobiiltelefoninumbri abil, mida nad kasutavad Message'i jaoks.

**Avaliku veebisaidi lubamine.** Valige jagatud album, puudutage People, seejärel lülitage funktsioon Public Website sisse. Kui soovite lehest teatada, siis puudutage Share Link.

**Asjade lisamine jagatud albumisse.** Vaadake jagatud albumit, puudutage +, valige üksused, seejärel puudutage Done. Soovi korral lisage kommentaar, seejärel puudutage Post.

Fotode kustutamine jagatud albumist. Valige jagatud album, puudutage Select, valige kustutatavad fotod või videod, seejärel puudutage 🖗. Peate olema jagatud albumi või foto omanik.

Kommentaaride kustutamine jagatud albumist. Valige kommentaari sisaldav foto või video. Puudutage ja hoidke kommentaari ning puudutage seejärel Delete. Peate olema jagatud albumi või kommentaari omanik.

Jagatud albumi ümbernimetamine. Puudutage Shared, puudutage Edit, seejärel puudutage nime ja sisestage uus.

Tellijate lisamine või eemaldamine või märguannete sisse- või väljalülitamine. Valige jagatud album, seejärel puudutage People.

Jagatud albumi tellimine. Kui saate kutse, puudutate vahekaarti Shared —•, seejärel puudutage Accept. Samuti saate nõustuda kutsega e-kirjas.

Asjade lisamine jagatud albumisse, mille olete tellinud. Vaadake jagatud albumit, seejärel puudutage +. Valige üksused, seejärel puudutage Done. Soovi korral lisage kommentaar, seejärel puudutage Post.

**Oma perakonnaalbumi vaatamine.** Kui seadistate funktsiooni Family Sharing, siis luuakse kõikide pereliikmete seadmetes rakendusse Photos automaatselt jagatud album nimega "Family". Kõik pereliikmed saavad lisada sinna fotosid, videosid ja albumikommentaare ning saada märguandeid, kui midagi uut lisatakse. Lisateabe saamiseks funktsiooni Family Sharing seadistamise kohta vt. Perekonnaga jagamine lk. 37.

#### Teised fotode ja videote jagamise viisid

Saate jagada fotosid ja videosid rakendustes Mail või Messages või teiste installitud rakenduste kaudu.

Foto või video jagamine või kopeerimine. Vaadake fotot või videot, seejärel puudutage  $\square$ . Kui te ei näe nuppu  $\square$ , siis puudutage juhtnuppude kuvamiseks ekraani.

Puudutage jaotises Sharing nupul More, et lülitada sisse rakendused, mida soovite kasutada jagamiseks.

Manuste suurusepiirangu määrab teie teenusepakkuja. iPhone võib tihendada vajadusel fotoja videomanuseid.

Samuti saate kopeerida foto või video ning kleepida selle e-kirja või tekstisõnumisse (MMS või iMessage).

Mitme foto ja video jagamine või kopeerimine. Kui vaatate hetkede alusel, puudutage Share.

#### Vastuvõetud foto või video salvestamine.

- *E-post:* puudutage vajadusel allalaadimiseks, seejärel puudutage ja hoidke üksust, et kuvada jagamise ja muud toimingud.
- *Tekstisõnum*: puudutage vestluses olevat üksust, seejärel puudutage 📋.

Kirjade ja sõnumitega vastuvõetud või veebilehelt salvestatud fotod ja videod salvestatakse vahekaardile Photos. Neid saab samuti vaadata albumis Camera Roll või kui kasutate iCloud Photo Library beetaversiooni, siis albumis All Photos.

#### Fotode töötlemine ja videote kärpimine

Saate töödelda fotosid ning videosid otse iPhone'is. Fotode salvestamisel iCloudi värskendatakse töötlused kõigis teie seadmetes, milles on iCloud seadistatud, ning salvestatakse nii originaalkui töödeldud versioonid. Kui kustutate foto, siis kustutatakse see kõikidest teie seadmetest ja iCloudist. Fotorakenduse laiendused võimaldavad lisada töötlemise erifunktsioone. Vt. Rakenduselaiendused lk. 25.

Foto töötlemine. Foto täisekraanil kuvamisel puudutage Edit, seejärel puudutage ühte tööriistadest. Kui soovite töödelda fotot, mis pole jäädvustatud iPhone'iga, siis puudutage fotot, puudutage Edit, seejärel puudutage Duplicate ja Edit.

- Automaatne täiustamine 🔌 parandab foto säritust, kontrastsust, värviküllastust ning teisi parameetreid.
- Puudutage punasilmsuse tööriistaga 🚿 silma, mida soovite korrigeerida.

 Puudutage –. ning rakendus Photos soovitab optimaalset kärpeviisi, kuid saate lohistada kärperaami nurkasid ka vastavalt enda soovile. Liigutage ketast foto kallutamiseks või sirgeks tegemiseks. Puudutage Auto, et joondada foto horisondiga ning puudutage joondusmuudatuste lähtestamiseks Reset. Puudutage foto pööramiseks 90 kraadi võrra. Puudutage standardse kärpesuhte valimiseks, nt 2:3 või Square (ruut).

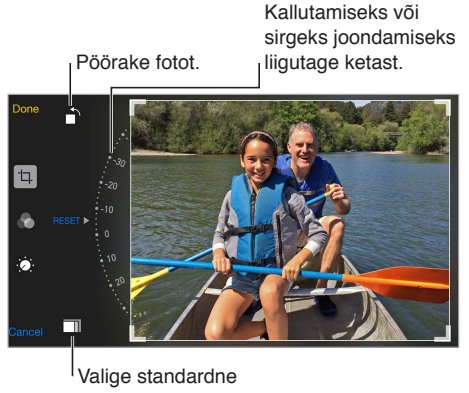

fotoformaat.

- Fotofiltrid 🗞 võimaldavad rakendada erinevaid värviefekte, nt Mono või Chrome.
- Puudutage Adjustments , et määrata valikud Light, Color ja B&W (mustvalge). Puudutage allanoolt, seejärel puudutage := valiku Light, Color või B&W kõrval, et valida reguleeritav üksus. Liigutage liugur soovitud efekti juurde.

Töödeldud versiooni võrdlemine originaaliga. Puudutage ja hoidke fotot originaali kuvamiseks. Töödeldud versiooni kuvamiseks laske foto lahti.

Tulemused ei meeldi? Puudutage Cancel, seejärel puudutage Discard Changes. Muudatuste salvestamiseks puudutage Done.

**Originaali taastamine.** Pärast foto töötlemist ning tulemuste salvestamiseks saate taastada originaalpildi. Puudutage pilti, puudutage Edit ja seejärel puudutage Revert.

Video kärpimine. Puudutage juhtnuppude kuvamiseks ekraani, lohistage kaadrivaaturi soovitud otsa, seejärel puudutage Trim.

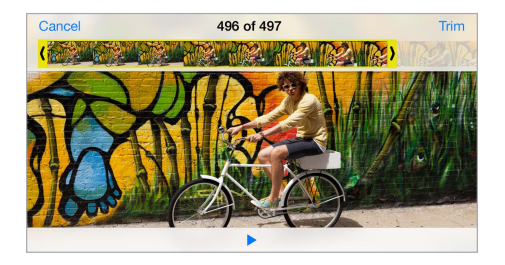

*Tähtis:* Kui valite Trim Original, siis kustutatakse originaalvideost kärbitud kaadrid. Kui valite Save as New Clip, siis uus (kärbitud) videolõik salvestatakse teie Videos albumisse ning algne video jääb algsele kujule.

Video aegluubis esitatava osa määramine. (iPhone 5s või uuem) Kasutage kaadrivaaturi all olevaid vertikaalseid ribasid, et määrata aegluubis esitatav video osa.

### Fotode printimine

Printimine AirPrint-ühilduvasse printeritesse.

- *Ühe foto printimine:* puudutage 🖄, seejärel puudutage Print.
- *Mitme foto printimine:* fotoalbumi kuvamise ajal puudutage Select, valige fotod, puudutage 🖄, seejärel puudutage Print.

Vt. AirPrint lk. 41.

#### Rakenduse Photos seaded

Rakenduse Photos seaded asuvad menüüs Settings > Photos & Camera. Need hõlmavad:

- iCloud Photo Library beta, My Photo Stream, iCloud Photo Sharing ja Upload Burst Photos
- Vahekaart Photos
- Slideshow
- Camera Grid
- HDR (High Dynamic Range)

## Camera

# 12

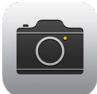

#### Rakenduse Camera tutvustus

Kiire! Hankige kaamera! Pühkige menüüs Lock lihtsalt in üles. Või pühkige Control Centeri kuvamiseks ekraani alaservast üles ning seejärel puudutage in.

*Märge:* Kui avate menüüst Lock rakenduse Camera, siis saate vaadata ning töödelda lukustatud ekraaniga tehtud fotosid ja videosid, kui puudutate ekraani alumises vasakus nurgas olevat pisipilt. Fotode ja videote jagamiseks peate kõigepealt avama iPhone'i lukust.

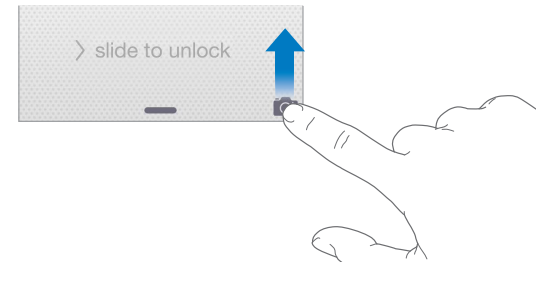

iPhone'iga saab teha fotosid ja salvestada HD-videot. iPhone'il on kaks kaamerat – lisaks iSight kaamerale tagaosas on iPhone'il ka eesmine kaamera, mida saate kasutada FaceTime'i kõnede ja selfide jaoks.

LED-välklamp annab vajadusel lisavalgustust ning toimib isegi taskulambina – peate lihtsalt pühkima Control Centeris eemale. Vt. Control Center lk. 34.

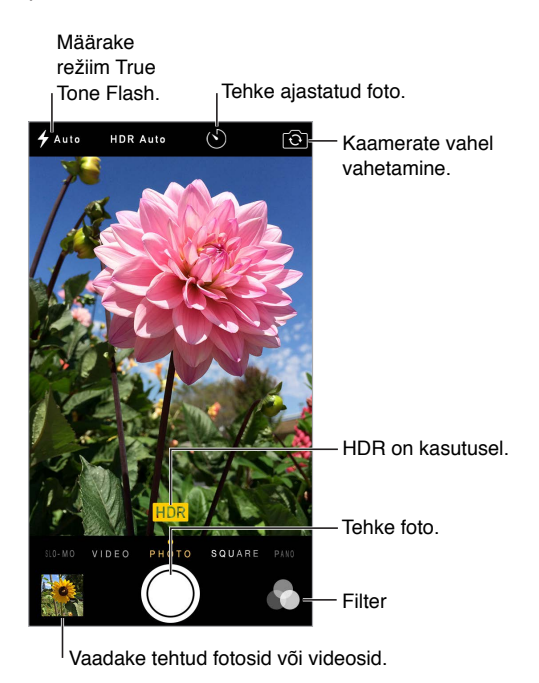

## Fotode ja videote salvestamine

Rakendusel Camera on mitmeid foto- ja videorežiime, mis võimaldavad salvestada fotosid, ruudukujulisi fotosid, panoraamfotosid, kiirendatud videosid, videosid ja aegluubis videosid (iPhone 5s või uuemad).

**Režiimi valimine.** Lohistage ekraani vasakule või paremale või puudutage kaamerarežiimi silte ning valige Time-Lapse, Slo-Mo, Video, Photo, Square või Pano.

**Pildistamine.** Valige Photo, seejärel puudutage nuppu Take Picture või vajutage ühte helinuppudest.

- Sarivõtete tegemine: (iPhone 5s või uuem) Kiire fotode seeria jäädvustamiseks puudutage ja hoidke nuppu Take Picture all (saadaval režiimides Square või Photo). Katiku heli on erinev ning loenduril kuvatakse tehtud võtete arv, kuni tõstate sõrme. Soovitatud võtete nägemiseks ning säilitatavate fotode valimiseks puudutage pisipilti, seejärel puudutage Select. Hallid punktid tähistavad soovitatud fotosid. Foto kopeerimiseks seeria juurest eraldi fotona albumist Bursts rakenduses Photos puudutage foto alumises parempoolses nurgas oleva ringi. Fotode seeria kustutamiseks puudutage seda, seejärel puudutage
- Filtri rakendamine: puudutage erinevate värviefektide rakendamiseks (Mono või Chrome) .
   Filtri väljalülitamiseks puudutage .
   seejärel puudutage None. Saate rakendada filtreid ka hiljem foto töötlemisel. Vt. Fotode töötlemine ja videote kärpimine lk. 91.

Pärast säri määramist kuvatakse hetkeks ristkülik. Inimeste pildistamisel tasakaalustab näotuvastusfunktsioon säri kuni 10 tuvastatud näo ulatuses. Iga tuvastatud näo peal kuvatakse ristkülik.

*Märge:* Mudelites iPhone 6 ja iPhone 6 Plus ei pruugita automaatse särituse ristkülikut alati kuvada, kuid teravus ja säritus määratakse sellegipoolest.

Särituse määramine toimub automaatselt, kuid saate määrata järgmise võtte säri käsitsi, kui puudutate ekraanil võtteobjekti. iSight-kaamera kasutamisel määrab ekraani puudutamine teravuse ja säri ning näotuvastus on ajutiselt välja lülitatud. Säri ja teravuse lukustamiseks puudutage ja hoidke sõrme ekraanil, kuni ristkülik hakkab pulseerima. Tehke nii mitu fotot kui soovite. Kui puudutate ekraani uuesti, siis automaatsed seaded ja näotuvastus lülituvad uuesti sisse.

**Reguleerige säri.** Puudutage, et kuvada säri ristküliku kõrval 🔆, seejärel lohistage säri reguleerimiseks üles või alla.

Panoraamfoto tegemine. (iSight-kaamera) Valige Pano, puudutage nuppu Take Picture, seejärel liigutage kaamerat aeglaselt noole suunas. Teises suunas liigutamiseks puudutage kõigepealt noolt. Vertikaalseks panoraamimiseks pöörake iPhone kõigepealt rõhtasendisse. Ka vertikaalse panoraamimise suunda on võimalik muuta.

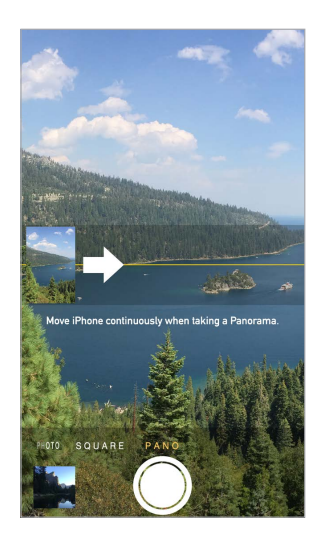

Jäädvustage pikem sündmus kiirendatud video abil. (iSight-kaamera) Valige Time-Lapse, paigutage iPhone soovitud kohta, seejärel puudutage nuppu Record Time-Lapse Video, et jäädvustada päikeseloojang, lille avanemine või muu sündmus. Peatamiseks puudutage nuppu Record Time-Lapse Video uuesti. Kiirendatud video koosneb kindla intervalli järel tehtud fotodest, ning saate seda vaadata ja jagada.

Video salvestamine. Valige Video, seejärel puudutage salvestamise alustamiseks ja peatamiseks Record Video. Video salvestatakse kiirusega 30 fps (kaadrit sekundis). Mudelitega iPhone 6 või iPhone 6 Plus saate valida ka salvestuse kiiruseks 60 fps menüüst Settings > Photos & Camera.

- Foto tegemine video salvestamise ajal: (iPhone 5 või uuem) puudutage alumises vasakus nurgas nuppu Take Picture.
- Aeglustamine: (iPhone 5s või uuem) valige aegluubis video salvestamiseks Slo-Mo. Video monteerimisel saate määrata aegluubis esitatava osa. Mudelites iPhone 6 või iPhone 6 Plus võite topeltpuudutada ekraani alumist paremat nurka, et lülituda režiimide 120 fps ja 240 fps vahel. Parema särituse saavutamiseks vähese valguse korral ja vilkumise vältimiseks siseruumides võtetel valige 120 fps. Taasesituse kiirus on erinevate efektide puhul erinev.

Video aegluubis esitatava osa määramine. Puudutage pisipilti, seejärel kasutage kaadrivaaturi all olevaid vertikaalseid ribasid, et määrata aegluubis esitatav osa.

Lohistage video aeglaselt kuvatava lõigu reguleerimiseks.

Peatükk 12 Camera

Sisse või välja suumimine. (iSight-kaamera) Liigutage ekraanil sõrmi kokku või lahku. iPhone 5 või uuema puhul toimib suum nii videorežiimis kui ka fotorežiimis.

Kui funktsioon Location Services on lülitatud sisse, siis märgistatakse fotod ja videod asukohaandmetega, mida rakendused ja fotojagamise veebisaidid oskavad kasutada. Vt. Privaatsus lk. 43.

Kasutage jäädvustamise taimerit autoportreede pildistamiseks. Jäädvustamise taimer võimaldab vältida kaameravärnat või minna ise pildile. Ise pildile minemiseks kadreerige kõigepealt võte ning stabiliseerige iPhone. Puudutage (S), puudutage 3s (sekundit) või 10s, seejärel puudutage nuppu Take Picture.

Kas soovite teha ekraanipilti? Vajutage ja vabastage samaaegselt nupud Uinutus/äratus ning Kodu. Ekraanipilt lisatakse rakenduses Photos vahekaardile Photos ning seda saab ka vaadata albumis Camera Roll või albumis All Photos (kui kasutate iCloud Photo Library beetaversiooni).

Töötlemine iPhone'is. Saate töödelda fotosid ning videosid otse iPhone'is. Vt. Fotode töötlemine ja videote kärpimine lk. 91.

#### HDR

*HDR* (High Dynamic Range) võimaldab teha suurepäraseid võtteid, isegi kontrastsetes tingimustes. Erineva säriga (pikk, tavaline ja lühike) tehtud järjestikuste võtete parimad osad liidetakse üheks fotoks.

*Märge:* Mudelites iPhone 6 või iPhone 6 Plus loob FaceTime'i kaamera suure dünaamilise ulatusega fotod kaamera sensori abil, mitte ei ühenda kolme eraldi fotot. See funktsioon on alati sisse lülitatud ning luuakse ainult üks foto (mis *ei ole* sildiga HDR).

HDR kasutamine. (iSight-kaamerad ja mudeli iPhone 5s ja uuemate FaceTime'i kaamera) Puudutage ekraani ülaservas olevat HDR-nuppu. Parimate tulemuste saamiseks hoidke iPhone'i liikumatuna (ka võtteobjekt ei tohiks liikuda). (HDR-võtete puhul on välklamp lülitatud välja.)

Mudelis iPhone 5s või uuemas saate valida režiimi HDR Auto ning iPhone kasutab seejärel HDRrežiimi siis, kui see on kõige mõjusam.

Tavaliste fotode säilitamine lisaks HDR-versioonile. Valige Settings > Photos & Camera > Keep Normal Photo. Rakenduses Photos kuvatakse nii tavaline kui ka HDR-versioon fotost. Albumites olevate fotode HDR-versioonid on tähistatud nurgas kuvatava tähisega "HDR".

#### Vaatamine, jagamine ja printimine

Salvesatud fotod ja videod salvestatakse rakendusee Photos. Kui iCloud Photo Library beetaversioon on lülitatud sisse, siis kõik uued fotod ja videod laaditakse automaatselt üles ning on saadaval kõikides teie iOS 8.1 seadmetes (milles on iCloud Photo Library beetaversioon seadistatud) rakenduses Photos. Vt. iCloud Photo Library beetaversioon lk. 89. Kui iCloud Photo Library beetaversioon on lülitatud välja, siis saate koguda kuni 1000 kõige hiljutisemat fotot kõikidest lubatud seadmetest albumisse My Photo Stream. Vt. My Photo Stream lk. 88.

Fotode vaatamine. Puudutage pisipilti, seejärel puudutage hiljuti salvestatud fotode kuvamiseks vasakule või paremale. Kõige nägemiseks rakenduses Photos puudutage All Photos.

Puudutage juhtnuppude kuvamiseks või peitmiseks ekraani.

Jagamise ja printimise valikute kuvamine. Puudutage 🖄. Vt. Rakendustest jagamine lk. 36.

Fotode ja videote üleslaadimine. Kasutage iCloud Photo Library beetaversiooni fotode ja videote üleslaadimiseks iPhone'ist iCloud'i ning nende jagamiseks oma teiste iOS 8.1 seadmetega, mis on logitud sisse iCloud Photo Library beetaversiooni sama Apple'i ID abil. Samuti saate laadida oma fotosid ja videosid üles ning alla saidile/saidilt iCloud.com rakenduse Photos abil. Vt. iCloud Photo Library beetaversioon lk. 89.

#### Kaameraseaded

Kaameravalikute muutmiseks valige Settings > Photos & Camera, mis hõlmab järgmist:

- iCloud Photo Library beetaversioon, My Photo Stream ja iCloud Photo Sharing
- Sarivõte
- Slideshow
- Võrgustik
- HDR

Päästikuheli reguleerimiseks muutke seadeid Ringer ja Alerts menüüs Settings > Sounds. Heli vaigistamiseks kasutage Helin/vaigistus lülitit. (Osades riikides on vaigistamine keelatud.)

## Weather

# 13

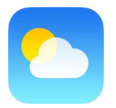

Saate hankida praeguse temperatuuri ning kümne päeva ennustuse ühe või mitme maailma linna kohta, koos tunnipõhiste ennustustega järgmise 12-tunni kohta. Rakendus Weather kasutab teenust Location Services, et hankida ennustus teie hetkeasukoha kohta.

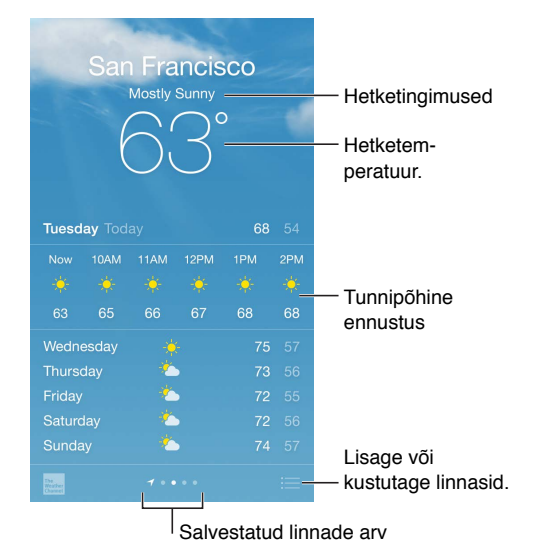

Detailse ennustuse kuvamiseks pühkige üles. Teise linna ilma kuvamiseks pühkige vasakule või paremale või puudutage :=; seejärel valige loendist linn. Kõige vasakpoolsem kuva näitab kohalikku ilma, kui teenus Location Services on sees (Settings > Privacy > Location Services).

Linna lisamine või muudatuste tegemine. Puudutage 📃

- Linna lisamine: puudutage +. Sisestage linna nimi või posti sihtnumber ja puudutage Search.
- Linnade järjekorra muutmine: puudutage ja hoidke linna, seejärel lohistage seda üles või alla.
- Linna kustutamine: pühkige linnal vasakule, seejärel puudutage Delete.
- Temperatuuride kuvamiseks Fahrenheiti või Celsiuse skaalal: puudutage °F või °C.

Tunnipõhise ennustuse kuvamine. pühkige tunnipõhist menüüd vasakule või paremale.

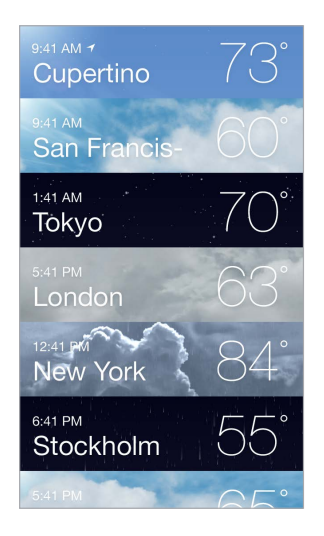

Kõikide linnade korraga kuvamine. Liigutage sõrmed ekraanil kokku või puudutage :≡.

**Kohaliku ilmateate sisse või välja lülitamine.** Valige Settings > Privacy > Location Services. Vt. Privaatsus lk. 43.

Teenuse iCloud kasutamine linnade nimekirja tõukamiseks teie teistesse iOS seadmetesse. Valige Settings > iCloud, seejärel kontrollige, et iCloud Drive või Documents & Data oleks sisse lülitatud. Vt. iCloud lk. 17.

# Clock

# 14

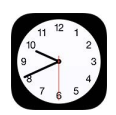

### Rakenduse Clock tutvustus

Esimene kell kuvab iPhone'i seadistamisel määratud asukohal põhinevat kellaaega. Saate lisada kellasid, mis näitavad maailma suurlinnade ja ajavööndite kellaaega.

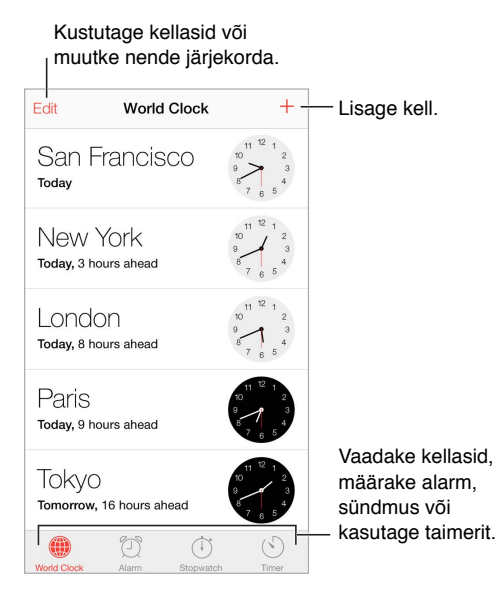

### Alarmid ja taimerid

Kas soovite, iPhone ärataks teid üles? puudutage Alarm, seejärel puudutage +. Määrake äratusaeg ning teised valikud, seejärel andke alarmile nimi (nt. "tere hommikust").

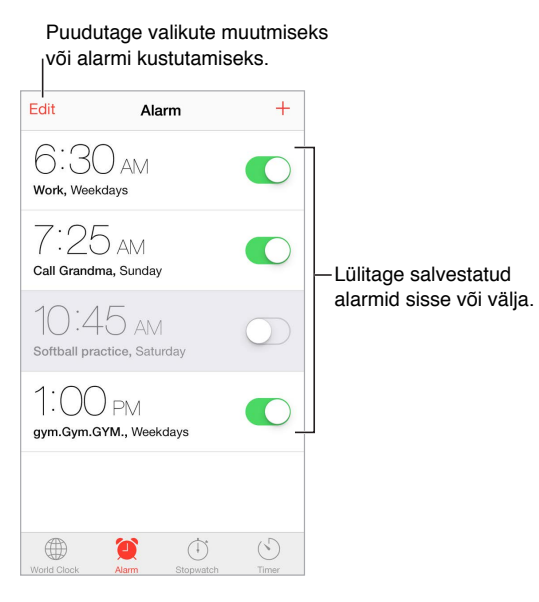

Aega pole raisata! Saate kasutada ka stopperit aja ja ringiaegade mõõtmiseks või määrata taimeri. Kui soovite keeta seest vedelat muna, siis öelge lihtsalt Sirile "Set the timer for 3 minutes".

Kas soovite jääda magama muusika või podcasti saatel? Puudutage Timer, seejärel puudutage When Timer Ends ja valige Stop Playing.

Kiire ligipääs kellafunktsioonidele. Pühkige Control Centeri kuvamiseks ekraani alaservast üles ning seejärel puudutage 🕙. Saate Control Centerist ligipääsu rakendusele Timer isegi siis, kui iPhone on lukustatud. Samuti saate navigeerida teiste kellafunktsioonide juurde.

## Maps

# 15

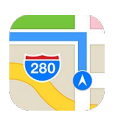

### Kohtade leidmine

*HOIATUS*: Tähtsat teavet navigeerimise ja ohtlike olukordadeni viivate häirimise vältimise kohta leiate osast Tähtis ohutusteave lk. 183. Vt. ka Privaatsus lk. 43.

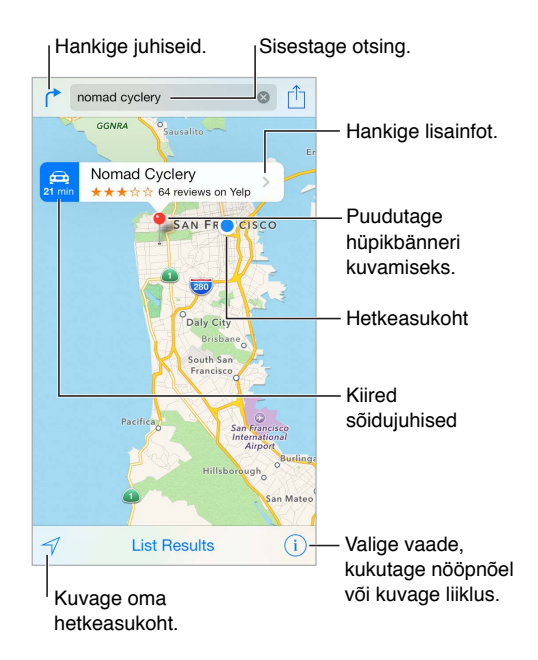

Kaardil ringiliikumine ekraanil lohistades. Eri suunda keeramiseks pöörake kahe sõrmega. Põhja naasmiseks puudutage kompassi 🍘 üleval paremal.

Sisse või välja suumimine. Topeltpuudutage sissesuumimiseks ühe sõrmega ning väljasuumimiseks kahe sõrmega – või siis lihtsalt vajutage suumimiseks sõrmi kokku-lahku. Skaala kuvatakse suumimisel üleval vasakul, või kui puudutate ekraani kahe sõrmega. Kaugusühikute (miilid või kilomeetrid) vahetamiseks valige Settings > Maps.

Asukoha otsimine. Puudutage otsinguvälja. Saate otsida asukohta mitmel eri viisil. Näiteks:

- ristmik ("gonsiori ja pronksi")
- piirkond ("greenwich village")
- maamärk ("guggenheim")
- sihtnumber

• ettevõte ("filmid", "restoranid tallinn", "apple inc new york")

Maps võib samuti kuvada hiljutisi asukohti, otsinguid või juhiseid, mille hulgast saate valida.

Kontakti või lemmikutesse lisatud või hiljutise otsingu asukoha leidmine. Puudutage Favorites.

Vaate valimine. Puudutage (i), seejärel valige Standard, Hybrid või Satellite.

Asukoha käsitsi tähistamine. Puudutage ja hoidke kaarti kuni kuvatakse nõel.

#### Lisateabe hankimine

Info hankimine asukoha kohta. Puudutage nõela infobänneri kuvamiseks, seejärel puudutage **>**. Info võib hõlmata Yelp'i arvustusi ja fotosid, telefoninumbrit (puudutage helistamiseks), veebilehe linki, juhiseid ja muud.

Asukoha jagamiseks, asukoha lisamiseks lemmikute Favorites hulka või teise installitud rakenduse kasutamiseks puudutage  $\hat{\Box}$ .

#### Juhiste hankimine

*Märge:* Juhiste hankimiseks peab iPhone olema ühendatud Internetti. Oma hetkeasukohta hõlmavate juhiste saamiseks peab ka teenus Location Services olema sisse lülitatud.

Juhiste hankimine. Puudutage (\*, sisestage alguse- ja lõpukohad, seejärel puudutage Route. Või saadavaloleku korral valige asukoht või marsruut loendist. Puudutage sõidu- või kõndimise juhiste valimiseks või kasutage rakendust (nt Uber) ühistranspordi või muude transpordiliikide jaoks.

Kui kuvatakse asukohabännerit, siis kuvatakse juhised teie hetkeasukohast sellesse kohta. Muude juhiste hankimiseks puudutage otsinguvälja.

Kui kuvatakse mitu marsruuti, siis puudutage seda, mida soovite kasutada.

• Sammhaavaliste juhiste kuvamine: puudutage Start.

Maps jälgib teie edenemist ning annab sammhaaval hääljuhiseid sihtkohta. Juhtnuppude kuvamiseks või peitmiseks puudutage ekraani.

Kui iPhone lukustub automaatselt, siis Maps jääb ekraanile ning juhiste andmine jätkub. Saate avada ka teise rakenduse ning jätkata juhiste kuulamist. Tagasi rakenduse Maps juurde pöördumiseks puudutage ekraani ülaservas olevat bännerit.

Sammhaaval juhiste kasutamisel reguleerib öörežiim automaatselt ekraani heledustaset selle lihtsamaks nägemiseks öösel.

- Marsruudi ülevaate kuvamine: puudutage Overview.
- Juhiste kuvamine nimekirjas: Puudutage List Steps.
- Sammhaavaliste juhiste peatamine: puudutage End. Või paluge Sirit: "stop navigating" (lõpeta navigeerimine).

Juhiste saamine teie hetkeasukohast. Puudutage oma sihtkoha bänneril 🗪. Puudutage sõidu- või kõndimise juhiste valimiseks või kasutage rakendust ühistranspordi või muude transpordiliikide jaoks.

Juhiste hankimiseks Mac-arvutis rakenduse Maps kasutamine. Avage Mac-arvutis (OS X Mavericks või uuem) rakendus Maps, hankige juhised oma reisi jaoks, seejärel valige File > Share > Send to *teie seade*. Teie Mac-arvuti ja iPhone peavad mõlemad olema logitud sama Apple'i ID abil iCloudi.

**Info saamine liiklustingimuste kohta.** Puudutage (i), seejärel puudutage Show Traffic. Oranžid punktid tähistavad aeglast liikust ning punased punktid aeg-ajalt peatuvat ja liikuvat liiklust. Sündmuste aruande kuvamiseks puudutage markerit.

Probleemist teada andmine. Puudutage (i), seejärel puudutage Report a Problem.

#### 3D ja Flyover

Funktsioonide 3D ja Flyover abil näete kolmemõõtmelisi vaateid ning saate isegi lennata üle mitme suurlinna.

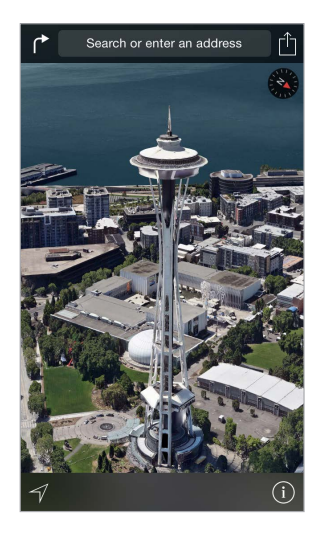

**3D kaardi kuvamine.** Puudutage (i), seejärel puudutage Show 3D Map. Või lohistage kaks sõrme üles. (Suumige sisse lähivaateks või kui Show 3D Map ei kuvata.)

Nurga reguleerimine. Lohistage kahte sõrme üles või alla.

**Tuuri Flyover Tour kasutamine.** Kui linna kohta on saadaval aerotuur, siis on see tähistatud ikooniga <sup>(3)</sup> linna nime kõrval. (Kui te ei näe tähiseid <sup>(3)</sup>, siis suumige välja.) Puudutage linna nime selle bänneri kuvamiseks, seejärel puudutage tuuri käivitamiseks Tour. Tuuri peatamiseks puudutage ekraani juhtnuppude kuvamiseks, seejärel puudutage End Flyover Tour. Tavavaatesse naasmiseks puudutage <sup>(1)</sup>.

#### Rakenduse Maps seaded

Valige Settings > Maps. Seaded hõlmavad:

- Navigeerimisheli tugevus
- Kauguste kuvamine miilides või kilomeetrites
- Kaardi sildid kuvatakse alati menüüst Settings > General > International > Language määratud keeles.

## Videos

# 16

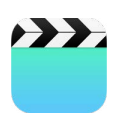

#### Rakenduse Videos tutvustus

Kasutage rakendust Videos filmide, telesaadete ja muusikavideote vaatamiseks. Videopodcastide vaatamiseks avage rakendus Podcasts, vt. Rakenduse Podcasts tutvustus lk. 141. iPhone'i kaamera abil salvestatud videote vaatamiseks avage rakendus Photos.

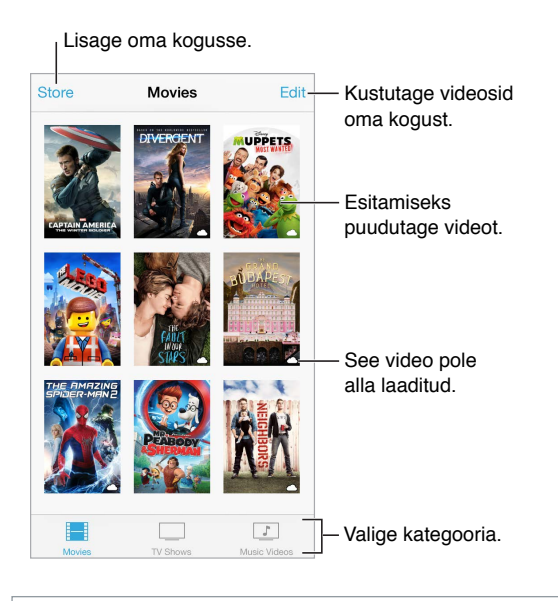

HOIATUS: Lisateavet kõrvakuulmise kaitsmise kohta leiate lõigust: Tähtis ohutusteave lk. 183.

Video vaatamine. Puudutage videote nimekirjas olevat videot.

Kuidas vaadata iPhone'iga salvestatud videoid? Avage rakendus Photos.

Kas voogesitada või laadida alla? Kui video pisipildil ikoonil kuvatakse △, siis saate vaadata seda ilma iPhone'i allalaadimata (Internetiühenduse olemasolul). Video laadimiseks iPhone'i, et saaksite vaadata seda ilma Wi-Fi- või mobiilse andmesideühenduseta, puudutage video detailides ♀.

Otsite podcaste või iTunesi U-videosid? Avage rakendus Podcasts või laadige App Store'ist alla tasuta rakendus iTunes U.

**Unetaimeri määramine.** Avage rakendus Clock ja puudutage Timer, seejärel pühkige tundide ja minutite määramiseks. Puudutage When Timer Ends ja valige Stop Playing, puudutage Set, puudutage seejärel Start.

#### Kogusse videote lisamine

Videote ostmine või laenutamine iTunes Store'ist. Puudutage Videos-rakenduses Store või avage iiTunes Store'i rakendus iPhone'is, seejärel puudutage Videos. Vt. Peatükk 22, iTunes Store, lk. 119. iTunes Store ei ole saadaval kõikides piirkondades.

Videote laadimine arvutist. Ühendage iPhone, seejärel sünkroonige videod arvuti rakendusest iTunes. Vt. Sünkroonimine iTunes'iga lk. 20.

Videote voogesitamine arvutist. Lülitage arvutis iTunes'is Home Sharing sisse. Seejärel valige iPhone's Settings > Video ja sisestage funktsiooni Home Sharing jaoks arvutis määratud Apple'i ID ja parool. Seejärel avage iPhone'is rakendus Videos ja puudutage videote nimekirja kohal Shared.

Video iPhone'i jaoks sobilikuks konverteerimine. Kui proovite sünkroonida iTunes'i video iPhone'i ja teade ütleb, et video esitamine ei ole iPhone'i abil võimalik, siis võite video konverteerida. Valige iTunesi kogust video ja valige File > Create New Version > "Create iPod or iPhone Version". Seejärel sünkroonige konverteeritud video iPhone'i.

Video kustutamine. Puudutage oma kogu ülemises paremas nurgas Edit. Sarja üksiku jao kustutamiseks pühkige loendis Episodes vastaval jaol vasakule. Video kustutamine (muu kui laenutatud filmi) iPhone'ist ei kustutata seda teie iTunes'i kogust arvutis ning saate hiljem video tagasi iPhone'i sünkroonida. Kui te ei soovi sünkroonida videot tagasi iPhone'i, siis määrake iTunes videot mitte sünkroonima. Vt. Sünkroonimine iTunes'iga lk. 20.

*Tähtis:* Kui kustutate laenutatud filmi iPhone'ist, siis kustutatakse see jäädavalt ning seda ei ole võimalik arvutisse tagasi laadida.

#### Taasesituse juhtimine

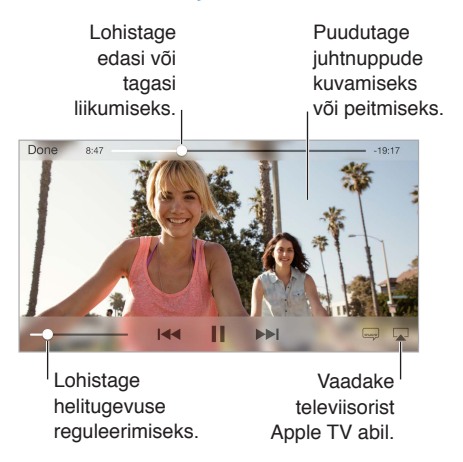

**Video suuruse muutmine, et see täidaks ekraani või sobiks ekraaniga.** Puudutage I või . Või topeltpuudutage videot, et muuta selle mastaapi ilma juhtnuppudeta. Kui mastaabinuppe ei kuvata, siis video juba sobib ekraaniga.

Alustamine algusest. Kui video sisaldab peatükke, siis lohistage esitusriba kursor lõpuni vasakule. Kui peatükke pole, siis puudutage 144.

Järgmise või eelmise peatüki valimine. Puudutage **>>**I või I**<<**. Samuti võite vajutada ühilduval peakomplektil keskmist nuppu (või vastavat) kaks korda (jäta vahele järgmiseni) või kolm korda (jäta vahele eelmiseni).

Tagasi- või edasikerimine. Puudutage ja hoidke Idd või DDI all.

Erineva audiokeele valimine. Kui video sisaldab ka teisi keeli, siis puudutage 🛶, seejärel valige loendist keel.

Subtiitrite või veagkuuljate subtiitrite kuvamine. Puudutage 🛶. Kõik videod ei sisalda subtiitreid või vaegkuuljate subtiitreid.

**Subtiitrite välimuse kohandamine.** Valige Settings > General > Accessibility > Subtitles & Captioning.

**Kas soovite näha kurtidele ja vaegkuuljatele mõeldud subtiitreid?** Valige Settings > General > Accessibility > Subtitles & Captioning, seejärel lülitage sisse Closed Captions + SDH.

Videote vaatamine televiisori abil. Puudutage 😱. Lisateavet AirPlay ja teiste ühendusviiside kohta leiate lõigust AirPlay lk. 40.

#### Rakenduse Videos seaded

Valige Settings > Videos, kus saate teha järgmisi toiminguid.

- Valige, kust soovite taasesitust jätkata.
- Valige ainult iPhone'is olevate videote kuvamine loendis.
- Logige sisse teenusesse Home Sharing.
### Notes

# 17

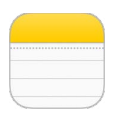

#### Rakenduse Notes tutvustus

Saate sisestada märkmeid iPhone'i ning teenus iCloud teeb need automaatselt saadavaks teie teistes iOS seadmetes ja Mac-arvutites. Samuti saate lugeda ja luua märkmeid teistel kontodel, nt Gmail või Yahoo!.

| < Back                                                        |                            |
|---------------------------------------------------------------|----------------------------|
| September 9, 2014, 9:41 AM                                    |                            |
| Potential dog names                                           |                            |
| Ozzie<br>Mookie<br>Quincy<br>Jake<br>Riley<br>Cooper<br>Tater | — Puudutage<br>muutmiseks. |
| <u>ņ</u>                                                      | — Kirjutage uus märge.     |
| Jagage või prin                                               | tige.                      |
| Kustutage see märge.                                          |                            |

Märkmete vaatamine teistes seadmetes. Kui kasutate icloud.com, me.com või mac.com e-posti aadressi teenuse iCloud jaoks, valige Settings > iCloud ja lülitage Notes sisse. Kui kasutate iCloud'i jaoks Gmaili või muud IMAP-kontot, siis valige Settings > Mail, Contacts, Calendars ja lülitage Notes konto jaoks sisse. Teie märkmed kuvatakse rakenduses Notes kõikides teie teistes iOSseadmetes ja Mac-arvutites, mis kasutavad sama Apple'i ID-d.

Märkme kustutamine. Pühkige märkmete loendis üle märkme vasakule.

Märkme otsimine. Kerige otsinguvälja kuvamiseks märkmete loendi ülaossa (või puudutage ekraani ülaosa) ning seejärel puudutage välja ning sisestage otsingutermin. Samuti saate otsida märkmeid Home-menüüst – lihtsalt lohistage ekraani keskelt alla.

Jagamine või printimine. Puudutage märkme allosas 🖄. Saate jagada rakenduste Messages, Mail või AirDrop (iPhone 5 või uuem) abil.

#### Märkmete kasutamine mitmel kontol

Märkmete jagamine teiste kontodega. Saate jagada oma märkmeid teiste kontodega, nt Google, Yahoo! või AOL. Valige Settings > Mail, Contacts, Calendars ja lülitage Notes konto jaoks sisse. Märkme loomiseks kindlal kontol puudutage märkmete loendi ülaosas Accounts, valige konto ning puudutage New. iPhone'is konto jaoks loodud märkmed kuvatakse vastava konto märkmete kaustas.

Vaikekonto määramine uutele märkmetele. Valige Settings > Notes.

Konto kõikide märkmete kuvamine. Puudutage märkmete loendi ülaosas Accounts, seejärel valige konto.

## Reminders

## 18

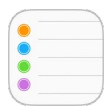

#### Rakenduse Reminders tutvustus

Rakendus Reminders võimaldab pidada meeles kõiki asju, mida peate tegema.

| ् Search            | Ø= | — Ajastatud üksused |
|---------------------|----|---------------------|
| New List            | +- | — Lisage loend.     |
| Surprise Party      |    |                     |
| Payments Due        |    |                     |
| Groceries           |    |                     |
| Alumni Week         |    |                     |
| Beach Trip          |    |                     |
| P Find snorkel gear |    | — Lõpetatud üksus   |
| Wax board           |    |                     |
| Buy sunblock        |    |                     |

Meeldetuletuse lisamine. Puudutage nimekirja, seejärel puudutage tühja rida.

Nimekirja jagamine. Puudutage nimekirja, seejärel puudutage Edit. Puudutage Sharing, seejärel puudutage Add Person. Inimesed kellega jagate, peavad olema samuti iCloudi kasutajad. Kui nad võtavad teie kutse nimekirja jagamiseks vastu, siis saavad kõik üksusi lisada, kustutada ja tähistada lõpetatuks. Pereliikmed saavad samuti nimekirja jagada. Vt. Perekonnaga jagamine lk. 37.

Nimekirja kustutamine. Nimekirja kuvamise ajal puudutage Edit, seejärel puudutage Delete List.

Meeldetuletuse muutmine või kustutamine. Pühkige meeldetuletus vasakule, seejärel puudutage Delete.

Nimekirjade järjekorra muutmine. Puudutage ja hoidke nimekirja nime, seejärel lohistage nimekiri uude kohta. Nimekirjas olevate üksuste järjekorra muutmiseks puudutage Edit.

**Millises nimekirjas see oli?** Otsingvälja kuvamiseks kerige üles. Kõikidest nimekirjadest otsitakse meeldetuletuse nime alusel. Samuti saate kasutada meeldetuletuste leidmiseks Sirit. Näiteks öelge "Find the reminder about milk".

OS X Yosemite kasutamisel saate sünkroonida muudetavaid meeldetuletusi Maci ja iPhone'i vahel. Vt. Jätkuvusfunktsioonide teave lk. 25.

#### Ajastatud meeldetuletused

Ajastatud meeldetuletused annavad tähtajast teada.

| Remind me on a day            | <b>O</b> - | — Ajastatud    |
|-------------------------------|------------|----------------|
| Tuesday, Sep 9, 2014, 1:00 PM |            | meeideluielus. |

**Meeldetuletuse ajastamine.** Meeldetuletuse muutmise ajal puudutage (1), seejärel lülitage "Remind me on a day" sisse. Kuupäeva ja kellaaja määramiseks puudutage Alarm. Meeldetuletuse kordamiseks regulaarse intervalli järel puudutage Repeat.

Kõikide ajastatud meeldetuletuste kuvamine. Nimekirja Scheduled kuvamiseks puudutage 🐑.

**Ära sega mind praegu.** Saate lülitada rakenduse Reminders märguanded välja menüüst Settings > Notifications. Märguannete ajutiseks vaigistamiseks lülitage Do Not Disturb sisse.

#### Asukohapõhised meeldetuletused

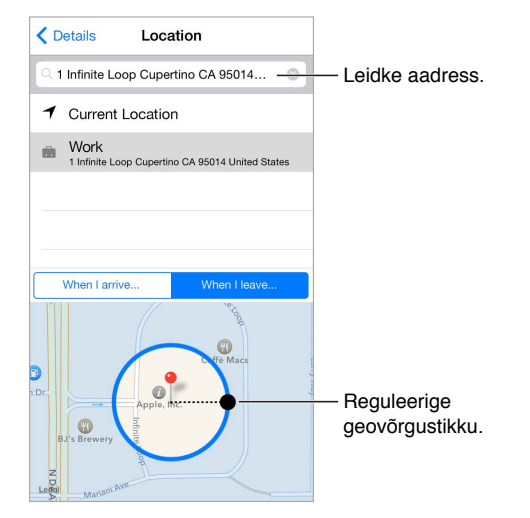

Seade kuvab meeldetuletuse, kui saabute või lahkute kindlast kohast. Märguande muutmise ajal puudutage (i), seejärel lülitage "Remind Me At a Location" sisse. Puudutage Location, seejärel valige asukoht nimekirjast või sisestage aadress. Pärast asukoha määramist lohistage geovõrgu suurust kaardil, et määrata ligikaudne kaugus asukohast, mille kohta soovite meeldetuletust. Asukohameeldetuletust ei saa salvestada Outlook'i või Microsoft Exchange'i kalendrisse.

Levinud asukoha lisamine kaardile My Info. Kui määrate asukohapõhise meeldetuletuse, siis nimekirjas olevad asukohad sisaldavad aadresse teie kaardilt My Info rakenduses Contacts. Lisage oma töö-, kodu- ning muud lemmikaadressid, et saaksite neid rakenduses Reminders kiirelt valida.

#### Rakenduse Reminders seaded

Valige Settings > Reminders, kus saate teha järgmisi toiminguid.

- Vaikenimekirja määramine uutele meeldetuletustele.
- Möödunud meeldetuletuste sünkroonimine.

**Meeldetuletuste värskendamine teistes seadmetes.** valige Settings > iCloud, seejärel lülitage Reminders sisse. Meeldetuletuste pidamiseks ajakohasena OS X seadmetes lülitage iCloud sisse ka oma Mac-arvutis. Ka mõningad teised kontotüübid (nt. Exchange) toetavad meeldetuletusi. Valige Settings > Mail, Contacts, Calendars ja lülitage Reminders soovitud kontode jaoks sisse.

## Stocks

# 19

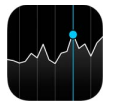

Saate hoida pilku peal suurimatel börsidel ning oma aktsiaportfellil, näha selle väärtuse muutust aja jooksul ning saada uudiseid jälgitavate ettevõtete kohta.

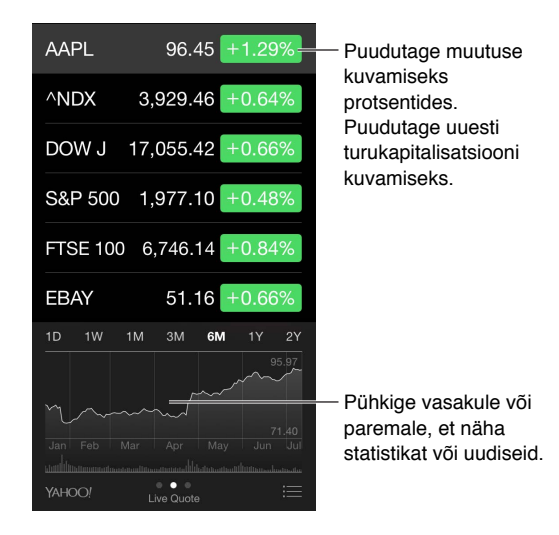

 $Oma \ aktsiate \ nimekirja \ haldamine. \ Puudutage :\equiv .$ 

- *Millegi lisamiseks:* puudutage +. Sisestage sümbol, ettevõtte nimi, fondi nimi või indeksaktsia ja puudutage Search.
- Millegi kustutamiseks: puudutage 😑.
- Järjekorra muutmine: lohistage == üles või alla.

Aktsiainfo kuvamisel saate puudutada soovitud väärtust ekraani paremas servas, et lülituda hinna-, turuväärtuse- või protsentmuutuse kuvale. Pühkige aktsianimekirja all olevat infot, et kuvada valitud aktsia kokkuvõte, graafik või uudised. Puudutage uudiste pealkirja, et näha artiklit Safaris.

Mudeli iPhone 6 Plus puhul saate kasutada seadet rõhtasendis, et kuvada samaaegselt aktsiate nimekirja koos uudistega või kokkuvõtet koos graafikuga.

Näete oma aktsiaid ka Notification Centeris vahekaardil Today. Vt. Notification Center lk. 35.

Märge: Kursid võivad sõltuvalt aruandlusteenusest olla 20 minutilise või pikema viitega.

**Uudisteartikli lisamine lugemisloendisse.** Puudutage ja hoidke uudise pealkirja, seejärel puudutage "Add to Reading List".

Lisainfo leidmine. Puudutage YAHOO!

**Graafiku kuvamisene täisekraanil.** Pöörake iPhone horisontaalsesse asendisse. (Mudeli iPhone 6 Plus kasutamisel pöörake seade rõhtasendisse, seejärel puudutage graafikut, et laiendada see täisekraanvaatesse.) Oma teiste aktsiagraafikute kuvamiseks pühkige vasakule või paremale.

• Hinna kuvamiseks kindlal kuupäeval või kellaajal: puudutage graafikut ühe sõrmega.

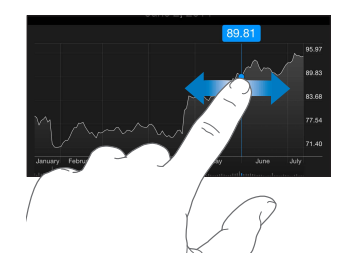

• Hinnaerinevuse kuvamiseks ajaperioodi vältel: puudutage graafikut kahe sõrmega.

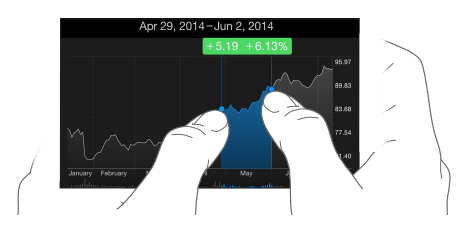

**Teenuse iCloud kasutamine, et hoida aktsiate nimekiri ajakohasena teie iOS seadmetes.** Valige Settings > iCloud, seejärel lülitage iCloud Drive või Documents & Data sisse. Vt. iCloud lk. 17.

### **Game Center**

# 20

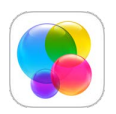

#### Rakenduse Game Center ülevaade

Game Center võimaldab teil mängida teie lemmikmänge sõpradega, kellel on iOS seade või Mac-arvuti (OS X Mountain Lion või uuem). Game Centeri kasutamiseks peab teil olema Internetiühendus.

*HOIATUS:* Lisateavet korduvate liigutuste tõttu tekkivate vigastuste vältimise kohta leiate lõigust: Tähtis ohutusteave lk. 183.

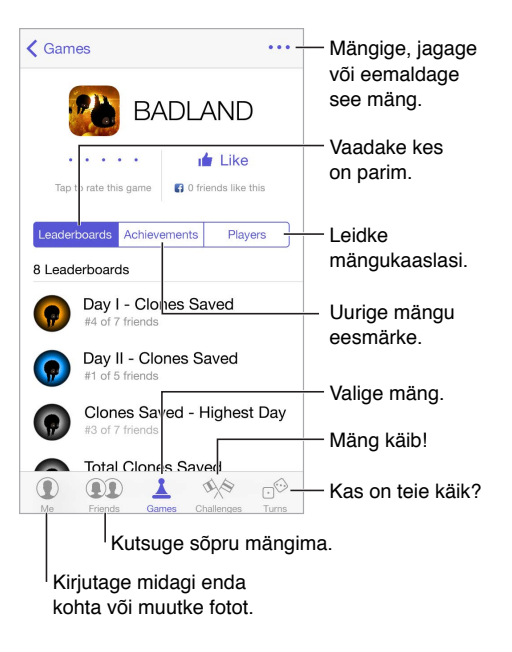

Alustage. Avage Game Center. Kui näete ekraani ülaservas oma hüüdnime, siis olete juba sisse logitud. Muul juhul palutakse teil sisestada oma Apple'i ID ja parool.

Mängude hankimine. Puudutage Games, seejärel puudutage soovitatud mängu, sirvige mänge App Store'is või hankige mõnel oma sõbral olev mäng (vt. Mängimine koos sõpradega lk. 117).

**Mängige!** Puudutage Games, valige mäng, puudutage üleval paremal •••, seejärel puudutage Play.

**Soovite välja logida?** Game Centerist väljumisel pole vaja välja logida, kuid kui soovite seda teha, siis valige Settings > Game Center, seejärel puudutage oma Apple ID-d.

#### Mängimine koos sõpradega

Sõprade kutsumine mitme mängijaga mängu. Puudutage Friends, valige sõber, valige mäng, seejärel puudutage Play. Kui mängus on lubatud või vaja rohkem mängijaid, siis valige mängijad, seejärel puudutage Next. Saatke kutse(d), seejärel oodake, et teised nõustuks. Kui kõik on valmis, siis käivitage mäng. Kui sõber pole saadaval või ei vasta, siis võite puudutada Auto-Match ning Game Center leiab teile teise mängija, või puudutage Invite Friend, et kutsuda kedagi teist.

**Sõbrale kutse saatmine.** Puudutage Friends, puudutage +, seejärel sisestage sõbra e-posti aadress või Game Center'i hüüdnimi. Kontaktide sirvimiseks puudutage +. (Mitme sõbra lisamiseks ühe taotlusega vajutage pärast igat aadressi sisestusnuppu.) Või puudutage soovitud mängijat suvalises kohas Game Centeris.

**Esitage kellelegi väljakutse.** Puudutage ühte oma tulemust või saavutust, seejärel puudutage Challenge Friends.

**Mida sõbrad mängivad ja kuidas neil läheb?** Puudutage Friends, puudutage sõbra nime ning seejärel mulli Games või Points.

Sõbral oleva mängu ostmine. Puudutage Friends, seejärel puudutage sõbra nimel. Puudutage sõbra mängude nimekirjas olevat mängu, seejärel ekraani ülemises paremas servas •••.

Uute sõprade leidmine. Sõbra sõprade loendi kuvamiseks puudutage Friends, puudutage sõbra nime, seejärel puudutage nende mulli Friends.

Sõbra eemaldamine. Puudutage Friends, puudutage nime ja seejärel üleval paremal •••.

**E-posti aadressi hoidmine privaatsena.** Lülitage Game Centeri kontoseadete alt Public Profile välja. Vt. Game Centeri seaded allpool.

**Mitme mängija tegevuste või sõbrataotluste väljalülitamine.** Valige Settings > General > Restrictions. Kui lülitid on tuhmid, siis puudutage kõigepealt üleval Enable Restrictions.

**Olge sõbralik.** Solvavast või sobimatust käitumisest teatamiseks puudutage Friends, puudutage inimese nime, puudutage üleval paremal •••, seejärel puudutage Report a Problem.

#### Game Centeri seaded

Valige Settings > Game Center, kust saate:

- Logida välja (puudutage oma Apple'i ID-d)
- Lubada kutseid
- Lubada läheduses viibivatel mängijatel teid leida
- · Muuta oma Game Centeri profiili (puudutage oma hüüdnime)
- Hankida sõbrasoovitusi rakendusest Contacts või Facebookist

**Game Center'i märguannete määramine.** Valige Settings > Notifications > Game Center. Kui Game Center'it ei kuvata, siis lülitage Notifications sisse.

Game Centerit mõjutavate piirangute muutmine. Valige Settings > General > Restrictions.

## Newsstand

# 21

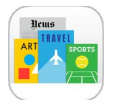

Rakendus Newsstand haldab teie ajalehtede ja ajakirjade rakendusi ning värskendab neid automaatselt, kui iPhone kasutab Wi-Fi-ühendust.

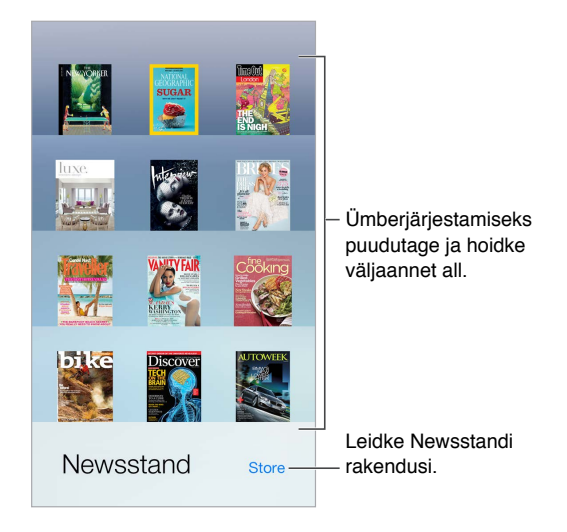

Newsstandi rakenduste leidmine. Puudutage riiuli kuvamiseks Newsstand, seejärel puudutage Store. Kui ostate Newsstandi rakenduse, siis lisatakse see riiulile. Pärast rakenduse allalaadimist avage see väljaannete ja tellimuse valikute kuvamiseks. Tellimused on rakendusesisesed ostud, mis arveldatakse teie poe kontole.

**Automaatse värskendamise väljalülitamine.** Rakendusi värskendatakse automaatselt üle Wi-Fi, v.a kui lülitate Settings > General > Background App Refresh alt selle valiku välja.

### **iTunes Store**

# 22

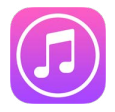

#### iTunes Store'i ülevaade

Kasutage iTunes Store'i muusika, filmide, telesaadete jm lisamiseks iPhone'i.

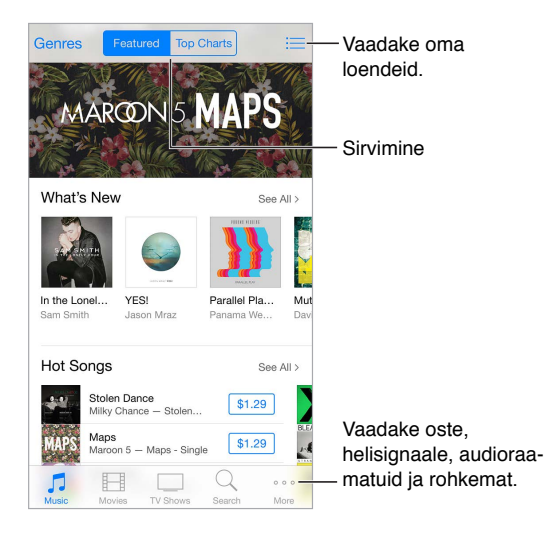

*Märge:* iTunes Store'i kasutamiseks on vajalik Internetiühendus ja Apple'i ID. iTunes Store ei ole saadaval kõikides piirkondades.

#### Sivimine ja otsimine

Sirvimine žanri alusel. Puudutage soovitud kategooriat (Music, Movies või TV Shows). Puudutage loendi täpsustamiseks Genres.

Kui teate mida otsida, siis puudutage Search. Saate puudutada otsinguterminit, mis kogub populaarsust teiste iTunesi kasutajate seas või sisestada info otsinguväljale, seejärel puudutage uuesti Search.

Perekonnaliikmete rakendustele ligipääs. Kui funktsioon Family Sharing on lülitatud sisse, siis saate vaadata ja laadida alla teiste perekonnaliikmete poolt ostetud ja allalaaditud lugusid, telesaateid ja filme. Puudutage Purchased, puudutage oma nime või My Purchases, seejärel valige menüüst oma perekonnaliige.

Siriga otsimine, Siri võib üksusi otsida ja teha oste iTunes Store'is. Näiteks saate öelda Sirile "Get a new ringtone" (hangi uus helin) või "Purchase *loo nimi* by *bändi nimi*" (osta lugu bändilt). Saate paluda Siril laadida alla podcasti või lunastada kinkekaardi. Parimate tulemuste saamiseks öelge Siri käsu alguses "buy" asemel "purchase". Paluge Siril see märkida. Kui kuulete mõnda lugu mängimas, siis küsige Sirilt "What song is playing?" (mis lugu mängib?). Siri ütleb teile loo nime ning annab lihtsa viisi selle ostmiseks. Samuti salvestatakse see iTunes Store'i vahekaardile Siri, kust saate selle hiljem osta. Puudutage Music, puudutage :≡, seejärel puudutage Siri, et kuvada märgistatud lood, mida saab osta või eelkuulata.

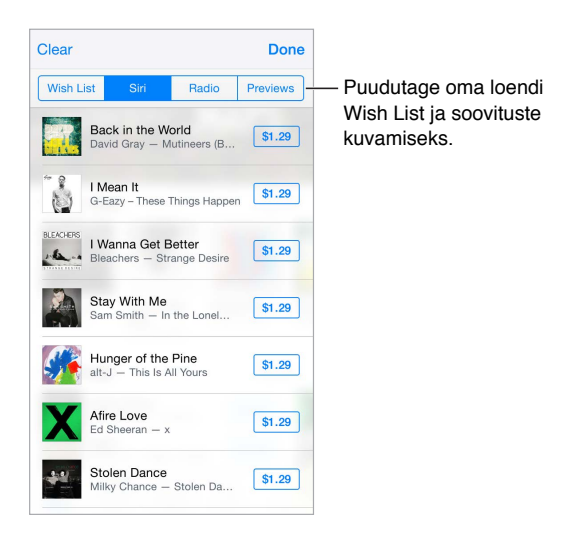

**Avastage iTunes Radio abil uut muusikat.** Kui kuulate teenust iTunes Radio, siis kuvatakse esitatud lood iTunes Store'i vahekaardil Radio, et saaksite neid eelkuulata või osta. Puudutage Music, puudutage : , seejärel puudutage Radio, et kuvada lemmiklood, mida saab osta või eelkuulata.

Muusika või video eelvaade. Puudutage seda.

Loendisse Wish List lisamine. Kui kuulete midagi, mida soovite tulevikus osta iTunes Store'ist, puudutage <sup>△</sup>, seejärel puudutage Add to Wish List. iTunes Store'is loendi Wish List kuvamiseks puudutage Music, Movies või TV Shows, puudutage , seejärel puudutage Wish List.

Väsinud More vajutamisest? Nuppude ümberkorraldamiseks puudutage More, seejärel Edit. Ikooni asendamiseks lohistage teine ikoon selle peale, mida soovite asendada. Seejärel puudutage Done.

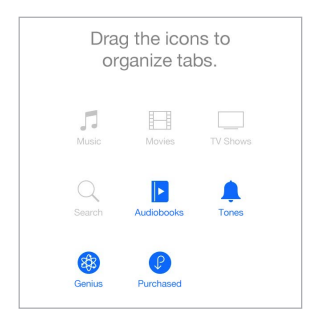

#### Ostmine, rentimine ja lunastamine

Puudutage toote hinda (või puudutage Free) ja seejärel puudutage ostmiseks uuesti. Kui näete hinna asemel nuppu 4, siis olete rakenduse juba ostnud ning saate selle tasuta alla laadida.

**Ostude kinnitamine funktsiooniga Family Sharing.** Kui funktsioon Family Sharing on seadistatud, siis perekonnahaldur saab kontrollida ja kinnitada teiste alla 18-aastaste perekonnaliikmete poolt tehtud ostusid. Näiteks kui Parent/Guardian > Ask to Buy on määratud kindlate noorte pereliikmete jaoks, siis kui need perekonnaliikmed proovivad midagi osta, saadetakse perekonna haldurile sõnum kinnitamiseks. Lisateabe saamiseks funktsiooni Family Sharing seadistamise kohta vt. Perekonnaga jagamine lk. 37.

*Märge:* Funktsiooni Ask to Buy vanusepiirangud sõltuvad piirkonnast. Ameerika Ühendriikides võib perekonna haldur lubada funktsiooni Ask to Buy iga perekonnaliikme jaoks, kes on noorem kui 18; alla 13-aastaste laste jaoks on see vaikimisi lubatud.

Üksikute ostude peitmine. Arvutis programmi iTunes abil saavad pereliikmed peita soovitud oste, et teised pereliikmed ei saaks neid vaadata või alla laadida. Täpsema teabe saamiseks vaadake Perekonnaga jagamine lk. 37.

Kinkekaardi või -koodi lunastamine. Puudutage kategooriat (nt. muusika), kerige alla välja, seejärel puudutage Redeem. Või öelge Sirile "Redeem an iTunes Store gift card" (lunasta iTunes Store'i kinkekaart).

**iTunes Passi kasutamine.** Saate lisada iTunes Passi rakendusse Passbook, mis teeb lihtsaks raha lisamise Apple'i ID-le ning saate seejärel teha oste iTunes Store'ist, App Store'ist ja iBooks Store'ist ilma krediit- või deebetkaardita. Oma iTunes Pass'i lisamiseks iTunes Store'i puudutage kategooriat, kerige alla, puudutage Redeem, seejärel puudutage iTunes Pass'i all Get Started. Saate lisada raha oma iTunes Passi kontole Apple Retail Stores poodides enamikus riikides.

**Kingituse saatmine.** Kuvage kingitav toode, seejärel puudutage 🖄 ja Gift. Või puudutage ühte kategooriatest (Music, Movies, or TV Shows), kerige lehel lõpuni alla, seejärel puudutage iTunesi kinkesertifikaadi saatmiseks Send Gift.

Allalaadimise edenemise kuvamine. Puudutage More, seejärel puudutage Downloads.

**Ostsite midagi teises seadmes?** Valige Settings > iTunes & App Store ning seadistage automaatne allalaadimine iPhone'i. Saate alati vaadata iTunes Store'ist ostetud muusikat, filme ja telesaateid (puudutage More, seejärel Purchased).

Laenutuste aegade vaatamine. Osades piirkondades saate laenutada filme. Teil on renditud filmi vaatamiseks aega 30 päeva. Pärast vaatamise alustamist saate seda esitada piiramatu arv kordi määratud aja jooksul (24 tundi USA iTunes Store'is; 48 tundi teistes riikides). Pärast aja möödumist film kustutatakse. Laenutusi ei saa edastada teise seadmesse; kuid saate kasutada funktsioone AirPlay ning Apple TV laenutatud filmide vaatamiseks televiisorist.

#### iTunes Store'i seaded

iTunes Store'i seadete määramiseks valige Settings > iTunes & App Store.

Konto info vaatamine või muutmine. Puudutage oma Apple'i ID-d, seejärel puudutage View Apple ID. Parooli muutmiseks puudutage välja Apple ID.

Erineva Apple'i ID-ga sisselogimine. Puudutage oma konto nime, seejärel puudutage Sign Out. Saate sisestada seejärel erineva Apple'i ID.

Teenuse iTunes Match tellimine või sisselülitamine. Saate tellida teenuse iTunes Match, mis salvestab teie muusika jm andmed iCloudi. Vt. iCloud ja iTunes Match lk. 72. Kui olete tellija, siis puudutage iTunes Match, et saaksite ligipääsu oma muusikale iPhone'ist kõikjal. Lisateabe saamiseks teenuse iTunes Match kohta puudutage "Learn more".

Automaatse allalaadimise sisselülitamine. Puudutage Music, Books või Updates. Sisu uuendatakse automaatselt üle Wi-Fi, v.a kui lülitate Automatic Downloads alt selle valiku välja.

**Ostude allalaadimine mobiilsidevõrgu abil.** Lülitage valik Use Cellular Data sisse. Ostude allalaadimine ja teenuse iTunes Match kasutamine mobiilse andmesidevõrgu kaudu võib põhjustada tasusid teie mobiilsideoperaatori poolt.

## **App Store**

# 23

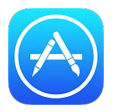

#### App Store'i ülevaade

Kasutage App Store'i iPhone'i rakenduste leidmiseks, ostmiseks ja allalaadimiseks. Rakendusi värskendatakse automaatselt üle Wi-Fi (kui te seda funktsiooni välja ei lülita), nii et saate olla kursis uusimate täiustuste ja funktsioonidega.

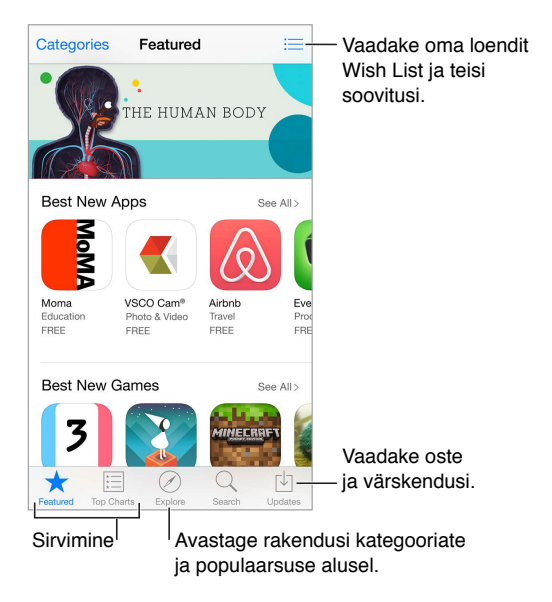

*Märge:* App Store'i kasutamiseks on vajalik Internetiühendus ja Apple'i ID. App Store ei ole saadaval kõikides piirkondades.

#### Rakenduste leidmine

Kui teate mida otsida, siis puudutage Search. Või puudutage rakenduste kategooriate alusel sirvimiseks Categories.

Paluge Siril see leida. Siri võib üksusi otsida ja teha oste App Store'is. Näiteks võite öelda Sirile "Find apps by Apple" (leia Apple'i rakendusi) või "Purchase *app name*" (osta "rakenduse nimi").

Perekonnaliikmete rakendustele ligipääs. Kui funktsioon Family Sharing on lülitatud sisse, siis saate vaadata ja laadida alla teiste perekonnaliikmete poolt ostetud ja allalaaditud rakendusi. Puudutage Purchased, puudutage oma nime või My Purchases, seejärel valige menüüst oma perekonnaliige. Täpsema teabe saamiseks vaadake Perekonnaga jagamine lk. 37.

Soovite rääkida rakendusest sõbrale? Leidke rakendus, puudutage 🖄 ja valige meetod. Vt. AirDrop lk. 37.

Kasutage sooviloendit. Kui soovite jälgida rakendust (näiteks hiljem ostmiseks), siis puudutage rakenduse lehel 🖞, seejärel puudutage Add to Wish List.

**Rakenduste otsimine kategooria alusel.** Puudutage Explore, kerige jaotiseni Categories, seejärel puudutage soovitud kategooriat, nt Education, Medical või Sports. Tulemuste täpsustamiseks puudutage alamkategooriatel.

**Milliseid rakendusi kasutatakse läheduses?** Puudutage enda läheduses kõige populaarsemate kasutatavate rakenduste kuvamiseks Explore. (Asukohateenused peavad olema aktiveeritud menüüst Settings > Privacy > Location Services.) Proovige seda muuseumis, spordiüritustel või reisides, et rikastada kogemusi.

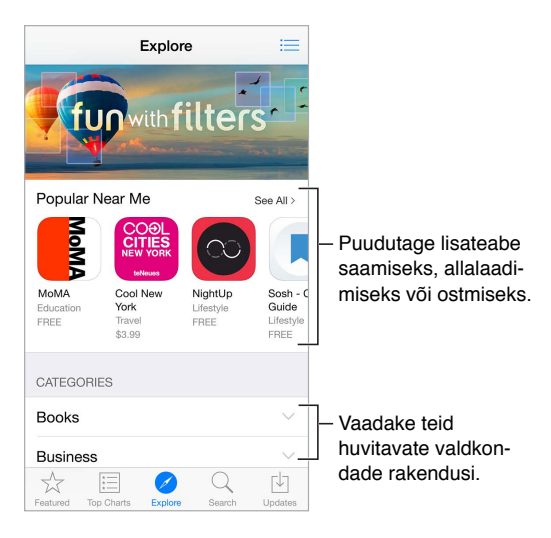

**Rakenduse kustutamine.** Puudutage ja hoidke ükskõik millist menüü Home rakenduse ikooni, kuni see hakkab värisema, seejärel puudutage S. Kui olete lõpetanud, siis vajutage Kodunuppu . Tootega kaasasolevaid rakendusi ei saa kustutada. Rakenduse kustutamine kustutab ka selle andmed. Saate tasuta uuesti laadida alla kõiki App Store'ist ostetud rakendusi.

Kõigi rakenduste, andmete ja seadete kustutamise kohta teabe saamiseks vaadake iPhone'i taaskäivitamine või lähtestamine lk. 186.

#### Ostke, lunastage ja laadige alla

Puudutage rakenduse hinda, seejärel puudutage ostmiseks Buy. Kui see on tasuta, siis puudutage Free, seejärel puudutage Install.

Kui näete hinna asemel  $\bigcirc$ , siis olete rakenduse juba ostnud ning saate selle tasuta alla laadida. Rakenduse allalaadimise või värskendamise ajal kuvatakse menüüs Home selle ikoon koos edenemise indikaatoriga.

**Ostude kinnitamine funktsiooniga Family Sharing.** Kui funktsioon Family Sharing on seadistatud, siis perekonna haldur saab kontrollida ja kinnitada teiste alla 18-aastaste (vanusepiirang võib olla erinev, sõltuvalt riigist) perekonnaliikmete poolt tehtud ostusid. Näiteks kui Parent/Guardian > Ask to Buy on määratud kindlate noorte pereliikmete jaoks, siis kui need perekonnaliikmed proovivad midagi osta, saadetakse perekonna haldurile sõnum kinnitamiseks. Lisateabe saamiseks funktsiooni Family Sharing seadistamise kohta vt. Perekonnaga jagamine lk. 37.

*Märge:* Funktsiooni Ask to Buy vanusepiirangud sõltuvad piirkonnast. Ameerika Ühendriikides võib perekonna haldur lubada funktsiooni Ask to Buy iga perekonnaliikme jaoks, kes on noorem kui 18; alla 13-aastaste laste jaoks on see vaikimisi lubatud.

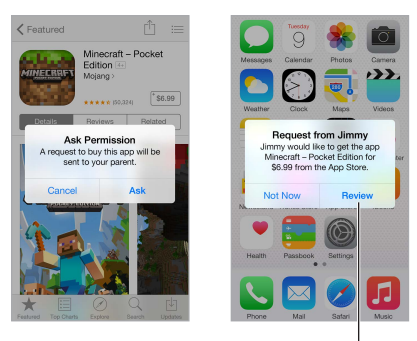

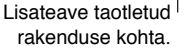

Üksikute ostude peitmine. Arvutis programmi iTunes abil saavad pereliikmed peita soovitud oste, et teised pereliikmed ei saaks neid vaadata või alla laadida. Täpsema teabe saamiseks vaadake Perekonnaga jagamine lk. 37.

Kinkekaardi või -koodi lunastamine. puudutage Featured, kerige alla välja, seejärel puudutage Redeem. Või öelge Sirile "Redeem an iTunes Store gift card" (lunasta iTunes Store'i kinkekaart).

**Kingituse saatmine.** Kuvage kingitav toode, seejärel puudutage 🖄 ja Gift. Või puudutage Featured, kerige lehel lõpuni alla, seejärel puudutage iTunesi kinkesertifikaadi saatmiseks Send Gift.

**Rakendusesiseste ostude piiramine.** Mitmed rakendused pakuvad lisasisu või täiustusi tasu eest. Kui soovite piirata rakendusest tehtavaid oste, siis valige Settings > General > Restrictions (kontrollige, et Restrictions oleks lubatud), seejärel määrake valikud (näiteks piirake vanusehinnangu põhjal või nõudke parooli kohe või iga 15 minuti möödumisel). Saate lülitada funktsiooni In-App Purchases välja ja keelata kõik ostud. Vt. Piirangud lk. 42.

iTunes Passi kasutamine. Saate lisada iTunes Passi rakendusse Passbook, mis teeb lihtsaks raha lisamise Apple'i ID-le ning saate seejärel teha oste iTunes Store'ist, App Store'ist ja iBooks Store'ist ilma krediit- või deebetkaardita. Oma iTunes Pass'i lisamiseks App Store'i puudutage Featured, kerige alla, puudutage Redeem, seejärel puudutage iTunes Pass'i all Get Started. Saate lisada raha oma iTunes Passi kontole Apple Retail Stores poodides enamikus riikides.

#### App Store'i seaded

App Store'i valikute määramiseks valige Settings > iTunes & App Store.

Konto info vaatamine või muutmine. Puudutage oma Apple'i ID-d, seejärel puudutage View Apple ID. Parooli muutmiseks puudutage välja Apple ID.

**Erineva Apple'i ID-ga sisselogimine.** Puudutage oma konto nime, seejärel puudutage Sign Out. Seejärel sisestage teine Apple'i ID.

Automaatse allalaadimise väljalülitamine. Puudutage Automatic Downloads all Apps. Rakendusi uuendatakse automaatselt üle Wi-Fi, v.a kui lülitate selle valiku välja.

Rakenduste allalaadimine mobiilsidevõrgu abil. Lülitage valik Use Cellular Data sisse. Rakenduste allalaadimine üle mobiilsidevõrgu võib põhjustada andmesidekulusid. Newsstandi rakendusi värskendatakse ainult üle Wi-Fi.

### iBooks

## 24

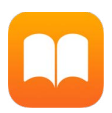

#### Raamatute hankimine

**Raamatute hankimine iBooks Store'ist.** Kasutage rakenduses iBooks ekraani allservas olevaid nuppe iBooks Store'i minemiseks. Uusimate raamatute sirvimiseks puudutage Featured ning kõige populaarsemate vaatamiseks puudutage Top Charts. Kindla raamatu leidmiseks puudutage Search.

#### Raamatu lugemine

| Sisu, jarjenoidjad ja markmed                                                                                                    |                                                                                                  |  |  |  |  |  |  |  |
|----------------------------------------------------------------------------------------------------|--------------------------------------------------------------------------------------------------|--|--|--|--|--|--|--|
| Library A Q<br>then said, "No, no, they no kill me,<br>they willing love learn." He me int<br>by this, they would be willing to<br>learn. He added, they learned much<br>of the bearded mans that came in<br>the boat. Then I asked him if he<br>would go back to them. He smiled<br>at that, and told me that he could<br>not swim so far. I told him I would<br>make a canoe for him. He told me<br>he would go if I would go with<br>him. "I go!" says I; "why, they will<br>eat me if I come there." "No, no,"<br>says he, "me make they no eat you;<br>me make they much love you." He<br>meant, he would tell them how I<br>had killed his enemies, and saved<br>his life, and so he would make them<br>love me. Then he told me, as well<br>as he could, how kind they were to | <ul> <li>Lisage see leht<br/>järjehoidjatesse.</li> <li>Otsige sellest<br/>raamatust.</li> </ul> |  |  |  |  |  |  |  |
| Back to p.1 689 of 936 3 pages left                                                                                                    | — Minge lehele.                                                                                  |  |  |  |  |  |  |  |

**Raamatu avamine.** Puudutage raamatut, mida soovite lugeda. Kui te ei näe seda jaotises raamaturiiulil, siis pühkige teiste kogude kuvamiseks vasakule või paremale.

Juhtnuppude kuvamine. Puudutage lehekülje keskosa. Kõikidel raamatutel ei ole ühesuguseid juhtnuppe, kuid osad toimingud, mida saate teha, on näiteks otsimine, sisukorra vaatamine ning loetava jagamine.

Raamatu sulgemine. Puudutage Library või vajutage sõrmed kokku.

**Pildi suurendamine.** Topeltpuudutage pilti. Osades raamatutes saate puudutada ja hoida sõrme ekraanil, et kuvada suurendusklaas (mida saab kasutada pildi vaatamiseks).

**Kindlale lehele liikumine.** Kasutage ekraani allservas olevaid lehenavigeerimise juhtnuppe. Või puudutage  $\bigcirc$  ning sisestage leheküljenumber, seejärel puudutage leheküljenumbrit otsingutulemustes.

**Definitsiooni hankimine.** Topeltpuudutage sõna, seejärel puudutage kuvatavas menüüs Define. Definitsioonid ei ole saadaval kõikides keeltes.

Koha meeldejätmine. Puudutage järjehoidja lisamiseks □, seejärel puudutage selle eemaldamiseks uuesti. Järjehoidjaid võib olla rohkem kui üks – nende kõikide kuvamiseks puudutage , seejärel puudutage Bookmarks. Raamatu sulgemisel ei ole vaja järjehoidjat lisada, sest iBooks jätab sulgemise koha ise meelde.

Heade lõikude meeldejätmine. Osad raamatud võimaldavad lisada esiletõste ja märkmeid. Esiletõste lisamiseks puudutage ja hoidke sõna, seejärel liigutage sõrme esiletõste joonistamiseks. Märke lisamiseks topeltpuudutage valimiseks sõna, liigutage haardepunkte valiku reguleerimiseks, seejärel puudutage kuvatavas menüüs Note. Kõikide lisatud esiletõstude ja märkmete kuvamiseks puudutage , seejärel puudutage Notes.

**Heade lõikude jagamine.** Puudutage esiletõstetud teksti, seejärel puudutage kuvatavas menüüs <sup>(1)</sup>. Kui raamat on iBooks Store'ist, siis lisatakse raamatu link automaatselt. (Jagamine ei pruugi olla saadaval kõikides piirkondades.)

**Raamatu välimuse muutmine.** Osad raamatud võimaldavad muuta fonti, fondi suurust ja lehekülje värvi. (Puudutage AA.) Samuti saate muuta joondust ja poolitamisseadeid menüüst Settings > iBooks. Need seaded kehtivad kõikide raamatute jaoks, mis vastavat funktsiooni toetavad.

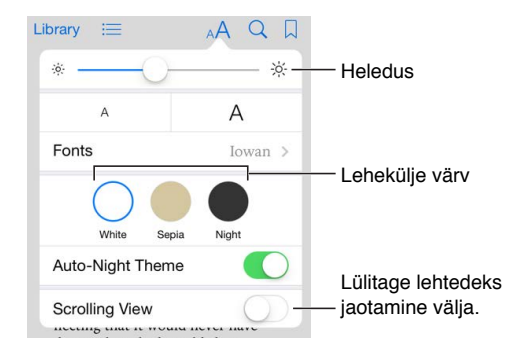

Heledustaseme muutmine. Puudutage -☆-. Kui te ei näe nuppu -☆-, siis puudutage kõigepealt AA.

Ekraani tumendamine pimedas keskkonnas. Kui lülitate sisse funktsiooni Auto-Night Theme ning kasutate rakendust iBooks vähese valgustusega kohas, muudetakse automaatselt raamaturiiulit, leheküljevärvi ja heledustaset. (Kõik raamatud ei toeta funktsiooni Auto-Night Theme.)

#### Raamatute korraldamine

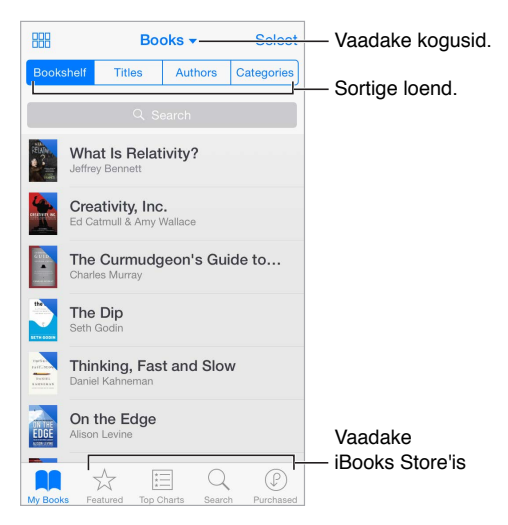

Raamatute vaatamine pealkirjade või kaante alusel. Puudutage 🎟 või 🚞.

Raamatute korraldamine kogudesse. Puudutage Select ning valige kogusse teisaldatavad raamatud. Kogude muutmiseks või loomiseks puudutage aktiivse kogu nime (ekraani ülaservas). Osasid juba rakenduses olevaid kogusid (nt PDFid) ei saa ümber nimetada või kustutada.

Raamatute ümberpaigutamine. Kogu kaane kuvamisel puudutage ja hoidke kaant, seejärel lohistage see uude kohta. Pealkirjade kuvamisel saate kasutada loendi sortimiseks ekraani ülaservas olevaid nuppe. Kogu All Books korraldatakse automaatselt teie jaoks; kui soovite korraldada raamatuid käsitsi, siis valige teine kogu.

Raamatu otsimine. Otsinguvälja kuvamiseks ekraani ülaservas tõmmake alla. Otsitakse raamatute pealkirjadest ja autorite nimedest.

**Ostetud, kuid allalaadimata raamatute peitmine.** Puudutage aktiivset kogu (ekraani ülaservas), seejärel lülitage Hide iCloud Books sisse.

#### PDF-failide kuvamine

**PDF-faili sünkroonimine.** Lisage Mac-arvutis PDF-fail rakendusse iBooks for OS X, avage iTunes, valige PDF, seejärel sünkroonige. Valige Windowsi arvutis iTunes'is käsk File > Add to Library, valige PDF, seejärel sünkroonige. Lisateavet leiate rakenduse iTunes menüüst Help.

Meilile lisatud PDF-manuse lisamine rakendusse iBooks. Avage meilisõnum, seejärel puudutage ja hoidke PDF-manust. Valige kuvatavast menüüst "Open in iBooks".

**PDF-faili printimine.** Puudutage avatud PDF-failis 🖄, seejärel valige Print. Vajate AirPrintühilduvat printerit. Lisateavet teenuse AirPrint kohta leiate lõigust AirPrint lk. 41.

PDF-faili meilimine. Puudutage avatud PDF-failis 🖄, seejärel valige Email.

#### Rakenduse iBooks seaded

Valige Settings > iBooks, kus saate teha järgmisi toiminguid.

 Sünkroonida kogusid ja järjehoidjaid (k.a märkmed ja aktiivse lehekülje teave) oma teiste seadmetega.

- Kuvada raamatus veebisisu. Osad raamatud võivad kasutada videot või heli, mis on salvestatud veebi.
- Muuta lehekülgede keeramise suunda, kui puudutate vasakut äärist.

### Health

# 25

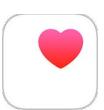

#### Ülevaade teie tervisest

Kasutage rakendust Health oma tervise ja treeningu andmete jälgimiseks. Sisestage peamiste parameetrite andmed või laske rakendusel Health koguda andmed teistest rakendustest ja seadmetest, mis jälgivad teie tervist ja tegevusi. Saate isegi jagada kindlaid andmeid valitud rakendustega ning rakenduste kaudu osade tervishoiuteenuse pakkujatega. Samuti saab rakendus Health kuvada iPhone'i Lock-menüüs tähtsat kontakt- ja meditsiinilist teavet, kui vajate hädaolukorras meditsiinilist abi.

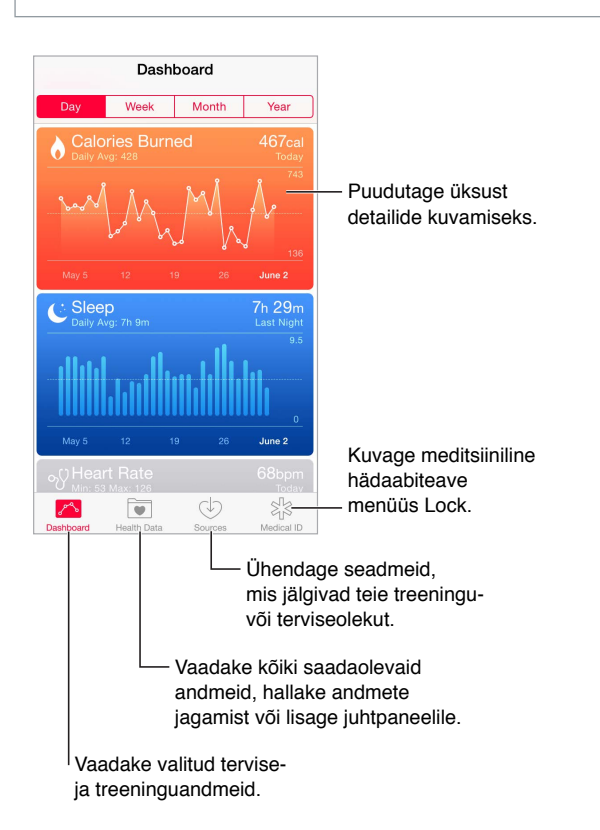

*HOIATUS:* iPhone ja rakendus Health ei ole meditsiiniseadmed, vt. lõiku Tähtis ohutusteave lk. 183.

#### Tervise ja treeninguandmete kogumine

Sisestage enda andmed. Kui parameeter on teie juhtpaneelil (Dashboard), siis lihtsalt puudutage seda, seejärel puudutage Add Data Point. Muul juhul puudutage ekraani allservas Health Data, puudutage värskendatavat parameetrit, seejärel puudutage Add Data Point.

Andmete kogumine seadmest. Järgige seadistamiseks seadmega kaasasolevaid juhiseid. Kui tegu on Bluetooth-seadmega, siis peate selle siduma iPhone'iga — vt. Bluetooth-seadmed lk. 42.

Andmete kogumine seadmest. Järgige seadistamiseks rakendusega kaasasolevaid juhiseid, seejärel vaadake jagamistaotlust, mille abil saate juhtida kas andmeid jagatakse rakendusega Health.

Andmete kogumise peatamine. Puudutage menüü Health allservas Sources, seejärel valige loendist Apps rakendus. Või puudutage seotud parameetrit juhtpaneelil või loendis Health Data list, puudutage Share Data, seejärel valige jaotisest Data Sources rakendus.

#### Tervise ja treeninguandmete jagamine

Andmete jagamine. Järgige seadistamiseks rakendusega või seadmega kaasasolevaid juhiseid, seejärel vaadake jagamistaotlust, mille abil saate juhtida kas andmeid jagatakse rakenduse Health poolt. Näiteks teie tervishoiuteenuse pakkuja võib anda teile rakenduse, mis saadab vererõhunäite teie arstile. Peate vaid installima rakenduse, seejärel lubama rakendusel Health jagada viipamisel vererõhuteavet.

Andmete jagamise lõpetamine. Puudutage menüü Health allservas Sources, seejärel valige loendist Apps rakendus. Või puudutage seotud parameetrit juhtpaneelil või loendis Health Data list, puudutage Share Data, seejärel valige jaotisest Share Data With rakendus.

#### Meditsiinilise ID loomine hädaolukordadeks

iPhone võib kuvada Lock-menüüs tähtsat kontakt- ja meditsiinilist teavet, kui vajate hädaolukorras meditsiinilist abi.

*Märge:* Iga iPhone'ile füüsilist ligipääsu omav inimene saab hädaolukordade meditsiinilisse ID-sse lisatud infot lugeda.

Meditsiinilise ID seadistamine. Puudutage rakenduses Health ekraani allservas Medical ID.

Vaadake oma andmeid. Kui aktiveerite iPhone'i, lohistage pääsukoodimenüüsse, seejärel puudutage Emergency.

Vaatamise takistamine. Puudutage Medical ID, puudutage Edit, seejärel lülitage Show Medical ID välja.

## Passbook

# 26

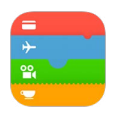

#### Rakenduse Passbook tutvustus

Kasutage rakendust Passbook oma pardakaartide, kinopiletite, kupongide, kliendikaartide ja muu sellise hoidmiseks ühes kohas. Skaneerige pääse iPhone'i ning registreeruge sellega lennule, minge kinno või lunastage kupong. Pääsmed võivad sisaldada kasulikku teavet, nt teie kohvikukaardi saldot, kupongi aegumiskuupäeva või kontserdi istekoha numbrit.

Mudelites iPhone 6 või iPhone 6 Plus saate lisada krediit- ja deebetkaarte rakendusse Passbook ning kasutada neid ostmiseks poodides, mis toetavad kontaktivabasid makseid, ning rakendustes, mis toetavad Apple Pay'd (saadaval ainult Ameerika Ühendriikides). Vt. Apple Pay lk. 133.

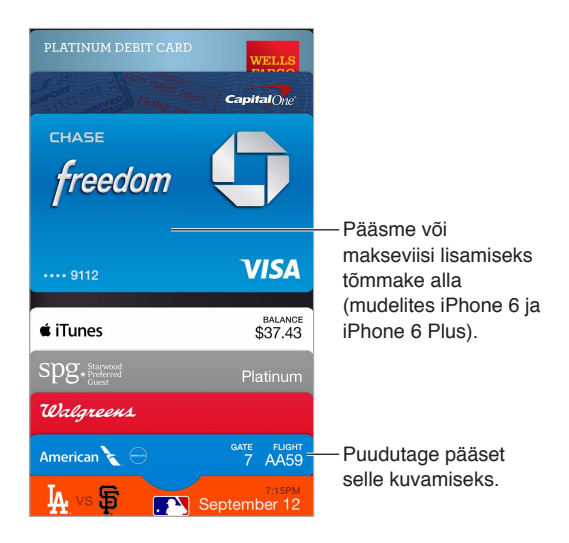

#### Passbooki kasutamine

Passbooki toetavate rakenduste leidmine. Puudutage Welcome pääsmel "Apps for Passbook". Või vaadake arvutis lehekülge www.itunes.com/passbookapps. Saate lisada pääsme rakendusest, e-kirjast, Messagesi sõnumist või veebilehelt, kui sooritate ostu või võtate vastu kupongi või kinkekaardi. Tavaliselt saate puudutada või klõpsata pääsmel või pääsme lingil, et lisada see Passbooki. Samuti saate skaneerida koode müüjate reklaamidest või kviitungitelt, mis seejärel laaditakse alla Passbooki. Koodi skaneerimine. Tõmmake alla pääsmete või kaartide ja pääsmete pakki, puudutage +, seejärel puudutage Scan Code. Suunake iPhone koodile ning raamige see pääsme lisamiseks.

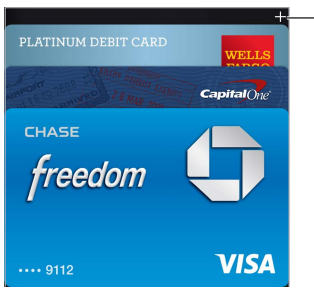

Puudutage skannimise ja maksmise valikute kuvamiseks (mudelites iPhone 6 ja iPhone 6 Plus).

Pääsme kasutamine. Kui lukustusmenüüs kuvatakse teade pääsme kohta, siis lohistage pääsme kuvamiseks teadet. Või avage rakendus Passbook, valige pääse ning esitage ribakood skannerile.

Pääsme jagamine. Saate jagada pääset rakenduste Mail, Messages või AirDrop (iPhone 5 või uuem) abil. Vt. Rakendustest jagamine lk. 36.

**Pääsme kuvamine asukohapõhiselt.** Pääse võidakse kuvada ka teie menüüs Lock, kui aktiveerite iPhone'i õigel ajal või kohas, näiteks kui jõuate lennujaama ning rakenduses on vastav pääse. Asukohateenused peavad olema aktiveeritud menüüst Settings > Privacy > Location Services.

Pääsmete korraldamine. Lohistage pääset pakis, et teisaldada see uude kohta. Uus pääsmete järjekord värskendatakse kõikides teie iOS 7 või uuemates seadmetes.

**Pääsme värskendamine.** Tavaliselt värskendatakse pääsmeid automaatselt. Pääsme käsitsi värskendamiseks puudutage pääset, puudutage (i), seejärel tõmmake pääset allapoole.

**iTunes Passi kasutamine.** Saate lisada iTunes Passi rakendusse Passbook, mis teeb lihtsaks raha lisamise Apple'i ID-le ning saate seejärel teha oste iTunes Store'ist, App Store'ist ja iBooks Store'ist ilma krediit- või deebetkaardita. Oma iTunes Pass'i lisamiseks App Store'i puudutage Featured, kerige alla, puudutage Redeem, seejärel puudutage iTunes Pass'i all Get Started. Saate lisada raha oma iTunes Passi kontole Apple Retail Stores poodides enamikus riikides.

Juba kasutasite pääset? Puudutage pääset, puudutage (i), seejärel puudutage Delete.

#### Apple Pay

Mudelites iPhone 6 või iPhone 6 Plus saate kasutada makseviisina Apple Pay'd (saadaval ainult Ameerika Ühendriikides). Saate registreerida kuni kaheksa krediit- ja deebetkaarti, et teha kontaktivabasid makseid poodides ning rakendustes, mis toetavad Apple Pay'd. (Apple Pay'd toetavad rakendused müüvad füüsilisi esemeid, nt riideid, elektroonikat, tervise- ja ilutooteid, pileteid, broneeringuid jm.)

Krediit- ja deebetkaardid kuvatakse rakenduses Passbook pakis teie pääsmete kohal. Krediit- ja deebetkaardi viimased neli või viis numbrit kuvatakse nii maksekaardi esi- kui tagaküljel. Kaardi esiküljel kuvatakse ka teie hiljutisi tegevusi. Tagaküljel kuvatakse seadme kontonumbri (Device Account Number) viimast nelja numbrit – see number edastatakse poodidesse ja rakendustesse ostmisel; samuti võidakse kuvada kuni 10 hiljutist autoriseerimistoimingut ning muud Apple Pay tegevust, nt tagasimaksed. (Apple Pay tegevused kaasatakse ka teie krediit- ja deebetkaartide väljavõtetesse.)

**Krediit- või deebetkaardi lisamine.** Tõmmake pääsmete pakis alla, puudutage +, seejärel puudutage Set Up Apple Pay (või Add Another Card, kui juba olete maksekaardi lisanud). Kui teil on toetatud krediit- või deebetkaart registreeritud iTunes'i, siis kuvatakse viip selle lisamiseks rakendusse Passbook (v.a kui tegu on Family Sharing ostude jaoks mõeldud kaardiga ning te ei ole peamine kaardiomanik – vt. Perekonnaga jagamine lk. 37). Või saate lisada erineva kaardi ning järgida viipasid vajaliku info sisestamiseks. Kaardi väljaandja otsustab, kas kaarti saab lisada ning võib paluda teil anda lisateavet kinnitustoimingu lõpetamiseks.

*Märge:* Apple Pay'ga saab kasutada mitmeid Ameerika Ühendriikides välja antud krediit- ja deebetkaarte. Lisateavet Apple Pay saadavuse ning kaartide väljaandjate kohta leiate aadressilt support.apple.com/kb/HT6288.

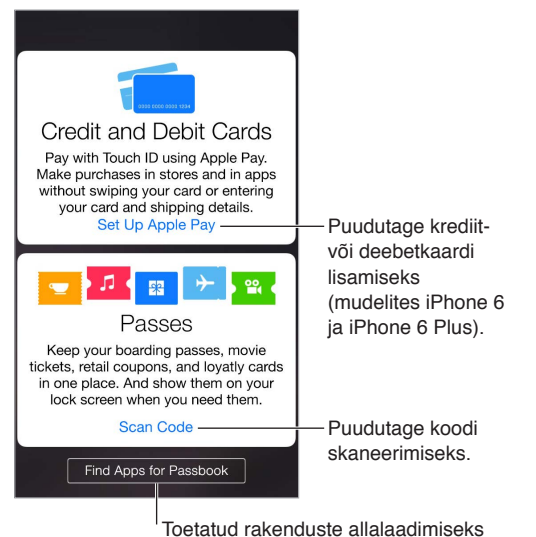

avage App Store.

**Oma vaikekaardi määramine.** Esimesena rakendusse Passbook lisatud kaart valitakse vaikekaardiks. Erineva kaardi kasutamiseks vaikekaardina muutke seadeid menüüst Settings > Passbook & Apple Pay > Default Card.

Kontaktivaba kaardilugejaga maksmine. Järgmise sümboliga tähistatud kontaktivabad kaardilugejad asuvad üldjuhul kassade läheduses.

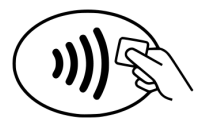

Oma vaikekaardiga maksmiseks hoidke oma sõrme mudeli iPhone 6 või iPhone 6 Plus Touch ID sensoril ning seadet umbes tolli (2,5 cm) kaugusel lugeja sümbolist, kuni iPhone vibreerib. Pärast kaardiandmete edastamist müüjale kuvatakse ekraanil kaarti koos tähisega Done. Või võite alustamiseks hoida iPhone'i lugeja läheduses kuni kuvatakse menüü, kus palutakse autentida Touch ID sensori abil või parooliga, seejärel hoidke iPhone'i maksmiseks uuesti lugeja läheduses.

*Märge:* Kui Location Services on lülitatud sisse, siis võidakse Apple'ile saata teie iPhone'i asukoht ostu tegemise hetkel. Vt. Privaatsus lk. 43.

Teise kaardi kasutamine. Hoidke mudelit iPhone 6 või iPhone 6 Plus lugeja läheduses, kuni kuvatakse vaikekaart. Kõikide rakendusse Passbook registreeritud kaartide kuvamiseks puudutage kaarti, puudutage soovitud kaarti, seejärel asetage sõrm Touch ID sensorile ning hoidke iPhone'i lugeja läheduses, kuni tunnete vibreerimist. Hoidke iPhone'i lugeja läheduses kuni näete tähist Done, mis annab teada, et kaardiandmed on edastatud müüjale.

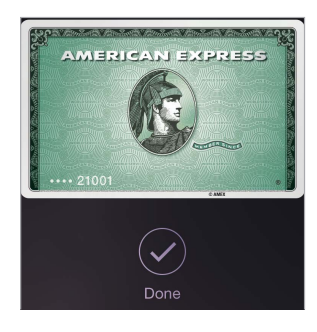

**Rakenduses maksmine.** Valige rakenduses soovitud kaubad või teenused. Maksmisel otsige Apple Pay maksevalikut. Puudutage Apple Pay, seejärel kontrollige kuvatav info üle (näiteks maksmiseks kasutatav kaart, teie e-posti aadress ning tarnemeetod). Tehke vajalikud muudatused enne Touch ID või parooli kasutamist makse lõpetamiseks.

Toimingu detailid kuvatakse ostmiseks kasutatud krediitkaardi esiküljel. Lisaks võite saada märguande müüja nimega ning ostuks kasutatud summaga. Maksu- ja tarnekulude arvutamiseks võidakse müüjale edastada teie posti sihtnumber. Müüjale võidakse edastada makse autoriseerimisel Touch ID või parooli abil ka makseteave, nt arveldus- ja tarneaadressid, e-posti aadress ning telefoninumber,

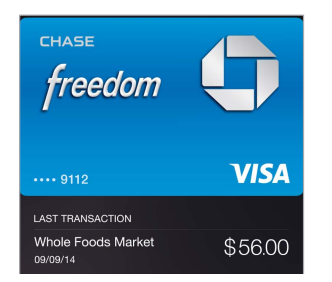

*Märge:* Autoriseeritud summa võib olla erinev kui teie kontolt võetav maksesumma. Näiteks bensiinijaamas võidakse autoriseerida summa \$99, kuid tegelikult tangite ainult \$25 eest. Kontrollige tegelikke tehingusummasid oma krediit- või deebetkaardi väljavõttelt.

**Oma hiljutiste krediitkaarditoimingute kuvamine.** Puudutage krediitkaarti. Hiljutised toimingud kuvatakse esiküljel. Oma hiljutiste tehingute vaatamiseks kaardi tagaküljelt puudutage (i).

Kaartide peatamine või eemaldamine. Krediit- ja deebetkaartide eemaldamiseks või peatamiseks on mitmeid võimalusi. Krediit- või deebetkaardi eemaldamiseks rakendusest Passbook puudutage kaarti, puudutage (i), seejärel puudutage Remove. Mitteaktiivse kaardi eemaldamiseks puudutage kaardi esiküljel Remove. Kui teie iPhone kaob ära või varastatakse ning olete aktiveerinud teenuse Find My iPhone, siis saate kasutada seda oma iPhone'i leidmiseks ning kaitsmiseks – k.a krediit- ja deebetkaartide peatamiseks ja eemaldamiseks rakendusest Passbook. Vt. Find My iPhone lk. 46. Saate logida sisse oma kontole aadressil iCloud.com ning eemaldada oma kaardid menüüst Settings > My Devices. Samuti võite helistada kaartide väljaandjale.

#### Rakenduste Passbook & Apple Pay seaded

**Kreedit- ja deebetkaartide lisamine ja haldamine.** (iPhone 6 ja iPhone 6 Plus) Krediit- või deebetkaartide lisamiseks, olemasolevate kaartide haldamiseks, vaikekaardi muutmiseks, Apple Pay arveldus- ja tarneaadresside muutmiseks või ostude kontaktteabe muutmiseks valige menüü Settings > Passbook & Apple Pay.

**Pääsme kuvamise takistamine Lock-menüüs.** Valige Settings > Touch ID & Passcode (iPhone'i mudelid funktsiooniga Touch ID) või Settings > Passcode (muud mudelid), seejärel puudutage Turn Passcode On. Seejärel lülitage Allow Access When Locked all rakendus Passbook välja. Kindla pääsme kuvamise keelamiseks menüüs Lock (märguannetega pääsmete puhul) puudutage (i), seejärel lülitage Show On Lock Screen välja.

Märguannete valikute määramine. Valige Settings > Notifications > Passbook.

Teiste iOS seadmete pääsmete kaasamine. Valige Settings > iCloud ja lülitage Passbook sisse.

*Märge:* See säte rakendub ainult rakenduses Passbook olevatele pääsetele, ning mitte krediitja deebetkaartidele.

## FaceTime

# 27

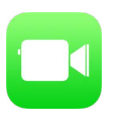

#### Rakenduse FaceTime tutvustus

Kasutage rakendust FaceTime video- ja audiokõnede tegemiseks teistesse iOS seadmetesse või arvutitesse, mis toetavad funktsiooni FaceTime. FaceTime'i kaamera võimaldab rääkida näostnäkku; kui soovite jagada endaga ümbritsevat, siis lülituge tagumisele iSight-kaamerale (pole saadaval kõikides mudelites).

Märge: See funktsioon ei pruugi olla saadaval kõikides piirkondades.

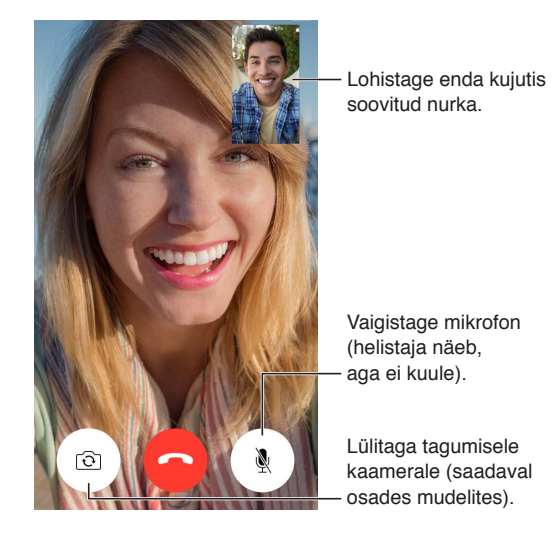

Wi-Fi-ühenduse ja Apple'i ID abil saate teha ja võtta vastu FaceTime'i kõnesid (kõigepealt logige sisse oma Apple'i ID-ga või looge uus konto). Saate teha FaceTime'i kõnesid ka üle mobiilse andmesidevõrgu, mis võib põhjustada lisakulusid. Saate lülitada selle funktsiooni välja menüüst Settings > Cellular. Lisateabe saamiseks mobiilsidevõrgu kasutamise ja seadete kohta vt. Mobiilside seaded lk. 190.

#### Kõnede tegemine ja neile vastamine

FaceTime-videokõne tegemine. Kontrollige menüüst Settings > FaceTime, et FaceTime oleks lülitatud sisse. Puudutage FaceTime, seejärel sisestage üles sisestusväljale nimi või number, kellele soovite helistada. Videokõne tegemiseks puudutage □4 või FaceTime'i häälkõne tegemiseks puudutage \. Või puudutage + rakenduse Contacts avamiseks ning kõne algatamiseks sealt.

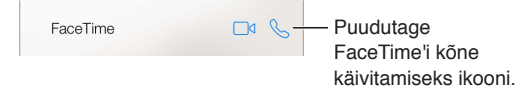

Kasutage kõne alustamiseks oma häält. Vajutage ja hoidke Kodunuppu all, seejärel öelge "FaceTime" ning pärast seda inimese nimi, kellele helistate.

**Soovite helistada uuesti**? Kõneajaloo kuvamiseks puudutage FaceTime. Otsingu täpsustamiseks puudutage Audio või Video, sejärel puudutage nime või numbrit uuesti helistamiseks. Puudutage nime või numbri avamiseks rakenduses Contacts (i). Pühkige vasakule, seejärel puudutage nime või numbri kustutamiseks kõneajaloost Delete.

**Ei saa hetkel vastata?** Saabuva FaceTime'i kõne puhul saate vastata, keelduda või valida muu valiku.

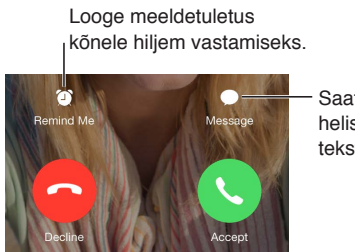

Saatke helistajale tekstisõnum.

Köigi kuvamine. Pöörake iPhone'i FaceTime'i rõhtformaadis kasutamiseks. Soovimatute suunamuutuste vältimiseks lukustage iPhone püstasendisse. Vt. Muutke ekraani suunda lk. 24.

#### Kõnede haldamine

Multitöö kõne ajal. Vajutage Kodunuppu ja seejärel puudutage rakenduse ikooni. Saate sellegipoolest rääkida oma sõbraga, kuid te ei näe üksteist. Video juurde tagasipöördumiseks puudutage ekraani ülaservas olevat rohelist riba.

Kõnede vahetamine. FaceTime'i kõnesid ei suunata edasi. Kui FaceTime'i kõne ajal saabub teine kõne, siis saate lõpetada käimasoleva kõne ja vastata saabuvale kõnele, keelduda saabuvast kõnest või vastata tekstisõnumiga. Saate kasutada kõne ootelepanekut ainult FaceTime'i audiokõnedega.

Audiokõnede ootelepanek. Kui FaceTime'i audiokõne ajal saabub teine kõne – kas telefonikõne või teine FaceTime'i kõne – siis saate loobuda uuest kõnest, lõpetada esimese kõne ja vastata teisele või asetada esimese kõne ootele ning vastata uuele kõnele.

**Mitme helistaja lisamine.** FaceTime'i audiokõne või telefonikõne tegemisel saate lisada vestlusse veel ühe isiku. Asetage esimene kõne ootele, seejärel puudutage veel ühe FaceTime'i või telefonikõne lisamiseks +.

**Soovimatute helistajate blokeerimine.** Valige Settings > FaceTime > Blocked > Add New. Te ei saa blokeeritud helistajatelt tavakõnesid, FaceTime'i kõnesid ega tekstisõnumeid. Lisateabe saamiseks kõnede blokeerimise kohta minge vt. support.apple.com/kb/HT5845.

Lisaks saate lülitada menüüst Settings teiste valikutega FaceTime'i sisse või välja, määrata FaceTime'iga kasutatava telefoninumbri, Apple'i ID või e-posti aadressi ja määrata oma helistaja ID.

## Calculator

## 28

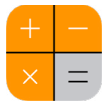

Puudutage rakenduse Calculator numbreid ja funktsioone täpselt samamoodi nagu tavalise kalkulaatori puhul.

Kiire rakenduse Calculator kuvamine. Pühkige ekraanil Control Centeri kuvamiseks alaservast üles.

|   |     |   | $\bigcirc$ |                     |
|---|-----|---|------------|---------------------|
| С | +/_ | % | ÷          | — Tühiendage ekraan |
| 7 | 8   | 9 |            | ruhjendage ekraan.  |
| 4 | 5   | 6 |            |                     |
| 1 | 2   | 3 |            |                     |
| 0 |     | • | =          |                     |

Teadusliku kalkulaatori kasutamiseks pöörake iPhone horisontaalasendisse.

| Deg             |      |                |                |                |                   |    |     |   | $\bigcirc$ |
|-----------------|------|----------------|----------------|----------------|-------------------|----|-----|---|------------|
| (               | )    | mc             | m+             | m-             | mr                | AC | +/_ | % |            |
| 2 <sup>nd</sup> | x²   | x <sup>3</sup> | x <sup>y</sup> | e <sup>x</sup> | 10 <sup>x</sup>   | 7  | 8   | 9 |            |
| $\frac{1}{x}$   | ∜≍   | ∜×             | *√⊽            | In             | log <sub>10</sub> | 4  | 5   | 6 |            |
| x!              | sin  | cos            | tan            | e              | EE                | 1  | 2   | З |            |
| Rad             | sinh | cosh           | tanh           | π              | Rand              | 0  |     |   |            |

## **Podcasts**

## 29

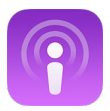

#### Rakenduse Podcasts tutvustus

Avage rakendus Podcasts, sirvige, tellige ja esitage oma lemmik audio- või videopodcaste iPhone'is.

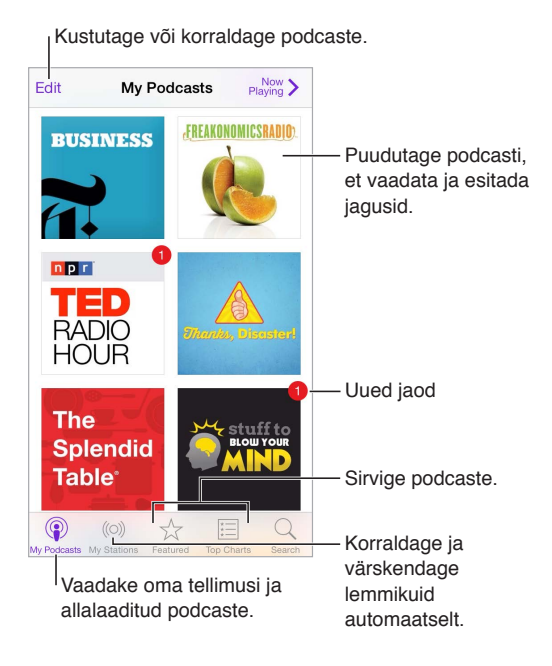

#### Podcastide ja jagude hankimine

Rohkemate podcastide avastamine. Puudutage ekraani allservas Featured või Top Charts.

Uute podcastide otsimine. Puudutage ekraani allosas Search.

Andmekogust otsimine. Puudutage My Podcasts, seejärel pühkige otsinguvälja kuvamiseks ekraani keskosast alla.

Kuvage jao eelvaade või esitage seda. Puudutage podcasti, seejärel puudutage jagu.

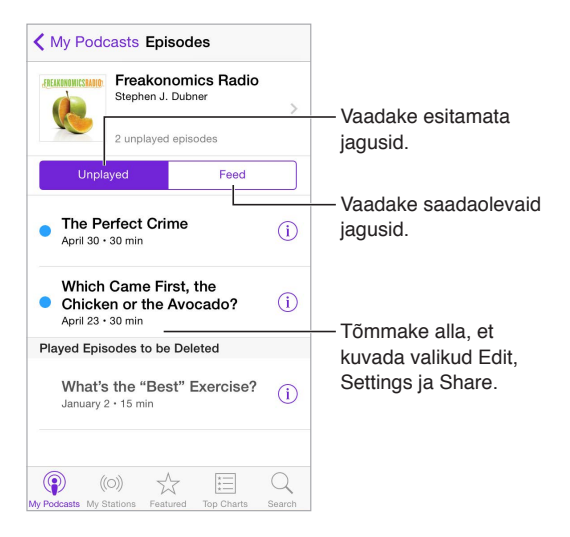

Lisateabe hankimine. Puudutage jao andmete kuvamiseks (i). Puudutage podcastis või jaos soovitud linki ning see avatakse Safaris.

Uute jagude leidmine. Puudutage Unplayed, et leida jagusid, mida te pole veel kuulanud.

Jagude sirvimine. Puudutage Feed, et kuvada jaod, mis on saadaval allalaadimiseks või voogesitamiseks.

Jao allalaadimine iPhone'i. Puudutage soovitud jao kõrval  $\bigcirc$ .

**Uute jagude hankimine nende avaldamisel.** Tellige soovitud podcast. Kui sirvite loendi Featured või Top Charts podcaste, siis puudutage podcasti, seejärel Subscribe. Kui olete juba laadinud jagusid alla, siis puudutage My Podcasts, puudutage podcasti, puudutage jagude loendi ülaosas Settings ning seejärel lülitage Subscription sisse.

Jagude salvestamine. Puudutage jao kõrval (i), seejärel puudutage Save Episode. Salvestatud jao kustutamiseks puudutage Delete Episode.

#### Taasesituse juhtimine

Kasutage taasesituse juhtnuppe podcastides edasi ja tagasi liikumiseks, kiiruse määramiseks, jagude vahelejätmiseks ja muuks.

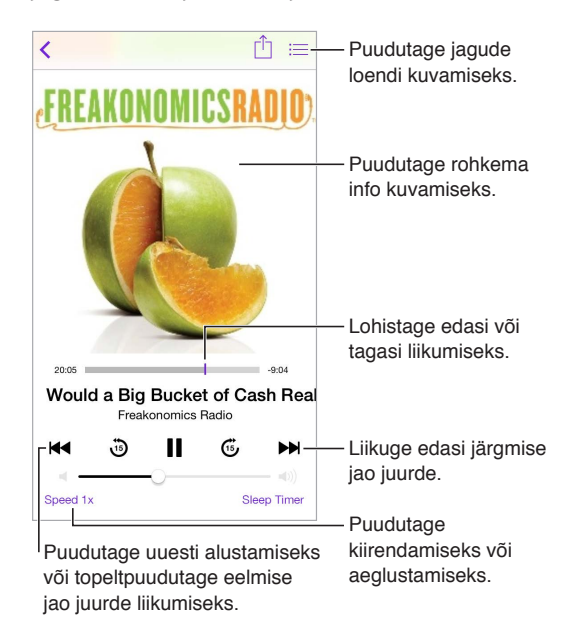

Kuulamise ajal podcasti info kuvamine. Puudutage menüüs Now Playing podcasti kujutisel.

**Oma hääle kasutamine.** Paluge Siril esitada saadaolevad podcasti jaod või kindel podcast või jaam. Näiteks öelge "Play podcasts" (esita podcastid) või "Play Freakonomics Radio" (esita Freakonomics Radio't).

#### Lemmikute korraldamine jaamadesse

Saate korraldada oma lemmikjaamad kohandatud jaamadesse ning uuendada jagusid automaatselt kõikides oma seadmetes.

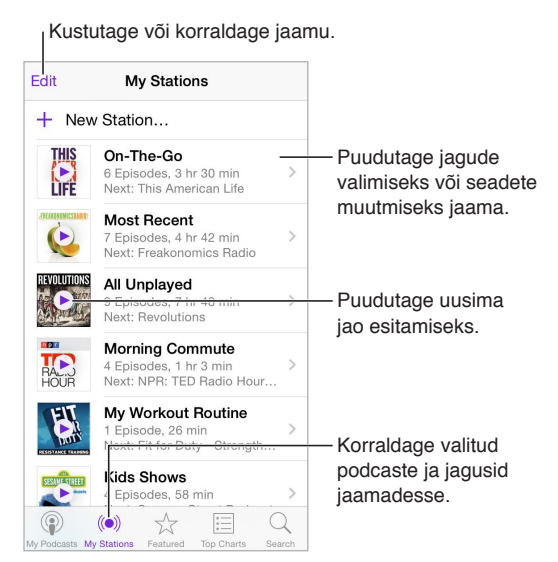

**Eri podcastide jagude kokkupanemine.** Jagude lisamiseks oma On-The-Go jaama puudutage My Stations, puudutage On-The-Go, seejärel puudutage Add. Või puudutage oma kogus soovitud jao kõrval (i). Samuti saate puudutada ja hoida alla soovitud jagu, seejärel puudutage Add to On-The-Go.

Jaama loomine. Puudutage My Stations ning puudutage seejärel +.

Jaamade loendi või jaama podcastide järjekorra muutmine. Puudutage My Stations, puudutage jaamade loendi või jagude loendi kohal Edit, seejärel lohistage 🚃 üles või alla.

Jaama jagude taasesituse järjekorra muutmine. Puudutage jaama seejärel puudutage Settings.

**Podcastide kogu ümberkorraldamine.** Puudutage My Podcasts, puudutage üleval paremal loendivaadet, puudutage Edit, seejärel lohistage ≡ üles või alla.

Vanimad jaod eespool. Puudutage My Podcasts, puudutage jagu, seejärel puudutage Settings.

**Podcastide esitamine jaamade loendist.** Puudutage jaama nime kõrval ►.

#### Podcastide seaded

Valige Settings > Podcasts, kus saate teha järgmisi toiminguid.

- Saate määrata oma podcastide tellimuste värskendamise kõikides oma seadmetes.
- Saate määrata, kui sageli rakendus Podcasts kontrollib teie tellimuste uusi jagusid.
- Saate määrata jagude automaatse allalaadimise.
- Saate määrata jagude säilitamise pärast nende kuulamist.
# Compass

# 30

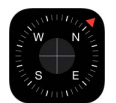

# **Rakenduse Compass tutvustus**

Saate tuvastada suuna, näha oma asukoha laius- ja pikkuskraade, kasutada loodi või vaadata tõusunurka.

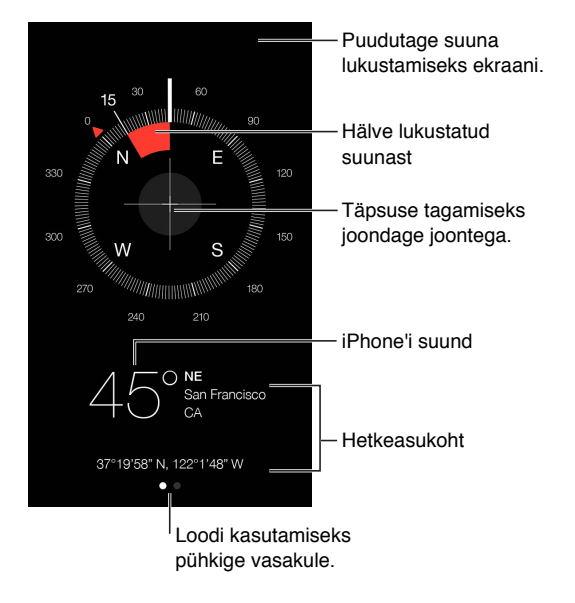

**Asukoha tuvastamine.** Oma hetkeasukoha kuvamiseks valige Settings > Privacy > Location Services ning lülitage Location Services ja Compass sisse. Lisateavet funktsiooni Location Services kohta leiate lõigust Privaatsus lk. 43.

Püsige kursil. Puudutage praeguse suuna lukustamiseks ekraani, seejärel jälgige punast riba enda kursiloleku jälgimiseks.

*Tähtis:* Kompassi täpsust võivad mõjutada magnetilised või keskkonnahäired; isegi iPhone'i kõrvaklappides olevad magnetid võivad põhjustada ebatäpsusi. Kasutage digikompassi ainult üldise navigeerimise abivahendina. Ärge usaldage seda täpse asukoha, läheduse, kauguse või suuna määramisel.

# Lood Serval ... Serval ... Või tasapinnast Hälve Loodis! Hälve valitud kaldest

Loodi kuvamine. Pühkige rakenduse Compass menüüs vasakule.

**Sirgena hoidmine.** Suunake iPhone pildiraamile või muule objektile ning pöörake seda kuni näete rohelist. Erinevus tegelikust rõhtloodi asendist kuvatakse mustal taustal. Kui taust on punane (k.a suhteline kalle), siis puudutage selle mustaks muutmiseks ekraani.

Laua loodi seadmine. Asetage iPhone lauale.

Joondamine kaldega. Hoidke iPhone'i pinna vastas, millega soovite seda sobitada, seejärel puudutage ekraani, et jäädvustada kalle. Soovitud kalle kuvatakse mustaga ning erinevus sellest punasega. Puudutage uuesti tavalisse rõhtloodi olekusse naasmiseks.

# **Voice Memos**

# 31

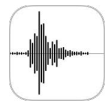

# Rakenduse Voice Memos ülevaade

Rakendus Voice Memos võimaldab kasutada iPhone'i mobiilse salvestusseadmena. Saate kasutada seda iPhone'i mikrofoniga, iPhone'i peakomplekti või Bluetooth-peakomplekti mikrofoniga või toetatud välise mikrofoniga.

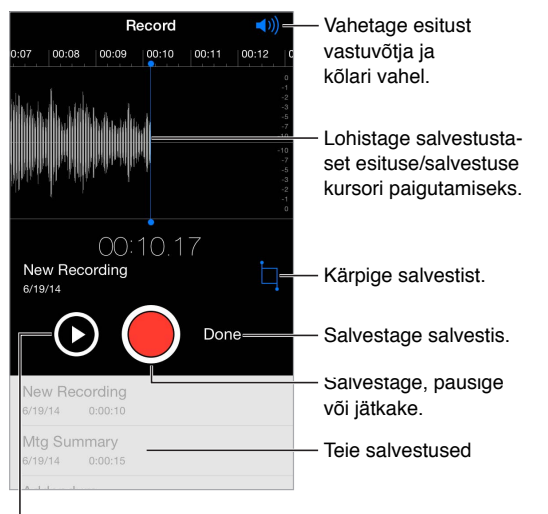

Kuulake enne salvestamist.

# Salvestamine

Heli salvestamine. Puudutage ovõi vajutage keskmist nuppu peakomplektil. Peatamiseks või jätkamiseks vajutage uuesti.

Seesmise mikrofoniga tehtud salvestused on monoheliga. Stereoheliga salvestamiseks saate kasutada iPhone'i kõrvaklappide pesaga või Lightning-liidesega (iPhone 5 või uuem) või 30 kontaktiga dokiliidesega (iPhone 4s) ühilduvat välist stereomikrofoni. Otsige tooteid, mis on Apple'i tähisega "Made for iPhone" või "Works with iPhone".

Salvestamise taseme reguleerimine. Liigutage mikrofoni heliallikale lähemale. Parima salvestuskvaliteedi tagamiseks peaks tasememõõdiku suurim helitugevus jääma vahemikku –3 dB kuni 0 dB.

Enne salvestamist kuulamine. Puudutage nupust Record vasakul olevat ikooni ▶. Esituskursori liigutamiseks lohistage salvestustaseme kuva vasakule või paremale.

Lõigu ülesalvestamine. Lohistage salvestustaseme kuva salvestamise/esitamise kursori asukoha määramiseks, seejärel puudutage .

Mittevajaliku kärpimine. Puudutage □, seejärel lohistage punaseid pidemeid. Töötluse kontrollimiseks puudutage ►. Vajadusel reguleerige kärpimise pidemeid, pärast lõpetamist puudutage Trim.

Salvestise salvestamine. Puudutage Done.

Alguse ja lõpuhelide vaigistamine. kasutage iPhone'i helitugevuse nuppe helitugevuse vaigistamiseks.

Multitöötlus. Teise rakenduse kasutamiseks salvestamise ajal vajutage Kodunuppu ning avage teine rakendus. Tagasi rakenduse Voice Memos juurde pöördumiseks puudutage ekraani ülaservas olevat punast riba.

# Taasesitamine

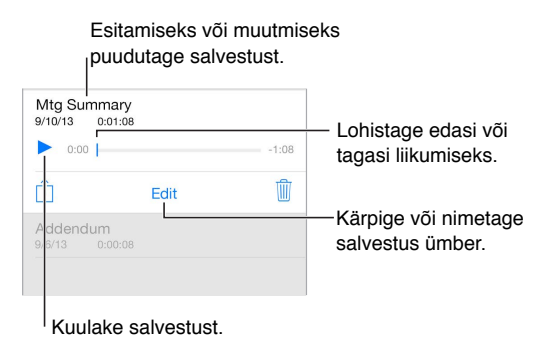

Salvestise ümbernimetamine. Puudutage salvestise nime.

# Salvestust teisaldamine arvutisse

Saate sünkroonida häälmärkmeid iTunesi koguga arvutis ning seejärel kuulata neid arvutis või sünkroonida neid teise iPhone'iga või iPod touchiga.

Kui kustutate sünkroonitud häälmärkme iTunesist, siis jääb see seadmesse, kus see salvestati, kuid kustutatakse kõikidest teistest iPhone'idest ja iPod touchidest, millega see sünkrooniti. Kui kustutate sünkroonitud häälmärkme iPhone'ist, siis kopeeritakse see tagasi iPhone'i järgmisel iTunesiga sünkroonimsel, kuid te ei saa sünkroonida seda uuesti tagasi iTunesi.

Häälmärkmete sünkroonimine iTunes'iga. Ühendage iPhone arvutiga, seejärel valige iTunesis iPhone. Valige ekraani ülaservast Music (Apps ja Movies vahelt), valige Sync Music, valige "Include voice memos" ja klõpsake Apply.

iPhone'ist arvutisse sünkroonitud häälmärkmed kuvatakse iTunesis loendis Music ning esitusloendis Voice Memos. Arvutist sünkroonitud häälmärkmed kuvatakse iPhone'is rakenduses Voice Memos, kuid mitte rakenduses Music.

# Contacts

# 32

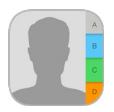

# Rakenduse Contacts tutvustus

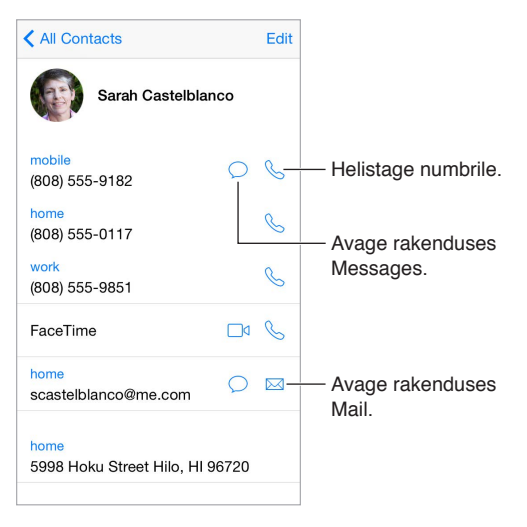

Määrake kaart My Info Safari, Siri ja teiste rakenduste jaoks. Valige Settings > Mail, Contacts, Calendars, puudutage My Info ja valige kontaktikaart oma nime ja andmetega.

Andke Sirile teada, kes on kes. Kasutage oma kontaktikaardil seotud nimede väljasid funktsiooni Siri poolt kasutatavate suhete määramiseks, nii et saaksite öelda näiteks "send a message to my sister" (saada sõnum mu õele).

Kontakti leidmine. Puudutage kontaktide nimekirja kohal asuvat otsinguvälja ning sisestage otsingutermin. Võite samuti otsida kontakte funktsiooniga Spotlight Search (vt. Spotlight-otsing lk. 33).

Kontakti jagamine. Puudutage kontakti, seejärel puudutage Share Contact. Vt. Rakendustest jagamine lk. 36.

Välja sildi muutmine. Kui väljal on vale silt, nt Work asemel Home, siis puudutage Edit. Seejärel puudutage silti ning valige loendist üks või puudutage Add Custom Label, et luua soovitud silt.

Sõprade suhtlusprofiilide lisamine. Kontakti kuvamise ajal puudutage Edit, seejärel puudutage "add social profile". Saate lisada Twitteri, Facebooki, LinkedIn'i, Flickr'i, Myspace'i ja Sina Weibo kontod või luua kohandatud sisestuse.

Kontakti kustutamine. Minge kontakti kaardi juurde, seejärel puudutage Edit. Kerige alla ja puudutage Delete Contact.

# Kontaktide kasutamine rakenduses Phone

Kontaktide prioriseerimine. Kui lisate kellegi oma loendisse Favorites, siis nende kõned mööduvad Do Not Disturb seadetest ning need lisatakse kiirelt helistamiseks rakenduse Phone loendisse Favorites. Valige kontakt, seejärel kerige alla ning puudutage nuppu Add to Favorites.

Just valitud telefoninumbri salvestamine. Rakenduses Phone puudutage Keypad, sisestage number ja puudutage Add to Contacts. Puudutage Create New Contact või puudutage "Add to Existing Contact" ja valige kontakt.

Hiljutise helistaja lisamine rakendusse Contacts. Puudutage rakenduses Phone Recents ning seejärel puudutage (i) numbri kõrval. Puudutage seejärel Create New Contact või puudutage "Add to Existing Contact" ja valige kontakt.

Suunanumbrile või pääsukoodile helistamise automatiseerimine. Kui valitav number eeldab kõigepealt suunanumbri või kodukeskjaama numbri valimist, siis võib iPhone sisestada selle teie eest. Kui muudate kontakti telefoninumbrit, siis puudutage pauside sisestamiseks valimise järjekorras + \* #. Puudutage kahesekundilise pausi sisestamiseks Pause (tähistatakse komaga). Puudutage valimise peatamiseks Wait (kuni uuesti vajutate Dial), mida tähistatakse semikooloniga.

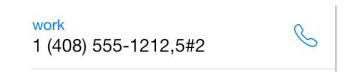

# Kontaktide lisamine

Lisaks kontaktide sisestamisele saate teha järgmisi toiminguid:

- Kasutage oma iCloud'i kontakte: valige Settings > iCloud, seejärel lülitage Contacts sisse.
- Importige oma Facebooki kontaktid: valige Settings > Facebook, seejärel lülitage Contacts sisse loendist "Allow These Apps to Use Your Accounts". See loob rakendusse Contacts Facebooki grupi.
- *Google'i kontaktide kasutamine:* valige Settings > Mail, Contacts, Calendars, puudutage oma Google'i kontot, seejärel lülitage Contacts sisse.
- *Kasutage Microsoft Exchange Global Address List'i:* valige Settings > Mail, Contacts, Calendars, puudutage oma Exchange'i kontot, seejärel lülitage Contacts sisse.
- Seadistage LDAP või CardDAV konto, et pääseda ligi ettevõtte või kooli kontaktandmetele: valige Settings > Mail, Contacts, Calendars > Add Account > Other. Puudutage Add LDAP account või Add CardDAV, seejärel sisestage konto andmed.
- *Kontaktide sünkroonimine Yahoo!'st:* iTunes'is arvutis lülitage kontaktide sünkroonimine seadme info-paanilt sisse. Vaadake rohkema teabe saamiseks iTunes'i spikrit.
- Kontaktide importimine SIM-kaardilt (GSM-mudelid): valige Settings > Mail, Contacts, Calendar > Import SIM Contacts.
- Kontaktide importimine vCard'ilt: puudutage e-kirjas või sõnumis manustatud .vcf faili.

**Kataloogist otsimine.** Puudutage Groups, puudutage otsitavat kataloogi (GAL, CardDav või LDAP) ning sisestage otsingutermin. Isiku andmete salvestamiseks kontaktide hulka puudutage Add Contact.

**Grupi kuvamine või peitmine.** Puudutage Groups ja valige grupid, mida soovite näha. Seda nuppu kuvatakse ainult siis, kui teil on rohkem kui üks kontaktide allikas.

Kontaktide värskendamine Twitteri, Facebooki ja Sina Weibo abil. Valige Settings > Twitter, Settings > Facebook või Settings > Sina Weibo, seejärel puudutage Update Contacts. See värskendab kontaktide fotosid ja sotsiaalmeedia kontonimesid rakenduses Contacts.

# Kontaktide ühendamine

Kui teil on kontakte mitmest allikast, siis võib ühe inimese kohta olla mitu kirjet. Selleks, et teie All Contacts nimekirjas ei kuvataks ülemääraseid kontakte, kuvatakse erinevatest allikatest pärit sama nimega kontakte ühiselt *ühendatud kontaktina*. Kui vaatate ühendatud kontakti, siis kuvatakse pealkiri Unified Info.

Kontode linkimine. Kui sama isiku kaht sisestust ei ühendata automaatselt, siis saate seda teha käsitsi. Muutke ühte kontaktidest, puudutage Edit, seejärel puudutage Link Contact ja valige kontakt, millega seda siduda.

Seotud kontakte ei ühendata. Kui muudate ühendatud kontakti andmeid või lisate andmeid, siis kopeeritakse muudatused igale allikakontole, millel vastav info on juba olemas.

Kui seote omavahel erinevate ees- või perekonnanimedega kontakte, siis eraldi kaartidel olevad nimed ei muutu, aga ühendatud kaardil kuvatakse ainult üks nimi. Kui soovite valida, milline nimi kuvatakse ühendatud kaardil, siis puudutage Edit, puudutage eelistatud nimega seotud kaarti, seejärel Use This Name For Unified Card.

# Kontaktide seaded

Valige Settings > Mail, Contacts, and Calendars, kust saate:

- Määrata kontaktide sortimise viisi.
- Kuvada kontakte ees- või perekonnanime järgi.
- Muuta kui pikki nimesid lühendatakse loendites.
- · Lülitada sisse hiljutiste ja lemmikkontaktide kuvamise multitöö menüüs.
- Määrata uutele kontaktidele vaikekonto.
- Oma visiitkaardi My Info määramine

# Accessibility

# A is

# Juurdepääsufunktsioonid

iPhone'il on mitmeid juurdepääsufunktsioone, sealhulgas:

#### Vision

- VoiceOver
- Braille-kuvamise tugi
- Zoom
- Värvide ümberpööramine ja halltoonid
- Speak Selection
- Speak Screen
- Speak Auto-text
- Large, bold, and high-contrast text
- Button Shapes
- Vähendatud ekraaniliikumine
- Lülitatavad sisse/välja sildid
- Määratavad helinad ja värinad
- Videokirjeldused

## Hearing

- Kuulmisabi
- Kõneheli suunamine
- Ümbritseva müra vaigistamine
- LED-vilkumine märguannete puhul
- Subtiitrid ja vaegkuuljate subtiitrid
- Mono heli ja tasakaal

#### Interaction

- Siri
- Laiekraan-klaviatuurid
- Guided Access
- Switch Control
- AssistiveTouch

**Juurdepääsufunktsioonide sisselülitamine.** Valige Settings > General > Accessibility või kasutage otseteed Accessibility. Vt. allpool Juurdepääsetavuse otsetee.

Saate hääle abil kasutada ka Sirit rakenduste avamiseks, värvide vahetamiseks, osade rakenduste puhul ekraaniteadete ettelugemiseks ning tööks funktsiooniga VoiceOver. Vt. Peatükk 4, Siri, lk. 49.

iPhone'i juurdepääsufunktsioonide seadistamiseks saate kasutada arvutis rakendust iTunes. Saate valida osasid juurdepääsuvalikuid arvutis iTunes'ist. Ühendage iPhone arvutiga ning valige iTunes'i seadmete loendist iPhone. Klõpsake Summary peal, seejärel Summary-kuva allosas Configure Accessibility peal.

iPhone'i juurdepääsu funktsioonide kohta täpsema teabe saamiseks külastage lehekülge www.apple.com/accessibility.

## Juurdepääsetavuse otsetee

Kasutage juurdepääsetavuse otseteed. Vajutage kolm korda kiiresti Kodunupule ühe järgmistest funktsioonidest sisse või välja lülitamiseks:

- VoiceOver
- Värvide ümberpööramine
- Halltoonid
- Zoom
- Switch Control
- AssistiveTouch
- Guided Access (otsetee käivitab juhistega juurdepääsu, kui see on lülitatud sisse. vt. Guided Access lk. 171.
- Hearing Aid Control (kui kuulmisabiseade on seotud)

**Valige juhitavad funktsioonid.** Valige Settings > General > Accessibility > Accessibility Shortcut ja valige kasutatavad juurdepääsetavuse funktsioonid.

**Mitte nii kiiresti.** Kolmikklõpsamise kiiruse aeglustamiseks valige Settings > General > Accessibility > Home-click Speed. (See aeglustab ka topeltklõpsamisi.)

# VoiceOver

VoiceOver kirjeldab ekraanitoiminguid võimaldamaks iPhone'i ilma seda nägemata kasutada.

VoiceOver kirjeldab teile iga ekraanil olevat elementi, kui see valitakse. Üksus ümbritsetakse VoiceOveri kursoriga (ristkülik) ning VoiceOver ütleb selle nime või kirjeldab seda.

Puudutage ekraani või lohistage oma sõrmi üle selle, et kuulda ekraanil olevaid üksusi. Kui valite teksti, siis VoiceOver loeb teksti ette. Kui Speak Hints on lülitatud sisse, siis VoiceOver võib öelda teile üksuse nime või anda juhiseid, näiteks "double-tap to open" (topelt-puudutage avamiseks). Üksuste juhtimiseks (nt nupud ja lingid) kasutage liigutusi, mida kirjeldatakse lõigus VoiceOveri liigutuste õppimine lk. 156.

Kui liigute uuele ekraanile, siis annab VoiceOver helimärguande ja valib ning nimetab esimese ekraanil oleva elemendi (üldjuhul ekraani ülemises vasakpoolses nurgas oleva elemendi). VoiceOver annab teile samuti teada millal kuva muutub rõhtsuunda või püstsuunda ja millal ekraan lukustatakse või lukust vabastatakse.

*Märge:* VoiceOver kasutab menüüst Settings > General > Language & Region määratud keelt. VoiceOver on saadaval mitmetes keeltes, kuid mitte kõikides.

#### VoiceOveri alused

*Tähtis:* VoiceOver muudab liigutusi, mis on vajalikud iPhone'i juhtimiseks. Kui VoiceOver on sisselülitatud, siis peate iPhone'i juhtimiseks kasutama VoiceOver'i liigutusi – seda isegi VoiceOver'i väljalülitamiseks.

**VoiceOver'i sisse või välja lülitamine.** Valige Settings > General > Accessibility > VoiceOver või kasutage otseteed Accessibility. Vt. Juurdepääsetavuse otsetee ülal.

**Sirvimine.** Lohistage sõrme üle ekraani. VoiceOver tutvustab puudutamisel ekraanil olevaid üksuseid. Üksuse valituks jätmiseks tõstke sõrm üksuselt.

- Millegi valimine: puudutage seda või tõstke sõrm üle ekraani lohistamisel.
- *Vali järgmine või eelmine element:* pühkige ühe sõrmega paremale või vasakule. Üksuste järjekord muutub vasakult paremale, ülevalt alla.
- All või üleval oleva üksuse valimine: Seadke rootor olekusse Vertical Navigation, seejärel pühkige ühe sõrmega üles või alla. Kui te ei leia rootorilt olekut Vertical Navigation, siis saate selle lisada; vt. VoiceOveri rootori kasutamine lk. 157.
- Esimese või viimase ekraanil oleva elemendi valimine: Puudutage nelja sõrmega ekraani ülavõi alaosa.
- Üksuse valimine nime järgi: üksuste valija avamiseks kolmik-puudutage kahe sõrmega ekraani. Seejärel sisestage nimi otsinguväljale või pühkige paremale või vasakule, et liikuda loendis tähestiku järjekorras või puudutage loendist paremal asuvat registrit ning pühkige üles või alla, et üksuste loendis kiiresti liikuda. Või kirjutage üksuse valimiseks selle nimi käsikirjas; vt. Sõrmega kirjutamine lk. 159. Item Chooseri kuvamisest loobumiseks ilma valikut tegemata liigutage kahte sõrme edasi ja tagasi kolm korda kiiresti, moodustades "z".
- Üksuse nime muutmine, et seda oleks lihtsam leida: valige üksus, seejärel topeltpuudutage ja hoidke kahte sõrme ekraanil.
- Valitud üksusel oleva teksti ettelugemine: seadke rootor tähtedele või sõnadele, seejärel pühkige ühe sõrmega alla või üles.
- Häälvihjete sisse või välja lülitamine: Valige Settings > General > Accessibility > VoiceOver > Speak Hints.
- Foneetilise h\u00e4\u00e4lduse kaasamine: valige Settings > General > Accessibility > VoiceOver > Phonetic Feedback.
- Kogu ekraani ettelugemine alates ülalt: pühkige kahe sõrmega üles.
- Aktiivse üksuse ettelugemine kuni ekraani allservani: pühkige kahe sõrmega alla.
- *Peatage rääkimine*: puudutage ühe korra kahe sõrmega. Puudutage kahe sõrmega uuesti ettelugemise jätkamiseks või valige teine üksus.
- *VoiceOver'i vaigistamine:* topeltpuudutage kolme sõrmega. Vaigistamise tühistamiseks korrake. Kui kasutate välist klaviatuuri, vajutage klahvile Control.
- Heliefektide vaigistamine: Valige Settings > General > Accessibility > VoiceOver ja lülitage Use Sound Effects välja.

**Suurema VoiceOver'i kursori kasutamine.** Valige Settings > General > Accessibility > VoiceOver ja lülitage Large Cursor sisse.

Rääkimise heli reguleerimine. Saate reguleerida VoiceOveri rääkimise heli.

 Helitugevuse muutmine: kasutage iPhone'i helitugevuse nuppe või lisage helitugevuse funktsioon rootorile ning pühkige reguleerimiseks üles ja alla; vt. VoiceOveri rootori kasutamine lk. 157.

- Rääkimise kiiruse muutmine: valige Settings > General > Accessibility > VoiceOver ja lohistage liugurit Speaking Rate. Samuti saate määrata rootori funktsioonile Speech Rate, seejärel pühkige reguleerimiseks üles või alla.
- Helikõrguse muutmine: VoiceOver kasutab kõrgemat heli rühma esimese elemendi (nt. loendi või tabeli) ettelugemiseks ning madalamat heli rühma viimase elemendi ettelugemiseks. Valige Settings > General > Accessibility > VoiceOver > Use Pitch Change.
- *Kirjavahemärkide ettelugemine:* valige rootoriga Punctuation, seejärel pühkige üles või alla ning määrake, kui palju soovite kuulda.
- *Heli vaigistamine VoiceOveri ajal:* valimaks, kas esitatav heli vaigistatakse VoiceOveri rääkimise ajal, valige rootoriga Audio Ducking, seejärel pühkige üles või alla.
- *iPhone'i keele muutmine:* valige Settings > General > Language & Region. Osades keeltes mõjutab VoiceOveri hääldust siin valitud Region Format,
- Häälduse muutmine: valige rootoriga Language, seejärel pühkige üles või alla. Rootoris on valik Language saadaval ainult juhul, kui valite üle ühe häälduse menüüst Settings > General > Accessibility > VoiceOver > Speech > Rotor Languages.
- Rootoris saadaolevate dialektide määramine: valige Settings > General > Accessibility > VoiceOver > Speech > Rotor Languages. Keelte häälekvaliteedi või rääkimise kiiruse reguleerimiseks puudutage keele kõrval (i). Keelte eemaldamiseks rootorist või nende järjekorra muutmiseks puudutage Edit, puudutage kustutusnuppu või lohistage ümberjärjestamise nuppu == üles või alla, seejärel puudutage Done.
- Vaikedialekti määramine iPhone'i aktiivse keele jaoks: valige Settings > General > Accessibility > VoiceOver > Speech.
- Täiustatud kvaliteediga lugemishääle allalaadimine: valige Settings > General > Accessibility > VoiceOver > Speech, puudutage keelt, seejärel puudutage Enhanced Quality. Kui kasutate inglise keelt, siis saate laadida alla Alex'i hääle (869 MB) (sama kõrgkvaliteetne USA inglise hääl, mida kasutatakse VoiceOveri poolt Mac-arvutites).

#### iPhone'i kasutamine VoiceOveriga

iPhone'i lahtilukustamine. Vajutage Kodunuppu või nuppu Uinutus/äratus, pühkige nupu Unlock valimiseks, seejärel topeltpuudutage ekraani.

Parooli vaikne sisestamine. Oma parooli ettelugemise vältimiseks selle sisestamisel kasutage käekirjaga sisestamist; vt. Sõrmega kirjutamine lk. 159.

Rakenduse avamine, lüliti kasutamine või üksuse puudutamine. Valige üksus ja topeltpuudutage ekraani.

Topeltpuudutage valitud elementi. Kolmikpuudutage ekraani.

Liuguri reguleerimine. Valige liugur, seejärel pühkige ühe sõrmega üles või alla.

Tavalise liigutuse kasutamine. Topeltpuudutage ja hoidke sõrme ekraanil kuni kuulete kolme valjenevat heli, seejärel tehke liigutus. Kui tõstate sõrme, taastuvad VoiceOveri liigutused. Näiteks helitugevuse liuguri lohistamiseks sõrmega (üles ja alla pühkimise asemel) valige liugur, topeltpuudutage ja hoidke, oodake kolme helisignaali, seejärel lohistage vasakule või paremale.

Ekraani nimekirja või piirkonna kerimine. Pühkige nelja sõrmega ekraanil üles või alla.

- *Pidev kerimine läbi nimekirja:* Topeltpuudutage ja hoidke kuni kuulete kolme valjenevat heli, seejärel lohistage üles või alla.
- Nimekirja registri kasutamine: mõnede nimekirjade parempoolsel küljel on tähestikuline tabel. Kui register on valitud, siis pühkige selles liikumiseks üles või alla. Samuti võite topeltpuudutada ja seejärel lohistada sõrme üles või alla.

 Nimekirja ümberkorraldamine: saate muuta osades nimekirjades olevate üksuste järjekorda, nt Rotori üksusi menüüs Accessibility settings. Valige üksuse paremalt küljelt ==, topeltpuudutage ja hoidke kuni kuulete kolme valjenevat helisignaali, seejärel lohistage üles või alla.

Avage Notification Center. Valige olekuribalt üksus, seejärel pühkige kolme sõrmega alla. Notification Centeri kuvamisest loobumiseks liigutage kahte sõrme edasi ja tagasi kolm korda kiiresti, moodustades "z".

**Avage Control Center.** Valige olekuribalt üksus, seejärel pühkige kolme sõrmega üles. Control Centeri peitmiseks liigutage kahte sõrme edasi ja tagasi kolm korda kiiresti, moodustades "z".

Rakenduste vahetamine. Avatud rakenduste kuvamiseks topeltpuudutage Kodunuppu, pühkige ühe sõrmega vasakule või paremale rakenduse valimiseks ning seejärel topeltpuudutage selle vahetamiseks. Või seadke rootor avatud rakenduste kuvamisel olekusse Actions, seejärel pühkige üles või alla.

Menüü Home ümberkorraldamine. Valige ikoon Home-menüüst, topeltpuudutage ja hoidke, seejärel lohistage. Kui ikoon on uues kohas, sis tõstke sõrm. Teise Home-menüüsse teisaldamiseks lohistage ikoon ekraani serva. Saate jätkata üksuste valimist ja teisaldamist kuni vajutate uuesti Kodunupule.

iPhone'i olekuinfo ettelugemine. Sellise info nagu kellaaeg, aku olek, Wi-Fi-signaali tugevus jm kuulamiseks puudutage ekraani ülaosas olevat olekuriba, seejärel pühkige vasakule või paremale.

**Märguannete ettelugemine.** Valige Settings > General > Accessibility > VoiceOver ja lülitage Always Speak Notifications sisse. Märguanded (k.a saabunud tekstisõnumite tekst) loetakse ette nende saabumisel, isegi kui iPhone on lukustatud. Reaktsioonita märguandeid korratakse iPhone'i lahtilukustamisel.

lülitab ekraanikardina sisse või välja. puudutage kolme sõrmega kolm korda. Kui ekraanikardin on sisselülitatud, siis on kõik ekraanil kuvatavad elemendid aktiivsed, hoolimata sellest, et ekraan on välja lülitatud.

#### VoiceOveri liigutuste õppimine

Kui VoiceOver on lülitatud sisse, siis on tavalistel puuteekraani liigutustel erinev toime ning lisaliigutused võimaldavad liikuda ekraanil ning juhtida erinevaid üksusi. VoiceOveri liigutused hõlmavad kahe, kolme ja nelja sõrmega puudutamisi ja pühkimisi. Parimate tulemuste saamiseks mitme sõrme liigutuste puhul lõdvestuge ja puudutage ekraani nii, et sõrmede vahel oleks veidi ruumi.

VoiceOver'i liigutuste sisestamiseks saate kasutada mitmeid erinevaid meetodeid. Näiteks saate sisestada kahe sõrme puudutuse kahe sama käe sõrme abil või kummagi käe ühe sõrme abil. Võite samuti pöidlaid kasutada. Paljud kasutavad eraldi puudutamist: üksuse valimise ja topeltpuudutamise asemel saate puudutada ja hoida üksust ühe sõrmega ning seejärel puudutada teise sõrmega ekraani.

Proovige parima meetodi leidmiseks erinevaid meetodeid. Kui liigutus ei toimi, siis proovige teha seda kiiremini, seda eriti topeltpuudutamisel või pühkimisel. Pühkimiseks liigutage sõrme kiiresti üle ekraani ühe või mitme sõrmega.

VoiceOveri seadete alt saate minna spetsiaalsele alale, kus on võimalik VoiceOveri liigutusi harjutada ilma iPhone'i ja selle seadeid mõjutamata.

**VoiceOveri liigutuste harjutamine.** Valige Settings > General > Accessibility > VoiceOver, seejärel puudutage VoiceOver Practice. Kui olete harjutamise lõpetanud, siis puudutage Done. Kui te ei näe nuppu VoiceOver Practice, siis kontrollige kas VoiceOver on lülitatud sisse.

Siin on kokkuvõte peamistest VoiceOver'i liigutustest:

#### Liikumine ja lugemine

- Puudutamine: valib ja nimetab üksuse.
- Pühkimine paremale või vasakule: valib järgmise või eelmise elemendi.
- Pühkimine üles või alla: sõltub rootori määrangust. Vt. VoiceOveri rootori kasutamine lk. 157.
- Kahe sõrmega üles pühkimine: alates ekraani ülaosast kõige lugemine.
- Kahe sõrmega alla pühkimine: loeb kõik ette, alates praegusest kohast.
- Kahe sõrmega puudutamine: lõpetage rääkimine või jätkake rääkimist.
- *Kahe sõrmega hõõrumine:* liigutage kahte sõrme kolm korda kiiresti edasi ja tagasi (tehes "z"), et tühistada märguanne või minna tagasi eelmisesse menüüsse.
- Kolme sõrmega üles või alla pühkimine: kerib ühe lehe korraga.
- *Kolme sõrmega paremale või vasakule pühkimine:* järgmisele või eelmisele lehele liikumine (näiteks menüüs Home või Stocks).
- *Kolme sõrmega puudutamine:* loeb ette lisainfot, nt asukoha loendis või seda, kas teksti on valitud.
- Nelja sõrmega ekraani puudutamine: valib lehelt esimese elemendi.
- Nelja sõrmega ekraani allosa puudutamine: valib lehelt viimase elemendi.

#### Aktiveerimine

- Topeltpuudutamine: aktiveerib valitud elemendi.
- Kolmikpuudutamine: elemendi topelt-puudutamine.
- *Eraldi puudutamine:* üksuse valimise ja topelt-puudutamise asemel saate puudutada ja hoida üksust ühe sõrmega ning seejärel puudutada teise sõrmega ekraani, et aktiveerida üksus.
- Topeltpuudutamine ja hoidmine (1 sekund) + tavaline liigutus: kasutab tavalist liigutust. Topeltpuudutamine ja liigutuse hoidmine annab iPhone'ile teada, et järgmine liigutus on tavaline liigutus. Võite näiteks topelt-puudutada ja hoida ning seejärel ilma sõrme tõstmata oma sõrme lüliti asendi muutmiseks lohistada.
- Kahe sõrmega topeltpuudutamine: kõnele vastamine või kõne lõpetamine; esitamine või pausimine rakendustes Music, Videos, Voice Memos või Photos; pildistamine (Camera); salvestamise alustamine või peatamine rakenduses Camera või Voice Memos; stopperi käivitamine või peatamine.
- *Kahe sõrmega topeltpuudutamine ja hoidmine:* võimaldab muuta üksuse silti, et seda oleks lihtsam leida.
- Kahe sõrmega kolmikpuudutamine: avab Item Chooser'i.
- Kolme sõrmega topeltpuudutamine: vaigistab või tühistab VoiceOveri vaigistuse.
- Kolme sõrmega kolmikpuudutamine: lülitab ekraanikardina sisse või välja.

#### VoiceOveri rootori kasutamine

Kasutage rootorit valimaks, mis juhtub kui pühite üles või alla kui VoiceOver on sisse lülitatud või spetsiaalsete sisestusmeetodite valimiseks, nt Braille Screen Input või Handwriting.

Rootori kasutamine. Pöörake kahte sõrme ekraanil ümber nende vahel oleva punkti.

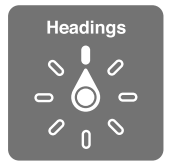

**Tehke soovitud rootorivalikud.** Valige Settings > General > Accessibility > VoiceOver > Rotor ja valige valikud, mida saab rootoriga valida.

Saadaolevad rootori valikud ning nende toimingud sõltuvad tegevusest. Näiteks kui loete e-kirja teksti, siis saate kasutada rootorit sõnahaaval teksti ettelugemise või tähehaaval teksti ettelugemise valimiseks alla või üles pühkides. Kui sirvite veebilehte, siis saate kasutada rootori määrangut kogu teksti ettelugemiseks (sõna- või tähthaaval) või ühelt üksuselt teisele teatud tüüpi üksusele, näiteks pealkirjad või lingid, ümberlülitumiseks.

Kui kasutate Apple Wireless Keyboard klaviatuuri funktsiooni VoiceOver juhtimiseks, siis võimaldab rootor juhtida erinevaid seadeid, nt helitugevus, kõne kiirus, helinivoo või foneetika kasutamine, kirjutamise kaja ning kirjavahemärkide lugemine. Vt. VoiceOver'i kasutamine koos Apple'i juhtmeta klaviatuuriga lk. 160.

#### Ekraaniklaviatuuri kasutamine

Kui aktiveerite muudetava tekstivälja, siis kuvatakse ekraaniklaviatuur (v.a kui teil on ühendatud Apple'i juhtmeta klaviatuur).

Tekstivälja aktiveerimine. Valige tekstiväli, seejärel topeltpuudutage. Kuvatakse sisestuspunkt ning ekraaniklaviatuur.

Teksti sisestamine. Tähtede sisestamine klaviatuuri abil:

- *Tavaline tippimine:* kirjutamiseks valige klaviatuuri klahv vasakule või paremale nipsutamise teel ning topelt-puudutage tähemärgi sisestamiseks. Või lohistage klahvi valimiseks sõrme mööda klaviatuuri ning puudutage ühe sõrmega klahvi hoides teise sõrmega ekraani. VoiceOver ütleb klahvi nime kui see valitakse ja teist korda, kui tähemärk sisestatakse.
- *Puutega tippimine:* puudutage valimiseks klaviatuuri klahvi, seejärel tõstke sisestamiseks näpp ekraanilt. Kui puudutate valet klahvi, siis lohistage sõrm õigele klahvile. VoiceOver loeb tähe ette iga klahvi puudutamisel, kuid ei sisesta tähemärki enne, kui tõstate oma sõrme ekraanilt.
- Otsepuutega tippimine: VoiceOver on keelatud ainult klaviatuuri jaoks ning saate kirjutada samamoodi kui VoiceOver on välja lülitatud.
- *Tippimise stiili valimine:* valige Settings > General > Accessibility > VoiceOver > Typing Style. Või valige rootoriga Typing Mode, seejärel pühkige üles või alla.

Sisestuspunkti liigutamine. Pühkige üles või alla sisestuspunkti tekstis edasi või tagasi liigutamiseks. kasutage rootorit valimaks, kas soovite liigutada sisestuspunkti täht-,sõna- või reahaaval. Algusesse või lõppu liikumiseks topeltpuudutage teksti.

VoiceOver annab sisestuspunkti liigutamise ajal helimärguande ning ütleb sisestuspunkti poolt läbitud tähe, sõna või rea. Kui liigute ettepoole sõnahaaval, siis asetatakse sisestuspunkt möödutud sõna lõppu, enne tühikut või sellele järgnevat kirjavahemärki. Kui liigute tahapoole, siis asetatakse sisestuspunkt eelneva sõna lõppu, enne tühikut või sellele järgnevat kirjavahemärki.

Sisestuspunkti liigutamine kirjavahemärgist mööda sõna või lause lõppu. Kasutage rootorit, et lülituda tagasi tähemärgirežiimile.

Kui liigutate sisestuspunkti reahaaval, siis loeb VoiceOver iga rea ette sellest möödumisel. Kui liigute ettepoole, siis asetatakse sisestuspunkt järgmise rea ette (välja arvatud juhul, kui jõuate lõigu viimase reani, kui sisestuspunkt viiakse just etteloetud rea lõppu). Kui liigute tahapoole, siis asetatakse sisestuspunkt etteloetud rea algusesse.

**Trükkimise tagasiside muutmine.** Valige Settings > General > Accessibility > VoiceOver > Typing Feedback.

**Foneetika kasutamine kirjutamise tagasisideks.** Valige Settings > General > Accessibility > VoiceOver > Use Phonetics. Tekst loetakse ette tähthaaval. VoiceOver loeb ette esimese tähe, seejärel selle foneetilise vaste – nt "f" ja seejärel "foxtrot".

Tähemärgi kustutamine. Kasutage 🛞 koos iga VoiceOveri tippimisstiiliga. VoiceOver loeb kustutamisel iga tähemärgi ette. Kui funktsioon Use Pitch Change on lülitatud sisse, siis loeb VoiceOver kustutatud tähemärke ette madala tooniga.

**Teksti valimine.** Seadke rootor režiimi Edit, pühkige üles või alla ning valige Select või Select All, seejärel topeltpuudutage. Kui valite Select, siis valitakse topelt-puudutamisel sisestuspunktile kõige lähemal olev sõna. Valiku suurendamiseks või vähendamiseks liigutage menüü peitmiseks kahte sõrme ekraanil edasi-tagasi, seejärel liigutage sõrmed kokku.

Lõikamine, kopeerimine või kleepimine. Seadke rootor režiimi Edit, pühkige üles või alla ning valige Cut, Copy või Paste, seejärel topeltpuudutage.

Tagasivõtmine. Raputage iPhone'i, pühkige vasakule või paremale, et valida tagasivõetav toiming, seejärel topelt-puudutage.

**Rõhulise tähemärgi sisestamine.** Tavalise tippimisstiili kasutamisel valige rõhuta tähemärk, seejärel topelt-puudutage ja hoidke kuni kuulete helimärguannet, mis tähistab alternatiivsete tähemärkide kuvamist. Lohistage vaskule või paremale, et valida ja kuulata valikuid. Vabastage sõrm praeguse valiku sisestamiseks. Puutega tippimisstiili kasutamisel puudutage ja hoidke tähemärki kuni kuvatakse alternatiivne tähemärk.

Klaviatuuri keele muutmine. Valige rootoriga Language, seejärel pühkige üles või alla. Valige "default language", et kasutada Language & Region alt määratud keelt. Rootori Language üksus kuvatakse ainult siis, kui olete valinud Settings > General > Accessibility > VoiceOver > Speech alt rohkem kui ühe keele.

#### Sõrmega kirjutamine

Käekirjarežiimi võimaldab sisestada teksti sõrmega ekraanile kirjutades. Lisaks tavalisele tekstisisestusele saate kasutada käekirjarežiimi iPhone'i pääsukoodi vaikseks sisestamiseks või rakenduste avamiseks Home-menüüst.

Käekirjarežiimile lülitumine. Valige rootoriga Handwriting. Kui seadet Handwriting ei ole rootoris, siis valige Settings > General > Accessibility > VoiceOver > Rotor ja lisage see.

Valige tähemärgi tüüp. Pühkige kolme sõrmega üles või alla ning valige väiketähed, numbrid, suurtähed või kirjavahemärgid.

Hetkel valitud tähemärgi tüübi esitamine. Puudutage kolme sõrmega.

Tähemärgi sisestamine. Kirjutage tähemärk sõrmega ekraanile.

Tühiku sisestamine. Pühkige kahe sõrmega paremale.

Uuele reale liikumine. Pühkige kolme sõrmega paremale.

Tähe kustutamine enne sisestuspunkti. Pühkige kahe sõrmega vasakule.

Üksuse valimine Home-menüüst. Alustage üksuse nime kirjutamist. Kui vasteid on mitu, siis jätkake nime sisestamist kuni vasteid on ainult üks, või pühkige kuvatavate vastete hulgast valimiseks kahe sõrmega üles või alla.

**Parooli vaikne sisestamine.** Lülitage rootor paroolimenüüs režiimile Handwriting ning sisestage oma parooli tähemärgid.

Tähe- või tabeliregistrisse liikumine. Valige tabeli paremast servast register, seejärel sisetage tähemärk.

Määrake rootor veebisirvimisele. Kirjutage leheküljeüksuse tüübi esitäht. Näiteks kirjutage "l", kui soovite, et üles või alla pühkimine viiks linkidele, või pealkirjadele liikumiseks "h".

Käekirjarežiimist väljumine. Valige rootoriga teine režiim.

#### Braille sisestamine ekraanil

Kui funktsioon Braille Screen Input on lubatud, siis saate kasutada oma sõrmi kuue punkti või kitsendatud Braille koodide sisestamiseks iPhone'i ekraanil. Sisestage koodid puudutades, kui iPhone on asetatud teie ette tasaselt (lauarežiim) või hoidke iPhone'i ekraaniga eemale suunatult, nii et sõrmed kaarduvad ekraanini (eemale suunatud ekraani režiim).

Lülitage funktsioon Braille Screen Input sisse. Kasutage rootorit ja valige Braille Screen Input. Kui te ei leia seda rootorist, siis valige Settings > General > Accessibility > VoiceOver > Rotor ja lisage see.

Sisestage Braille-koodid. Asetage iPhone enda ette tasaselt või hoidke seda ekraaniga eemale suunatult, seejärel puudutage ekraani ühe või mitme sõrmega samaaegselt.

**Reguleerige punktide sisestamise kohti.** Sisestuspunktide liigutamiseks sõrmedele sobilikku kohta puudutage ja tõstke kolme paremat sõrme korraga punktidesse 4, 5 ja 6 ning seejärel kohe kolme vasakut sõrme punktidesse 1, 2 ja 3.

6 punkti ja kitsendatud Braille vahel vahetamine. Pühkige kolme sõrmega paremale. Vaikeseade määramiseks valige Settings > General > Accessibility > VoiceOver > Braille > Braille Screen Input.

Tühiku sisestamine. Pühkige ühe sõrmega paremale. (Eemale suunatud ekraani režiimis pühkige *endast* paremale.)

Eelmise tähemärgi kustutamine. Pühkige ühe sõrmega vasakule.

Õigekirjasoovituste vahel liikumine. Pühkige ühe sõrmega üles või alla.

Üksuse valimine Home-menüüst. Alustage üksuse nime kirjutamist. Kui vasteid on mitu, siis jätkake nime sisestamist kuni vasteid on ainult üks, või pühkige vaste valimiseks ühe sõrmega üles või alla.

Valitud rakenduse avamine. Pühkige kahe sõrmega paremale.

Braille kitsenduse sisse või välja lülitamine. Pühkige kolme sõrmega paremale.

Kohe tõlkimine (kui kitsendused on lubatud). pühkige kahe sõrmega alla.

Braille sisestamise lõpetamine. Liigutage kahte sõrme ekraanil edasi-tagasi või määrake rootor teisele seadele.

#### VoiceOver'i kasutamine koos Apple'i juhtmeta klaviatuuriga

Saate juhtida VoiceOver'it Apple'i juhtmeta klaviatuuri abil, mis on seotud iPhone'iga. Vt. Apple'i juhtmeta klaviatuuri kasutamine lk. 31.

Kasutage VoiceOveri klaviatuurikäske ekraanil navigeerimiseks, üksuste valimiseks, ekraani sisu lugemiseks, rootori reguleerimiseks ja teiste VoiceOveri toimingute tegemiseks. Enamik käske kasutavad klahvikombinatsiooni Control-Option, mis on lühendatud järgmises loendis kui "VO".

Saate kasutada funktsiooni VoiceOver Help klaviatuuriküljenduse ning erinevate klahvikombinatsioonide toimingute õppimiseks. VoiceOver Help loeb klahvide nimed ja klaviatuurikäsud sisestamisel ette, ilma vastavat tegevust tegemata.

#### VoiceOver'i klaviatuurikäsud

VO = Control-Option

- Lülita VoiceOver'i abi sisse: VO-K
- Lülita VoiceOver'i abi välja: Esc
- Vali järgmine või eelmine element: VO-paremnool või VO-vasaknool
- Valitud üksuse aktiveerimiseks "topeltpuudutamine": VO-tühik
- Vajuta Kodunuppu: VO-H
- Puuduta ja hoia valitud üksust: VO-tõst-M
- Liigu olekuribale: VO-M
- Loe kõik ette, alates praegusest kohast: VO-A
- Loe ette alates ülevalt: VO-B
- Peata või jätka lugemist: Control
- Kopeeri viimane öeldud tekst lõikelauale: VO-tõst-C
- Otsi teksti: VO-F
- Vaigista VoiceOver või tühista VoiceOveri vaigistus: VO-S
- Ava Notification Center: Fn-VO-ülesnool
- Ava Control Center: Fn–VO–allanool
- Üksuse avamine Chooseris: VO-I
- Valitud üksuse sildi muutmine: VO-/
- Topelt-puuduta kolme sõrmega: VO-"-"
- Reguleeri rootorit: kasutage funktsiooni Quick Nav (vt. all)
- Pühkimine üles või alla: VO-ülesnool või VO-allanool
- Reguleeri kõnerootorit: VO-Command-vasaknool või VO-Command-paremnool
- Reguleeri kõnerootori poolt määratud määrangut: VO–Command–ülesnool või VO–Command–allanool
- Lülita ekraanikardin sisse või välja: VO-Shift-S
- Eelmisesse menüüsse liikumine: Esc

#### Quick Nav

Lülitage funktsioon Quick Nav sisse, kui soovite juhtida VoiceOver'it nooleklahvidega.

- Lülita Quick Nav sisse või välja: Vasak nool parem nool
- Vali järgmine või eelmine element: Parem nool või vasak nool
- Vali rootori määrangu kohaselt järgmine või eelmine üksus: Ülesnool või allanool
- Vali esimene või viimane element: Control-ülesnool või Control-allanool
- Valitud üksuse aktiveerimiseks topeltpuudutamine: Ülesnool-allanool
- Keri üles, alla, vasakule või paremale: Option–ülesnool, Option–allanool, Option–vasaknool või Option–paremnool

• Reguleeri rootorit: Ülesnool-vasaknool või ülesnool-paremnool

Samuti saate kasutada Apple'i juhtmeta klaviatuuri numbriklahve, et valida number iPhone'is või sisestada numbreid rakenduses Calculator.

#### Veebi sirvimisel ühe klahvi Quick Nav käskude kasutamine

Kui vaatate veebilehte ning funktsioon Quick Nav on sees, siis saate kasutada järgmisi klaviatuuri klahve kiireks lehel navigeerimiseks. Klahvi sisestus viib järgmise tähistatud tüüpi üksuse juurde. Eelmise üksuse juurde liikumiseks hoidke tähe sisestamise ajal all klahvi Shift.

- Pealkiri: H
- Link: L
- Tekstiväli: R
- Nupp: B
- Vormi juhik: C
- Kujutis: I
- Tabel: T
- Staatiline tekst: S
- ARIA maamärk: W
- Loend: X
- Sama tüüpi üksus: M
- Taseme 1 pealkiri: 1
- Taseme 2 pealkiri: 2
- Taseme 3 pealkiri: 3
- Taseme 4 pealkiri: 4
- Taseme 5 pealkiri: 5
- Taseme 6 pealkiri: 6

#### Teksti redigeerimine

Kasutage teksti redigeerimiseks neid käske (kui funktsioon Quick Nav on lülitatud välja). VoiceOver loeb teksti ette vastavalt sisestuspunkti liigutamisele.

- Ühe tähemärgi võrra edasi või tagasi liikumine: parem nool või vasak nool
- Ühe sõna võrra edasi või tagasi liikumine: Option-parem nool või Option-vasak nool
- Ühe rea võrra üles või alla liikumine: ülesnool või allanool
- Rea algusesse või lõppu liikumine: Command-vasaknool või Command-allanoool
- Lõigu algusesse või lõppu liikumine: Option-ülesnool või Option-allanool
- Eelmise või järgmise lõigu juurde liikumine: Option-ülesnool või Option-allanool
- Tekstivälja kohale või alla liikumine: Command–ülesknool või Command–allanoool
- Teksti valimine liikumisel: Shift + soovitud sisestuspunkti liigutamise käsk ülevalt
- Kogu teksti valimine: Command-A
- Valitud teksti kopeerimine, lõikamine või kleepimine: Command–C, Command–X või Command–V
- Viimase muudatuse tagasivõtmine või uuesti tegemine: Command-Z või Shift-Command-Z

#### Braille-kuvamise tugi

Saate kasutada VoiceOveri väljundi ettelugemiseks Bluetooth-braille ekraani ning samuti saate kasutada sisendklahvidega ning teiste juhikutega braille-ekraani iPhone'i juhtimiseks kui VoiceOver on lülitatud sisse. Toetatud braille-ekraanide loetelu leiate aadressilt www.apple.com/accessibility/ios/braille-display.html.

**Braille-ekraani ühendamine.** Lülitage ekraan sisse ning valige Settings > Bluetooth ja lülitage Bluetooth sisse. Seejärel valige Settings > General > Accessibility > VoiceOver > Braille ja valige ekraan.

**Braille-seadete muutmine.** Valige Settings > General > Accessibility > VoiceOver > Braille, kus saate:

- Valida kitsendatud, kitsendamata kaheksa punkti või kitsendamata kuue punkti Braille sisestuse või väljastuse vahel
- Lülitada sisse olekusegmendi ning valida selle asukoha
- Lülitada võrrandite jaoks Nemeth-koodi sisse
- Kuvada ekraaniklaviatuuri
- · Valida panoraamimisel lehekülje automaatse keeramise
- · Lülitada automaatse braille tõlke välja
- · Muuta braille-tõlget Unified English'ist

Lisateabe saamiseks üldlevinud braille-käskude kohta VoiceOveriga navigeerimisel ning teabe saamiseks kindlate ekraanide kohta vaadake aadressi support.apple.com/kb/HT4400.

VoiceOver'i keele määramine. Valige Settings > General > Language & Region.

Kui muudate iPhone'i keelt, siis peate võibolla lähtestama ka VoiceOver'i ja braille ekraani keele.

Saate määrata braille ekraani kõige vasakpoolsema või parempoolse segmendi pakkuma süsteemiolekut ja muud teavet. Näiteks:

- · Announcement History sisaldab lugemata sõnumit
- · Praegust Announcement History sõnumit pole loetud
- · VoiceOver'i kõne on vaigistatud
- iPhone'i aku hakkab tühjaks saama (alla 20% täis)
- iPhone on rõhtsuunas
- Ekraan on lülitatud välja
- Praegusel real on vasakul lisateksti
- Praegusel real on paremal lisateksti

Kõige vasak- või parempoolsema segmendi määramine olekuinfo jaoks. Valige Settings > General > Accessibility > VoiceOver > Braille > Status Cell, seejärel puudutage Left või Right.

**Olekusegmendi laiendatud kirjelduse kuvamine.** Vajutage braille-ekraanil olekusegmendi marsruuterinuppu.

#### Helistamine VoiceOver'i abil

kõnele vastamine või kõne lõpetamine; topelt-puudutage ekraani kahe sõrmega.

Kui telefonikõne algatamisel oli VoiceOver sisselülitatud, siis kuvatakse ekraanil numbriklaviatuuri, mitte kõnevalikuid.

Könevalikute kuvamine. Valige ekraani alumisest paremast nurgast nupp Hide Keypad ning topelt-puudutage.

Numbriklaviatuuri uuesti kuvamine. Valige ekraani keskosa lähedalt nupp Keypad ning topelt-puudutage.

#### Matemaatiliste võrrandite lugemine

VoiceOver oskab lugeda ette matemaatilisi võrrandeid, mis on kodeeritud järgmiste kodeeringute abil:

- MathML veebis
- MathML või LaTeX rakenduses iBooks Author

Kuulake võrrandit. Laske VoiceOver'l lugeda teksti ette tavalisel viisil. VoiceOver ütleb enne võrrandi ettelugemist "math".

Võrrandi uurimine. Topeltpuudutage valitud võrrandit, et kuvada see täisekraanil ning liikuda selles elementhaaval. Pühkige vasakule või paremale, et lugeda ette võrrandi elemendid. Kasutage valiku Symbols, Small Expressions, Medium Expressions või Large Expressions valimiseks rootorit, seejärel pühkige üles või alla, et kuulda järgmist vastava suurusega elementi. Saate jätkata valitud elemendil topeltpuudutamist, et minna võrrandis järjest detailsemaks, seejärel pühkige vasakule või paremale, üles või alla, et lugeda ette üks osa korraga.

VoiceOveri poolt etteloetud võrrandeid saab väljastada ka braille-seadmesse Nemeth-koodi abil ning ka Unified English Braille, briti inglise, prantsuse ja kreeka kodeeringute abil. Vt. Braillekuvamise tugi lk. 163.

#### VoiceOver'i kasutamine koos Safariga

Veebist otsimine. valige otsinguväli, sisestage otsingutermin ning seejärel pühkige vasakule või paremale, et liikuda soovitatud otsinguterminite loendis üles või alla. Seejärel topeltpuudutage ekraani, et otsida veebist valitud otsingufraasiga.

Järgmise kindlat tüüpi leheküljeüksuse juurde liikumine. Määrake rootor vastavale tüübile, seejärel pühkige üles või alla.

**Veebisirvimise rootorivalikute tegemine.** Valige Settings > General > Accessibility > VoiceOver > Rotor. Puudutage valimiseks või valiku tühistamiseks või lohistage  $\implies$  üles või alla üksuse ümberpaigutamiseks.

**Piltide vahelejätmine navigeerimisel.** Valige Settings > General > Accessibility > VoiceOver > Navigate Images. Saate valida kõikide piltide vahelejätmise või ainult kirjelduseta piltide vahelejätmise.

Lehe korrastamine lihtsamaks lugemiseks ja navigeerimiseks. Valige Safari aadressiväljalt Reader'i üksus (pole saadaval kõikide lehtede jaoks).

Kui seote iPhone'iga Apple'i juhtmeta klaviatuuri, siis saate kasutada veebilehtedel liikumiseks üheklahvilisi Quick Nav käske. Vt. VoiceOver'i kasutamine koos Apple'i juhtmeta klaviatuuriga lk. 160.

#### VoiceOver'i kasutamine koos Mapsiga

Saate kasutada VoiceOver'it piirkonna uurimiseks, huvipunktide sirvimiseks, teedel navigeerimiseks, sisse- või väljasuumimiseks, nõela valimiseks või asukoha kohta info saamiseks.

Kaardi uurimine. Lohistage sõrme ekraanil või pühkige teise üksuse juurde liikumiseks vasakult paremale.

Sisse või välja suumimine. Valige kaart, seadke rootor olekusse Zoom, seejärel pühkige ühe sõrmega alla või üles.

Kaardi panoraamimine. Pühkige kolme sõrmega.

Kuvatavate huvipunktide sirvimine. Seadke rootor olekusse Points of Interest, seejärel pühkige ühe sõrmega üles või alla.

Teel navigeerimine. Hoidke sõrme teel, oodake kuni kuulete "pause to follow," seejärel liigutage sõrme mööda teed, samaaegselt kuulates juhiste tooni. Kui kaldute teelt kõrvale, siis helikõrgus suureneb.

Nõela valimine. Puudutage nõela või pühkige vasakule või paremale nõela valimiseks.

Info hankimine asukoha kohta. Kui nõel on valitud, siis topelt-puudutage infolipu kuvamiseks. Pühkige vasakule või paremale nupu More Info valimiseks, seejärel topeltpuudutage infolehe kuvamiseks.

Asukohavihjete kuulamine liikumisel. Lülitage sisse funktsioon Tracking with heading, et kuulda tänava- ja huvipunktide nimesid nendele lähenedes.

#### Videote ja häälmärkmete redigeerimine VoiceOveri abil

Saate kasutada VoiceOveri liigutusi Camera videote ja Voice Memo salvestuste kärpimiseks.

Video kärpimine. Kui vaatate videot rakenduses Photos, siis topeltpuudutage ekraani videojuhikute kuvamiseks, seejärel valige kärpimise tööriistaga algus või lõpp. Paremale lohistamiseks pühkige üles ja vasakule lohistamiseks pühkige alla. VoiceOver ütleb aja hetkeasukohast, mis salvestustest kärbitakse. Kärpimise lõpetamiseks valige Trim Voice Memo ja topeltpuudutage.

Häälmärkme kärpimine. Valige rakendusest Voice Memos märge, puudutage Edit ning seejärel Start Trimming. Valige valiku algus ja lõpp, topeltpuudutage ja hoidke, seejärel lohistage reguleerimiseks. VoiceOver ütleb aja hetkeasukohast, mis salvestustest kärbitakse. Kärbitud salvestuse esitamiseks puudutage Play. Kui kõik on nii nagu soovite, siis puudutage Trim.

#### Zoom

Paljud iPhone'i rakendused võimaldavad teil teatud üksusi sisse ja välja suumida. Võite näiteks rakenduse Photos fotode lähemalt vaatamiseks või Safari veebilehekülgede veergude laiendamiseks topeltpuudutada või näpud kokku vajutada. Kuid saadaval on ka juurdepääsufunktsioon Zoom, mis võimaldab suurendada ekraanil kuvatavat üle ekraani kõikide tegevuste puhul. Saate suumida üle terve ekraani (Full Screen Zoom) või suumida osa ekraanist muudetavas aknas ning jätta muu ekraani osa suurendamata (Window Zoom). Samuti saate kasutada funktsiooni Zoom koos VoiceOver'iga.

**Zoom'i sisse või välja lülitamine.** Valige Settings > General > Accessibility > Zoom. Või kasutage Accessibility otseteed. Vt. Juurdepääsetavuse otsetee lk. 153.

Sisse või välja suumimine. Kui Zoom on sisse lülitatud, siis topeltpuudutage ekraanil kolme sõrmega.

**Reguleerige suurendust.** Topeltpuudutage kolme sõrmega ja lohistage üles või alla. Puudutamise ja lohistamise liigutus on sarnane topelt-puudutamisele, aga te ei tõsta teise puudutuse ajal sõrmi ekraanilt – te lohistate neid selle asemel ekraanil. Samuti saate kolmikpuudutada kolme sõrmega, seejärel lohistada liugurit Zoom Level kuvatavates juhikutes. Maksimaalse suurenduse piiramiseks valige Settings > General > Accessibility > Zoom > Maximum Zoom Level.

Rohkema nägemiseks panoraamige. Lohistage ekraani kolme sõrmega. Või hoidke sõrme ekraani serva juures ekraanivaate sinnapoole liigutamiseks. Kiiremini liigutamiseks asetage sõrm servale lähemale.

**Funktsioonide Full Screen Zoom ja Window Zoom vahetamine.** Kolmikpuudutage kolme sõrmega, seejärel puudutage kuvataval suumi juhtpaneelil Window Zoom või Full Screen Zoom. Zoomi sisselülitamisel kasutatava režiimi määäramiseks valige Settings > General > Accessibility > Zoom > Zoom Region.

Suumi akna suuruse muutmine (Window Zoom). Kolmikpuudutage kolme sõrmega, puudutage Resize Lens, seejärel lohistage kuvatavatest ümmargustest käepidemetest.

Suumi akna liigutamine (Window Zoom). Lohistage suumi akna all olevat käepidet.

Suumi juhiku kuvamine. Lülitage sisse Settings > General > Accessibility > Zoom, seejärel lülitage Show Controller sisse või kolmikpuudutage kolme sõrmega ja valige Show Controller. Seejärel saate topeltpuudutada ujuvat nuppu Zoom Controls sisse ja välja suumimiseks, puudutada nuppu suumi juhikute kuvamiseks või lohistada panoraamimiseks. Nupu Zoom Controls liigutamiseks puudutage ja hoidke nuppu, seejärel lohistage see uude kohta. Suumi juhiku läbipaistvuse reguleerimiseks valige Settings > General > Accessibility > Zoom > Idle Visibility.

Suumi määramine jälgima valikuid või teksti sisestuspunkti. Valige Settings > General > Accessibility > Zoom ja lülitage Follow Focus sisse. Kui kasutate seejärel näiteks funktsooni VoiceOver, siis suurendatakse suumi aknaga igat üksust, kui valite selle VoiceOveris pühkimisega.

Sisestatu suumimine ilma klaviatuuri suurendamata. Valige Settings > General > Accessibility > Zoom, lülitage sisse Follow Focus, seejärel lülitage Zoom Keyboard välja. Kui suumite tippimisel sisse (näiteks rakenduses Messages või Notes), siis suurendatakse sisestatavat teksti ning kogu klaviatuur jääb nähtavale.

Suurendatud osa kuvamine ekraanil halltoonides või ümberpööratud värvidega. Kolmikpuudutage kolme sõrmega, seejärel puudutage kuvataval suumi juhtpaneelil Choose Filter

Kui kasutate funktsiooni Zoom koos Apple'i juhtmeta klaviatuuriga (vt. Apple'i juhtmeta klaviatuuri kasutamine lk. 31), siis ekraanikujutis järgib sisestuspunkti, hoides seda ekraani keskel.

Kui kasutate mudelit iPhone 6 või iPhone 6 Plus, siis saate lülitada suuremate juhikute kuvamiseks sisse funktsiooni Display Zoom. Valige Settings > Display & Brightness > View.

# Värvide ümberpööramine ja halltoonid

Mõnikord võib iPhone'i ekraani värvide ümberpööramine või nende muutmine halltoonidesse teha lugemise lihtsamaks.

**Ekraani värvide vastupidiseks muutmine.** Valige Settings > General > Accessibility ja lülitage Invert Colors sisse.

**Ekraani värvide kuvamine halltoonides.** Valige Settings > General > Accessibility ja lülitage Grayscale sisse.

Ümberpööratud halltoonide kuvamiseks lülitage mõlemad funktsioonid sisse. Samuti saate rakendada need efektid ainult suumi akna sisule — vt. Zoom lk. 165.

# **Speak Selection**

Isegi kui VoiceOver on lülitatud välja, võib iPhone lugeda valitud teksti ette. iPhone analüüsib teksti keele tuvastamiseks ning seejärel loeb selle ette vastava hääldusega.

**Funktsiooni Speak Selection sisselülitamine.** Valige Settings > General > Accessibility > Speech. Seal saate ka:

- · valida keele, murde ja häälekvaliteedi;
- muuta rääkimise kiirust;
- määrata sõnade esiletõstmise lugemise ajal.

Teksti ettelugemine. Valige tekst, seejärel puudutage Speak.

Saate määrata iPhone'i lugema ette kogu ekraani sisu. Vt. Speak Screen järgmisena.

# Speak Screen

iPhone loeb ekraani sisu teile ette, isegi kui te ei kasuta funktsiooni VoiceOver.

Funktsiooni Speak Screen sisselülitamine. Valige Settings > General > Accessibility > Speech.

Laske iPhone'il ekraani sisu ette lugeda. Pühkige ekraani ülaservast kahe sõrmega alla või öelge Sirile käsk "speak screen". Kasutage lugemise peatamiseks või kiiruse reguleerimiseks kuvatavaid juhtnuppe.

Öeldu esiletõstmine. Lülitage lüliti Speak Screen (kui see on sisse lülitatud) all olev funktsioon Highlight Content sisse.

Saate määrata iPhone'i lugema ette ka valitud teksti — vt. Speak Selection ülal.

# Speak Auto-text

Speak Auto-text loeb trükkimise ajal iPhone'i tehtud tekstiparandusi ja soovitusi ette.

**Speak Auto-text'i sisse või välja lülitamine.** Valige Settings > General > Accessibility > Speak Auto-text.

Speak Auto-text töötab ka funktsioonidega VoiceOver või Zoom.

# Large, bold, and high-contrast text

Saate kuvada suuremat teksti rakendustes, nt Settings, Calendar, Contacts, Mail, Messages ja Notes. Valige Settings > General > Text Size, seejärel reguleerige liugurit. Veelgi suurema teksti jaoks valige Settings > General > Accessibility > Larger Text, seejärel lüitage sisse Larger Accessibility Sizes.

**Paksema teksti kuvamine iPhone'is.** Valige Settings > General > Accessibility ja lülitage Bold Text sisse.

**Teksti kontrastsuse suurendamine võimaluse korral.** Valige Settings > General > Accessibility ja lülitage Increase Contrast sisse.

# **Button Shapes**

iPhone'i võib määrata lisama nuppudele värvilise tausta ja allakriipsutuse, et neid oleks lihtsam näha.

**Nuppude esiletõstmine.** Valige Settings > General > Accessibility ja lülitage Button Shapes sisse.

# Vähendatud ekraaniliikumine

Saate keelata osade ekraaniüksuste liikumise, nt ikoonide parallaksefekti ja märguanded taustal või üleminekuefektid.

Vähendatud ekraaniliikumise kasutamine. Valige Settings > General > Accessibility ja lülitage Reduce Motion sisse.

#### Lülitatavad sisse/välja sildid

Selleks, et seade olekut oleks lihtsam näha (kas see on sees või väljas), saate kuvada iPhone'is sisse/välja lülititel lisasildid.

Seadete siltidele lüliti lisamine. Valige Settings > General > Accessibility ja lülitage On/Off Labels sisse.

#### Määratavad helinad ja värinad

Saate määrata erinevaid helinaid oma kontaktide hulgas olevatele inimestele, et saaksite helistajatel hõlpsalt vahet teha. Samuti saate määrata värinamustreid kindlate rakenduste märguannetele, telefoni- või FaceTime-kõnedele või sõnumitele kindlatelt kontaktisikutelt ning teistele sündmustele, nt. uuele kõnepostiteatele, e-kirjale, saadetud kirjale, säutsule, Facebooki postitusele või meeldetuletusele. Valige olemasolevate mustrite seast või looge uus. Vt. Helid ja vaigistamine lk. 35.

Saate osta helinaid iTunes Store'ist iPhone'is. Vt. Peatükk 22, iTunes Store, lk. 119.

## Videokirjeldused

Videokirjeldused on videote kuulatavad kirjeldused. Kui teil on video, millega on kaasas videokirjeldused, siis võib iPhone need teile ette mängida.

**Funktsiooni Video Descriptions sisselülitamine.** Valige Settings > General > Accessibility > Video Descriptions.

## Kuulmisabi

#### Made for iPhone kuulmisabiseadmed

Kui teil on Made for iPhone kuulmisabiseade, siis saate kasutada iPhone'i selle seadete reguleerimiseks või heli esitamiseks või kasutada iPhone'i kaugmikrofonina.

iPhone'iga sidumine Kui kuulmisabiseade pole kirjas Settings > General > Accessibility > Hearing Aids all, siis peate selle siduma iPhone'iga. Alustamiseks avage kuulmisabiseadme(te) patareikaas(kaaned). Järgmisena valige iPhone'is Settings > Bluetooth ja lülitage Bluetooth sisse. Seejärel valige Settings > General > Accessibility > Hearing Aids. Sulgege patareikaas(kaaned) ning oodake kuni seadme nimi kuvatakse seadmete nimekirjas (see võib võtta aega ligi minuti). Kui nimi kuvatakse, siis puudutage seda sidumistaotluse aktsepteerimiseks.

Pärast sidumise lõpetamist kuulete helisignaalide seeriat ning tooni, ning nimekirjas Devices kuvatakse seotud kuulmisabiseadme kõrval märkeruut. Sidumine võib kesta kuni 60 sekundit - ärge esitage heli ega kasutage kuulmisabiseadet muul viisil enne sidumise lõpetamist.

Peate seadme siduma vaid ühe korra (või võite paluda seda teha spetsialistil). Iga kord kui lülitate kuulmisabiseadme sisse, loob see iPhone'iga automaatselt ühenduse.

Kuulmisabiseadete muutmine ja oleku kuvamine. Valige Settings > General > Accessibility > Hearing Aids, või valige Accessibility Shortcut alt Hearing Aids. Vt. Juurdepääsetavuse otsetee lk. 153. Kuulmisabiseadme seaded kuvatakse pärast selle sidumist iPhone'iga.

Lock-menüüst otseteega juurdepääsuks valige Settings > Accessibility > Hearing Aids, seejärel lülitage Control on Lock Screen sisse. Kasutage seadeid järgmisteks toiminguteks.

- Kuulmisabiseadme aku oleku kontrollimiseks.
- Ümbritseva heli mikrofoni helitundlikkuse ja tasandamise reguleerimiseks.
- Valimaks, millised kuulmisabid (vasak, parem või mõlemad) võtavad vastu voogheli.
- Funktsiooni Live Listen juhtimine.

Heli voogesitamine kuulmisabiseadmesse. Voogesitage heli Phone'ist, Sirist, rakendustest Music või Videos jm kui valite AirPlay menüü 🖵 abil oma kuulmisabiseadme.

Saate kasutada iPhone'i kaugmikrofonina. Saate kasutada funktsiooni Live Listen heli voogesitamiseks iPhone'i mikrofonist oma kuulmisabiseadmesse. See võimaldab teinekord paremini kuulda, kui asetate iPhone'i heliallikale lähemale. Kolmikklõpsake Kodunupul, valige Hearing Aids, seejärel puudutage Start Live Listen.

Kuulmisabiseadme kasutamine rohkem kui ühe iOS seadmega. Kui teil on mitu iOS seadet (nt iPhone ja iPad), siis kuulmisabiseadme ühendus lülitub automaatselt ühelt seadmelt teisele, kui teete heliga seotud toimingu ühes seadmes või kui võtate vastu kõne iPhone'is. Ühes seadmes kuulmisabiseadme seadetes tehtud muudatused saadetakse automaatselt teise iOS seadmesse. Selle funktsiooni kasutamiseks peavad kõik seadmed olema samas Wi-Fi-võrgus ning logitud iCloudi sama Apple ID kaudu.

#### Kuulmisabirežiim

iPhone'il on kuulmisabirežiim, mis aktiveerimisel vähendab häireid teatud kuulmisabiseadmetega. Kuulmisabirežiim vähendab mobiilisignaali edastusvõimsust GSM 1900 MHz sagedusribas ning see võib vähendada 2G mobiiliside levipiirkonda.

Kuulmisabirežiimi aktiveerimine. Valige Settings > General > Accessibility > Hearing Aids.

#### Kuulmisabi funktsioonide ühilduvus

FCC on võtnud vastu kuulmisabi ühilduvuse (HAC) reeglid digitaalsete mobiilseadmete jaoks. Need reeglid nõuavad teatud telefonide testimist ja hindamist American National Standard Institute (ANSI) C63.19-2007 või C63.19-2011 kuulmisabi ühilduvuse standardite alusel.

ANSI standard kuulmisabi ühilduvuse kohta sisaldab kahte tüüpi hinnanguid:

- Hinnang "M" tähistab vähendatud raadiosageduslikke häireid, mis võimaldab akustilist ühendamist kuulmisabiseadmetega, mis ei toimi telecoil-režiimis.
- Hinnang "T" tähistab induktiivühendusega kuulmisabiseadmeid, mis toimivad telecoil-režiimis.

Need hinnangud on antud skaalal ühest neljani, kus neli on kõige rohkem ühilduv. Telefon on hinnatud FCC reeglite alusel kuulmisabi-ühilduvaks, kui see on saanud hinnanguks M3 või M4 akustilise ühenduse puhul ja T3 või T4 induktiivse ühenduse puhul.

iPhone'i kehtivad kuulmisabi ühilduvuse hinnangud leiate aadressilt www.apple.com/support/hac.

Kuulmisabi ühilduvuse hinnangud ei garanteeri, et mingi kindel kuulmisabi seade toimib mingi kindla telefoniga. Osad kuulmisabi seadmed võivad toimida hästi telefonidega, mis ei vasta teatud hinnangutele. Ühilduvuse tagamiseks kuulmisabi seadme ja telefoni vahel proovige kasutada neid enne ostmist koos.

Käesolevat telefoni on testitud ja see on hinnatud kuulmisabi seadmetega toimimiseks osade juhtmeta tehnoloogiatega, mida telefon kasutab. Kuid siiski võib selles telefonis olla uuemaid juhtmevabasid tehnoloogiaid, mida pole testitud kuulmisabi seadmetega kasutamiseks. Seetõttu on oluline, et prooviksite selle telefoni erinevaid funktsioone täielikult ja eri kohtades, kasutades oma kuulmisabi seadet või sisekõva implantaati, otsustamaks kas kuulete segavat müra. Lisateavet kuulmisabi seadmetega ühilduvuse kohta saate oma teenusepakkuja või Apple'i käest. Kui teil on küsimusi tagastamise või vahetusreeglite kohta, siis võtke ühendust teenusepakkujaga või telefonimüüjaga.

## Mono heli ja tasakaal

Mono Audio kombineerib vasak- ja parempoolse kanali stereosignaali mõlemal poolel mängitavaks monosignaaliks. Saate reguleerida monosignaali tasakaalu, nii et vasakul või paremal poolel oleks helitugevus kõrgem.

Mono Audio sisse või välja lülitamine. Valige Settings > General > Accessibility > Mono Audio.

**Reguleerige tasakaalu.** Valige Settings > General > Accessibility, seejärel lohistage liugurit Left Right Stereo Balance.

# Subtiitrid ja vaegkuuljate subtiitrid

Rakendus Videos sisaldab nuppu Alternate Track 🚎, mis võimaldab valida vaadatavas videos erinevate subtiitrite vahel. Tavasubtiitrid on tavaliselt loendis, kuid kui eelistate erisubtiitreid (nt vaegkuuljate (SDH) subtiitreid), siis saate määrata iPhone neid kuvama, kui need on saadaval.

Saadaolevate subtiitrite loendis vaegkuuljate subtiitrite eelistamine. Valige Settings > General > Accessibility > Subtitles & Captioning, seejärel lülitage sisse Closed Captions + SDH. See lülitab sisse subtiitrid ka rakenduses Videos.

Saadaolevate subtiitrite vahel valimine. Puudutage rakenduses Videos video vaatamise ajal 🚐.

**Subtiitrite kohandamine.** Valige Settings > General > Accessibility > Subtitles & Captioning > Style, kust saate valida olemasoleva subtiitrite stiili või luua enda stiili muutes järgmisi seadeid:

- font, suurus ja värv;
- taustavärv ja läbipaistvus;
- teksti läbipaistvus, servastiil ja esiletõste.

Kõik videod ei sisalda vaegkuuljate subtiitreid.

#### Siri

Funktsioon Siri võimaldab juhtida seadet (näiteks avada rakendusi) häälega – lihtsalt öelge mida te soovite, ning VoiceOver võib teile ette lugeda Siri vastuseid. Vt. Peatükk 4, Siri, lk. 49.

#### Laiekraan-klaviatuurid

Mitmed rakendused, k.a Mail, Safari, Messages, Notes ja Contacts võimaldavad pöörata iPhone'i kirjutamise ajal, nii et saaksite kasutada suuremat klaviatuuri.

#### Suur telefoni klaviatuur

Tehke kõnesid lihtsalt oma kontaktide ja lemmikute nimekirjas sisestusi puudutades. Kui peate valima numbri, siis muudab iPhone'i suur numbriklaviatuur selle lihtsamaks. Vt. Helistamine lk. 51.

# LED-vilkumine märguannete puhul

Kui te ei kuule helisid, mis annavad teada saabuvatest kõnedest ja muudest märguannetest, siis võite määrata iPhone'i LED-tule (asub kaamera objektiivi kõrval iPhone'i tagaküljel) vilkuma. See toimib ainult siis, kui iPhone on lukustatud või puherežiimis.

**LED-vilkumise sisselülitamine märguannete puhul.** Valige Settings > General > Accessibility > LED Flash for Alerts.

# Kõneheli suunamine

iPhone'i asemel võite suunata saabuvad või väljuvad kõned peakomplekti või kõlartelefoni.

Kõnede heli suunamine. Valige Settings > General > Accessibility > Call Audio Routing, seejärel valige koht, kust soovite kõnesid kuulda ja neile vastata.

Samuti võite suunata kõne heli kuulmisabiseadmesse; vt. Kuulmisabi lk. 168.

# Ümbritseva müra vaigistamine

iPhone kasutab taustamüra vaigistamiseks ümbritseva müra vaigistamise funktsiooni.

**Müravaigistamise sisse või välja lülitamine.** Valige Settings > General > Accessibility > Phone Noise Cancellation.

# **Guided Access**

Funktsioon Guided Access aitab iPhone'i kasutajal keskenduda kindlale ülesandele. Funktsioon piirab iPhone'i nii, et selles saab kasutada ainult ühte rakendust ning võimaldab teil määrata, milliseid rakenduse funktsioone on võimalik kasutada. Kasutage funktsiooni Guided Access järgmistel eesmärkidel:

- Piirake iPhone'i kasutamist ainult kindlale rakendusele.
- Keelake ekraani alad, mida ei ole ülesande jaoks vaja või kus juhuslik liigutus võib põhjustada häireid.
- Piirake, kui kaua keegi saab rakendust kasutada.
- iPhone'i nupu Uinutus/äratus või helinuppude keelamine

**Funktsiooni Guided Access sisselülitamine.** Valige Settings > General > Accessibility > Guided Access, kus saate teha järgmisi toiminguid:

- · lülitada funktsiooni Guided Access sisse või välja;
- funktsiooni Guided Access (takistamaks kedagi seansist väljumast) kasutamise juhtimise parooli määramiseks puudutage Passcode Settings ning lülitage Touch ID sisse (funktsiooni Guided Access lõpetamise viis);
- puudutage heli või järeloleva funktsiooni Guided Access aja ettelugemise määramiseks Time Limits;
- samuti saate määrata, kas teised juurdepääsu otseteed on seansi ajal saadaval.

**Guided Access seansi käivitamine.** Pärast funktsiooni Guided Access sisselülitamist avage rakendus, mida soovite kasutada, seejärel kolmik-klikkige Kodunuppu. Reguleerige seansi seadeid, seejärel klikkige Start.

• *Rakenduse nuppude ja ekraani piirkondade keelamine:* joonistage ring või ristkülik ekraani ala ümber, mida soovite keelata. Lohistage mask soovitud kohale või kasutage selle suuruse muutmiseks pidemeid.

- *iPhone'i nupu Uinutus/äratus või helinuppude lubamine:* puudutage Hardware Buttons all Options.
- *iPhone'i püstformaadist rõhtformaadile lülitumise või teistele liigutustele reageerimise keelamine:* puudutage Options, seejärel lülitage Motion välja.
- *Tippimise keelamine:* puudutage Options, seejärel lülitage Keyboards välja.
- *Ekraanipuudutuste ignoreerimine:* puudutage ekraani allosas Turn off Touch.
- Seansi ajapiirangu seadmine: Puudutage ekraani allservas Tap Time Limit Options.

Seansi lõpetamine. Kolmikklõpsake Kodunupul, seejärel sisestage funktsiooni Guided Access parool või kasutage TouchID-d.

# Switch Control

Switch Control võimaldab teil juhtida iPhone'i ühe või mitme lülitiga. Kasutage soovitud meetodit toimingute tegemiseks, nt valimiseks, puudutamiseks, lohistamiseks, sisestamiseks või joonistamiseks. Põhimeetodiks on lüliti kasutamine üksuse või asukoha ekraanilt valimiseks, ning seejärel selle üksuse või asukohaga tehtava toimingu valimiseks sama (või erineva) lüliti kasutamine. Kolm peamist meetodit on:

- Üksuste skaneerimise režiim (vaikimisi kasutatav), mis tõstab üksusi ekraanil esile, kuni valite ühe.
- Punkti skaneerimine, mis võimaldab kasutada ekraanilt asukoha valimiseks skaneerimise jooni.
- Käsitsi valimine, mis võimaldab liikuda soovi korral üksuselt üksusele (vajab mitut lülitit).

Sõltumata valitud meetodist kuvatakse üksiku üksuse (mitte rühma) valimisel menüü, kust saate valida üksusega tehtava toimingu (nt puudutamine, lohistamine või sõrmede kokku-lahkuviimine).

Kui kasutate mitut lülitit, siis saate määrata igale lülitile kindla toimingu ning kohandada oma üksuste valimise meetodit. Näiteks saate ekraaniüksuste automaatse skaneerimise asemel määrata lülitid, mis võimaldavad soovi korral liikuda üksuste vahel.

Saate reguleerida funktsiooni Switch Control vastavalt enda soovidele mitmel viisil.

#### Lüliti lisamine ning Switch Control'i sisselülitamine

Saate kasutada kõiki neid lülititena:

- Väline adaptiivne lüliti. Valige erinevate USB- või Bluetooth-lülitite vahel.
- *iPhone'i ekraan.* Puudutage lüliti lülitamiseks ekraani.
- *iPhone'i FaceTime-kaamera*. Liigutage lülitamiseks oma pead. Saate kasutada kaamerat kahe lülitina; üheks on pea liigutamine vasakule ning teine pea liigutamine paremale.

Lüliti lisamine ning asukoha valimine. Valige Settings > General > Accessibility > Switch Control > Switches. Kui kasutate ainult ühte lülitit, siis see ongi vaikimisi lüliti Select Item.

Kui lisate välise lüliti, siis peate ühendama iPhone'i enne kui see kuvatakse saadaolevate lülitite nimekirjas. Järgige lülitiga kaasasolevaid juhiseid. Kui see ühendub Bluetoothi abil, siis peate siduma selle iPhone'iga - lülitage lüliti sisse, valige Settings > Bluetooth, puudutage lüliti ning järgige ekraanil kuvatavaid juhiseid. Täpsema teabe saamiseks vaadake Bluetooth-seadmed lk. 42.

**Funktsiooni Switch Control sisselülitamine.** Valige Settings > General > Accessibility > Switch Control, või kasutage otseteed Accessibility Shortcut — vt. Juurdepääsetavuse otsetee lk. 153.

**Funktsiooni Switch Control väljalülitamine.** Kasutage valimiseks soovitud skaneerimismeetodit ja puudutage Settings > General > Accessibility > Switch Control. Või kolmikklõpsake Kodunuppu.

#### Peamised meetodid

Sõltumata sellest, kas kasutate üksuste skannimist või punkt-skannimist, on funktsiooni Switch Control põhitoimingud samad.

**Millegi valimine.** Kui üksus on tõstetud esile, siis kasutage lülitit, mille olete määranud oma lülitiks Select Item. Kui kasutate ühte lülitit, siis see ongi vaikimisi lüliti Select Item.

**Teostage toiming valitud üksusega.** Valige üksuse valimisel kuvatavast juhtmenüüst soovitud käsk. Menüü paigutus sõltub sellest, kas kasutate funktsiooni Auto Tap.

- Kui funktsioon Auto Tap on väljas: Juhtmenüü sisaldab ainult nuppu Tap ja nuppu More (kaks punkti allservas). Kui olete ekraani keritavas osas, kuvatakse ka nupp Scroll. Puudutage esiletõstetud üksust, kui Tap on esile tõstetud, siis aktiveerige nupp Select Item. Lisanuppude nägemiseks valige menüü allosast More. Kui teil on mitu lülitit, sisi saate määrata ühe spetsiaalselt puudutamiseks.
- Kui funktsioon Auto Tap on sees: üksuse puudutamiseks ei pea te midagi tegema üksust puudutatakse automaatselt funktsiooni Auto Tap intervalli möödumisel (kui te ei ole seda muutnud, siis 0,75 s möödudes). Juhtmenüü kuvamiseks aktiveerige nupp Select Item enne funktsiooni Auto Tap intervalli möödumist. Juhtmenüü jätab nupu Tap vahele ning läheb otse kõikide toimingunuppude juurde.

**Funktsiooni Auto Tap sisselülitamine.** Valige Settings > General > Accessibility > Switch Control > Auto Tap. Kui funktsioon Auto Tap on sees, siis oodake lihtsalt kuni Auto Tapi intervall möödub.

Juhtmenüü vahelejätmine ilma toimingut valimata. Puudutage kui algne üksus on tõstetud esile ning kõik juhtmenüü ikoonid on tuhmid. Valige juhtmenüüst Escape. Menüü kaob, kui olete kerinud selle läbi menüüst Settings > General > Accessibility > Switch Control > Loops määratud arv kordi.

Ekraaniliigutuste tegemine. Valige juhtmenüüst Gestures.

Ekraani kerimine. Valige ekraani keritavast osast üksus, seejärel:

- *Kui funktsioon Auto Tap on väljas:* valige juhtmenüüst nupp Scroll Down (nupu Tap kõrval). Või rohkemate kerimisvalikute jaoks valige More, seejärel valige Scroll.
- *Kui funktsioon Auto Tap on sees:* valige juhtmenüüst Scroll. Kui saadaval on mitu toimingut, võib olla vajalik valida kõigepealt More.

Puudutage kodunuppu. Valige juhtmenüüst Home.

Teiste riistvaratoimingute tegemine. Valige ekraanilt soovitud üksus, seejärel valige kuvatavast menüüst Device. Saate kasutada menüüd järgmiste toimingite matkimiseks:

- Kodunupu klõpsamine
- Kodunupu topeltklõpsamine multitööks
- Notification Centeri või Control Centeri avamine
- · Nupu Uinutus/äratus kaks korda kiiresti vajutamine iPhone'i lukustamiseks
- iPhone'i pööramine
- Lüliti Helin/vaigistus ümberpööramine
- Helinuppude vajutamine
- Kodunupu allhoidimine Siri avamiseks
- Kodunupu kolmikklõpsamine
- iPhone'i raputamine
- · Kodunupu ja nupu Uinutus/äratus samaaegne vajutamine ekraanipildi tegemiseks

• Kahe sõrmega ülevalt alla pühkimine ekraani ettelugemiseks (kui Speak Screen on sisse lülitatud).

#### Üksuste skaneerimine

Üksuste skaneerimine tõstab järjest esile kogu ekraanil olevaid üksusi või üksuste rühmasid, kuni aktiveerite oma lüliti Select Item. Mitme üksuse korral tõstab funktsioon Switch Control need rühmades esile. Kui valite rühma, siis jätkub esiletõstmine rühma üksuste vahel. Kui valite kindla üksuse, siis skaneerimine peatub ja kuvatakse juhtmenüü. Üksuste skaneerimine valitakse vaikimisi kasutusele Switch Control'i sisselülitamisel.

Valige üksus või sisestage rühm. Vaadake (või kuulake) kui üksusi tõstetakse esile. Kui soovitud üksus (või üksust sisaldav rühm) tõstetakse esile, siis kasutage üksuse valimise lülitit. Liikuge üksuste hierarhias allapoole, kuni saate valida juhitava üksuse.

Rühmast välja liikumine. Kui kuvatakse rühma või üksuse ümber olev katkendlik esiletõste, siis aktiveerige lüliti Select Item.

Juhtmenüü vahelejätmine ilma toimingut tegemata. Aktiveerige lüliti Select Item kui üksus ise on tõstetud esile. Või valige juhtmenüüst Escape.

**Üksuste nimede ettelugemine nende esiletõstmisel.** Valige Settings > General > Accessibility > Switch Control ja lülitage Speech sisse. Või valige juhtmenüüst Settings, seejärel valige Speech On.

**Skaneerimise aeglustamine.** Valige Settings > General > Accessibility > Switch Control > Auto Scanning Time.

#### Punktskaneerimine

Punktskaneerimise režiim võimaldab teil valida üksuse ekraanilt skaneerimisjoonte abil.

**Punktskaneerimisele lülitumine.** Kasutage üksuste skaneerimist juhtmenüüst Point Mode valimiseks. Menüü sulgemisel kuvatakse vertikaalne joon.

**Millegi valimine.** Aktiveerige lüliti Select Item, kui soovitud üksus on laia horisontaalse skaneerimisriba sees, seejärel aktiveerige uuesti, kui peenskaneerimise joon on üksusel. Korrake vertikaalse skaneerimise puhul.

Täpsustage valikupunkt. Valige juhtmenüüst Refine Selection.

Tagasi üksuste skaneerimise režiimile. Valige juhtmenüüst Mode.

#### Käsitsi valik

Saate valida ekraaniüksuse otse määratud lülitite abil, selle asemel, et iPhone peaks ükshaaval iga üksuse esile tõstma.

**Peatage skaneerimine ning tõstke üksused ise esile.** Lisage lüliteid *lisaks lülitile Select Item*, et aktiveerida toiminguid Move To Next Item ja Move To Previous Item. (Saate kasutada nende lülitite jaoks iPhone'i FaceTime-kaameraga pea-vasakule ja pea-paremale liigutusi.) Pärast lülitite lisamist lülitage Settings > General > Accessibility > Switch Control > Auto Scanning välja.

*Tähtis:* Ärge lülitage funktsiooni Auto Scanning välja, kui kasutate ainult ühte lülitit. Vajate vähemalt kahte: ühte üksuse juurde liikumiseks ning teist selle valimiseks.

#### Seaded ja häälestus

Pöhiseadete muutmine. Valige Settings > General > Accessibility > Switch Control, kus saate:

- · Lisada lüliteid ja määrata nende funktsioone
- Lülitada automaatse skaneerimise välja (ainult kui lisasite lüliti "Move to Next Item")

- Reguleerida kui kiirelt üksusi skaneeritakse
- · Määrata skaneerimise peatamise rühma esimesel üksusel
- Valida, mitu korda ekraanil liigutakse ringi, enne kui Switch Control peidetakse
- Lülitada funktsiooni Auto Tap sisse või välja ja määrata juhtmenüü kuvamiseks tehtava teise lülititoimingu aja
- Määrata, kas liigutamise toimingut korratakse kui hoiate lülitit all ning kui kaua seade ootab enne kordamist
- Määrata, kas ning kui kaua peate hoidma lülitit all, enne kui see tuvastatakse lülititoiminguna
- Määrata funktsiooni Switch Control ignoreerima juhuslikke korduvaid lülitikasutusi
- Reguleerida punktskaneerimise kiirust
- Lülitada sisse heliefekte või lugeda üksusi ette skaneerimisel
- Valida, mida lisada menüüsse Switch Control
- Määrata, kas üksusi tuleks üksuste skaneerimise ajal rühmitada
- Teha valimiskursori suuremaks või muuta selle värvi
- Salvestada kohandatud liigutusi juhtmenüüsse (Gestures > Saved all)

Peenhäälestada Switch Control'i Valige juhtmenüüst Settings, et teha järgmisi toiminguid:

- Reguleerida punktskaneerimise kiirust
- Muuta juhtmenüü asukohta
- Lülituda üksuste skaneerimise ja punktskaneerimise režiimide vahel
- · Valida kas punktskaneerimise režiimis kuvatakse jooni või võrgustikku
- Muuta skaneerimise suunda
- Lülitada heli- või kõnefunktsioonid sisse või välja
- Lülitada rühmad välja, et skaneerida üksusi ükshaaval

# AssistiveTouch

Funktsioon AssistiveTouch aitab kasutada iPhone'i kui teil on raskusi ekraani puudutamisel või nuppude vajutamisel. Samuti saate kasutada keeruliste liigutuste sisestamiseks funktsiooni AssistiveTouch ilma lisaseadmeta. Saate samuti kasutada iPhone'i juhtimiseks koos funktsiooniga AssistiveTouch adaptiivset lisaseadet (nt juhthooba).

Menüü AssistiveTouch võimaldab viia läbi järgmisi toiminguid lihtsalt puudutades (või vastava lisaseadme toiminguga):

- Kodunupu vajutamine
- Siri käivitamine
- Mitme sõrmega liigutuste tegemine
- · Ligipääs funktsioonidele Control Center või Notification Center
- iPhone'i helitugevuse reguleerimine
- iPhone'i raputamine
- Ekraanipildi jäädvustamine

**Funktsiooni AssistiveTouch sisselülitamine.** Valige Settings > General > Accessibility > AssistiveTouch või kasutage otseteed Accessibility Shortcut. Vt. Juurdepääsetavuse otsetee lk. 153. Kui funktsioon AssistiveTouch on sees, siis kuvatakse ekraanil ujuv menüünupp.

Menüü kuvamine või peitmine. Puudutage ujuvmenüü nuppu või klõpsake lisaseadmel teisest nuppu.

Nupu Home vajutamise jäljendamine. Puudutage menüünuppu, seejärel puudutage Home.

Ekraani lukustamine või pööramine, iPhone'i helitugevuse reguleerimine või iPhone'i raputamise jäljendamine. Puudutage menüünuppu, seejärel puudutage Device.

**Pühkimine või lohistamine 2, 3, 4 või 5 sõrmega.** Puudutage menüünuppu, puudutage Device > More > Gestures ning seejärel puudutage sõrmede arvu, mis on liigutuseks vajalik. Kui vastavad ringid kuvatakse ekraanil, siis pühkige või lohistage liigutuse jaoks vajalikus suunas. Kui olete lõpetanud, siis puudutage menüünuppu.

Kokkusurumise liigutuse tegemine. Puudutage menüünuppu, puudutage Favorites ning seejärel Pinch. Kui kuvatakse kokkusurumise ringid, siis puudutage ükskõik mis kohta ekraanil, et ringe liigutada, seejärel lohistage kokkusurumise ringe sisse või välja, et sooritada kokkusurumise liigutus. Kui olete lõpetanud, siis puudutage menüünuppu.

**Oma liigutuse loomine.** Saate lisada oma lemmikliigutused juhtmenüüsse (nt puudutamise ja hoidmise või kahe sõrmega pööramise). Puudutage menüünuppu, puudutage Favorites ning seejärel puudutage tühja liigutuse kohatäitjat. Samuti võite valida Settings > General > Accessibility > AssistiveTouch > Create New Gesture.

Näide 1: Pööramise liigutuse loomiseks valige Settings > General > Accessibility > AssistiveTouch > Create New Gesture. Liigutuse salvestamise menüüs, kus palutakse liigutuse loomiseks puudutada, pöörake kahte sõrme iPhone'i ekraanil ümber nende vahel oleva punkti. (Saate teha seda ühe sõrmega või puutepliiatsiga - looge lihtsalt iga kaar eraldi, üksteise järel.) Kui see ei tule õigesti välja, siis puudutage Cancel ja proovige uuesti. Kui kõik tundub õige, siis puudutage Save ja andke liigutusele nimi, näiteks "Pööramine 90". Kui soovite seejärel näiteks pöörata vaadet rakenduses Maps, siis avage Maps, puudutage AssistiveTouch'i menüünuppu ja valige menüüst Favorites käsk Rotate 90. Kui kuvatakse sinised ringid, mis tähistavad sõrmede algpositsioone, siis lohistage need punkti, ümber mille soovite kaarti pöörata, seejärel laske lahti. Soovi korral saate luua erinevad liigutused erinevate pööramisulatuste jaoks.

*Näide 2:* Puudutamise ja hoidmise liigutuse loomine, millega saab käivitada ikoonide korraldamise Home-menüüs. Seekord hoidke oma sõrme liigutuse salvestamise menüüs ühe koha peal, kuni salvestamise edenemisriba jõuab poole peale, seejärel tõstke sõrm üles. Olge ettevaatlik, et oma sõrme salvestamise ajal mitte liigutada, muidu salvestatakse liigutus lohistamisena. Puudutage Save ja andke liigutusele nimi. Liigutuse kasutamiseks puudutage AssistiveTouch-menüünupul ning valige liigutus menüüst Favorites. Kui kuvatakse teie liigutust tähistav sinine ring, siis lohistage see Home-menüüikoonile ja laske lahti.

Kui salvestate puudutuste või lohistamiste seeria, siis esitatakse need kõik samaaegselt. Näiteks kui kasutate ühte sõrme või puutepliiatsit nelja eraldi järjestikuse puudutuse salvestamiseks ekraanil neljas eri kohas, siis luuakse üks üheaegne nelja sõrmega puudutus.

**Menüüst väljumine ilma liigutust sooritamata.** Puudutage menüüst väljaspool olevat ala. Eelmise menüü juurde naasmiseks puudutage menüü keskel olevat noolt.

Menüünupu liigutamine. Lohistage see ekraanil soovitud serva.

Lisaseadme jälituskiiruse reguleerimine. Valige Settings > General > Accessibility > AssistiveTouch > Touch speed.

**Menüünupu peitmine (ühendatud lisaseadmega).** Valige Settings > General > Accessibility > AssistiveTouch > Always Show Menu.

# TTY tugi

Saate kasutada iPhone'i TTY-adapterkaablit (müügil eraldi paljudes piirkondades), et ühendada iPhone TTY-seadmega. Minge aadressile www.apple.com/store (ei pruugi olla saadaval kõikides piirkondades) või võtke ühendust kohaliku Apple'i edasimüüjaga.

**iPhone'i teletaip-seadmega ühendamine.** Valige Settings > Phone, seejärel lülitage TTY sisse. Seejärel ühendage iPhone oma TTY-seadmega, kasutades iPhone'i TTY-adapterit.

Kui TTY on iPhone'is lubatud, siis ilmub TTY-ikoon 🕋 olekuribale ekraani ülaosas. TTY-seadme kasutamise kohta juhiste saamiseks vaadake seadmega kaasasolevaid dokumente.

*Märge:* TTY tugi ei hõlma funktsioone, mis on seotud toimingute jätkamisega teises seadmes (Continuity).

# **Visual Voicemail**

Visuaalse kõneposti esitamise ja pausimise juhtseadised võimaldavad teil juhtida sõnumite esitamist. Lohistage kursorit esitusribal raskesti arusaadava sõnumi osa kordamiseks. Vt. Visual Voicemail lk. 55.

# **Voice Control**

Funktsioon Voice Control võimaldab teil helistada ja juhtida iPod'i muusika mängimist häälkäskluste abil. Vt. Helistamine lk. 51 ja Siri ja Voice Control lk. 75.

# Juurdepääsufunktsioonid OS X-is

Kasutage operatsioonisüsteemi OS X juurdepääsufunktsioone, kui kasutate iTunes'i iPhone'iga sünkroonimiseks. Valige Finderis Help > Help Center (või Help > Mac Help operatsioonisüsteemis OS X Yosemite) ja otsige seejärel "accessibility".

iPhone'i ja OS X juurdepääsu funktsioonide kohta täpsema teabe saamiseks vt. www.apple.com/accessibility.

# **International Keyboards**

# Rahvusvaheliste klaviatuuride kasutamine

Rahvusvahelised klaviatuurid võimaldavad sisestada teksti mitmes erinevas keeles, sealhulgas aasia keeltes ja keeltes, mida loetakse paremalt vasakule. Toetatud klaviatuuride loendi vaatamiseks minge aadressile www.apple.com/ee/iphone, valige oma iPhone'i mudel, klõpsake Tech Specs, seejärel kerige jaotiseni Languages.

Klaviatuuride haldamine. Valige Settings > General > Keyboard > Keyboards.

- *Klaviatuuri lisamine:* Puudutage Add New Keyboard, seejärel valige nimekirjast klaviatuur. Korrake toimingut enamate klaviatuuride lisamiseks.
- Klaviatuuri eemaldamine: Puudutage Edit, seejärel puudutage eemaldatava klaviatuuri kõrval
  ja puudutage Delete, seejärel puudutage Done.
- Klaviatuurinimekirja muutmine: puudutage Edit, lohistage == klaviatuuri kõrvalt uuele kohale nimekirjas, seejärel puudutage Done.

Teksti sisestamiseks erinevas keeles vahetage klaviatuuri.

Klaviatuuri vahetamine kirjutamise ajal. Kõikide enda lubatud klaviatuuride kuvamiseks puudutage ja hoidke all klahvi Globe (). Klaviatuuri valimiseks nimekirjast lohistage sõrm klaviatuuri nimele ning laske lahti. Klahv Globe () kuvatakse siis, kui lubate üle ühe klaviatuuri.

Samuti võite puudutada (). Kui puudutate (), siis ilmub hetkeks aktiveeritud klaviatuuri nimi. Jätkake teiste lubatud klaviatuuride valimiseks puudutamist.

Mitmed klaviatuurid võimaldavad sisestada tähemärke, numbreid ja sümboleid, mida ei ole klaviatuuril näha.

Täpitähtede või muude eritähemärkide sisestamine. Puudutage ja hoidke sarnast tähte või sümbolit all ja lohistage erineva variandi valimiseks. Näiteks:

- *Tai klaviatuuril:* soovitud kohaliku numbri valimiseks puudutage ja hoidke vastavat araabia numbrit.
- *Hiina, jaapani või araabia klaviatuuril:* soovitatud tähemärgid või kandidaadid kuvatakse klaviatuuri kohal. Puudutage sisestamiseks kandidaati või pühkige vasakule, et näha rohkem kandidaate.

Laiendatud kandidaatide nimekirja kasutamine. Täieliku kandidaatide nimekirja kuvamiseks puudutage paremal olevat üles-noolt.

- Nimekirjas kerimine: pühkimige üles või alla.
- Lühiloendisse liikumine: puudutage allanoolt.

Kui kasutate teatud hiina või jaapani klaviatuure, siis saate luua sõnade ja sisestuste paaridest otseteid. Need otseteed lisatakse teie isiklikku sõnastikku. Kui sisestate toetatud klaviatuuriga otsetee, siis asendatakse see seotud sõnaga või sisestusega.

**Otseteede sisse või välja lülitamine.** Valige Settings > General > Keyboard > Shortcuts. Otseteed on saadaval:

- Lihtsustatud hiina: Pinyin
- Traditsiooniline hiina: Pinyin ja Zhuyin
- Jaapani: Romaji ja 50 Key

**Isikliku sõnastiku lähtestamine.** Valige Settings > General > Reset > Reset Keyboard Dictionary. Kõik kohandatud sõnad ja otseteed kustutatakse ning klaviatuur lülitub vaikeolekusse.

### Sisestuse erirežiimid

Saate kasutada klaviatuure osades keeltes erinevalt sisestamiseks. Mõned näited on Hiina Cangjie ja Wubihua ning Jaapani Kana ja Facemarks. Samuti saate kirjutada hiina tähemärke ekraanile sõrmega või osutuspliiatsiga.

Koostage hiina tähemärke Cangjie klahvide komponentidest. Trükkimise ajal ilmuvad ekraanile soovitatud tähemärgid. Puudutage tähte selle valimiseks või jätkake kuni viie komponendi sisestamist, et näha rohkem valikuid.

Hiina Wubihua (pintslijooned) tähemärkide sisestamine. Kasutage klaviatuurivälja hiina tähemärkide koostamiseks kuni viiest joonest õiges sisestusjärjekorras: horisontaalne, vertikaalne, vasakule kukkuv, paremale kukkuv ja haak. Näiteks hiina tähemärk 圈 (ring) peaks algama vertikaalse joonega 丨.

- Kirjutamise ajal kuvatakse soovitatud tähemärk (kõige sagedamini kasutatud tähemärgid kuvatakse kõigepealt). Puudutage tähemärki selle valimiseks.
- Kui te pole kindel millist joont sisestada, siis sisestage tärn (\*). Kui soovite näha rohkem tähemärgivalikuid, siis proovige teist joont või kerige tähemärginimekirjas.
- Puudutage vaste klahvi (匹配) et kuvada ainult tähemärgid, mis vastavad täpselt teie poolt sisestatule.

Hiinakeelsete tähemärkide kirjutamine. Kirjutage hiina tähemärke otse sõrmega ekraanile kui lihtsustatud või traditsioonilise hiina käekirja sisestus on lülitatud sisse. Tähtede joonte sisestamisel tunneb iPhone need ära ning kuvab sobivate tähtede nimekirja, kõige sobilikumaga nimekirja tipus. Kui valite tähemärgi, siis ilmuvad lisavalikutena sellega seotud võimalikult järgnevad tähemärgid.

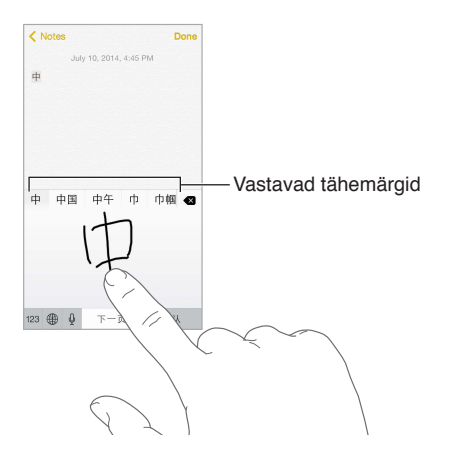

Saate sisestada keerukaid tähemärke, nt 鱲 (osa Hong Kongi rahvusvahelise lennujaama nimest), kui sisestate kaks või rohkem komponenti järjest. Kirjutatud tähemärkide asendamiseks puudutage uut tähemärki. Seade tuvastab ka rooma tähemärke.

Jaapani kana tähestiku sisestamine. Kasutage silpide valimiseks Kana klaviatuuri. Rohkemate silbivalikute kuvamiseks lohistage loendit vasakule või puudutage nooleklahvi.

Jaapani romaji tähestiku sisestamine. Kasutage Romaji klaviatuuri silpide kirjutamiseks. Alternatiivsed valikud kuvatakse klaviatuuri kohal; puudutage seda sisestamiseks. Rohkemate silpide valimiseks puudutage noolenuppu ja valige aknast teine silp või sõna.

Näomärkide või emotikonide sisestamine. Kui kasutate Jaapani Kana klaviatuuri, puudutage klahvi <u>^</u>. Või saate:

- kasutage Jaapani Romaji-klaviatuuri (QWERTY Jaapani küljendus): Puudutage 123, seejärel puudutage klahvi <u>^</u>.
- kasutage hiina (lihtsustatud või traditsioonilist) Pinyin või (traditsioonilist) Zhuyin klaviatuuri: Puudutage #+=, seejärel puudutage klahvi <u>^</u>.
# iPhone ettevõttekeskkonnas

# 

Tänu turvalise juurdepääsu toele ettevõttevõrkudele, -kaustadele, kohandatud rakendustele ja Microsoft Exchange'ile saab iPhone'i kasutada ka erinevate tööülesannete hõlbustamiseks. Lisateavet iPhone'i kasutamise kohta ettevõttes vt. www.apple.com/iphone/business.

# Mail, Contacts ja Calendar

iPhone'i kasutamiseks koos töökontodega peate teadma oma organisatsiooni poolt nõutavaid seadeid. Kui saite iPhone'i oma organisatsioonilt, siis võivad vajalikud seaded ja rakendused olla juba installitud. Kui kasutate enda iPhone'i, siis teie süsteemiadministraator võib anda teile seaded ning peate need ise sisestama või nad paluvad teil luua ühenduse *mobiilseadme haldusserveriga*, mis installib vajalikud seaded ja rakendused.

Organisatsiooni seadeid ja kontosid saab määrata üldjuhul *seadistusprofiilidega*. Teil võidakse paluda installida seadistusprofiil, mis saadeti e-postiga või mille laadisite veebilehelt. Kui avate faili, siis küsib iPhone luba profiili installimiseks ning kuvab infot selle sisu kohta.

Kui installite seadistusprofiili, mis seadistab teie jaoks konto, siis enamikul juhtudest ei pruugi te saada enam osasid iPhone'i seadeid muuta. Näiteks teie organisatsioon võib lülitada sisse funktsiooni Auto-Lock ning nõuda pääsukoodi seadistamist, et kaitsta kontodel olevat teavet.

Võite vaadata profiile menüüst Settings > General > Profiles. Kui kustutate profiili, siis kõik selle profiiliga seotud seaded ja kontod eemaldatakse, k.a kõik teie organisatsiooni poolt antud või teie poolt allalaaditud kohandatud rakendused. Kui vajate profiili kustutamiseks pääsukoodi, siis võtke ühendust süsteemiadministraatoriga.

# Võrgujuurdepääs

VPN (virtuaalne privaatvõrk = virtual private network) võimaldab Interneti abil turvalist juurdepääsu privaatvõrkudele, näiteks teie organisatsiooni võrgule. Peate võibolla installima VPNi rakenduse App Store'ist, mis seadistab teie iPhone'i võrgule ligipääsuks. Võtke vajalike rakenduste ja seadete kohta info saamiseks ühendust süsteemiadministraatoriga.

# Rakendused

Lisaks kaasasolevatele rakendustele ning App Store'ist hangitud rakendustele võib teie organisatsioon paluda teil installida muid rakendusi. Nad võivad anda teile ettemaksuga *lunastuskoodi* App Store'i jaoks. Kui laadite rakenduse alla lunastuskoodiga, siis saab see teie omaks, hoolimata sellest, et teie organisatsioon ostis selle teile.

Teie organisatsioon võib osta ka App Store'i rakenduste litsentse, mille nad saavad anda teile kindlaks ajaperioodiks ning hiljem tagasi võtta. Nende rakenduste kasutamiseks kutsutakse teid osalema organisatsiooni vastavas programmis. Pärast oma Apple'i ID registreerimist palutakse teil installida teile määratud rakendused. Leiate need ka App Store'ist loendist Purchased list. Sellisel viisil hangitud rakendus eemaldatakse, kui teie organisatsioon määrab selle kellelegi teisele. Teie organisatsioon võib arendada ka kohandatud rakendusi, mida App Store'is ei ole. Saate installida need veebilehelt või kui organisatsioon kasutab mobiilset seadmehaldust, siis saate märguande, kus palutakse see installida võrgu kaudu. Need rakendused kuuluvad teie organisatsioonile ning võidakse eemaldada või nad ei pruugi enam toimida, kui kustutate seadistusprofiili või lahutate iPhone'i mobiilse seadmehaldusserveri küljest.

# Turvalisus, käsitsemine ja tugi

# Tähtis ohutusteave

 $\wedge$ 

*HOIATUS:* Käesolevate ohutusjuhiste eiramine võib põhjustada tulekahju, elektrilöögi, vigastusi või vigastada iPhone'i või teisi seadmeid. Lugege enne iPhone'i kasutamist alltoodud ohutusteave läbi.

Käsitsemine Käsitsege iPhone'i hoolikalt. iPhone koosneb metallist, klaasist ja plastikust ning selle sees on tundlikke elektroonikakomponente. iPhone võib saada viga kui see kukub maha, saab põletusi, sinna lüüakse auke või see purustatakse või kui see puutub kokku vedelikega. Ärge kasutage vigastatud iPhone'i (näiteks mõranenud ekraaniga), sest see võib põhjustada vigastusi. Kui muretsete iPhone'i korpuse kriimustamise pärast, siis soovitame osta korpuse või kaane.

**Parandamine** Ärge avage iPhone'i korpust ega proovige iPhone'i ise parandada. iPhone'i koost lahtivõtmine võib seda või teid vigastada. Kui iPhone on saanud viga, see ei toimi korralikult või puutub kokku vedelikega, siis võtke ühendust Apple'iga või Apple'i volitatud hoolduspartneriga. Lisateavet teeninduse kohta leiate aadressilt www.apple.com/support/iphone/service/faq.

Aku Ärge üritage iPhone'i akut ise vahetada – võite akut vigastada ning see võib põhjustada ülekuumenemist ja vigastusi. iPhone'i liitium-ioon akut tohib vahetada ainult Apple või Apple'i volitatud hooldusesindus ning seda tuleb käidelda majapidamisjäätmetest eraldi. Ärge üritage akut põletada või kuumutada. Lisateavet akude käitlemise ja vahetamise kohta leiate aadressilt www.apple.com/ee/batteries/.

Tähelepanu hajumine iPhone'i kasutamine teatud tingimustel võib hajutada teie tähelepanu ning põhjustada ohtlikke olukordi (näiteks vältige kõrvaklappide kasutamist jalgrattaga sõitmisel). Järgige eeskirju, mis keelavad või piiravad mobiiltelefonide või kõrvaklappide kasutamist.

Navigeerimine Kaardid, juhised, Flyover ja asukohapõhised rakendused sõltuvad andmeteenustest. Nimetatud andmeteenused võivad muutuda ning need ei pruugi olla kõikides piirkondades saadaval, mis võib põhjustada kaartide, juhiste, Flyover'i või asukohapõhiste rakenduste puudumise, ebatäpsuse või lünklikkuse. Osad Mapsi funktsioonid vajavad teenust Location Services. Võrrelge iPhone'i poolt antud teavet ümbruskonnaga ning lähtuge erinevuste ilmnemisel füüsilistest märkidest. Ärge kasutage neid teenuseid tegevustel, mis nõuavad täit tähelepanu. Järgige iPhone'i kasutamisel alati vastavas piirkonnas kehtivaid seadusi ja määrusi ning märke ning lähtuge alati tervest mõistusest. Laadimine Kasutage iPhone'i laadimiseks kaasasolevat USB-kaablit ja toiteadapterit või kolmandate valmistajate "Made for iPhone" logoga kaableid ja toiteadaptereid, mis on USB 2.0 ühilduvad või toiteadaptereid, mis on ühilduvad vastavas riigis kehtivate määrustega ning järgmiste standarditega: EN 301489-34, IEC 62684, YD/T 1591-2009, CNS 15285, ITU L.1000 või muud sobilikud mobiiltelefonide toiteadapterite ühilduvuse standardid. iPhone'i ühendamiseks osade ühilduvate toiteadapteritega on vaja iPhone'i mikro-USB-adapterit (saadaval eraldi osades piirkondades) või muud adapterit. Ühilduvad on ainult osades piirkondades müüdavad mikro-USB-toiteadapterid, mis ühilduvad vastavate seadmete toiteadapterite ühilduvuse standarditega.

Vigastatud kaablite või laadijate kasutamine või niiskes keskkonnas laadimine võib põhjustada tulekahju, elektrilööke, vigastusi või vigastada iPhone'i või muud vara. Kui kasutate iPhone'i laadimiseks Apple'i USB-toiteadapterit, siis kontrollige, et USB-kaabel oleks sisestatud korralikult toiteadapterisse, enne kui ühendate adapteri seinapistikupesaga.

Lightning-kaabel ja liides Vältige pikaajalist nahakontakti pistikuga, kui USB-liidese Lightningkaabel on ühendatud toiteallikaga, sest see võib põhjustada ebamugavust või vigastusi. Teatud olukordades, näiteks magades või istudes, peaksite vältima Lightning-pistiku puudutamist.

**Pikaaegne kõrge temperatuuri mõju** iPhone ja toiteadapter vastavad kõikidele pinnatemperatuuri standarditele ja piirangutele. Kuid ka nende piirangute puhul peab arvestama sellega, et pikaaegne kokkupuude võib põhjustada ebamugavust või vigastusi. Kasutage tervet mõistust olukordade vältimiseks, kus nahk puutub kokku seadmega või toiteadapteriga kui see toimib või on ühendatud toiteallikaga kaua aega. Näiteks ärge magage seadme või toiteadapteri peal või asetage seadet või toiteadapterit padja, teki või keha alla, kui see on toiteallikaga ühendatud. iPhone'i kasutamisel või laadimisel on oluline hoida seadet ja toiteadapterit ventileerituna. Olge eriti ettevaatlik, kui teie tervislik seisund ei võimalda tuvastada kõrge temperatuuriga esemeid keha vastas.

Kuulmiskahjustused Kõrge helitugevusega heli kuulamine võib vigastada kõrvakuulmist. Taustamüra ning pidev kõrge helitugevusega heli kuulamine võivad tekitada tunde, et helid on vaiksemad kui tegelikkuses. Enne millegi kõrva asetamist lülitage heli taasesitus sisse ning kontrollige helitugevust. Lisateavet kuulmiskahjustuste kohta leiate aadressilt www.apple.com/sound. Lisateavet selle kohta, kuidas määrata iPhone'i maksimaalse helitugevuse piirangut, leiate osast Muusika seaded lk. 76.

Kuulmiskahjustuste vältimiseks kasutage iPhone'iga ainult ühilduvaid vastuvõtjaid, kõrvaklappe, kuulareid ja kõlareid. Mudeliga iPhone 4s või uuematega Hiinas müüdud peakomplektid (neid saab tuvastada tumedate isoleerrõngaste järgi kõrvaklappides) vastavad Hiina standarditele ning on ühilduvad ainult mudelitega iPhone 4s või uuemaga, iPad 2 või uuemaga ja iPod touch'i 5. põlvkonnaga.

HOIATUS: Kuulmiskahjustuste vältimiseks ärge kuulake tugevat heli pika aja jooksul.

**Raadiosageduslikud signaalid** iPhone kasutab juhtmeta võrkudega ühenduse loomiseks raadiosignaale. Lisateabe saamiseks raadiosageduslike (RF) signaalide ning avalduva energia minimeerimise kohta leiate menüüst Settings > General > About > Legal > RF Exposure või veebisaidilt www.apple.com/legal/rfexposure. Raadiolainete interferents Järgige siltidel ja teadaannetes toodud juhiseid, mis keelavad mobiiltelefonide kasutamise (näiteks tervishoiuasutustes või lõhkamisaladel). Kuigi iPhone on disainitud, testitud ja toodetud vastama kõikidele raadiolainete interferentsi puudutavatele määrustele, siis võivad sellised iPhone'ist väljastatavad raadiolained mõjutada teiste elektroonikaseadmete tööd ning põhjustada neis tõrkeid. Kui raadiosignaale väljastavate seadmete kasutamine on keelatud, siis lülitage iPhone välja või kasutage lennukirežiimi, näiteks lennureisidel või kui teil palutakse nii ametiisikute poolt teha.

Meditsiiniseadmete häirimine iPhone sisaldab osi, mis väljastavad elektromagnetkiirgust. Samuti sisaldab iPhone magneteid ning ka kaasasolevates kõrvaklappides on magnetid. Sellised elektromagnetväljad võivad häirida südamerütmurite, defibrillaatorite või teiste meditsiiniseadmete tööd. Säilitage meditsiiniseadmete ja iPhone'i ja kõrvaklappide vahel turvalist distantsi. Meditsiiniseadme kohta saate lisateavet arsti käest või meditsiiniseadme valmistajalt. Kui kahtlustate, et iPhone segab südamerütmuri või muu meditsiiniseadme tööd, siis lõpetage iPhone'i kasutamine.

Pole meditsiiniseade iPhone ja rakendus Health ei ole disainitud või mõeldud haiguste või muude olukordade diagnoosimiseks või haiguste raviks, leevendamiseks, hoolduseks või vältimiseks.

**Meditsiinilised olukorrad** Kui teil peaks tekkima mõni meditsiiniline olukord, mis võib olla iPhone'iga seotud (näiteks haigushoog, teadvusekaotus, silmade väsimus või peavalu), siis konsulteerige enne iPhone'i kasutamist arstiga.

**Plahvatusohtlikud keskkonnad** Ärge laadige iPhone'i potentsiaalselt plahvatusohtlikus keskkonnas, näiteks tankimisalas või kohas, kus õhk sisaldab kemikaale või peenosi (nt. tolmu, metallipulbrit või viljatolmu). Järgige kõiki silte ja toodud juhiseid.

Korduvad liigutused Kui teostate korduvaid tegevusi, näiteks iPhone'i abil trükkimine või mängimine, siis võite tunda ebamugavust oma kätes, käsivartes, õlgades, kaelas või muudes kehaosades. Kui tunnete ebamugavust, siis lõpetage iPhone'i kasutamine ja konsulteerige arstiga.

**Oluliste tagajärgedega toimingud** Käesolev seade ei ole mõeldud kasutamiseks kohtades, kus seadme tõrked võivad põhjustada surma, vigastusi või keskkonnakahjusid.

Lämbumisoht Osad iPhone'i lisatarvikud või -seadmed võivad olla väikelastele ohtlikud ja põhjustada lämbumisohu (näiteks allaneelamisel). Hoidke sellised tarvikud väikelaste haardeulatusest eemal.

## Tähtis käsitsemisteave

**Puhastamine** Puhastage iPhone'i kohe kui see määrdub (näiteks puutub kokku poriga, tindiga, kosmeetikaga või määretega). Puhastamine:

- iPhone'i puhastamiseks lahutage kõik kaablid ja lülitage iPhone välja (vajutage ja hoidke nuppu Sisse/välja all ja lohistage ekraaniliugurit).
- Kasutage seejärel pehmet ja narmasteta riiet.
- Vältige niiskuse sattumist avaustesse.
- Ärge kasutage puhastustooteid ega suruõhku.

iPhone'i esi- ja tagakaas võivad olla valmistatud klaasist, mis on kaetud sõrmejälgede tekkimise vastase (õli hülgava) kattekihiga. See kattekiht kulub tavakasutuse käigus aja jooksul. Puhastustooted ja abrasiivmaterjalid võivad seda kattekihti veelgi kiiremini kulutada ja klaasi kriimustada. Liideste, portide ja nuppude kasutamine Ärge suruge kunagi pistikut jõuga porti või rakendage nupu suhtes liigset jõudu, sest see võib põhjustada vigastusi, mida seadme garantii ei kata. Kui pistik ja port ei liitu kergesti, siis nad tõenäoliselt ei sobi. Veenduge, et ees ei oleks takistusi, et pistik sobib pordiga ning et olete pistiku pordi suhtes õigesti paigutanud.

Lightning-liidese USB-kaabel Lightning-liides võib muuta tavakasutuse käigus värvi. Samuti võivad värvimuutust põhjustada mustus ja niiskus. Kui Lightning-kaabel või -liides lähevad kasutusel soojaks või iPhone ei lae või sünkrooni, siis lahutage see arvutist või toiteadapterist ning puhastage Lightning-liidest pehme, kuiva ja kuivaba riidelapiga. Ärge kasutage Lightning-liidese puhastamiseks vedelikke või puhastustooteid.

Teatud kasutusmustrid võivad põhjustada kaablite narmastumist või katki kulumist. Lightningliidese USB-kaabel (nagu iga teine metalli sisaldav kaabel) võib muutuda hapraks, kui seda painutatakse korduvalt samast kohast. Proovige hoida kaablit kaardus, mitte teravate nurkade all. Kontrollige kaablit regulaarselt, et sellel poleks sõlmi, murdekohti, kulumiskohti või muid vigastusi. Kui peaksite avastama selliseid vigastusi, siis ärge seda Lightning-liidese USB-kaablit enam kasutage.

Töökeskkonna temperatuur iPhone on mõeldud kasutamiseks temperatuurivahemikus 0° kuni 35° C (32° kuni 95° F) ja säilitamiseks temperatuurivahemikus -20° kuni45° C (-4° kuni 113° F). iPhone võib saada viga ja aku eluiga võib lüheneda kui seda kasutatakse või säilitatakse väljaspool neid temperatuurivahemikke. Vältige iPhone'i jätmist kohta, kus temperatuur või niiskustase võivad liiga kiiresti muutuda. Kui kasutate iPhone'i või laadite akut, siis võib iPhone minna soojaks.

Kui iPhone'i seesmine temperatuur ületab tavalise töötemperatuuri (näiteks pikaks ajaks päikese kätte jäetud kuumas autos), siis võib seade oma temperatuuri reguleerimiseks teha järgmist.

- iPhone'i laadimine peatub.
- Ekraan muutub tumedaks.
- Ilmub temperatuurihoiatuse menüü.
- Osad rakendused võivad sulguda.

*Tähtis:* iPhone'i ei pruugi olla võimalik kasutada, kui ekraanil kuvatakse temperatuurihoiatuse menüüd. Kui iPhone ei suuda reguleerida seesmist temperatuuri, lülitub see kuni jahtumiseni unerežiimile. Liigutage iPhone jahedamasse asukohta või eemale päikese käest ja oodake paar minutit enne kui proovite iPhone'i uuesti kasutada.

Lisateabe saamiseks vt. support.apple.com/kb/HT2101.

# iPhone'i toe sait

Põhjalik tugiteenuste teave on saadaval Internetis aadressil www.apple.com/ee/support/iphone. Apple'i toe kontaktandmed (pole saadaval kõikides piirkondades) leiate aadressilt: www.apple.com/ee/support/contact.

## iPhone'i taaskäivitamine või lähtestamine

Kui miski ei toimi soovitud viisil, siis proovige iPhone taaskäivitada, sundlõpetage rakenduse töö või lähtestage iPhone.

iPhone'i taaskäivitamine. Hoidke nuppu Uinutus/äratus all, kuni ilmub liugur. iPhone'i väljalülitamiseks lohistage sõrme piki liugurit. iPhone'i tagasi sisselülitamiseks hoidke nuppu Uinutus/äratus all, kuni ilmub Apple'i logo. **Rakenduse sund-sulgemine.** Topeltklöpsake Home-menüüs Kodunupul ning pühkige rakenduse menüüs ülespoole.

Kui te ei saa iPhone'i välja lülitada või kui probleem ei lahene, siis peate iPhone'i lähtestama. Tehke seda ainult siis, kui te ei saa iPhone'i taaskäivitada.

iPhone'i lähtestamine. Hoidke nuppu Uinutus/äratus ja Kodunuppu korraga vähemalt 10 sekundit all, kuni ilmub Apple'i logo.

Saate lähtestada võrguseaded, klaviatuurisõnastiku, kodumenüü paigutuse ning asukoha ja privaatsuse seaded. Samuti saate kustutada kogu salvestatud sisu ja seaded.

# iPhone'i seadete lähtestamine

iPhone'i seadete lähtestamine. Valige Settings > General > Reset ning seejärel üks valikutest:

- Reset all settings: kõik teie eelistused ja seaded lähtestatakse.
- *Erase all content and settings:* teie andmed ja seaded kustutatakse. iPhone'i ei saa kasutada enne uuesti seadistamist.
- Reset Network Settings: kui lähtestate võrguseaded, siis eemaldatakse teie eelnevalt kasutatud võrgu- ja VPN-seaded, mis ei olnud seadistusprofiili abil installitud. (Seadistusprofiili abil installitud VPN-seadete eemaldamiseks valige Settings > General > Profile ja valige seejärel profiil ning seejärel puudutage Remove. See kustutab ka muud profiili poolt pakutavad seaded või kontod.) Wi-Fi lülitatakse välja ja uuesti sisse ning teid lahutatakse võrgust. Wi-Fi ja "Ask to Join Networks" seaded jäetakse sisselülitatuteks.
- Reset Keyboard Dictionary: kui lükkate tagasi iPhone'i poolt trükkimisel soovitatavaid sõnu, siis lisate sõnu klaviatuuri sõnaraamatusse. Klaviatuuri sõnaraamatu lähtestamine kustutab kõik teie lisatud sõnad.
- *Reset Home Screen Layout:* taastab Home-menüü algsete kaasasolnud rakenduste algse küljenduse.
- Reset Location & Privacy: taastab asukohateenuste ja privaatsusseadete algseaded.

# Info hankimine iPhone'i kohta

Info kuvamine iPhone'i kohta. Valige Settings > General > About. Saate vaadata järgmist infot.

- Nimi
- Võrguaadressid
- Lugude, videote, fotode ja rakenduste arv
- Mälumaht ning saadaolev salvestusruum
- iOS versioon
- · Mobiilsideoperaator
- Mudeli number
- Seerianumber
- Wi-Fi ja Bluetoothi aadressid
- IMEI (International Mobile Equipment Identity)
- ICCID (Integrated Circuit Card Identifier või kiipkaardi ID) GSM võrkude puhul
- MEID (Mobile Equipment Identifier) CDMA võrkude puhul
- Modemi püsivara

• Juriidiline info (k.a juriidilised teatised ja litsentsiinfo, garantiiteave, regulatiivsed tähised ning RF-kiirgusteave)

Seerianumbri ja teiste ID-de kopeerimiseks puudutage ja hoidke vastavat ID-d, kuni kuvatakse Copy.

Apple'i toodete ja teenuste täiustamiseks saadab iPhone diagnostilist ja kasutusteavet. See info ei võimalda teid isiklikult tuvastada, kuid võib hõlmata asukohateavet.

**Diagnostiliste andmete vaatamine või väljalülitamine.** Valige Settings > Privacy > Diagnostics & Usage.

#### Kasutusteave

Mobiilside kasutusteabe kuvamine. Valige Settings > Cellular. Vt. Mobiilside seaded lk. 190.

Kasutusinfo kuvamine. Valige Settings > General > Usage ja vaadake järgmist teavet:

- Akutaseme kuvamine protsentides
- Akukasutus, k.a möödunud aega viimasest iPhone'i laadimisest ning kasutust rakenduste kaupa
- · Vaba mälumaht ning rakenduste poolt kasutatud mälumaht
- iCloud'i mälukasutuse vaatamine ja haldamine

## Keelatud iPhone

Kui iPhone'i kasutamine on keelatud, sest unustasite oma pääsukoodi või sisestasite vale koodi liiga palju kordi, siis saate taastada iPhone'i iTunesi või iCloud'i varundusest ning lähtestada pääsukoodi. Täpsema teabe saamiseks vaadake iPhone'i taastamine lk. 189.

Kui iTunesis kuvatakse sõnum, et iPhone on lukustatud ning peate sisestama pääsukoodi, siis vt. support.apple.com/kb/HT1212.

# iPhone'i varundamine

Saate kasutada iPhone'i andmete varundamiseks iCloud'i või iTunes'it. Kui valite varundamise iCloud'i abil, siis te ei saa samaaegselt kasutada iTunesi automaatseks varundamiseks arvutis, kuid saate kasutada iTunesi käsitsi arvutisse varundamiseks. iCloud varundab teie iPhone'i igapäevaselt üle Wi-Fi, kui seade on ühendatud toiteallikaga ning lukustatud. Viimase varunduse kuupäev ja kellaaeg kuvatakse menüü Backup allservas.

iCloud varundab järgmised andmed:

- · Ostetud muusika, filmid, telesaated, rakendused ja raamatud
- iPhone'iga jäädvustatud fotod ja videod (kui kasutate teenust iCloud Photo Library beetaversioon, siis on teie fotod ja videod juba salvestatud iCloudi ning sellisel juhul ei ole need osa iCloudi varundusest)
- iPhone'i seaded
- Rakenduste andmed
- Menüü Home, kaustad ja rakenduste korralduse
- Sõnumid (iMessage, SMS ja MMS)
- Helinad

Märge: Ostetud sisu ei varundata kõikides piirkondades.

iCloud'i varundamise sisselülitamine. Valige Settings > iCloud, seejärel logige vajadusel oma Apple'i ID-ga ja parooliga sisse. Valige Backup, seejärel lülitage iCloud Backup sisse. Varundamise sisselülitamiseks oma arvutis iTunes'is valige File > Devices > Back Up.

Kohe varundamine. Valige Settings > iCloud > Backup, seejärel puudutage Back Up Now.

Varunduse krüpteerimine. iCloudi varundused krüpteeritakse automaatselt, seega on teie andmed kaitstud nii edastamise ajal seadmete vahel, kui ka iCloud'is. Kui kasutate varundamiseks iTunesi, siis valige iTunesi paanilt Summary käsk "Encrypt iPhone backup".

Varunduste haldamine. Valige Settings > iCloud. Saate hallata, milliseid rakendusi varundatakse iCloud'i ning puudutada nende sisse ja välja lülitamiseks. Valige Settings > iCloud > Storage > Manage Storage olemasolevate varunduste eemaldamiseks ning iCloud Drive'i või Documents & Data haldamiseks. Rakenduses iTunes saate eemaldada varundusi jaotises iTunes Preferences.

Varundatavate seadmete kuvamine. Valige Settings > iCloud > Storage > Manage Storage.

iCloud'i varundamise peatamine. Valige Settings > iCloud > Backup, seejärel lülitage iCloud Backup välja.

Muusikat, mida pole iTunes'ist ostetud, ei varundata iCloud'is. Peate sellise sisu taastamiseks ja varundamiseks kasutama iTunes'it. Vt. Sünkroonimine iTunes'iga lk. 20.

*Tähtis:* Ostetud muusika, filmide ja telesaadete varundamine pole saadaval kõikides riikides. Eelnevaid oste ei pruugita taastada, kui neid pole enam iTunes Store'is, App Store'is või iBooks Store'is.

Ostetud sisu ning teenuste iCloud Photo Sharing ja My Photo Stream sisu ei arvestata teie 5 GB tasuta iCloud'i mäluruumi hulka.

iPhone'i varundamise kohta täpsema teabe saamiseks vt. support.apple.com/kb/HT5262.

# iPhone'i tarkvara värskendamine ja taastamine

#### Uuendamise ja taastamise kohta

Saate värskendada iPhone'i tarkvara menüüst Settings või iTunesi abil. Samuti saate kustutada või taastada iPhone'i ning seejärel kasutada iCloud'i või iTunes'it varundusest taastamiseks.

#### iPhone'i värskendamine

Saate värskendada tarkvara Phone'i menüüst Settings või iTunesi abil.

Värskendamine juhtmevabalt iPhone'is. Valige Settings > General > Software Update. iPhone kontrollib saadaolevaid tarkvaravärksendusi.

Tarkvara värskendamine iTunes'i abil. iTunes kontrollib saadaolevaid tarkvaravärskendusi iga kord, kui sünkroonite iPhone'i iTunesiga. Vt. Sünkroonimine iTunes'iga lk. 20.

iPhone'i tarkvara värskendamise kohta täpsema teabe saamiseks vt. support.apple.com/kb/HT4623.

#### iPhone'i taastamine

Saate kasutada iPhone'i varundusest taastamiseks iCloud'i või iTunes'it.

Taastamine iCloud'i varundusest. Kõigi andmete ja seadete kustutamiseks lähtestage iPhone ning seejärel valige "Restore from a Backup" ning logige iCloudi sisse rakenduses Setup Assistant. Vt. iPhone'i taaskäivitamine või lähtestamine lk. 186. Taastamine iTunes'i varundusest. Ühendage iPhone arvutiga, millega tavaliselt sünkroonite, ning valige iTunesi aknast iPhone, ja seejärel klõpsake paanil Summary käsul Restore.

iPhone'i tarkvara taastamisel saate seadistada selle kui uue iPhone'i või taastada oma muusika, videod, rakenduste andmed ja muu sisu.

iPhone'i tarkvara taastamise kohta täpsema teabe saamiseks vt. support.apple.com/kb/HT1414.

# Mobiilside seaded

Kasutage menüüd Cellural settings, et lülitada mobiilne andmeside ja rändlus sisse või välja, et määrata millised rakendused ja teenused saavad kasutada mobiilset andmesidet ning tehke teisi mobiilse sidega seotud seadeid.

Kui iPhone on ühendatud Internetiga üle mobiilse andmesidevõrgu, siis kuvatakse olekribal ikoon LTE, 4G, 3G, E või GPRS.

LTE, 4G ja 3G GSM-mobiilsidevõrgud toetavad samaaegset kõne- ja andmesideühendust. Kõikide teiste mobiilsideühenduste puhul ei ole võimalik telefoniga rääkimise ajal Internetti kasutada, välja arvatud kui iPhone'il on ka Wi-Fi ühendus Internetiga. Sõltuvalt võrguühendusest ei pruugi kõnede vastuvõtmine olla iPhone'i andmeülekande ajal olla võimalik – näiteks veebilehe allalaadimise ajal.

- *GSM-võrgud:* EDGE või GPRS ühenduse puhul võivad ühenduse ajal sissetulevad kõned minna otse kõneposti. Kui vastate sissetulevale kõnele, siis andmesideühendus pausitakse.
- *CDMA võrgud*: EV-DO ühenduste puhul andmeside pausitakse, kui vastate kõnele. 1xRTT ühenduste puhul võivad saabuvad kõned minna andmesideühenduse toimimisel otse kõneposti. Kui vastate sissetulevale kõnele, siis andmesideühendus pausitakse.

Andmesideühendus taastub pärast kõne lõpetamist.

Kui Cellular Data on lülitatud välja, siis kasutavad kõik andmesideteenused ainult Wi-Fi-ühendust, k.a e-post, veebisirvimine, tõukemärguanded ning teised teenused. Kui Cellular Data on lülitatud sisse, siis võivad rakenduda mobiilsideoperaatori tasud. Näiteks teatud funktsioonide ja teenuste kasutamine, mis kasutavad andmesidet (nt Siri ja Messages), võib põhjustada andmesidetasusid teie mobiilsideoperaatori poolt.

**Mobiilse andmeside sisse või välja lülitamine.** Valige Settings > Cellular, seejärel puudutage Cellular Data. Saadaval võivad olla ka järgmised valikud:

- Voice Roamingu sisse või välja lülitamine (CDMA): Lülitage Voice Roaming välja kui te ei soovi lisakulutusi, mis tekivad teiste mobiilsideoperaatorite võrkude kasutamisel. Kui teie mobiilsideoperaatori võrk pole saadaval, siis ei saa iPhone kasutada mobiiliteenuseid (kõnet ega andmesidet).
- Andmesiderändluse funktsiooni sisse või välja lülitamine: Data Roaming lülitab sisse Internetiühenduse mobiilse andmesidevõrgu kaudu, kui olete piirkonnas, kus ei ole teie mobiilioperaatori levi. Kui reisite, siis saate rändlustasude vältimiseks funktsiooni Data Roaming välja lülitada. Vt. iPhone'i seaded lk. 57.
- 4G/LTE (sõltub mobiilioperaatorist) lubamine või keelamine: 4G või LTE võimaldab enamikul juhtudel kiiremat andmesideühendust, kuid kulutab rohkem akut. Kui helistate palju, siis võite soovida aku eluea pikendamiseks lülitada 4G/LTE välja. See valik ei ole saadaval kõikides piirkondades. Mudelite iPhone 6 ja iPhone 6 Plus puhul saate lülitada 4G/LTE välja, valida seade Voice & Data (VoLTE) või seade Data Only.

• *Voice & Data (osad mobiilsideoperaatorid):* kiiremaks andmesideks valige LTE. Aku kestvuse pikendamiseks valige aeglasem kiirus.

Mobiilse andmeside kasutamise määramine rakenduste ja teenuste jaoks. Valige Settings > Cellular, seejärel lülitage mobiilne andmeside sisse või välja soovitud rakenduste jaoks. Kui määrang on lülitatud välja, siis kasutab iPhone selle teenuse jaoks ainult Wi-Fi-võrke. iTunes'i seade hõlmab nii funktsiooni iTunes Match kui ka automaatseid allalaadimisi iTunes Store'ist ja App Store'ist.

# Kui soovite müüa või kinkida oma iPhone'i

Enne iPhone'i müümist või kinkimist eemaldage sealt kogu sisu ja kõik isiklikud andmed. Kui olete lubanud funktsiooni Find My iPhone (vt. Find My iPhone lk. 46), siis on ka Activation Lock sees. Enne kui uus omanik saab aktiveerida iPhone'i oma konto alt, peate lülitama Activation Lock'i välja.

**iPhone'i kustutamine ja Activation Lock'i eemaldamine.** Valige Settings > General > Reset > Erase All Content and Settings.

Vt. support.apple.com/kb/HT5661.

# Lisateave, teenindus ja tugi

Vaadake järgmisi allikaid iPhone'iga seotud ohutuse, tarkvara ja teeninduse kohta lisateabe saamiseks.

| Teada saamiseks                                                                         | Tehke seda                                                                                                    |
|-----------------------------------------------------------------------------------------|----------------------------------------------------------------------------------------------------|
| iPhone'i ohutu kasutamine                                                               | Vt. Tähtis ohutusteave lk. 183.                                                                                                    |
| iPhone'i hooldus ja kasutajatugi, vihjed, foorumid ja<br>Apple'i tarkvara allalaadimine | Minge aadressile www.apple.com/ee/support/iphone.                                                                                                    |
| Hooldus ja kasutajatugi teie<br>mobiilside teenusepakkujalt                             | Võtke ühendust oma teenusepakkujaga või minge<br>oma teenusepakkuja veebileheküljele.                                                                                                    |
| Uusim informatsioon iPhone'i kohta                                                      | Külastage lehekülge www.apple.com/ee/iphone.                                                                                                    |
| Apple'i ID konto haldamine                                                              | Minge aadressile appleid.apple.com/ee.                                                                                                    |
| Teenuse iCloud kasutamine                                                               | Minge aadressile help.apple.com/icloud.                                                                                                    |
| iTunes'i kasutamine                                                                     | Avage iTunes ja valige Help > iTunes Help.<br>iTunes'i onlain-juhiste kuvamiseks (pole saadaval<br>kõikides piirkondades) minge aadressile<br>www.apple.com/emea/support/itunes.                                                                                                    |
| Teiste Apple'i iOS rakenduste kasutamine                                                | Minge aadressile www.apple.com/emea/support/ios.                                                                                                    |
| iPhone'i seerianumbri, IMEI, ICCID või MEID leidmine                                    | Leiate iPhone'i seerianumbri, International Mobile<br>Equipment Identity (IMEI) numbri, ICCD-tunnuse või<br>Mobile Equipment Identifier (MEID) numbri iPhone'i<br>pakendilt. Või valige iPhone'is Settings > General ><br>About.Lisateabe saamiseks minge aadressile<br>support.apple.com/kb/ht4061. |
| Garantiiteeninduse jaoks                                                                | Järgige kõigepealt selles juhendis olevaid<br>nõuandeid. Seejärel minge aadressile<br>www.apple.com/ee/support/iphone.                                                                                                    |
| iPhone'i regulatiivteabe kuvamine                                                       | Valige iPhone'is Settings > General > About > Legal > Regulatory.                                                                                                    |

| Teada saamiseks                         | Tehke seda                                                                                                    |
|-----------------------------------------|----------------------------------------------------------------------------------------------------|
| Aku vahetamise teenus                   | Minge aadressile www.apple.com/ee/batteries/.                                                                                                    |
| iPhone'i kasutamine ettevõttekeskkonnas | Minge aadressile www.apple.com/iphone/business,<br>et saada lisateavet iPhone'i ettevõttefunktsioonide<br>kohta, kaasa arvatud Microsoft Exchange, IMAP,<br>CalDAV, CardDAV, VPN jne. |

# FCC ühilduvuse teatis

Käesolev seade vastab FCC-reeglistiku lõigule 15. Seadme toimimine peab vastama kahele järgmisele tingimusele: (1) käesolev seade ei tohi põhjustada kahjulikke häireid ning (2) seade peab aktsepteerima kõiki signaale, kaasa arvatud signaale, mis võivad põhjustada soovimatuid häireid seadme töös.

*Märge:* Käesolevat seadet on testitud ning see on tunnistatud vastavaks klass B digiseadmele esitatavatele piirangutele, vastavalt FCC-reeglistiku lõigule 15. Need piirangud on mõeldud selleks, et pakkuda kaitset kahjulike häirete eest kodukasutuses. Käesolev seade genereerib, kasutab ning võib kiirata raadiosageduslikku energiat ning kui seda ei paigaldata ja kasutata vastavalt juhistele, võib põhjustada raadioside häireid. Kuid siiski ei saa me garanteerida, et häireid ei teki. Kui käesolev seade põhjustab segavaid häireid raadio- või televisioonisignaali vastuvõtul, mida saab teha kindlaks seadme välja- ja sisselülitamise teel, siis soovitame kasutajal häirete likvideerimiseks järgida alltoodud juhiseid:

- · Suunata vastuvõtuantenn ümber või viia teise asukohta.
- Suurendada vahemaad käesoleva seadme ja vastuvõtja vahel.
- Ühendada seade pistikupessa, mis asub vastuvõtjast teises vooluahelas.
- · Konsulteerida edasimüüjaga või raadio-/TV-hooldusspetsialistiga abi saamiseks.

*Tähtis:* Apple'i poolt heakskiitmata muudatused või modifikatsioonid võivad tühistada seadme elektromagnetilise ühilduvuse (EMC) ning raadioside ühilduvuse vastavused ning lõpetada teie õiguse kasutada seda toodet. Seda toodet on testitud EMC-nõuetele vastavuse osas tingimustel, kus kasutati ühilduvaid perifeeriaseadmeid ning varjestatud kaableid süsteemikomponentide vahel. Ühilduvate perifeeriaseadmete ning varjestatud kaablite kasutamine süsteemikomponentide vahel on väga oluline, et vähendada häireid teistele raadioseadmetele, televiisoritele ning muudele elektroonikaseadmetele.

# Kanada regulatiivteave

Käesolev seade vastab Industry Canada litsentsivabadele RSS-standarditele. Seadme toimimine peab vastama kahele järgmisele tingimusele: (1) käesolev seade ei tohi põhjustada häireid ning (2) seade peab aktsepteerima kõiki signaale, kaasa arvatud signaale, mis võivad põhjustada soovimatuid häireid seadme töös.

Sagedusriba 5150-5250 MHz on mõeldud ainult siseruumides kasutamiseks, et vähendada võimalikke kahjulikke häireid kaaskanaliga mobiilsetele satelliitsüsteemidele.

Kasutajad peaksid teadma, et suure võimsusega radarid on sagedusribade 5250-5350 MHz ja 5650-5850 MHz primaarsed kasutajad (prioriteetsed kasutajad) ning need radarid võivad põhjustada häireid ja/või vigastusi LE-LAN seadmetele.

Le présent appareil est conforme aux CNR d'Industrie Canada applicables aux appareils radio exempts de licence. L'exploitation est autorisée aux deux conditions suivantes: (1) l'appareil ne doit pas produire de brouillage, et (2) l'utilisateur de l'appareil doit accepter tout brouillage radioélectrique subi, même si le brouillage est susceptible d'en compromettre le fonctionnement.

La bande 5 150-5 250 MHz est réservés uniquement pour une utilisation à l'intérieur afin de réduire les risques de brouillage préjudiciable aux systèmes de satellites mobiles utilisant les mêmes canaux.

Les utilisateurs êtes avisés que les utilisateurs de radars de haute puissance sont désignés utilisateurs principaux (c.-à-d., qu'ils ont la priorité) pour les bandes 5 250-5 350 MHz et 5 650-5 850 MHz et que ces radars pourraient causer du brouillage et/ou des dommages aux dispositifs LAN-EL.

CAN ICES-3 (B)/NMB-3(B)

# Minemaviskamise ja utiliseerimise teave

*Apple'i ümbertöötlemise programm (saadaval osades piirkondades):* oma vana mobiiltelefoni tasuta ümbertöötlemise, ettemakstud transpordietiketi ja juhiste jaoks vaadake: www.apple.com/recycling.

*Minemaviskamise ja utiliseerimise teave:* iPhone'i minemaviskamisel peate järgima kohalikke seadusi ja määrusi. Kuna iPhone sisaldab elektroonikaosi ning akut, siis tuleb seda käidelda olmejäätmetest eraldi. Kui iPhone jõuab oma eluea lõppu, siis võtke ühendust kohaliku omavalitsusega ning uurige minemaviskamise ja ümbertöötlemise võimaluste kohta või lihtsalt viige see kohaliku Apple'i edasimüüja juurde või tagastage Apple'ile. Aku eemaldatakse ning seda käideldatakse keskkonnasõbralikul viisil. Lisateabe saamiseks vt. www.apple.com/recycling.

*Aku vahetamine:* iPhone'i liitium-ioon akut tohib vahetada ainult Apple või Apple'i volitatud hooldusesindus ning seda tuleb käidelda või ümbertöödelda majapidamisjäätmetest eraldi. Aku vahetamisteenuste kohta leiate lisateavet aadressilt www.apple.com/ee/batteries/.

Käidelge akusid vastavalt kohalikele keskkonnaseadustele ja -määrustele.

#### California Battery Charger Energy Efficiency

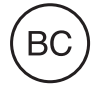

*Türkiye* Türkiye Cumhuriyeti: EEE Yönetmeliğine Uygundur.

台灣

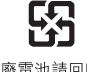

廢電池請回收

#### Taiwani teavitus akude kohta

警告:請勿戳刺或焚燒。此電池不含汞。

#### Hiina teavitus akude kohta

警告: 不要刺破或焚烧。该电池不含水银。

#### Euroopa Liit – käitlusteave

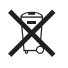

See sümbol tähendab, et vastavalt kohalikele seadustele ja määrustele tuleb teie toodet ja akut käidelda eraldi olmejäätmetest. Kui toote kasutusaeg on läbi, siis viige see kohalike ametiasutuste poolt määratud kogumispunkti. Teie toote ja/või selle aku eraldi kogumine ja utiliseerimine aitab säästa loodusvarasid ning tagada selle inimeste tervist ja keskkonda säästval moel taaskasutamise.

*Union Européenne—informations sur l'élimination:* Le symbole ci-dessus signifie que, conformément aux lois et réglementations locales, vous devez jeter votre produit et/ ou sa batterie séparément des ordures ménagères. Lorsque ce produit arrive en fin de vie, apportez-le à un point de collecte désigné par les autorités locales. La collecte séparée et le recyclage de votre produit et/ou de sa batterie lors de sa mise au rebut aideront à préserver les ressources naturelles et à s'assurer qu'il est recyclé de manière à protéger la santé humaine et l'environnement.

*Europäische Union—Informationen zur Entsorgung:* Das oben aufgeführte Symbol weist darauf hin, dass dieses Produkt und/oder die damit verwendete Batterie den geltenden gesetzlichen Vorschriften entsprechend und vom Hausmüll getrennt entsorgt werden muss. Geben Sie dieses Produkt zur Entsorgung bei einer offiziellen Sammelstelle ab. Durch getrenntes Sammeln und Recycling werden die Rohstoffreserven geschont und es ist sichergestellt, dass beim Recycling des Produkts und/oder der Batterie alle Bestimmungen zum Schutz von Gesundheit und Umwelt eingehalten werden.

*Unione Europea—informazioni per lo smaltimento:* Il simbolo qui sopra significa che, in base alle leggi e alle normative locali, il prodotto e/o la sua batteria dovrebbero essere riciclati separatamente dai rifiuti domestici. Quando il prodotto diventa inutilizzabile, portalo nel punto di raccolta stabilito dalle autorità locali. La raccolta separata e il riciclaggio del prodotto e/o della sua batteria al momento dello smaltimento aiutano a conservare le risorse naturali e assicurano che il riciclaggio avvenga nel rispetto della salute umana e dell'ambiente.

*Europeiska unionen — information om kassering:* Symbolen ovan betyder att produkten och/eller dess batteri enligt lokala lagar och bestämmelser inte får kastas tillsammans med hushållsavfallet. När produkten har tjänat ut måste den tas till en återvinningsstation som utsetts av lokala myndigheter. Genom att låta den uttjänta produkten och/eller dess batteri tas om hand för återvinning hjälper du till att spara naturresurser och skydda hälsa och miljö.

Brasil—Informações sobre descarte e reciclagem

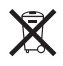

O símbolo acima indica que este produto e/ou sua bateria não devem ser descartadas no lixo doméstico. Quando decidir descartar este produto e/ou sua bateria, faça-o de acordo com as leis e diretrizes ambientais locais. Para informações sobre substâncias de uso restrito, o programa de reciclagem da Apple, pontos de coleta e telefone de informações, visite www.apple.com/br/environment. Información sobre eliminación de residuos y reciclaje

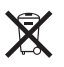

El símbolo indica que este producto y/o su batería no debe desecharse con los residuos domésticos. Cuando decida desechar este producto y/o su batería, hágalo de conformidad con las leyes y directrices ambientales locales. Para obtener información sobre el programa de reciclaje de Apple, puntos de recolección para reciclaje, sustancias restringidas y otras iniciativas ambientales, visite www.apple.com/la/environment.

# Apple ja keskkond

Me mõistame Apple'is oma kohustust minimeerida oma toimingute ja toodete keskkonnamõju. Täpsema teabe saamiseks vaadake: www.apple.com/environment. ♠ Apple Inc.© 2014 Apple Inc. Kõik õigused on kaitstud.

Apple, Apple'i logo, AirDrop, AirPlay, AirPort, Aperture, Apple TV, FaceTime, Finder, GarageBand, Guided Access, iBooks, iMessage, iMovie, iPad, iPhone, iPod, iPod touch, iSight, iTunes, iTunes Pass, Keychain, Keynote, Mac, Numbers, OS X, Pages, Passbook, Safari, Siri, Spotlight ja Works with iPhone logo on Apple Inc. kaubamärgid, mis on registreeritud Ameerika Ühendriikides ja teistes riikides.

AirPrint, Apple Pay, EarPods, Flyover, Lightning, Made for iPhone logo, Multi-Touch ja Touch ID on Apple Inc. kaubamärgid.

Apple Store, Genius, iCloud, iTunes Extras, iTunes Match, iTunes Plus, iTunes Store, iTunes U ja Podcast'i logo on ettevõtte Apple Inc. teenusemärgid, mis on registreeritud Ameerika Ühendriikides ja teistes riikides.

App Store, iBooks Store ja iTunes Radio on Apple Inc. teenusemärgid.

IOS on kaubamärk või Cisco registreeritud kaubamärk Ameerika Ühendriikides ja teistes riikides ning seda kasutatakse litsentsi alusel.

Bluetooth® sõnamärk ja logod on registreeritud kaubamärgid, mille omanikuks on ettevõte Bluetooth SIG Inc. ja selliste märkide kasutamine ettevõtte Apple Inc. poolt toimub litsentsi alusel.

Muud siin mainitud firma- ja tootenimed võivad olla vastavate ettevõtete kaubamärgid.

Kolmandate osapoolte toodete mainimine toimub ainult informatiivsel eesmärgil ja seda ei tohiks pidada toetamiseks või soovituseks. Apple ei võta vastutust nende toodete töövõime või kasutamise eest. Kõik arusaamad, lepingud või garantiid, kui need on olemas, kehtivad otse tarnijate ning tulevaste kasutajate vahel. Selle juhendi teabe täpsuse tagamiseks on võetud kasutusele kõik meetmed. Apple ei vastuta trükkimisest või ametisikute tööst tulenevate vigade eest.

EE019-00071/2014-10